## **УТВЕРЖДЕНО**

RU.86432418.00001-01 91 03-1 - ЛУ

# Программное обеспечение «Deckhouse Platform Certified Security Edition»

## Руководство пользователя

RU.86432418.00001-01 91 03-1

Листов 173

## Содержание

| Список используемых обозначений и сокращений                                  | 6  |
|-------------------------------------------------------------------------------|----|
| 1 Назначение средства                                                         | 7  |
| 1. Область применения                                                         | 7  |
| 1.2 Краткое описание возможностей                                             | 7  |
| 1.3 Уровень подготовки пользователя                                           | 7  |
| 1.4 Перечень эксплуатационной документации, с которой необходимо ознакомиться |    |
| пользователю                                                                  | 7  |
| 2 Подготовка к работе                                                         | 8  |
| 3 Режимы работы средства                                                      | 9  |
| 4 Функции и интерфейсы, доступные пользователю                                | 10 |
| 5 Описание операций                                                           | 11 |
| 5.1 Подключение к кластеру                                                    | 11 |
| 5.1.1 Проверка подключения к кластеру с помощью программы-клиента             | 11 |
| 5.1.2 Проверка доступа к веб-интерфейсу кластера                              | 11 |
| 5.2 Работа с кластером с помощью программы-клиента                            | 12 |
| 5.2.1 Создание объекта                                                        | 13 |
| 5.2.2 Удаление объекта                                                        | 13 |
| 5.2.3 Получение информации об объекте                                         | 14 |
| 5.2.4 Обновление объекта                                                      | 14 |
| 5.3 Работа с веб-интерфейсом кластера                                         | 15 |
| 5.3.1 Веб-интерфейс системы мониторинга                                       | 15 |
| 5.3.1.1 Главный экран                                                         | 15 |
| 5.3.1.2 Работа с дашбордами                                                   | 20 |
| 5.3.1.3 Фильтрация информации                                                 | 20 |
| 5.3.1.4 Работа с данными                                                      | 21 |
| 5.3.1.5 Описание дашбордов                                                    | 25 |
| 5.3.1.5.1 Дашборд «Applications – log-shipper»                                | 25 |
| 5.3.1.5.2 Дашборд «Applications – loki»                                       | 26 |
| 5.3.1.5.3 Дашборд «Applications – loki logs»                                  | 26 |
| 5.3.1.5.4 Дашборды группы Ingress Nginx                                       | 27 |
| 5.3.1.5.4.1 Дашборд «Namespace Detail»                                        | 27 |
| 5.3.1.5.4.2 Дашборд «Namespaces»                                              | 27 |
| 5.3.1.5.4.3 Дашборд «VHost Detail»                                            | 28 |
| 5.3.1.5.4.4 Дашборд «VHost»                                                   | 29 |
| 5.3.1.5.5 Дашборды группы «Kubernetes Cluster»                                | 30 |
| 5.3.1.5.5.1 Дашборд «Aggregating Proxy Cache»                                 | 30 |
| 5.3.1.5.5.2 Дашборд «Cilium Metrics»                                          | 30 |
| 5.3.1.5.5.3 Дашборд «Control Plane Status»                                    | 31 |
| 5.3.1.5.5.4 Дашборд «Deprecated APIs»                                         | 32 |

| 5.3.1.5.5.5 Дашборд «DNS (coredns)»                   | 32 |
|-------------------------------------------------------|----|
| 5.3.1.5.5.6 Дашборд «etcd3»                           | 33 |
| 5.3.1.5.5.7 Дашборд «External ping»                   | 33 |
| 5.3.1.5.5.8 Дашборд «Ingress Nginx Controller Detail» | 34 |
| 5.3.1.5.5.9 Дашборд «Ingress Nginx Controllers»       | 34 |
| 5.3.1.5.5.10 Дашборд «Node»                           | 35 |
| 5.3.1.5.5.11 Дашборд «Nodes»                          | 35 |
| 5.3.1.5.5.12 Дашборд «Nodes ping»                     | 36 |
| 5.3.1.5.5.13 Дашборд «NTP»                            | 37 |
| 5.3.1.5.5.14 Дашборд «Prometheus Benchmark»           | 37 |
| 5.3.1.5.5.15 Дашборд «Prometheus-(self)»              | 38 |
| 5.3.1.5.6 Дашборды группы «Main»                      | 38 |
| 5.3.1.5.6.1 Дашборд «Capacity Planning»               | 38 |
| 5.3.1.5.6.2 Дашборд «Deckhouse»                       | 39 |
| 5.3.1.5.6.3 Дашборд «Namespace»                       | 39 |
| 5.3.1.5.6.4 Дашборд «Namespace / Controller»          | 40 |
| 5.3.1.5.6.5 Дашборд «Namespace / Controller / Pod»    | 41 |
| 5.3.1.5.6.6 Дашборд «Namespaces»                      | 41 |
| 5.3.1.5.7 Дашборды группы Security                    | 42 |
| 5.3.2 Веб-интерфейс документации                      | 42 |
| 5.3.3 Веб-интерфейс модуля alertmanager-email         | 44 |
| 5.3.4 Веб-интерфейс генератора kubeconfig             | 46 |
| 5.3.5 Веб-интерфейс модуля console                    | 48 |
| 5.3.5.1 Раздел «Deckhouse»                            | 49 |
| 5.3.5.1.1 Подраздел «Обзор»                           | 49 |
| 5.3.5.1.2 Подраздел «Модули»                          | 54 |
| 5.3.5.1.3 Подраздел «Глобальные настройки»            | 54 |
| 5.3.5.2 Раздел «Управление узлами»                    | 55 |
| 5.3.5.2.1 Подраздел «Группы узлов»                    | 55 |
| 5.3.5.2.2 Подраздел «Классы машин»                    | 58 |
| 5.3.5.2.3 Подраздел «Узлы всех групп»                 | 60 |
| 5.3.5.2.4 Подраздел «Статические машины»              | 61 |
| 5.3.5.3 Раздел «Мультитенантность»                    | 64 |
| 5.3.5.3.1 Подраздел «Шаблоны проектов»                | 64 |
| 5.3.5.3.2 Подраздел «Проекты»                         | 65 |
| 5.3.5.4 Раздел «Сеть»                                 | 67 |
| 5.3.5.4.1 Подраздел «Ингресс-контроллеры»             | 67 |
| 5.3.5.5 Раздел «Безопасность»                         | 68 |
| 5.3.5.5.1 Подраздел «Сканер СVЕ»                      | 68 |
| 5.3.5.6 Раздел «Мониторинг»                           | 69 |

3

| 5.3.5.6.1 Подраздел «Обзор»                                                                    | 69  |
|------------------------------------------------------------------------------------------------|-----|
| 5.3.5.6.2 Подраздел «Обработка метрик»                                                         | 71  |
| 5.3.5.6.3 Подраздел «Отправка метрик»                                                          | 72  |
| 5.3.5.6.4 Подраздел «Источники для Grafana»                                                    | 73  |
| 5.3.5.6.5 Подраздел «Дашборды для Grafana»                                                     | 74  |
| 5.3.5.6.6 Подраздел «Активные алерты»                                                          | 75  |
| 5.3.5.7 Раздел «Журналирование»                                                                | 76  |
| 5.3.5.7.1 Подраздел «Отправка логов»                                                           | 76  |
| 5.3.5.7.2 Подраздел «Сбор логов»                                                               | 78  |
| 5.3.6 Веб-интерфейс модуля deckhouse-tools                                                     | 79  |
| 5.3.7 Веб-интерфейс модуля stronghold                                                          | 81  |
| 5.3.7.1 Главный экран и работа с механизмами секретов                                          | 81  |
| 5.3.7.1.1 Просмотр информации о механизме секретов                                             | 82  |
| 5.3.7.1.1.1 Просмотр информации о секрете и его версиях (на примере механизма «Ключ-значение») | 83  |
| 5 3 7 1 1 2 Лобавление секрета                                                                 | 85  |
| 5 3 7 1 2 Лобавление механизма секретов                                                        | 86  |
| 5 3 7 2 Управление лоступом к ланным и функциям stronghold                                     | 88  |
| 5.3.7.2.1 Работа с метолами аутентификации                                                     | 89  |
| 5.3.7.2.1.1 Просмотр информации о методе аутентификации                                        | 90  |
| 5.3.7.2.1.2 Добавление метода аутентификации                                                   | 91  |
| 5.3.7.2.2 Работа с группами пользователей                                                      | 93  |
| 5.3.7.2.2.1 Просмотр информации о группе пользователей                                         | 94  |
| 5.3.7.2.2.2 Добавление группы пользователей                                                    | 95  |
| 5.3.7.2.3 Работа с сущностями и алиасами                                                       | 96  |
| 5.3.7.2.3.1 Просмотр информации о сущности                                                     | 97  |
| 5.3.7.2.3.2 Просмотр информации об алиасе                                                      | 97  |
| 5.3.7.2.3.3 Создание сущности                                                                  | 98  |
| 5.3.7.2.3.4 Создание алиаса                                                                    | 99  |
| 5.3.7.2.3.5 Объединение сущностей                                                              | 100 |
| 5.3.7.2.4 Управление временными правами доступа к секретам и ресурсам (Leases)                 | 100 |
| 5.3.7.3 Работа с политиками контроля доступа                                                   | 100 |
| 5.3.7.3.1 Просмотр информации о политике                                                       | 101 |
| 5.3.7.3.2 Добавление политики                                                                  | 102 |
| 5.3.7.4 Работа с дополнительными инструментами                                                 | 102 |
| 5.3.7.4.1 Инструмент «Wrap»                                                                    | 102 |
| 5.3.7.4.2 Инструмент «Lookup»                                                                  | 103 |
| 5.3.7.4.3 Инструмент «Unwrap»                                                                  | 103 |
| 5.3.7.4.4 Инструмент «Rewrap»                                                                  | 104 |
| 5.3.7.4.5 Инструмент «Random»                                                                  | 104 |

4

| 5.3.7.4.6 Инструмент «Hash»                                                | 105 |
|----------------------------------------------------------------------------|-----|
| 5.3.7.4.7 Инструмент «API Explorer»                                        | 105 |
| 5.3.7.5 Мониторинг состояния Raft кластера stronghold                      | 106 |
| 5.3.7.6 Мониторинг активности и оценка нагрузки на stronghold              | 106 |
| 5.3.7.7 Запечатывание и распечатывание хранилища секретов                  | 107 |
| 5.3.7.8 Работа со stronghold CLI                                           | 108 |
| 5.3.8 Веб-интерфейс модуля cilium-hubble                                   | 109 |
| 5.3.8.1 Экран выбора пространства имен                                     | 109 |
| 5.3.8.2 Визуализация сетевого стека и анализ сетевых взаимодействий        | 110 |
| 5.3.8.2.1 Фильтрация отображаемых данных                                   | 110 |
| 5.3.8.2.2 Работа со схемой сетевых потоков                                 | 112 |
| 5.3.8.2.3 Работа с таблицей сетевых потоков и событий                      | 113 |
| 6 Принципы безопасной работы средства                                      | 116 |
| 7 Типы событий безопасности, связанные с доступными пользователю функциями |     |
| средства                                                                   | 117 |
| 8 Аварийные ситуации                                                       | 118 |
| 8.1 Действия после сбоев и ошибок эксплуатации ПО «Deckhouse Platform»     | 118 |
| 8.2 Несанкционированное вмешательство в данные                             | 118 |
| Приложение А                                                               | 119 |
| Лист регистрации изменений                                                 | 173 |
|                                                                            |     |

## Список используемых обозначений и сокращений

| КТС          | Комплекс технических средств                     |  |  |  |  |
|--------------|--------------------------------------------------|--|--|--|--|
| OC           | Операционная система                             |  |  |  |  |
| ПО           | Программное обеспечение                          |  |  |  |  |
| ТУ           | Технические условия                              |  |  |  |  |
| ФО           | Формуляр                                         |  |  |  |  |
| ФСТЭК России | Федеральная служба по техническому и экспортному |  |  |  |  |
|              | контролю                                         |  |  |  |  |

#### 1 Назначение средства

1.1 Область применения

Данное руководство предназначено для пользователей программного обеспечения «Deckhouse Platform Certified Security Edition» (далее по тексту – ПО «Deckhouse Platform», ПО).

1.2 Краткое описание возможностей

Объектом оценки является программное обеспечение ПО «Deckhouse Platform» назначением которого является управление Kubernetes-кластерами Deckhouse.

1.3 Уровень подготовки пользователя

Пользователи ПО «Deckhouse Platform» должны обладать базовыми навыками:

- наличие практических навыков работы с компьютерной техникой, операционным системами и Интернет-браузерами;

- знание технологических процессов обработки информации, выполняемых автоматизированным способом и знакомство с эксплуатационной документацией.

1.4 Перечень эксплуатационной документации, с которой необходимо ознакомиться пользователю

Пользователи обязаны до начала эксплуатации ПО «Deckhouse Platform» ознакомиться с эксплуатационной документацией, поставляемой с ПО «Deckhouse Platform», включая руководство пользователя.

## 2 Подготовка к работе

Для работы с ПО «Deckhouse Platform» пользователям требуется рабочее место, программа-клиент kubectl и файл конфигурации программы-клиента kubectl.

В рамках подготовки к работе с ПО «Deckhouse Platform» пользователям необходимо ознакомиться с данным руководством. Дополнительной подготовки для работы с ПО «Deckhouse Platform» не требуется.

#### 3 Режимы работы средства

ПО «Deckhouse Platform» функционирует в следующих режимах:

- штатный режим функционирования;
- сервисный режим, необходимый для проведения обслуживания, реконфигурации и пополнения технических и программных средств ПО «Deckhouse Platform» новыми компонентами;
- аварийный режим, в котором одна или несколько подсистем и модулей ПО «Deckhouse Platform» не выполняют своих функций.

Пусковой режим не предусмотрен.

В штатном режиме функционирования ПО «Deckhouse Platform» обеспечивает следующий режим работы: доступность функций в режиме — 24 часа в день, 7 дней в неделю (24х7). В данном режиме ПО «Deckhouse Platform» обеспечивает выполнение всех заявленных функций.

ПО «Deckhouse Platform» переходит в аварийный режим при возникновении нештатной ситуации и невозможности штатной работы. В случае перехода Системы в аварийный режим, обслуживающему персоналу необходимо перевести Систему в сервисный режим.

В аварийном режиме у пользователя пропадает доступ к ПО «Deckhouse Platform» до окончания устранения причины.

В сервисном режиме ПО «Deckhouse Platform» обеспечивает возможность проведения следующих работ:

- техническое обслуживание;

модернизация КТС;

- устранение аварийных ситуаций.

Регламентные работы производятся с учетом требований о доступности ПО «Deckhouse Platform».

Функционирование ПО «Deckhouse Platform» при отказах и сбоях серверного общесистемного и специального программного обеспечения, и оборудования, в том числе структурных узлов ПО «Deckhouse Platform», не предусматривается.

## 4 Функции и интерфейсы, доступные пользователю

ПО «Deckhouse Platform» предназначен для управления Kubernetes-кластерами Deckhouse.

Интерфейсы, доступные пользователю ПО «Deckhouse Platform», определяются в соответствии с назначенной ролью (см. Приложение А). В п 5.2 -5.3 описано, как работать с этими интерфейсами.

#### 5 Описание операций

5.1 Подключение к кластеру

Для подключения к развернутому кластеру необходимо получить от администратора безопасности файл конфигурации клиента (далее – kubeconfig) и, при необходимости, учетные данные пользователя веб-интерфейсов кластера.

Подключение к кластеру осуществляется с помощью программы-клиента kubectl (далее – kubectl, программа-клиент, программа-клиент kubectl). Программа-клиент kubectl предоставляется администратором информационной (автоматизированной) системы из состава ПО «Deckhouse Platform».

5.1.1 Проверка подключения к кластеру с помощью программы-клиента

Для проверки подключения к кластеру с помощью программы-клиента kubectl, выполните:

kubectl --kubeconfig <ФАЙЛ\_КОНФИГУРАЦИИ> cluster-info,

где <ФАЙЛ\_КОНФИГУРАЦИИ> – полученный от администратора безопасности файл конфигурации клиента, с учетом пути к файлу.

Пример вывода:

# kubectl --kubeconfig ~/.kube/config cluster-info

Kubernetes control plane is running at https://192.168.0.10:6445

To further debug and diagnose cluster problems, use 'kubectl cluster-info dump'.

5.1.2 Проверка доступа к веб-интерфейсу кластера

Проверка выполняется путем доступа к веб-интерфейсу Grafana.

Необходимо открыть в веб-браузере веб-интерфейс Grafana, доступный по адресу grafana.<ШАБЛОН\_ИМЕН\_КЛАСТЕРА>, где <ШАБЛОН\_ИМЕН\_КЛАСТЕРА> – строка, соответствующая шаблону DNS-имен кластера, указанному в глобальном параметре modules.publicDomainTemplate. Формат адреса подключения к Grafana может быть иным. Точный адрес подключения можно узнать у администратора информационной (автоматизированной) системы.

При первом входе в веб-интерфейс появится окно аутентификации (Рисунок 1.).

|     | Deckhouse Platform      |   |
|-----|-------------------------|---|
|     | Log in to Your Account: |   |
|     | Email Address:          |   |
|     |                         |   |
|     | Password:               |   |
|     |                         |   |
|     | SIGN IN >               |   |
| AL. |                         | ~ |
|     | FLANT                   |   |

Рисунок 1 Окно аутентификации веб-интерфейса.

Для аутентификации введите учетные данные, полученные от администратора безопасности.

При успешной аутентификации откроется страница веб-интерфейса Grafana.

5.2 Работа с кластером с помощью программы-клиента

С помощью программы kubectl можно выполнять различные операции в кластере Kubernetes, учитывая предоставленные разрешения. Работа с программой осуществляется в терминале.

Создание объектов в кластере, их модификация и удаление с помощью kubectl возможно выполнять как с использованием команд утилиты kubectl (императивный способ), так и с использованием подготовленного файла манифеста ресурсов (декларативный способ). Для вызова справки по параметрам программы-клиента kubectl выполните: kubectl help.

При составлении файла манифеста ресурсов, информацию о составе его полей, допустимых значениях, а также описание полей можно посмотреть в п. 5.2.3.

5.2.1 Создание объекта

Для создания объектов в кластере императивным способом используется команда kubectl run.

Пример создания объекта императивным способом:

*kubectl run nginx --image=nginx* 

Для создания объектов в кластере с помощью файла манифеста, используется команда *kubectl create*.

Пример создания объекта с помощью kubectl и файла манифеста:

Файл манифеста nginx.yaml:

apiVersion: v1 kind: Pod metadata: name: nginx spec: containers: - image: nginx name: nginx

Создание объекта с использование файла манифеста nginx.yaml:

kubectl create -f nginx.yaml

5.2.2 Удаление объекта

Для удаления объектов в кластере императивным или декларативным способом используется команда *kubectl delete*.

Пример удаления объекта императивным способом, с использованием команд утилиты kubectl:

kubectl delete po nginx-abf4ef5

Пример удаления объекта с помощью kubectl и файла манифеста:

Файл манифеста nginx.yaml:

apiVersion: v1

kind: Pod metadata: name: nginx spec: containers: - image: nginx name: nginx

Удаление объекта с использование файла манифеста nginx.yaml:

kubectl delete -f nginx.yaml

5.2.3 Получение информации об объекте

Для получения информации об объекте кластере используется команда *kubectl get*. С помощью нее можно получить информацию об объектах кластера в различных форматах, включая манифесты кластера, которые можно использовать для дальнейшего создания объектов с помощью команды kubectl create.

Пример получения информации об объекте кластера с помощью команды kubectl get:

kubectl get po nginx-abf4ef5

5.2.4 Обновление объекта

Для обновления объектов в кластере декларативным способом используется команда *kubectl apply*.

Пример создания объекта с помощью kubectl и файла манифеста:

Файл манифеста nginx.yaml:

apiVersion: v1 kind: Pod metadata: name: nginx spec: containers: - image: nginx name: nginx

Создание объекта с использование файла манифеста nginx.yaml:

kubectl apply -f nginx.yaml

5.3 Работа с веб-интерфейсом кластера

Интерфейс предназначен для просмотра состояния кластера, просмотра событий безопасности и журналов, автоматического получения параметров конфигурации kubectl для доступа к кластеру и просмотра локальной версии документации в соответствии с установленной версией Deckhouse Kubernetes Platform.

Выполните подключение к веб-интерфейсу кластера согласно п. 5.1. и п. 5.1.2

5.3.1 Веб-интерфейс системы мониторинга

В качестве веб-интерфейса системы мониторинга используется Grafana.

5.3.1.1 Главный экран

На главном экране Grafana расположена основная информация о кластере и его основных компонентах.

| <b>©</b>                         |                                       |               | Q Search                        | or jump to                             | 🖾 cmd+k                             |       |                                                     |                 | + ·   ③ 🔉 🏀               |
|----------------------------------|---------------------------------------|---------------|---------------------------------|----------------------------------------|-------------------------------------|-------|-----------------------------------------------------|-----------------|---------------------------|
| E Home                           |                                       |               |                                 |                                        |                                     |       |                                                     |                 |                           |
|                                  | Deckhouse                             | Release Chann | CRI Version Containerd://1.7.22 | OS Image<br>ALT SP Server 11100-<br>01 | Pods                                | Nodes | Controller                                          | 's              | Services                  |
|                                  | Kubernetes                            | etcd          | Prometheus 0                    | Grafana                                |                                     |       |                                                     |                 |                           |
|                                  |                                       |               | 2.45.6                          | 10.4.10                                |                                     |       |                                                     |                 |                           |
| Overview of Deckhouse controller | Prometheus Metri                      | cs            | Main 🛈                          |                                        | Nodes                               |       | Ingress Nginx                                       |                 | Enabled modules ③         |
| Deckhouse 🏠                      | Prometheus-(sel<br>Kubernetes Cluster | f) p          | Namespace<br>Main               | ☆                                      | External ping<br>Kubernetes Cluster | ሰ     | Ingress Nginx Controller Deta<br>Kubernetes Cluster | <sup>il</sup> ☆ | admission-policy-engine   |
| Web Interfaces ③                 | Oldest metrics in I                   | Prometheus 🔅  | Namespace / Contro<br>Main      | iller ជួ                               | Node<br>Kubernetes Cluster          | 습     | Ingress Nginx Controllers<br>Kubernetes Cluster     | ☆               | control-plane-manager     |
| 🞍 alertmanager                   | prometheus                            | 0 days        | Namespaces                      | ¢                                      | Nodes                               | ά     | Namespace Detail                                    | ¢               | deckhouse                 |
| documentation                    | nrometheus-long                       | term 0 davs   | Main                            |                                        | Kubernetes Cluster                  |       | Ingress Nginx                                       |                 | documentation             |
| & kubeconfig                     | Update Mode                           |               |                                 |                                        | Nodes ping<br>Kubernetes Cluster    | 습     | Namespaces<br>Ingress Nginx                         | ☆               | gost-integrity-controller |
| 👙 prometheus                     | A                                     | uto           |                                 |                                        | NTP                                 | \$    | VHost Detail                                        | ¢               | ingress-nginx             |
|                                  | Update Windows                        | 0             | Resources manageme              | ent                                    | Kubernetes Cluster                  |       | Ingress Nginx                                       |                 | kube-dns                  |
|                                  | No                                    | data          | Capacity Planning               | ☆                                      |                                     |       | VHosts<br>Ingress Nginx                             | ☆               | log-shipper               |
|                                  |                                       |               | Main                            |                                        |                                     |       |                                                     |                 | loki                      |
|                                  |                                       |               |                                 |                                        |                                     |       |                                                     |                 |                           |
|                                  |                                       |               |                                 |                                        |                                     |       |                                                     |                 |                           |
|                                  |                                       |               |                                 |                                        |                                     |       |                                                     |                 |                           |
|                                  |                                       |               |                                 |                                        |                                     |       |                                                     |                 |                           |
|                                  |                                       |               |                                 |                                        |                                     |       |                                                     |                 |                           |

Рисунок 2 Главный экран.

В левой верхней части экрана указаны характеристики основных компонентов кластера: версия containerd, дистрибутив Linux, на базе которого работает кластер, а также версии Grafana, Prometheus и т.д.

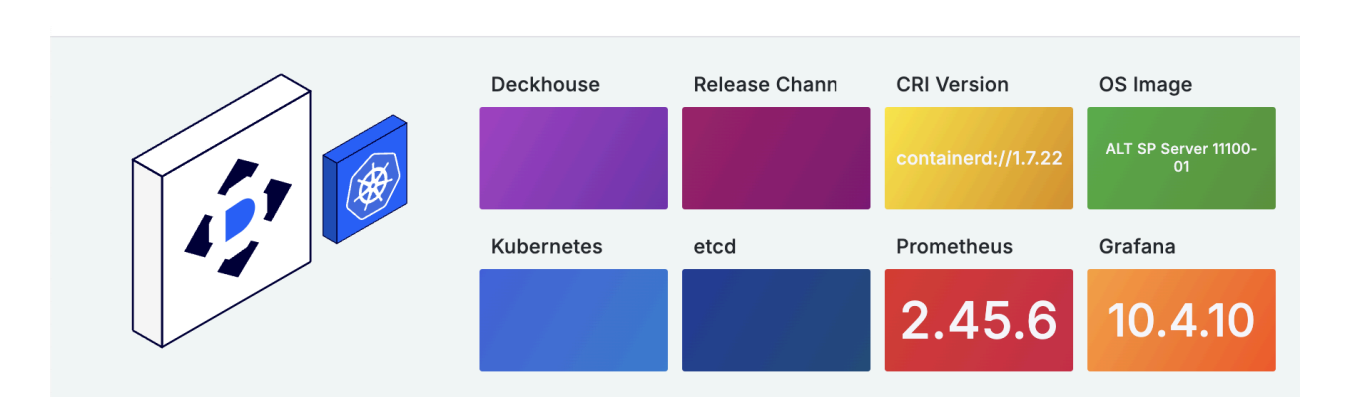

Рисунок 3 Левая верхняя часть главного экрана.

В правой верхней части экрана расположены удобные графические обозначения для основных параметров — количества узлов кластере, количество запущенных в ней подов и других сущностей кластера.

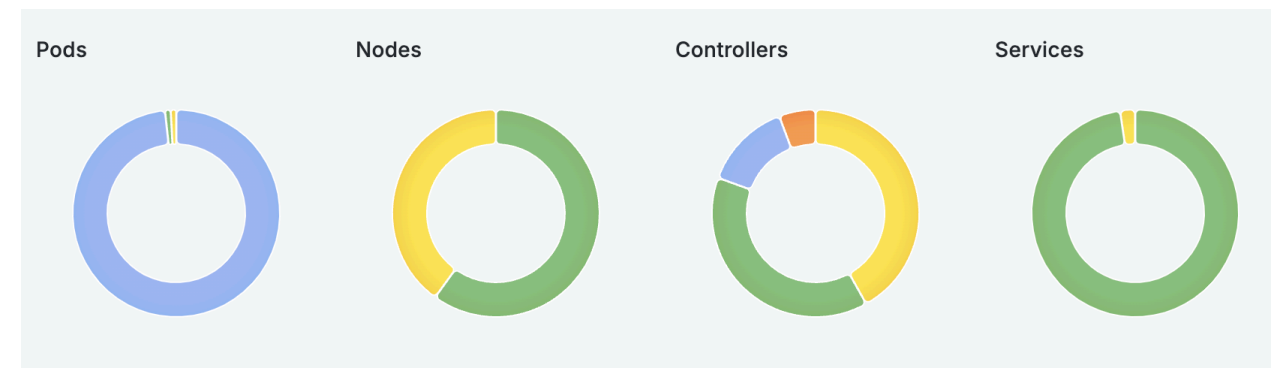

Рисунок 4 Правая верхняя часть главного экрана.

Для получения более подробной информации можно навести на любой элемент курсор мыши, нужная информация отображается во всплывающей подсказке:

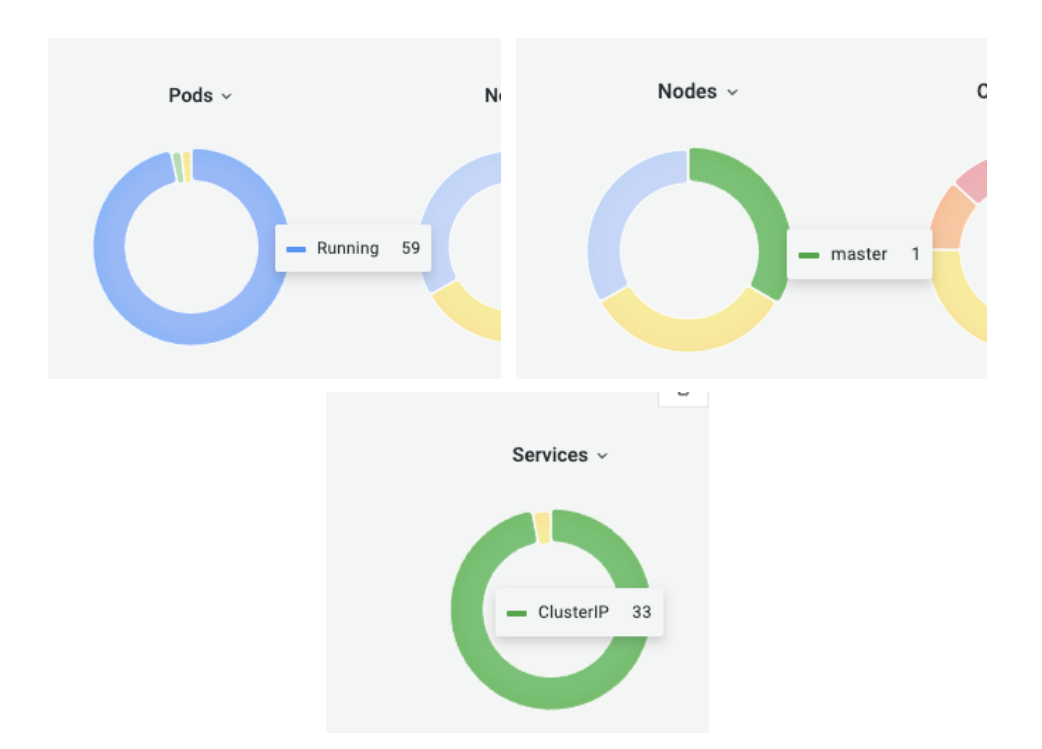

Рисунок 6 Всплывающие подсказки.

Ниже блоков с характеристиками расположены быстрые ссылки на дашборды некоторых компонентов кластера. Например, на мониторинг узлов кластера, потребления системных ресурсов его компонентами и статистику сетевого взаимодействия.

| Main 🛈                         |   | Nodes                               |   | Ingress Nginx                                         |        |
|--------------------------------|---|-------------------------------------|---|-------------------------------------------------------|--------|
| Namespace<br>Main              | ☆ | External ping<br>Kubernetes Cluster | ☆ | Ingress Nginx Controller Detail<br>Kubernetes Cluster | l<br>☆ |
| Namespace / Controller<br>Main | ☆ | Node<br>Kubernetes Cluster          |   | Ingress Nginx Controllers<br>Kubernetes Cluster       | ☆      |
| Namespaces<br>Main             | ☆ | Nodes<br>Kubernetes Cluster         | ☆ | Namespace Detail<br>Ingress Nginx                     | ☆      |
|                                |   | Nodes ping<br>Kubernetes Cluster    | ☆ | Namespaces<br>Ingress Nginx                           | ☆      |
| Resources management           |   | NTP<br>Kubernetes Cluster           | ☆ | VHost Detail<br>Ingress Nginx                         | ☆      |
| Capacity Planning<br>Main      | ☆ |                                     |   | VHosts<br>Ingress Nginx                               | ☆      |

Рисунок 7 Ссылки на дашборды

Левее расположен блок со ссылками на веб-интерфейсы кластера, доступные для пользователя, а также блок с информацией о способе обновления кластера и временных окнах, в которые это обновление должно произойти (если они настроены).

| Overvi        | ew of Deckhouse contro | oller | Prometheus Metrics                      |          |
|---------------|------------------------|-------|-----------------------------------------|----------|
| Deckl<br>Main | nouse                  | ☆     | Prometheus-(self)<br>Kubernetes Cluster | ☆        |
| Web In        | terfaces 🛈             |       | Oldest metrics in Prom                  | etheus 🔅 |
| ۹             | alertmanager           |       | prometheus                              | 0 days   |
|               | documentation          |       | prometheus-longterm                     | 0 dave   |
| 8             | kubeconfig             |       | Update Mode                             |          |
| ۹             | prometheus             |       | Auto                                    |          |
|               |                        |       | Update Windows 🔅                        |          |
|               |                        |       | No data                                 | 3        |
|               |                        |       |                                         |          |

Рисунок 8 Ссылки на веб-интерфейсы и информация о способе обновления кластера

В левом верхнем углу главного экрана расположена кнопка открытия бокового меню, в котором расположены ссылки на основные элементы Grafana.

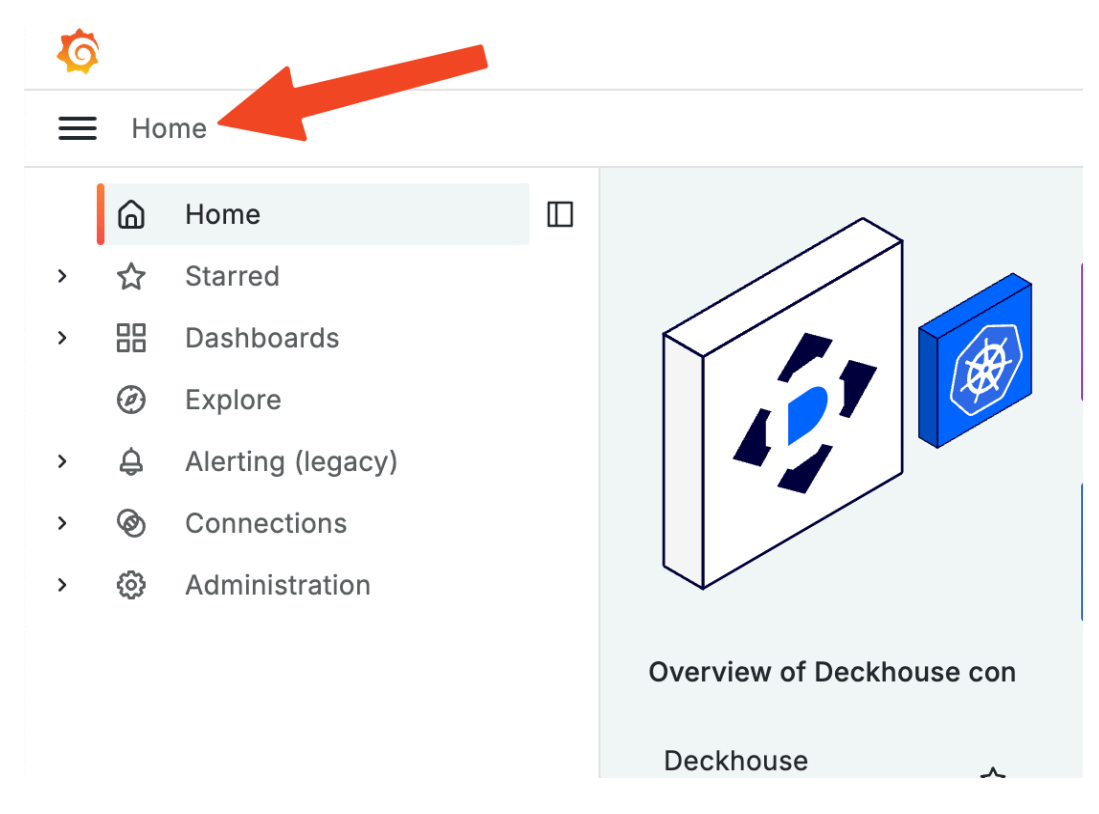

Рисунок 9 Боковое меню.

При переходе на вкладку «Dashboards» откроется список всех доступных дашбордов Deckhouse, сгруппированных по категориям.

| <b>©</b>          |                                                                                                    | Q Search or jump to | 📼 cmd+k |      |   | + ~   💿 | 2     | ð |
|-------------------|----------------------------------------------------------------------------------------------------|---------------------|---------|------|---|---------|-------|---|
| Home > Dashboards |                                                                                                    |                     |         |      |   |         |       | ^ |
|                   | Dashboards         Create and manage dashboards to visualize you         Q. Search for dashboards and folders         Image: Dilate by tag         Image: Name | ır data             |         | Tags | □ | N       | lew ~ |   |
|                   |                                                                                                    |                     |         |      |   |         |       |   |

Рисунок 10 Список доступных дашбордов.

Они имеют вложенную структуру и сгруппированы по назначению — приложения в кластере (Applications), сетевое взаимодействие (Ingress Nginx), параметры кластера (Kubernetes Cluster), основные (Main) и безопасность (Security).

#### 5.3.1.2 Работа с дашбордами

Дашборд представляет собой экран с расположенными на нем таблицами и графиками, содержащими информацию о выбранном компоненте кластера.

| <b>©</b>                                       |                  | Q S          | earch or jump to    |              | 📼 cmd+k    |               |             |                                | + ~        | 0 🔉 🔮                  |
|------------------------------------------------|------------------|--------------|---------------------|--------------|------------|---------------|-------------|--------------------------------|------------|------------------------|
| Home > Dashboards > Kubernetes Cluster > Nodes | ☆                |              |                     |              |            |               | Share       | <ul> <li>Last 3 hot</li> </ul> | urs v Q G  | 30s ~ ^                |
| Prometheus default ~ Node All ~                |                  |              |                     |              |            |               |             |                                |            |                        |
| Average                                        |                  |              |                     |              |            |               |             |                                |            |                        |
| Node name                                      | Cores            | Load Average | CPU Usage           | Memory Total | Memory RSS | Memory Cached | RX Network  | TX Network                     | Read bytes | Write byte             |
| cse-worker-0                                   | 3                | 1.21         | 14.30%              | 7.76 GiB     | 4.39 GiB   | 2.84 GiB      | 360.71 kB/s | 20.64 kB/s                     | 118.47 KiB | 493.46 K               |
| cse-master-0                                   | 5                | 1.93         | 28.01%              | 8.69 GiB     | 4.98 GiB   | 3.20 GiB      | 523.68 kB/s | 184.29 kB/s                    | 7.28 KiB   | 773.60 K               |
| cse-master-1                                   | 4                | 1.07         | 16.72%              | 8.73 GiB     | 4.03 GiB   | 3.41 GiB      | 159.45 kB/s | 318.41 kB/s                    | 45.15 KiB  | 2.93 N                 |
| cse-master-2                                   | 4                | 1.21         | 21.83%              | 8.72 GiB     | 4.42 GiB   | 3.79 GiB      | 167.86 kB/s | 492.33 kB/s                    | 7.95 KiB   | 1.01 N                 |
| cse-worker-1                                   | 3                | 0.30         | 8.70%               | 7.75 GiB     | 1.74 GiB   | 4.91 GiB      | 22.92 kB/s  | 100.42 kB/s                    | 1010.12 B  | 95.53 K                |
|                                                |                  |              |                     |              |            |               |             |                                |            |                        |
| Count 🛆                                        |                  |              |                     |              |            |               |             |                                |            |                        |
| 100                                            |                  |              |                     |              |            |               |             |                                |            |                        |
| 50                                             |                  |              |                     |              |            |               |             |                                |            |                        |
| 25                                             |                  |              |                     |              |            |               |             |                                |            |                        |
| 0 09:10 09:20 09:30 09:40                      | 09:50 10:00      | 10:10        | 10:20               | 10:30 10:40  | 10:50      | 11:00 11:10   | 11:20       | 11:30 11:                      | 40 11:50   | 12:00<br>avg ~ current |
|                                                |                  |              |                     |              |            |               |             |                                |            | 5 5                    |
| ~ CPU                                          |                  |              |                     |              |            |               |             |                                |            |                        |
| CPU Usage 🛆                                    |                  |              |                     |              |            |               |             |                                |            |                        |
| 100%                                           |                  |              |                     |              |            |               |             |                                |            | avg ~                  |
| 75%                                            |                  |              |                     |              |            |               |             |                                | - cse-m    | aster-0 26.1%          |
| 50%                                            |                  |              |                     |              |            |               |             |                                | - cse-m    | aster-1 18.2%          |
| n n                                            | <sub>лв.</sub> Д | ւի ո         | <u>A</u> _ <u>A</u> | <i>.</i>     |            | P             | -           | _                              | - cse-w    | orker-0 15.9%          |

Рисунок 11 Дашборд.

#### 5.3.1.3 Фильтрация информации

В верхней части под названием и быстрой ссылкой на родительскую категорию располагается блок фильтров, позволяющий настроить отображение, исключив из выдачи несущественную информацию или сконцентрировав выбор на одном конкретном компоненте.

| <b>©</b>                                       |       | Q            | Search or jump to |
|------------------------------------------------|-------|--------------|-------------------|
| Home > Dashboards > Kubernetes Cluster > Nodes | ☆     |              |                   |
| Prometheus default ~ Node All ~                |       |              |                   |
| Average                                        |       |              |                   |
| Node name                                      | Cores | Load Average | CPU Usage         |
| cse-worker-0                                   | 3     | 1.21         | 13.60%            |
| cse-master-0                                   | 5     | 1.94         | 25.62%            |
| cse-master-1                                   | 4     | 1.06         | 14.48%            |
| cse-master-2                                   | 4     | 1.22         | 22.36%            |
| cse-worker-1                                   | 3     | 0.30         | 7.89%             |

Рисунок 12 Блок фильтров.

Например, на приведенном выше примере с дашбордом узлов кластера можно задать в фильтре отображение только одного из трех узлов, исключив из выдачи информацию об остальных двух узлах.

| Prometheus default ~ | Node Enter variable value |       |              |           |    |
|----------------------|---------------------------|-------|--------------|-----------|----|
| Average              | Selected (1)              |       |              |           |    |
| Node name            | II 🗹                      | Cores | Load Average | CPU Usage | Me |
| cse-worker-0         | cse-master-0              | 3     | 1.20         | 15.97%    |    |
| cse-master-0         | cse-master-2              | 5     | 1.93         | 26.21%    |    |
| cse-master-1         | cse-worker-0              | 4     | 1.05         | 15.50%    |    |
| cse-master-2         | cse-worker-1              | 4     | 1.23         | 19.61%    |    |
| cse-worker-1         |                           | 3     | 0.29         | 8.63%     |    |

Рисунок 13 Применение фильтров.

После выбора в фильтре параметров дашборд сразу же изменится, и содержимое будет заменено на соответствующее заданным параметрам фильтрации.

|                                                              |             | Q            | Search or jump to |              | 📼 cmd+k    |               |             |               | + ~                 | 0 @                                |
|--------------------------------------------------------------|-------------|--------------|-------------------|--------------|------------|---------------|-------------|---------------|---------------------|------------------------------------|
| Home > Dashboards > Kubernetes Cluster > No                  | des 🟠       |              |                   |              |            |               | SH          | hare 🕘 Last S | 3 hours ~ 🔍 🖯       | 30s ~                              |
| theus default ~ Node cse-master-0 ~                          |             |              |                   |              |            |               |             |               |                     |                                    |
| age                                                          |             |              |                   |              |            |               |             |               |                     |                                    |
| e name                                                       | Cores       | Load Average | CPU Usage         | Memory Total | Memory RSS | Memory Cached | RX Network  | TX Networ     | rk Read bytes       | Write                              |
| master-0                                                     | 5           | 1.93         | 32.05%            | 8.69 GiB     | 4.98 GiB   | 3.20 GiB      | 529.06 kB/s | 186.46 kB     | 3/s 10.68 KiB       | 77                                 |
|                                                              |             |              |                   |              |            |               |             |               |                     |                                    |
|                                                              |             |              |                   |              |            |               |             |               |                     |                                    |
|                                                              |             |              |                   |              |            |               |             |               |                     |                                    |
|                                                              |             |              |                   |              |            |               |             |               |                     |                                    |
|                                                              |             |              |                   |              |            |               |             |               |                     |                                    |
|                                                              |             |              |                   |              |            |               |             |               |                     |                                    |
|                                                              |             |              |                   |              |            |               |             |               |                     |                                    |
|                                                              |             |              |                   |              |            |               |             |               |                     |                                    |
| t 🔿                                                          |             |              |                   |              |            |               |             |               |                     |                                    |
| د ۵                                                          |             |              |                   |              |            |               |             |               |                     |                                    |
| •                                                            |             |              |                   |              |            |               |             |               |                     |                                    |
| t 🛆                                                          |             |              |                   |              |            |               |             |               |                     |                                    |
|                                                              |             |              |                   |              |            |               |             |               |                     |                                    |
|                                                              |             |              |                   |              |            |               |             |               |                     |                                    |
| 09:20 09:30 09:40                                            | 09:50 10:00 | 10:10 10     | :20 10:30         | 10:40 10     | :50 11:00  | 11:10         | 11:20 11:3  | 30 11:40      | 11:50 12            | :00                                |
| t A                                                          | 09:50 10:00 | 10:10 10     | r.20 10:30        | 10:40 10     | :50 11:00  | 11:10         | 11:20 11:3  | 30 11:40      | 11:50 12            | :00<br>avg ~ ct<br>5               |
| t 🛆                                                          | 99:50 10:00 | 10:10 10     |                   | 10:40 10     | :50 11:00  | 11:10         | 11:20 11:3  | 80 11:40      | 11:50 12            | :00<br>avg ∽ cr<br>5               |
| t<br>09:20 09:30 09:40 1<br>total<br>U                       | 99:50 10:00 | 10:10 10     | 10:30             | 10:40 10     | 50 11:00   | 11:10         | 11:20 11:3  | 50 11:40      | 11:50 12            | :00<br>avg > ct<br>5               |
| t A                                                          | 99:50 10:00 | 10:10 10     | r.20 10:30        | 10:40 10     | 50 11:00   | 11:10         | 11:20 11:3  | 00 11:40      | 11:50 12            | :00<br>avg v cu<br>5               |
| t A                                                          | 09:50 10:00 | 10:10 10     | r:20 10:30        | 10:40 10     | 50 11:00   | 11:10         | 11:20 11:3  | so 11:40      | 11:50 12            | :00<br>avg ∨ cu<br>5               |
| t<br>09:20 09:30 09:40 1 1 1 1 1 1 1 1 1 1 1 1 1 1 1 1 1 1 1 | 0.00        | 10:10 10     | e.20 10:30        | 10:40 10     | 50 11:00   | 1110          | 11:20 11:3  | so 11:40      | 11:50 12            | :00<br>avg ~ cu<br>5<br>anaster-0  |
| t<br>t<br>t<br>t<br>t<br>t<br>t<br>t<br>t<br>t               | 9950 10.00  | 10:10 10     | 20 10:30          | 10:40 10     | 50 11:00   | 11:10         | 1120 113    | 10 11:40      | 11:50 12<br>— cse-r | :00<br>avg v cu<br>5<br>naster-0 : |

Рисунок 14 Отображение информации после применения фильтров.

#### 5.3.1.4 Работа с данными

Каждый из представленных на дашборде графиков можно открыть в более подробном виде. Для этого необходимо навести курсор на правый верхний угол блока с графиком, нажать на появившуюся кнопку с тремя точками и выбрать пункт «View».

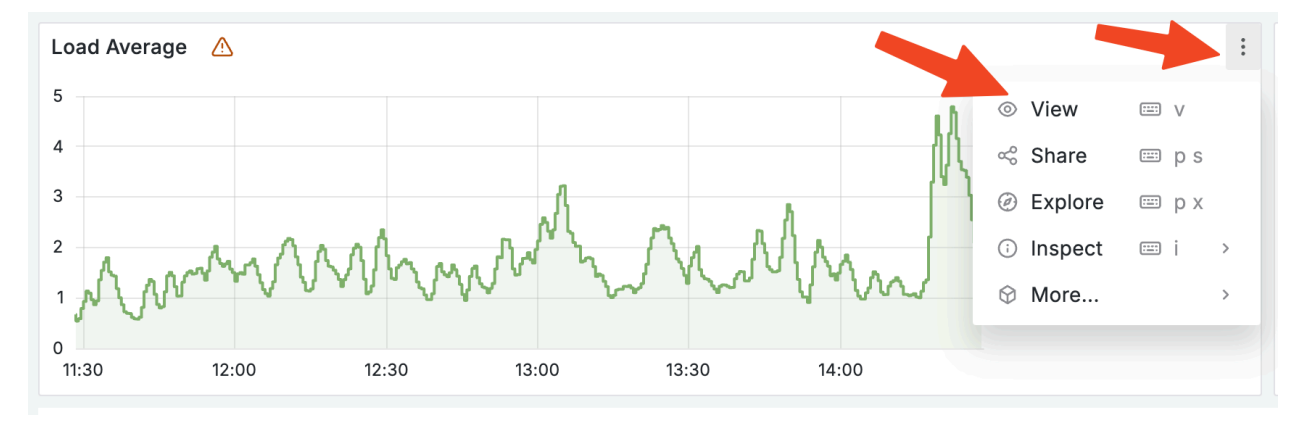

Рисунок 15 Вывод графика.

Выбранный график откроется на весь экран.

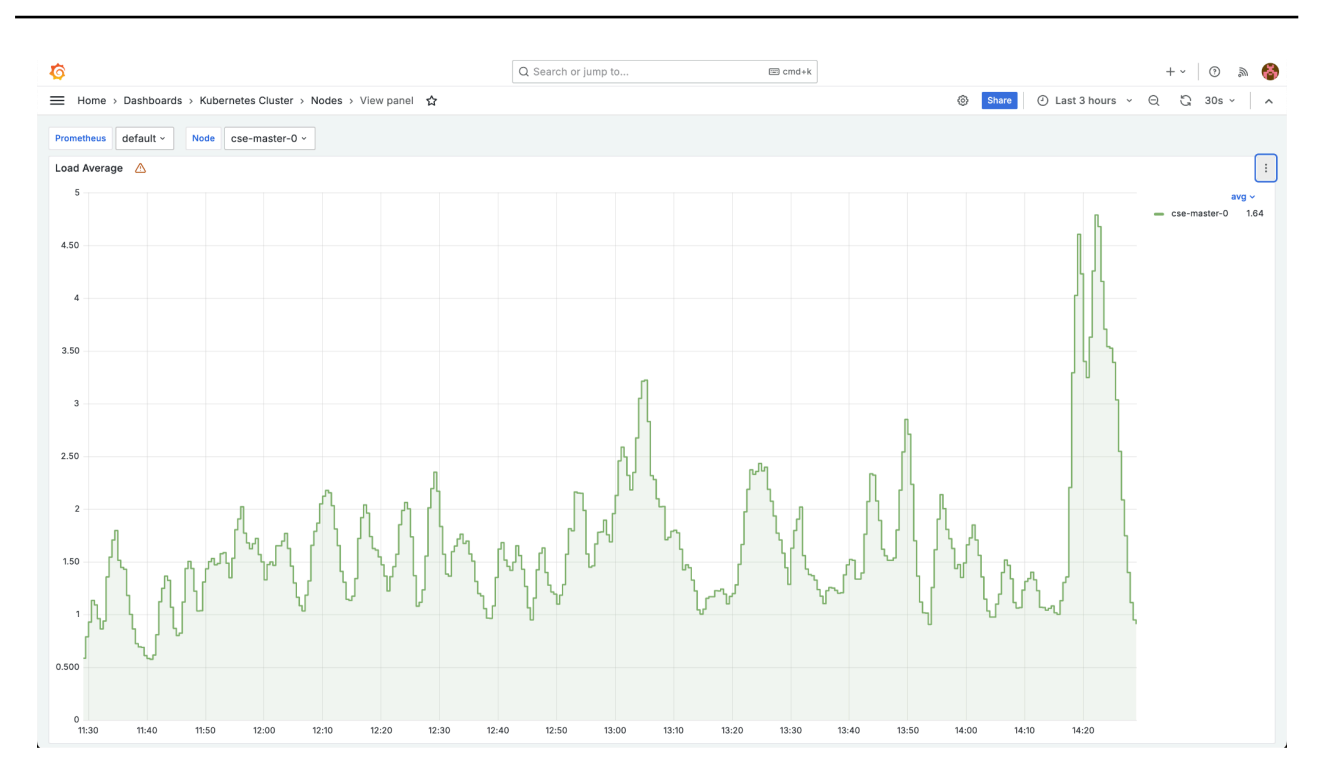

Рисунок 16 Пример графика.

Здесь можно просмотреть более подробно информацию на графике за определенный момент времени. Для этого нужно навести курсор мыши на график — он примет вид красной горизонтальной черты, а рядом с ним отобразится всплывающее окошко с временной меткой и значением графика на этот момент:

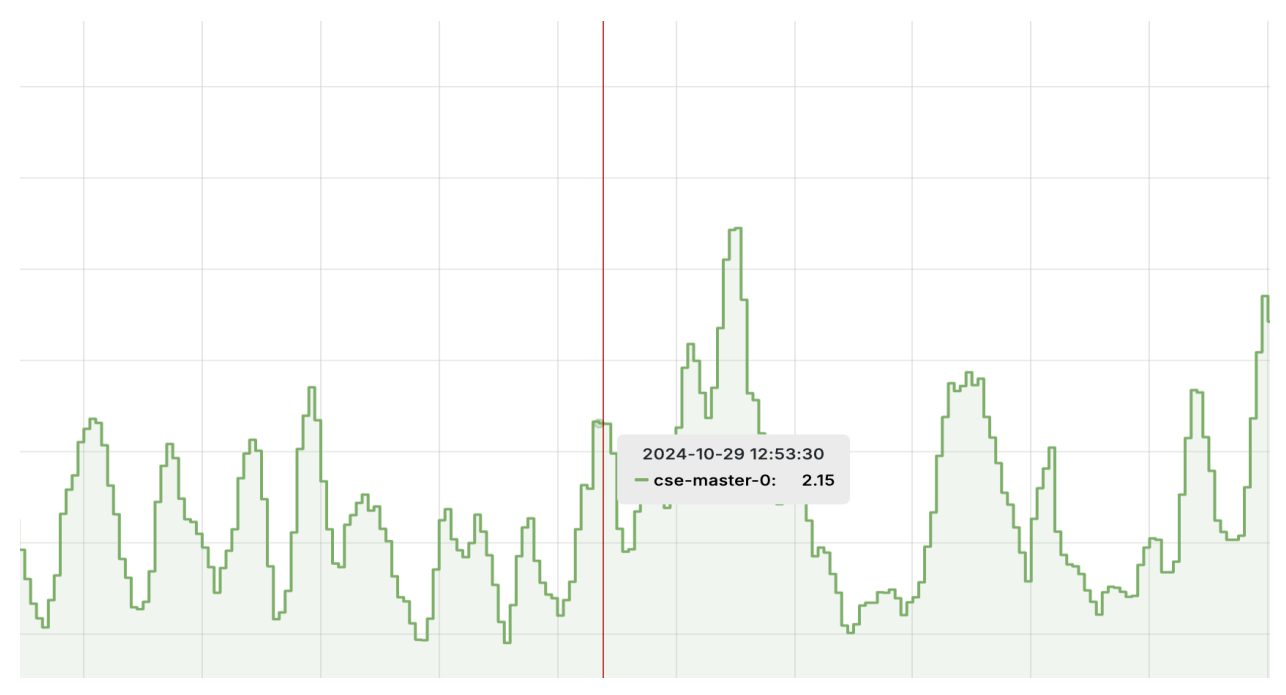

Рисунок 17 График за определенный момент времени.

Для перехода обратно на предыдущий экран достаточно нажать «Esc».

Просмотреть подробно список записей из которых строится график, можно, выбрав в меню блока (по кнопке с тремя точками в правом верхнем углу блока) пункт «Inspect» и соответствующий запросу подпункт «Data».

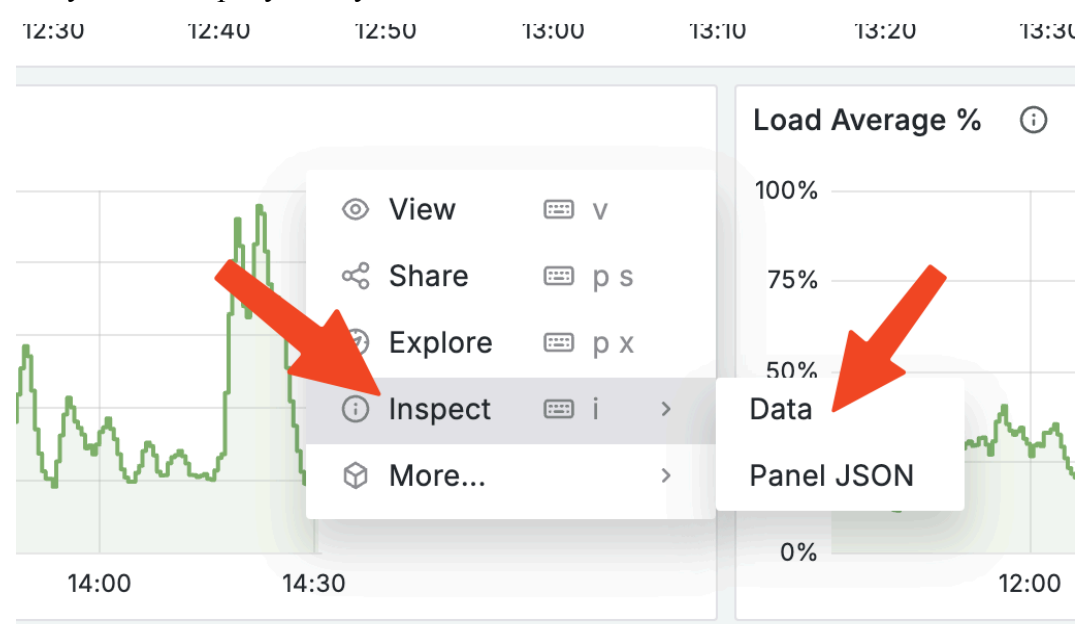

Рисунок 18 Настройка просмотра списка записей из которых строится график.

#### В правой части экрана откроется окно с подробным содержанием записей.

| <b>©</b>                                       | Q Search or jump to     | 📼 cmd+k                                                                               | +~ 💿 🔊 🍪       |
|------------------------------------------------|-------------------------|---------------------------------------------------------------------------------------|----------------|
| Home > Dashboards > Kubernetes Cluster > Nodes |                         |                                                                                       |                |
| 1005<br>75%<br>50%                             |                         | Inspect: Load Average<br>1 queries with total query time of 730 ms<br>Data Stats JSON | ×              |
| 25%                                            |                         | > Data options Formatted data                                                         | Download CSV   |
| 0% 11:40 11:50 12:00 12:10 12:20 12:30 12:40 1 | 12:50 13:00 13:10       | ⊙ Time                                                                                | ⊞ cse-master-0 |
| Load Average 🛆                                 |                         | 2024-10-29 11:33:00                                                                   | 1.36           |
| 5                                              | avg ~                   | 2024-10-29 11:33:30                                                                   | 1.55           |
| 4                                              | — cse-master-0 1.66     | 2024-10-29 11:34:00                                                                   | 1.71           |
| 3                                              |                         | 2024-10-29 11:34:30                                                                   | 1.80           |
| 2 man Andread have Man 11                      |                         | 2024-10-29 11:35:00                                                                   | 1.52           |
| Man a a con a con a                            |                         | 2024-10-29 11:35:30                                                                   | 1.45           |
| 0 12:00 12:30 13:00 13:30 14:00 14:30          | D                       | 2024-10-29 11:36:00                                                                   | 1.43           |
| > CPU Usage (1 panel)                          |                         | 2024-10-29 11:36:30                                                                   | 1.18           |
| - Memory                                       |                         | 2024-10-29 11:37:00                                                                   | 1.00           |
| Memory DCC                                     |                         | 2024-10-29 11:37:30                                                                   | 0.865          |
| 5 5 9 G/B                                      |                         | 2024-10-29 11:38:00                                                                   | 0.725          |
| 4.66 GIB                                       | - cse-master-0 5.00 GiB | 2024-10-29 11:38:30                                                                   | 0.695          |
| 3.73 G/B                                       |                         | 2024-10-29 11:39:00                                                                   | 0.690          |
| 2.79 GIB                                       |                         | 2024-10-29 11:39:30                                                                   | 0.612          |
| 1.86 GIB                                       |                         | 2024-10-29 11:40:00                                                                   | 0.585          |
| 8 0 8                                          |                         | 2024-10-29 11:40:30                                                                   | 0.577          |
| 12:00 12:30 13:00 13:30 14:00 14:30            |                         | 2024-10-29 11:41:00                                                                   | 0.617          |
| > Memory Usage (1 panel)                       |                         | 2024-10-29 11:41:30                                                                   | 0.810          |

Рисунок 19 Содержание записей из которых строится график.

В открывшемся окне отобразятся все данные, из которых построен график. Здесь их также можно скачать в формате \*.CSV и просмотреть общую статистику (например, общее количество записей). Для этого необходимо перейти на вкладку «Stats» окна со с данными.

|               | Inspect: Load Average<br>1 queries with total query time of 361 ms<br>Data Stats JSON |        |
|---------------|---------------------------------------------------------------------------------------|--------|
| ^             | Stats                                                                                 |        |
| 3:00 13:10    | Total request time                                                                    | 361 ms |
|               | Number of queries                                                                     | 1      |
| 8V0 ×         | Total number rows                                                                     | 361    |
| naster-0 1.66 |                                                                                       |        |
|               |                                                                                       |        |

Рисунок 20 Скачивание данных графика.

- 5.3.1.5 Описание дашбордов
- 5.3.1.5.1 Дашборд «Applications Log Shipper»

#### Состояние модуля log-shipper.

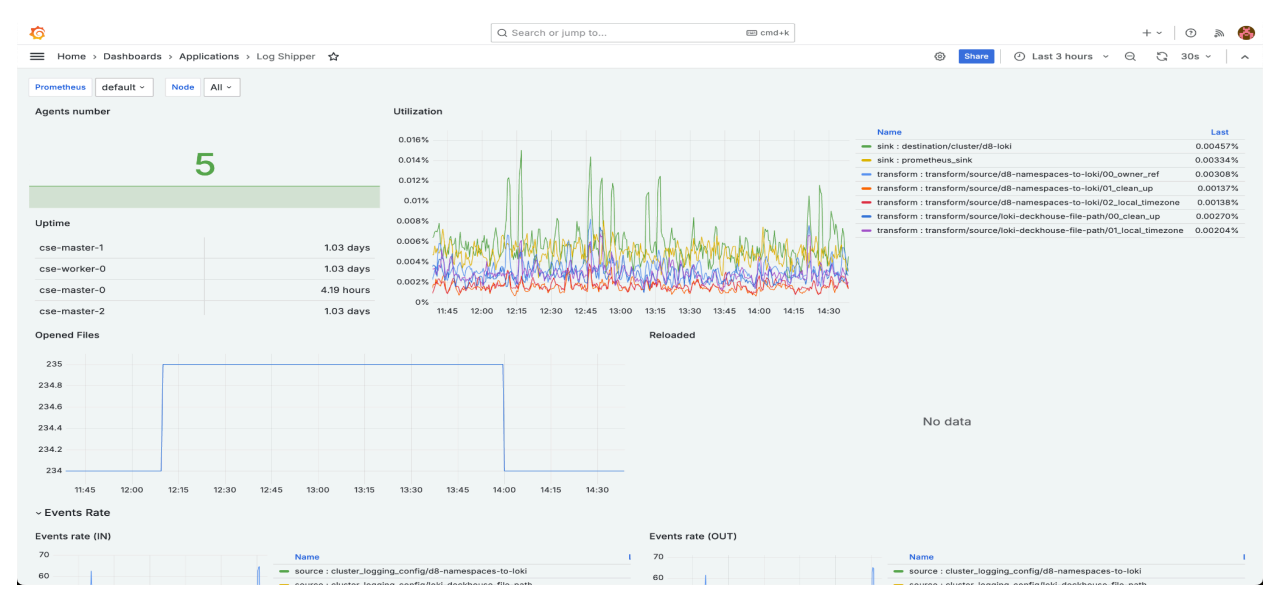

Рисунок 21 Модуль log-shipper.

Здесь представлено количество агентов модуля на узлах и их нагрузка.

| <b>\$</b>                             |              |                              |                 | Q Search or jump to                                                                                   |                                                                                                    | 📼 cmd+k                                        |                                 |                                    | +~ 0 🔊 (                           |
|---------------------------------------|--------------|------------------------------|-----------------|----------------------------------------------------------------------------------------------------|----------------------------------------------------------------------------------------------------|------------------------------------------------|---------------------------------|------------------------------------|------------------------------------|
| Home > Dashboards >                   | Applications | 🕻 > Loki 🟠                   |                 |                                                                                                    |                                                                                                    |                                                | Share                           | <ul> <li>Last 3 hours ~</li> </ul> | Q ℃ 1m ~                           |
| Home                                  |              | Prometheus default ~         | Namespace d8-mo | nitoring ~                                                                                            |                                                                                                    |                                                |                                 |                                    |                                    |
| > 🛱 Starred                           |              | Loki Version                 | Message Total   | Current Alerts                                                                                        | Alerts Event Total                                                                                                    | Store Series Total                             | Store Chunks Total              | Rules Total                        | Panic                              |
| > BB Dashboards                       |              |                              | 4               |                                                                                                    |                                                                                                    |                                                |                                 |                                    |                                    |
| <ul> <li>Alerting (legacy)</li> </ul> |              | No data                      | Mil             | No data                                                                                               | No data                                                                                                    | No data                                        | 264.2118 MiB                    | No data                            | 0.0000                             |
| > 🛞 Connections                       |              | Messages Input               |                 |                                                                                                    |                                                                                                    | S3 Request Durations                           |                                 |                                    |                                    |
| Administration                        |              | 13<br>12<br>11<br>16:00 16:0 | 30 17:00 17:30  | Name           - debug           - info           - error           18:00         18:3                | Last *         Mean           g         11.7         11.6           0.433         0.282         0           0         0         0           0         0         0                                                               |                                                | No                              | data                               |                                    |
|                                       |              | API Request Durations        |                 |                                                                                                    |                                                                                                    | LogQL Latency                                  |                                 |                                    |                                    |
|                                       |              | 20 ms<br>10 ms<br>16:00      | 17:00 18:00     | Name<br>metrics<br>loki_api_v1_push<br>/logproto.Pusher/Push<br>ready<br>/grpc.health_v1.Health/Check | Last *         Mean           9.75 ms         11.6 ms           4.77 ms         4.80 ms           4.75 ms         4.76 ms           4.75 ms         4.76 ms           4.75 ms         4.75 ms           4.75 ms         4.75 ms |                                                | No                              | data                               |                                    |
|                                       |              | LogQL Processed bytes        | s<br>No         | o data                                                                                                |                                                                                                    | CPU Usage<br>0.012<br>0.01 15.45 16:00<br>Name | MMMMMMMM<br>D 16:15 16:30 16:45 | 12:00 17:15 17:30 17               | 145 18:00 18:15 18:<br>Last * Mean |

Состояние модуля loki.

Рисунок 22 Модуль loki.

.

### 5.3.1.5.3 Дашборд «Applications – Loki Logs»

Логи модуля loki.

Distributor (4 panels)

| Ø                                                                                                    | Q. Search or jump to                                                                                                    | E cmd+k                                                                                                    | +~ 💿 🔈 🚷                                                                                                    |
|----------------------------------------------------------------------------------------------------|----------------------------------------------------------------------------------------------------|----------------------------------------------------------------------------------------------------|----------------------------------------------------------------------------------------------------|
|                                                                                                    |                                                                                                    | Share ② Las                                                                                                    | t 30 minutes ~ 🔍 🙄 🔺                                                                                                    |
| Source d8-loki v Label pod_labels_app v Value aggregating-proxy v Sea                                                                                                    | ch Enter variable value                                                                                                    |                                                                                                    |                                                                                                    |
| 150 c/s                                                                                                    |                                                                                                    |                                                                                                    |                                                                                                    |
| 100 c/s                                                                                                    |                                                                                                    |                                                                                                    |                                                                                                    |
| 50 c/s                                                                                                    |                                                                                                    |                                                                                                    |                                                                                                    |
| 0 c/s                                                                                                    | 18:20                                                                                                    | 18:25                                                                                                    | 18:35                                                                                                    |
| - Events count                                                                                                    |                                                                                                    |                                                                                                    |                                                                                                    |
| <pre>2024-10-20 18:35:17.175 ('remotaddg':'127.0.0.1', 'time':'2024-10-2015:35:15.918<br/>) 2024-10-20 18:35:17.175 ('remotaddg':'127.0.0.1', 'time':'2024-10-2015:35:15.944<br/>) 2024-10-20 18:35:17.175 ('remotaddg':'127.0.0.1', 'time':'2024-10-2015:35:15.944<br/>) 2024-10-20 18:35:17.175 ('remotaddg':'127.0.0.1', 'time':'2024-10-2015:35:15.944<br/>) 2024-10-20 18:35:17.175 ('remotaddg':'127.0.0.1', 'time':'2024-10-2015:35:15.944<br/>) 2024-10-20 18:35:17.175 ('remotaddg':'127.0.0.1', 'time':'2024-10-2015:35:15.944<br/>) 2024-10-20 18:35:17.175 ('remotaddg':'127.0.0.1', 'time':'2024-10-2015:35:15.944<br/>) 2024-10-20 18:35:17.175 ('remotaddg':'127.0.0.1', 'time':'2024-10-2015:35:15.944<br/>) 2024-10-20 18:35:17.175 ('remotaddg':'127.0.0.1', 'time':'2024-10-2015:35:15.944<br/>) 2024-10-20 18:35:17.175 ('remotaddg':'127.0.0.1', 'time':'2024-10-2015:35:15.744<br/>) 2024-10-20 18:35:17.175 ('remotaddg':'127.0.0.1', 'time':'2024-10-2015:35:15.744<br/>) 2024-10-20 18:35:17.175 ('remotaddg':'127.0.0.1', 'time':'2024-10-2015:35:15.744<br/>) 2024-10-20 18:35:17.174 ('remotaddg':'127.0.0.1', 'time':'2024-10-2015:35:15.744<br/>) 2024-10-20 18:35:17.174 ('remotaddg':'127.0.0.1', 'time':'2024-10-2015:35:15.744<br/>) 2024-10-20 18:35:17.174 ('remotaddg':'127.0.0.1', 'time':'2024-10-2015:35:15.744<br/>) 2024-10-20 18:35:17.174 ('remotaddg':'127.0.0.1', 'time':'2024-10-2015:35:15.744<br/>) 2024-10-20 18:35:17.74 ('remotaddg':'127.0.0.1', 'time':'2024-10-2015:35:15.744<br/>) 2024-10-20 18:35:17.74 ('remotaddg':'127.0.0.1', 'time':'2024-10-2015:35:15.744<br/>) 2024-10-20 18:35:17.74 ('remotaddg':'127.0.0.1', 'time':'2024-10-2015:35:15.744<br/>) 2024-10-20 18:35:17.74 ('remotaddg':'127.0.0.1', 'time':'2024-10-2015:35:15.744<br/>) 2024-10-20 18:35:17.74 ('remotaddg':'127.0.0.1', 'time':'2024-10-2015:35:15.744<br/>) 2024-10-20 18:35:17.74 ('remotaddg':'127.0.0.1', 'time':'2024-10-2015:35:15.744<br/>) 2024-10-20 18:35:17.74 ('remotaddg':'127.0.0.1', 'time':'2024-10-2015:35:15.744<br/>) 2024-10-20 18:35:17.74 ('remotaddg':'127.0.0.1', 'time':'2024-10-2015:35:15.744<br/>) 2024-10-20 18:35:17.74 ('remotaddg':'127.0.0.1', 'time':'</pre> | 2818292**       "method":"GET", "path": '/api/v//query", "p         70622*       method":"GET", "path": '/api/v//query", "p         70622*       method":"GET", "path": '/api/v//query", "p         70622*       method":"GET", "path": '/api/v//query", "p         80621*       method":"GET", "path": '/api/v//query", "p         80624*       method":"GET", "path": '/api/v//query", "p         80632*       method":"GET", "path": '/api/v//query", "p         80632*       method":"GET", "path": '/api/v//query", "p         80632*       method":"GET", "path": '/api/v//query", "p         80632*       method":"GET", "path": '/api/v//query", "p         80632*       method":"GET", "path": '/api/v//query", "p         80632*       method":"GET", "path": '/api/v/query", "p         80632*       method":"GET", path: '/api/v/query", "p         80632*       method":"GET", path: '/api/v/query", "p         80642*       method":"GET", path: '/api/v/query", "p         80642*       method":"GET", path: '/api/v/query", "p         80642*       method":"GET", path: '/api/v/query", "p         80642*       method":"GET", path: '/api/v/query", "p         80642*       method":"GET", path: '/api/v/query", "p         80642*       method":"GET", path: '/api/v/query", "p         80642*       method":"GET", path: '/api/v/query | protocol: "HTTP/1.1", "status":280, "responseBytes":199, "durat<br>rotocol: "HTTP/1.1", "status":280, "responseBytes":199, "durat<br>protocol: "HTTP/1.1", "status":280, "responseBytes":199, "durat<br>protocol: "HTTP/1.1", "status":280, "responseBytes":281, "durat<br>protocol: "HTTP/1.1", "status":280, "responseBytes":284, "durat<br>protocol: "HTTP/1.1", "status":280, "responseBytes":284, "durat<br>protocol: "HTTP/1.1", "status":280, "responseBytes":284, "durat<br>protocol: "HTTP/1.1", "status":280, "responseBytes":284, "durat<br>protocol: "HTTP/1.1", "status":280, "responseBytes":281, "durat<br>protocol: "HTTP/1.1", "status":280, "responseBytes":271, "durat<br>protocol: "HTTP/1.1", "status":280, "responseBytes":271, "durat<br>protocol: "HTTP/1.1", "status":280, "responseBytes":271, "durat<br>protocol: "HTTP/1.1", "status":280, "responseBytes":227, "durat<br>protocol: "HTTP/1.1", "status":280, "responseBytes":227, "durat<br>protocol: "HTTP/1.1", "status":280, "responseBytes":229, "durat<br>protocol: "HTTP/1.1", "status":280, "responseBytes":229, "durat<br>protocol: "HTTP/1.1", "status":280, "responseBytes":229, "durat<br>protocol: "HTTP/1.1", "status":280, "responseBytes":29, "durat<br>protocol: "HTTP/1.1", "status":280, "responseBytes":29, "durat<br>protocol: "HTTP/1.1", "status":280, "responseBytes":29, "durat<br>protocol: "HTTP/1.1", "status":280, "responseBytes":29, "durat<br>protocol: "HTTP/1.1", "status":280, "responseBytes":29, "durat<br>protocol: "HTTP/1.1", "status":280, "responseBytes":29, "durat<br>protocol: "HTTP/1.1", "status":280, "responseBytes":29, "durat<br>protocol: "HTTP/1.1", "status":280, "responseBytes":29, "durat<br>protocol: "HTTP/1.1", "status":280, "responseBytes":29, "durat | <pre>lon':0.082279769, "query':'query-sumt<br/>on':0.08262787, "query':'query-sumt<br/>lon':0.081651287, "query':query-sumt<br/>lon':0.081615173, query':'query-sumt<br/>lon':0.08165173, query':'query-sumt<br/>on':0.08053068, query':'query-sumt<br/>lon':0.08053068, query':'query-sumt<br/>lon':0.08053068, query':'query-sumt<br/>lon':0.080451085, query':'query-sumt<br/>lon':0.080451085, query':'query-sumt<br/>lon':0.080451085, query':'query-sumt<br/>lon':0.080451085, query':'query-sumt<br/>lon':0.080451085, query':'query-sumt<br/>lon':0.080451087, query':'query-sumt<br/>lon':0.0804507, query':'query-sumt<br/>lon':0.0804507, query':'query-sumt<br/>lon':0.0804507, query':'query-sumt<br/>lon':0.08045107, query':'query-sumt<br/>duration':0.0804507, query':'query-sumt<br/>duration':0.0804507, query':'query-sumt<br/>duration':0.0804507, query':'query-sumt<br/>lon':0.0804507, query':'query-sumt<br/>lon':0.0804507, query':'query-sumt<br/>lon':0.0804507, query':'query-sumt<br/>lon':0.0804507, query':'query-sumt<br/>lon':0.0804507, query':'query-sumt<br/>lon':0.0804507, query':'query-sumt<br/>lon':0.08050507, query':'query-sumt<br/>lon':0.0804507, query':'query-sumt<br/>lon':0.08050507, query':'query-sumt<br/>lon':0.08050507, query':'query-sumt<br/>lon':0.0804507, query':'query-sumt<br/>lon':0.08050507, query':'query-sumt<br/>lon':0.08050507, query':'qquery-sumt<br/>lon':0.08050507, query':'qquery-sumt<br/>lon':0.080505</pre> |
| 2824-18-29 18:35:17.174 ("remotAddr":"127.0.0.1", "time":"2824-18-29T15:35:15.657<br>2824-18-29 18:35:17.174 ("remotAddr":"127.0.0.1", "time":"2824-18-29T15:35:15.656<br>2824-18-29 18:35:17.174 ("remotAddr":"127.0.0.1", "time":"2824-18-29T15:35:15.642<br>2824-18-29 18:35:17.174 ("remotAddr":"127.0.0.1", "time":"2824-18-29T15:35:15.642                                                                                                    | 9882552",'method':'GET','path':'/api/v1/query','<br>589952",'method':'GET','path':'/api/v1/query_r<br>5158252","method':'GET','path':'/api/v1/query_r',                                                                                                    | <pre>protocol":"HTTP/1.1","status":200, "responseBytes":216, "durat<br/>nge","protocol":"HTTP/1.1","status":200, "responseBytes":162,<br/>inge","protocol":"HTTP/1.1","status":200, "responseBytes":125,<br/>"protocol":"KTTP/1.1","status":200, "responseBytes":224,"durat</pre>                                                                                                    | <pre>ion":0.013130226,"query":"query=sum% "duration":0.006643721,"query":"end= "duration":0.009949721,"query":"star ion":0.011002309,"query":"time=17302</pre>                                                                                                    |
| > 2024-10-29 18:35:17.174 ("remotaddr":1127.0.0.1", "Lime":2024-10-29115:35:15.032<br>2024-10-29 18:35:17.174 ("remotaddr":1127.0.0.1", "Lime":2024-10-29115:35:15.02<br>2024-10-29 18:35:17.174 ("remotaddr":1127.0.0.1", "Lime":2024-10-29115:35:15.01<br>2024-10-29 18:35:17.174 ("remotaddr":1127.0.1", "Lime":2024-10-29115:35:15.01<br>2024-10-29 18:35:17.174 ("remotaddr":1127.0.1", "Lime":2024-10-29115:35:15.01                                                                                                    | 8335322°, 'method':'GET', 'path':'/api/v1/query_rt<br>8847632°, 'method':'GET', 'path':'/api/v1/query_rt<br>1102262°, 'method':'GET', 'path':'/api/v1/query_rt<br>826012°, 'method':'GET', 'path':'/api/v1/query_rt<br>1224822°, 'method':'GET', 'path':'/api/v1/query',                                                                                                    | <pre>mge"_protocol1"'HTTP/1.1", *tatus':200,"response8ytes':140,<br/>protocol1"HTTP/1.1", *tatus':200,"response8ytes':190,"durat<br/>mge","protocol1"'HTTP/1.1", *tatus':200,"response8ytes':165,<br/>protocol1"'HTTP/1.1", *tatus':200,"response8ytes':165,<br/>protocol1"HTTP/1.1", *tatus':200,"response8ytes':22,"durat</pre>                                                                                                    | 'duration':0.007262417, 'query':'star<br>ion':0.010831609, 'query':'queryrsum%<br>'duration':0.005935906, 'query':'star<br>'duration':0.01087060, 'query':'end=<br>ion':0.01361807, 'query':'time=17302                                                                                                    |
| > 2024-10-29 18:35:17.174 {"remoteAddr":"127.0.0.1","time":"2024-10-29T15:35:15.603<br>> 2024-10-29 18:35:17.174 {"remoteAddr":"127.0.0.1","time":"2024-10-29T15:35:15.598                                                                                                    | 3/5386Z','method':'GET','path':'/api/v1/query_ra<br>765732Z','method':'GET','path':'/api/v1/query','                                                                                                    | <pre>inge", "protocol": "HTTP/1.1", "status":200, "responseBytes":149,<br/>'protocol": "HTTP/1.1", "status":200, "responseBytes":133, "durat</pre>                                                                                                    | 'duration":0.007296827,"query":"end=<br>ion":0.012232531,"query":"query=sum%                                                                                                    |

Рисунок 23 Логи модуля loki.

5.3.1.5.4 Дашборды группы Ingress Nginx

Дашборды, связанные с Ingress-контроллерами.

5.3.1.5.4.1 Дашборд «Namespace Detail»

На этом дашборде отображается детализация компонентов в пространстве имен.

| i Hone • Dashbarda ) Ingress Ngint > Namespace Detail • •       •       •       •       •       •       •       •       •       •       •       •       •       •       •       •       •       •       •       •       •       •       •       •       •       •       •       •       •       •       •       •       •       •       •       •       •       •       •       •       •       •       •       •       •       •       •       •       •       •       •       •       •       •       •       •       •       •       •       •       •       •       •       •       •       •       •       •       •       •       •       •       •       •       •       •       •       •       •       •       •       •       •       •       •       •       •       •       •       •       •       •       •       •       •       •       •       •       •       •       •       •       •       •       •       •       •       •       •       •       •       •       •       •       •       • </th <th></th> <th></th> <th></th> <th></th> <th></th> <th></th> <th></th> <th>Q 36</th> <th>aron of jump</th> <th>w</th> <th></th> <th>Carl Cill</th> <th>MTR</th> <th></th> <th></th> <th></th> <th></th> <th></th> <th></th> <th></th> <th>1.4</th> <th>0</th> <th>5m</th>                                                                                                    |                                                                                        |                     |                            |                  |            |             |          | Q 36        | aron of jump | w                          |                    | Carl Cill                  | MTR      |                 |                |                       |         |         |            |        | 1.4   | 0     | 5m   |
|----------------------------------------------------------------------------------------------------|----------------------------------------------------------------------------------------|---------------------|----------------------------|------------------|------------|-------------|----------|-------------|--------------|----------------------------|--------------------|----------------------------|----------|-----------------|----------------|-----------------------|---------|---------|------------|--------|-------|-------|------|
| construint       Namespace       Bennitoring       Namespace       Bennitoring       Namespace       Bennitoring       Namespace       Bennitoring       Namespace       All       Service Re       All       Viest       C_1P       Constent Kind       All         Bage       Namespace       Bage       Namespace       Ang RPS       Ang RPG Time       Ang RPG Time <th>Home &gt;</th> <th>Dashboa</th> <th>irds → Ingress N</th> <th><b>ginx</b> → Na</th> <th>mespace De</th> <th>tail 🟠</th> <th></th> <th></th> <th></th> <th></th> <th></th> <th></th> <th></th> <th></th> <th></th> <th>0</th> <th>Share</th> <th>⊘ La</th> <th>ast 3 hour</th> <th>rs ∽ ∈</th> <th>2 3</th> <th>30s ~</th> <th></th>                                                                                                    | Home >                                                                                 | Dashboa             | irds → Ingress N           | <b>ginx</b> → Na | mespace De | tail 🟠      |          |             |              |                            |                    |                            |          |                 |                | 0                     | Share   | ⊘ La    | ast 3 hour | rs ∽ ∈ | 2 3   | 30s ~ |      |
| Main           squests         Nr affic         Out, Traffic         Ng RPS         Out gent me         S.2 x         Ng Upetr Time         ITTP           1/7 K         0's         2.14 MB         5.54 MB         0.08 opp/s         0.08 opp/s         0.32 x         2.14 ms         10%           verge         service         Service         No CPP r         RPS         Retried Retried Re         Req Time         Upetr Time         1.17 K         0.00 op/s         0.00%         0.25 x         2.14 ms         10%           verge         grafame-v10         https         0.00 op/s         0.00%         3.25 s         2.14 ms         106 kb/s         1.88 kb/s         4.88 kB         0.00%         0.00%         0.00%         0.00%         0.00%         0.00%         0.00%         0.00%         0.00%         0.00%         0.00%         0.00%         0.00%         0.00%         0.00%         0.00%         0.00%         0.00%         0.00%         0.00%         0.00%         0.00%         0.00%         0.00%         0.00%         0.00%         0.00%         0.00%         0.00%         0.00%         0.00%         0.00%         0.00%         0.00%         0.00%         0.00%         0.00%         0.00%         0.00%                                                                                                    | rometheus                                                                              | default ~           | Namespace                  | d8-mon           | itoring ~  | Ingress Al  | - Servic | e All ~     | Service Por  | All ~                      | VHost [^_]         | * ~ Cont                   | ent Kind | All ~           |                |                       |         |         |            |        |       |       |      |
| Retrict       Dut Traffic       Out Traffic       Ang RPS       Ang Reg Time       Ang Upter Time       Ang Upter Time       HTTPS         1/7 K       0%       2.14 MB       5.54 MB       0.00 oper/s       3.2 s       21.4 m       10%       10%         verge       grafame-V/0       stop App       Stop App       18 KB       4.66 KB       0.00%       0.00%       0.00%       0.00%       0.00%       0.00%       0.00%       0.00%       0.00%       0.00%       0.00%       0.00%       0.00%       0.00%       0.00%       0.00%       0.00%       0.00%       0.00%       0.00%       0.00%       0.00%       0.00%       0.00%       0.00%       0.00%       0.00%       0.00%       0.00%       0.00%       0.00%       0.00%       0.00%       0.00%       0.00%       0.00%       0.00%       0.00%       0.00%       0.00%       0.00%       0.00%       0.00%       0.00%       0.00%       0.00%       0.00%       0.00%       0.00%       0.00%       0.00%       0.00%       0.00%       0.00%       0.00%       0.00%       0.00%       0.00%       0.00%       0.00%       0.00%       0.00%       0.00%       0.00%       0.00%       0.00%       0.00%       0.00%       0.00% </td <td>Main</td> <td></td> <td></td> <td></td> <td></td> <td></td> <td></td> <td></td> <td></td> <td></td> <td></td> <td></td> <td></td> <td></td> <td></td> <td></td> <td></td> <td></td> <td></td> <td></td> <td></td> <td></td> <td></td>                                                                                                    | Main                                                                                   |                     |                            |                  |            |             |          |             |              |                            |                    |                            |          |                 |                |                       |         |         |            |        |       |       |      |
| 117K       0%       2.14 MB       5.54 MB       0.08 eps/s       3.32 s       21.4 ms       10%         rerge         serve       Service       Svc Por       RPS Reticel Re       Req rime       Upstr       In Traffic       Out Traffic       Add Kill       0.00%       88.90%       0.00%       0.00%       0.00%       0.00%       0.00%       0.00%       0.00%       0.00%       0.00%       0.00%       0.00%       0.00%       0.00%       0.00%       0.00%       0.00%       0.00%       0.00%       0.00%       0.00%       0.00%       0.00%       0.00%       0.00%       0.00%       0.00%       0.00%       0.00%       0.00%       0.00%       0.00%       0.00%       0.00%       0.00%       0.00%       0.00%       0.00%       0.00%       0.00%       0.00%       0.00%       0.00%       0.00%       0.00%       0.00%       0.00%       0.00%       0.00%       0.00%       0.00%       0.00%       0.00%       0.00%       0.00%       0.00%       0.00%       0.00%       0.00%       0.00%       0.00%       0.00%       0.00%       0.00%       0.00%       0.00%       0.00%       0.00%       0.00%       0.00%       0.00%       0.00%       0.00%                                                                                                    | quests                                                                                 |                     | Retried                    | Requests         |            | In Traffic  |          | Out Tr      | raffic       |                            | Avg RPS            |                            | Av       | g Req Tin       | ne             |                       | Avg Ups | tr Time |            | HTT    | PS    |       |      |
| service       Svv Por       RPS       Retrief Re       Reg Time       Upstr Tim       In Traffic       Out Traffic       Red Size       Resp Size       Nz       Nz       Nz       Sx       HTPS       GET       POS       HEAD       PUT         prafana-v10       intps       0.11 ops/s       0.00 0ps/s       0.00%       32.5 s       21.42 ms       166 kb/s       4.30 kb/s       1.88 kili       4.86 kili       0.00%       0.00%       0.00%       0.00%       0.00%       0.00%       0.00%       0.00%       0.00%       0.00%       0.00%       0.00%       0.00%       0.00%       0.00%       0.00%       0.00%       0.00%       0.00%       0.00%       0.00%       0.00%       0.00%       0.00%       0.00%       0.00%       0.00%       0.00%       0.00%       0.00%       0.00%       0.00%       0.00%       0.00%       0.00%       0.00%       0.00%       0.00%       0.00%       0.00%       0.00%       0.00%       0.00%       0.00%       0.00%       0.00%       0.00%       0.00%       0.00%       0.00%       0.00%       0.00%       0.00%       0.00%       0.00%       0.00%       0.00%       0.00%       0.00%       0.00%       0.00%       0.00%       0.00%                                                                                                    | 1.1                                                                                    | 17 K                |                            | 0%               |            | 2.1         | 4 MiB    |             | 5.54 MiB     |                            | 0.10               | 8 ops/s                    |          | 3               | .32 s          |                       |         | 21.4 ms | 5          |        | 10    | )%    |      |
| service       Svc Por       RPS       Retired Re       Req Time       Upstr Tim       In Taffic       Out Taffic       Req Size       Resp Size       txx       2xx       3xx       4xx       5xx       HTPS       GET       POST       HEAD       PUT         rafana-v10       intps       0.10 ops/s       0.00 0ps/s       0.00 0ps                                                                                                    | reage                                                                                  |                     |                            |                  |            |             |          |             |              |                            |                    |                            |          |                 |                |                       |         |         |            |        |       |       |      |
| rafama-v10       intps       0.11 op/s       0.00 %       3.25 s       21.42 ms       1.68 kb/s       4.30 kb/s       1.88 kB       4.86 kB       0.00 %       0.00 %       0.00 %       0.00 %       0.00 %       0.00 %       0.00 %       0.00 %       0.00 %       0.00 %       0.00 %       0.00 %       0.00 %       0.00 %       0.00 %       0.00 %       0.00 %       0.00 %       0.00 %       0.00 %       0.00 %       0.00 %       0.00 %       0.00 %       0.00 %       0.00 %       0.00 %       0.00 %       0.00 %       0.00 %       0.00 %       0.00 %       0.00 %       0.00 %       0.00 %       0.00 %       0.00 %       0.00 %       0.00 %       0.00 %       0.00 %       0.00 %       0.00 %       0.00 %       0.00 %       0.00 %       0.00 %       0.00 %       0.00 %       0.00 %       0.00 %       0.00 %       0.00 %       0.00 %       0.00 %       0.00 %       0.00 %       0.00 %       0.00 %       0.00 %       0.00 %       0.00 %       0.00 %       0.00 %       0.00 %       0.00 %       0.00 %       0.00 %       0.00 %       0.00 %       0.00 %       0.00 %       0.00 %       0.00 %       0.00 %       0.00 %       0.00 %       0.00 %       0.00 %       0.00 %       0.00 %                                                                                                    | igress                                                                                 |                     | Service                    | Svc Por          | RPS        | Retried Re  | Req Time | Upstr Time  | In Traffic   | Out Traffic                | Req Size           | Resp Size                  | 1xx      | 2xx             | Зхх            | 4xx                   | 5xx     | HTTPS   | GET        | POST   | HEAD  | PUT   | 0    |
| prometheus       https       0.00 ops/s       0.00 ops/s                                                                                                    | rafana-v10                                                                             |                     | grafana-v10                | https            | 0.11 ops/s | 0.00%       | 3.25 s   | 21.42 ms    | 1.66 kb/s    | 4.30 kb/s                  | 1.88 KiB           | 4.86 KiB                   | 0.00%    | 88.90%          | 0.00%          | 0.78%                 | 10.33%  | 100%    | 24.19%     | 75.81% | 0.00% | 0.00% |      |
| quests       A       Proprint       Control bits       0.00 bits       0.00 bits <th< td=""><td>rometheus</td><td></td><td>prometheus</td><td>https</td><td>0.00 ops/s</td><td>0.00%</td><td>30.00 s</td><td>0 s</td><td>2.14 b/s</td><td>1.61 b/s</td><td>929.33 B</td><td>698.81 B</td><td>0.00%</td><td>0.00%</td><td>0.00%</td><td>0.00%</td><td>00.00%</td><td>100%</td><td>00.00%</td><td>0.00%</td><td>0.00%</td><td>0.00%</td><td>i  </td></th<>                                                                                                    | rometheus                                                                              |                     | prometheus                 | https            | 0.00 ops/s | 0.00%       | 30.00 s  | 0 s         | 2.14 b/s     | 1.61 b/s                   | 929.33 B           | 698.81 B                   | 0.00%    | 0.00%           | 0.00%          | 0.00%                 | 00.00%  | 100%    | 00.00%     | 0.00%  | 0.00% | 0.00% | i    |
| quests       A         2 opals                                                                                                    | rafana-dex                                                                             | -authenti           | grafana-dex-aut            | 1 443            | 0.00 ops/s | 0.00%       | 0 s      | 0 s         | 0.00 b/s     | 0.00 b/s                   | 0.00 B             | 0.00 B                     | 0.00%    | 0.00%           | 0.00%          | 0.00%                 | 0.00%   | 0%      | 0.00%      | 0.00%  | 0.00% | 0.00% | 1    |
| quests       A         2 0 0 1/2       0 0 0 1/2       0 0 0 1/2       0 0 0 1/2       0 0 0 1/2       0 0 0 1/2       0 0 0 1/2       0 0 0 1/2       0 0 0 1/2       0 0 0 1/2       0 0 0 1/2       0 0 0 1/2       0 0 0 1/2       0 0 0 1/2       0 0 0 1/2       0 0 0 1/2       0 0 0 1/2       0 0 0 1/2       0 0 0 1/2       0 0 0 1/2       0 0 0 1/2       0 0 0 1/2       0 0 0 1/2       0 0 0 1/2       0 0 0 1/2       0 0 0 1/2       0 0 0 1/2       0 0 0 1/2       0 0 0 1/2       0 0 0 1/2       0 0 0 1/2       0 0 0 1/2       0 0 0 1/2       0 0 0 1/2       0 0 0 1/2       0 0 0 1/2       0 0 0 1/2       0 0 0 1/2       0 0 0 1/2       0 0 0 1/2       0 0 0 1/2       0 0 0 1/2       0 0 0 1/2       0 0 0 1/2       0 0 0 1/2       0 0 0 1/2       0 0 0 1/2       0 0 0 1/2       0 0 0 1/2       0 0 0 1/2       0 0 0 1/2       0 0 0 1/2       0 0 0 1/2       0 0 0 1/2       0 0 0 1/2       0 0 0 1/2       0 0 0 1/2       0 0 0 1/2       0 0 0 0 1/2       0 0 0 0 0 0 0 0 0 0 0 0 0 0 0 0 0 0 0                                                                                                    |                                                                                        |                     |                            |                  |            |             |          |             |              |                            |                    |                            |          |                 |                |                       |         |         |            |        |       |       |      |
| 2 opriv<br>1 opriv<br>1 opriv<br>1 opriv<br>1 opriv<br>1 opriv<br>0 opriv<br>0 o | quests 🛽 🖉                                                                             | 2                   |                            |                  |            |             |          |             |              |                            |                    |                            |          | R               | equests %      | ۵ ۵                   |         |         |            |        |       |       |      |
| 30 opsile       1 point       1 point <td>2 ops/s —</td> <td></td> <td></td> <td></td> <td></td> <td></td> <td></td> <td></td> <td></td> <td></td> <td></td> <td></td> <td></td> <td>- 10</td> <td>0%</td> <td></td> <td></td> <td></td> <td></td> <td>1.1</td> <td></td> <td></td> <td></td>                                                                                                    | 2 ops/s —                                                                              |                     |                            |                  |            |             |          |             |              |                            |                    |                            |          | - 10            | 0%             |                       |         |         |            | 1.1    |       |       |      |
| 000 cpute       25%       000 cpute       000 cpute                                                                                                    | .50 ops/s                                                                              |                     |                            |                  |            |             |          |             |              |                            |                    |                            |          | 6               | i0%            |                       |         |         |            |        |       |       |      |
| 0 opply       15:40       15:50       16:00       16:10       16:20       16:30       17:00       17:10       17:20       17:30       17:40       17:50       18:00       18:10       18:20       18:30       10:00       16:30       17:00       17:30       16:00       16:30       17:00       17:30       16:00       16:30       17:00       17:30       16:00       16:30       17:00       17:30       16:00       16:30       17:00       17:30       16:00       16:30       17:00       17:30       16:00       16:30       17:00       17:30       16:00       16:30       17:00       17:30       16:00       16:00       16:00       16:00       16:00       16:00       16:00       16:00       16:00       16:00       16:00       16:00       16:00       16:00       16:00       10:00       10:00       10:00       10:00       10:00       10:00       10:00       10:00       10:00       10:00       10:00       10:00       10:00       10:00       10:00       10:00       10:00       10:00       10:00       10:00       10:00       10:00       10:00       10:00       10:00       10:00       10:00       10:00       10:00       10:00       10:00       10:00                                                                                                    |                                                                                        |                     |                            |                  |            |             |          |             |              |                            |                    |                            |          |                 | isw.           |                       |         |         |            |        |       |       |      |
| Responses % △<br>2 ops/s<br>1 ops/s<br>0 ops/s<br>0 ops    | 500 ops/s                                                                              |                     |                            |                  |            |             |          |             |              |                            |                    |                            |          |                 | .576           |                       |         |         |            |        |       |       |      |
| sponses         Δ         Responses         Δ           2 ops/s         0         0         0         0         0         0         0         0         0         0         0         0         0         0         0         0         0         0         0         0         0         0         0         0         0         0         0         0         0         0         0         0         0         0         0         0         0         0         0         0         0         0         0         0         0         0         0         0         0         0         0         0         0         0         0         0         0         0         0         0         0         0         0         0         0         0         0         0         0         0         0         0         0         0         0         0         0         0         0         0         0         0         0         0         0         0         0         0         0         0         0         0         0         0         0         0         0         0         0         0                                                                                                    | 500 ops/s                                                                              | 5:40 15:            | 50 16:00 16                | :10 16:20        | ) 16:30    | 16:40 16:50 | 17:00 1  | 17:10 17:20 | 17:30        | 17:40 17:50                | 0 18:00            | 18:10 18:20                | 18:30    |                 | 0%             | 16:00                 | 16:30   | ) 15    | 7:00       | 17:30  | 18:00 | 11    | 8:3  |
| 2 cps/s<br>50 cps/s<br>1 cps/s<br>100 cps/s<br>100 c                                                                                   | 0 ops/s<br>0 ops/s<br>1                                                                | 5:40 15:            | :50 16:00 16               | :10 16:20        | ) 16:30    | 16:40 16:50 | 17:00 1  | 17:10 17:20 | 17:30        | 17:40 17:50                | D 18:00            | 18:10 18:20                | 18:30    |                 | 0%             | 16:00                 | 16:30   | 0 15    | 7:00       | 17:30  | 18:00 | 11    | 8:3  |
| 150 op/s<br>1 op/s<br>0 op/s<br>15:40 15:50 16:00 16:10 16:20 16:30 16:40 18:50 17:00 17:10 17:20 17:30 17:40 17:50 18:00 18:10 18:20 18:30<br>pstream Response Time Δ<br>Upstream Response Time % Δ                                                                                                    | 0 ops/s<br>0 ops/s<br>1<br>esponses                                                    | 5:40 15:            | 50 16:00 16                | :10 16:20        | ) 16:30    | 16:40 16:50 | 17:00 1  | 17:10 17:20 | 17:30        | 17:40 17:50                | 0 18:00            | 18:10 18:20                | 18:30    | R               | o%             | 16:00<br>% 🛆          | 16:30   | 0 15    | 7:00       | 17:30  | 18:00 | 1     | 8:3  |
| 1 opulø       500 opulø       500 opulø                                                                                                    | 0 ops/s<br>0 ops/s<br>1<br>esponses<br>2 ops/s                                         | 5:40 15:<br>A       | :50 16:00 16               | :10 16:20        | 7 16:30    | 16:40 18:50 | 17:00    | 17:10 17:20 | 17:30        | 17:40 17:50                | 0 18:00            | 18:10 18:20                | 18:30    | R)              | o%<br>esponses | 16:00<br>% 🛆          | 16:30   | ) 15    | 7:00       | 17:30  | 18:00 | 1     | 8:3  |
| 00 opula<br>0 opula<br>0 opula<br>0 opula<br>15.60 15.50 16.00 16.10 16.20 16.30 16.40 16.50 17.00 17.10 17.20 17.30 17.40 17.50 18.00 18.10 18.20 16.30 17.50 17.50 17.30 18.00 18<br>stream Response Time $\triangle$                                                                                                    | 00 ops/s 0 ops/s 1<br>0 ops/s 1<br>sponses<br>2 ops/s 50 ops/s 1                       | 5:40 15:            | .50 16:00 16               | 10 16:20         | D 16:30    | 16:40 16:50 | 17:00    | 17:10 17:20 | 17:30        | 17:40 17:50                | 0 18:00            | 18:10 18:20                | 18:30    | R<br>- 10       | esponses       | 16:00<br>% 🛆          | 16:30   | 0 17    | 7:00       | 17:30  | 18:00 | 1     | 18:3 |
| 0 ops/s<br>15:40 15:50 16:00 16:10 16:20 16:30 16:40 16:50 17:00 17:10 17:20 17:30 17:40 17:50 18:00 18:10 18:20 18:30 16:30 17:00 17:30 18:00 18:<br>pstream Response Time △ Upstream Response Time % △                                                                                                    | 2 ops/s                                                                                | 5:40 15:            | .50 16:00 16               | 10 16:20         | D 16:30    | 16:40 16:50 | 17:00    | 17:10 17:20 | 17:30        | 17:40 17:50                | 0 18:00            | 8:10 18:20                 | 18:30    | R)<br>- 10<br>5 | esponses       | 16:00<br>% 🛆          | 16:30   | o 17    | 7:00       | 17:30  | 18:00 | 1     | 18:3 |
| server πουσ πουσ πουσ πουσ πουσ πουσ πουσ πουσ                                                                                                    | 2 ops/s                                                                                | 5:40 15:            | 50 16:00 16                | :10 16:20        | D 16:30    | 16:40 16:50 | 17:00    | 17:10 17:20 | 17:30        | 17:40 17:50                | 0 18:00            | 18:10 18:20                | 18:30    | R)<br>10<br>5   | esponses       | 16:00<br>% 🛆          | 16:30   | o 17    | 7:00       | 17:30  | 18:00 | 14    | 18:3 |
| stream Response Time 🛆 Upstream Response Time % 🛆                                                                                                    | 0 ops/s<br>0 ops/s<br>1<br>sponses<br>2 ops/s<br>50 ops/s<br>1 ops/s<br>00 ops/s       | 5:40 15:            | 50 16:00 16                | 10 16:20         | D 16:30    | 18:40 18:50 | 17:00    | 7:10 17:20  | 17:30        | 17:40 17:50                | 2 18:00            | 18:10 18:20                | 18:30    | R<br>10<br>5    | esponses       | 16:00<br>% 🛆          | 16:30   |         | 7:00       | 17:30  | 18:00 | 1     | 8:3  |
|                                                                                                    | 000 ops/s<br>0 ops/s<br>1<br>sponses<br>2 ops/s<br>50 ops/s<br>1 ops/s<br>0 ops/s<br>1 | 5:40 15: ▲ 5:40 15: | 50 16:00 16<br>50 16:00 16 | 10 16:24         | D 16:30    | 16:40 16:50 | 17:00    | 7:10 17:20  | 17:30        | 17:40 17:50<br>17:40 17:50 | ) 18:00<br>) 18:00 | 18:10 18:20<br>18:10 18:20 | 18:30    | R0<br>10<br>2   | esponses       | 16:00<br>% 🛆<br>16:00 | 16:30   | o 13    | 7:00       | 17:30  | 18:00 | 14    | 8:3  |

Рисунок 24 Дашборд «Namespace Detail».

Детализация компонентов в пространстве имен. В фильтрах возможно выбрать конкретное пространство имен, Ingress, Service и другие параметры для отображения.

| <b>©</b>                  |                             |                       | Q Search or jump to      | 📖 cmd+k                 |              |       |
|---------------------------|-----------------------------|-----------------------|--------------------------|-------------------------|--------------|-------|
| Home > Dashboards >       | Ingress Nginx > Namespace D | etail 🟠               |                          |                         |              | Sha   |
| Prometheus default - Main | Mamespace d8-monitoring ~   | Ingress All ~ Service | All ~ Service Port All ~ | VHost [^_]* ~ Content H | Kind All ~   |       |
| Requests                  | Retried Requests            | In Traffic            | Out Traffic              | Avg RPS                 | Avg Req Time | Avg l |

Рисунок 25 Детализация компонентов в пространстве имен.

5.3.1.5.4.2 Дашборд «Namespaces»

Данные по Ingress-контроллеру в разрезе пространств имен кластера.

#### RU.86432418.00001-01 91 03-1

| ব                     |             |            |            |            |            |           | Q        | Search or ju | Imp to |          |        | 📼 cmd+ | k     |            |           |             |           |            |        | + ~   @ | D     |
|-----------------------|-------------|------------|------------|------------|------------|-----------|----------|--------------|--------|----------|--------|--------|-------|------------|-----------|-------------|-----------|------------|--------|---------|-------|
| Home > Dashboa        | ards > Ingr | ess Nginx  | > Namespi  | aces 🏠     |            |           |          |              |        |          |        |        |       |            | 6         | Share       | 🕘 La      | st 24 hour | , ~ Θ  | C 30    | )s v  |
| Prometheurs default > | Name        |            | y Milo     | et [A 18   | Contr      | ant Kind  |          |              |        |          |        |        |       |            |           |             |           |            |        |         |       |
| ~ Main                |             | Air        |            | •• [[_]    | Cont       |           | NI ·     |              |        |          |        |        |       |            |           |             |           |            |        |         |       |
| Requests              | R           | tried Requ | ests       | In         | Traffic    |           | Out      | Traffic      |        | Avg      | RPS    |        | Avg F | Req Time   |           | Avg U       | pstr Time |            | HTTP   | 5       |       |
| 2.81 K                |             | o          | 1%         |            | 5.46       | в мів     |          | 61.7         | MiB    |          | 0.0325 | ops/s  |       | 5.95       | s         |             | 3.67 s    |            |        | 100%    |       |
| Average               |             |            |            |            |            |           |          |              |        |          |        |        |       |            |           |             |           |            |        |         |       |
| Namespace             | RPS         | Retried I  | Req Tim    | Upstr Ti   | In Traffic | Out Traf  | Req Size | Resp Siz     | 1xx    | 2xx      | Зхх    | 4xx    | 5xx   | HTTPS      | GET       | POST        | HEAD      | PUT        | DELETE | OPTION  | PATCH |
| d8-monitoring         | 0.03 ops/s  | 0.00%      | 6.26 s     | 3.88 s     | 512.91 b/s | 5.20 kb/s | 2.01 KiB | 20.39 KiB    | 0.04%  | 90.08%   | 0.22%  | 0.67%  | 8.98% | 100.00%    | 32.20%    | 67.80%      | 0.00%     | 0.00%      | 0.00%  | 0.00%   | 0.00% |
| d8-system             | 0.00 ops/s  | 0.00%      | 13.26 ms   | 8.91 ms    | 2.75 b/s   | 54.85 b/s | 1.25 KiB | 70.43 KiB    | 0.00%  | 61.90%   | 14.28% | 23.81% | 0.00% | 100.00%    | 100.00%   | 0.00%       | 0.00%     | 0.00%      | 0.00%  | 0.00%   | 0.00% |
| uo-user-autim         | 1.00 0ps/s  | 0.00%      | 13.90 1115 | 13.60 1115 | 14.05 D/S  | 30.07 0/5 | 1.20 KIB | 57.25 KIB    | 0.00%  | 66.43%   | 9.02 % | 1.93 / | 0.00% | 100.00 %   | 93.90 %   | 0.04 %      | 0.00%     | 0.00 %     | 0.00%  | 0.00%   | 0.00% |
| Requests 🛆            |             |            |            |            |            |           |          |              |        |          |        |        |       | Requ       | ests % 🥂  | 2           |           |            |        |         |       |
| 1.50 ops/s            |             |            |            |            |            |           |          |              |        |          |        |        |       | 100%       |           |             |           |            |        |         |       |
| 1 ops/s               |             |            |            |            |            |           |          |              |        |          |        |        |       | 75%<br>50% |           |             |           |            |        |         |       |
| .500 ops/s            |             |            |            |            |            |           |          |              |        | i anna a |        | 1      |       | 25%        |           |             |           |            |        |         |       |
| 20:00                 | 22:00       | 00:0       | 0 0        | 2:00       | 04:00      | 06:00     | 08:00    | 10:00        | 12:0   | 00 1     | 4:00   | 16:00  | 18:00 | 0.4        | 20:00     | 00:00       | 04:00     | 08:00      | 12:0   | D 16:   | 00    |
| Responses 🛆           |             |            |            |            |            |           |          |              |        |          |        |        |       | Resp       | onses %   | △           |           |            |        |         |       |
| 1.50 ops/s            |             |            |            |            |            |           |          |              |        |          |        |        |       | 100%       |           |             |           |            |        |         |       |
| 1 ops/s               |             |            |            |            |            |           |          |              |        |          |        |        |       | 75%        |           |             |           |            |        |         |       |
| 0.500 ops/s           |             |            |            |            |            |           |          |              |        |          |        |        |       | 25%        |           |             |           |            |        |         |       |
| 0 ops/s               |             |            |            |            |            |           |          |              |        | hini .   |        |        |       | 0%         |           |             |           |            |        |         |       |
| 20:00                 | 22:00       | 00:0       | 00 00      | 2:00       | 04:00      | 06:00     | 08:00    | 10:00        | 12:0   | 00 1     | 4:00   | 16:00  | 18:00 |            | 20:00     | 00:00       | 04:00     | 08:00      | 12:0   | 0 16:   | 00    |
|                       |             |            |            |            |            |           |          |              |        |          |        |        |       |            |           |             |           |            |        |         |       |
| Jpstream Response T   | fime 🛆      |            |            |            |            |           |          |              |        |          |        |        |       | Upstr      | eam Respo | onse Time S | % 🛆       |            |        |         |       |

Рисунок 26 Дашборд «Namespaces».

В фильтрах можно выбрать конкретное пространство имен, виртуальные хосты и тип контента.

| <b>©</b>                       |                              |                             | Q Search or jump to |
|--------------------------------|------------------------------|-----------------------------|---------------------|
| Home > Dashboard               | ds > Ingress Nginx > Namespa | aces 🟠                      |                     |
| Prometheus default ~<br>~ Main | Namespace All - VHo:         | st [^_]* ~ Content Kind All | ~                   |
| Requests                       | <b>Retried Requests</b>      | In Traffic                  | Out Traffic         |
| 2.90 K                         | 0%                           | 5.75 MiB                    | 62.0 MiB            |
| Average                        |                              |                             |                     |

Рисунок 27 Фильтры для дашборда «Namespaces».

5.3.1.5.4.3 Дашборд «VHost Detail»

Подробные данные по Ingress-контроллеру в разрезе виртуальных хостов.

### RU.86432418.00001-01 91 03-1

| Ø                                                                                                    |                            |                            |           |           |          | Q Se      | earch or ju | ump to     |         |        | CI      | md+k     |           |                                                                                                    |                                          |                          |         |            |        | - ×   @ | ) 🤍 🔮   |
|----------------------------------------------------------------------------------------------------|----------------------------|----------------------------|-----------|-----------|----------|-----------|-------------|------------|---------|--------|---------|----------|-----------|----------------------------------------------------------------------------------------------------|------------------------------------------|--------------------------|---------|------------|--------|---------|---------|
| Home > Dashb                                                                                                    | oards > Ingress Nginx > VH | ost Detail 🖞               | 7         |           |          |           |             |            |         |        |         |          |           |                                                                                                    | ۲                                        | Share                    | 🕑 Las   | st 3 hours | ×Θ     | G 30    | s v 🛛 🦯 |
| Prometheus default                                                                                                    | Controller All -           | VHost                      | Locatio   | n All -   | Con      | tent Kind | All ~       |            |         |        |         |          |           |                                                                                                    |                                          |                          |         |            |        |         |         |
| ~ Main                                                                                                    |                            |                            |           |           |          |           |             |            |         |        |         |          |           |                                                                                                    |                                          |                          |         |            |        |         |         |
| Requests                                                                                                    | Retried Requests           | 1                          | n Traffic |           |          | Out T     | Traffic     |            | Avg     | RPS    |         | Av       | /g Req Ti | ne                                                                                                    |                                          | Avg Upst                 | r Time  |            | HTTPS  |         |         |
| 23.1                                                                                                    | 0%                         |                            |           | 5.17 Kib  |          |           | 8.26        | KiB        |         | 0.0021 | 4 ops/s |          | 1         | 62 ms                                                                                                    |                                          |                          | 1.50 ms |            |        | 20.8%   |         |
| Average                                                                                                    |                            |                            |           |           |          |           |             |            |         |        |         |          |           |                                                                                                    |                                          |                          |         |            |        |         |         |
| Location                                                                                                    | VHost                      | Retried R                  | teq Tin L | Jpstr T   | In Traff | Out Tra   | Req Siz     | Resp Si    | 1xx     | 2xx    | Зхх     | 4xx      | 5xx       | HTTPS                                                                                                    | GET                                      | POST                     | HEAD    | PUT        | DELETE | OPTION  | PATCH   |
| -                                                                                                    | -                          | 0.00% 1                    | .62 ms 1  | 1.50 ms 3 | 3.92 b/s | 6.26 b/s  | 203.00 B    | 324.27 B   | 0.00%   | 0.00%  | 0.00%   | 100.00%  | 0.00%     | 21.74%                                                                                                    | 100.00%                                  | 0.00%                    | 0.00%   | 0.00%      | 0.00%  | 0.00%   | 0.00%   |
|                                                                                                    |                            |                            |           |           |          |           |             |            |         |        |         |          |           |                                                                                                    |                                          |                          |         |            |        |         |         |
| Requests         A           0.0250 ops/s         0.0200 ops/s           0.0150 ops/s         0.0150 ops/s           0.0100 ops/s         0.00500 ops/s           0 ops/s         0 ops/s                                                                                                    | 0 16:10 16:20 16:30        | 16:40 16:50                | 17:00     | 17:10     | 17:20    | 17:30     | 17:40 1     | 7:50 18:00 | ) 18:10 | 18:20  | 18:30   | 18:40 18 | :50       | Requests 5<br>00%<br>75%<br>50%<br>25%<br>0%<br>16:00                                                     | % 🛆<br>) 18                              | 3:30                     | 17:00   | 17:30      | 18:00  | 18:3    | 10      |
| Requests            0.0250 ops/s            0.0100 ops/s            0.0100 ops/s            0.0100 ops/s            0.00500 ops/s            0.00500 ops/s            0.00500 ops/s            0.00500 ops/s            0.00500 ops/s            0.00500 ops/s            0.00500 ops/s            0.00500 ops/s            0.00500 ops/s                                                                                                    | 00 16:10 16:20 16:30       | 16:40 16:50                | 17:00     | 17:10     | 17:20    | 17:30     | 17:40 1     | 7:50 18:00 | 0 18:10 | 18:20  | 18:30   | 18:40 18 | :50       | Requests 5<br>00%<br>75%<br>50%<br>25%<br>0%<br>16:00<br>Responses                                        | % 🛆<br>0) 18                             | 3:30                     | 17:00   | 17:30      | 18:00  | 18:3    | 10      |
| Requests         ▲           0.0250 ops/s         0.0200 ops/s           0.0200 ops/s         0.0100 ops/s           0.0100 ops/s         0.00500 ops/s           0.00500 ops/s         16:0           Responses         ▲           0.0400 ops/s         1                                                                                                    | 00 16:10 16:20 16:30       | 16:40 16:50                | 17:00     | 17:10     | 17:20    | 17:30     | 17:40 1     | 7:50 18:00 | ) 18:10 | 18:20  | 18:30   | 18:40 18 | :50       | Requests \$ 00% 75% 50% 25% 0% 16:00 Responses 00%                                                        | % ▲<br>0 1€<br>; % ▲                     | 3:30                     | 17:00   | 17:30      | 18:00  | 18:3    | 10      |
| Requests         Image: Constraint of the second second secon | 00 16:10 16:20 16:30       | 16:40 16:50                | 17:00     | 17:10     | 17:20    | 17:30     | 17:40 1     | 7:50 18:00 | ) 18:10 | 18:20  | 18:30   | 18:40 18 | :50       | Requests \$ 00% 75% 50% 25% 0% 16:00 Responses 00% 75%                                                    | % ▲<br>) 1€                              | 3:30                     | 17:00   | 17:30      | 18:00  | 18:3    | 10      |
| Requests         ▲           0.0250 ops/s         0.0100 ops/s           0.0100 ops/s         0.0100 ops/s           0.0000 ops/s         0.0000 ops/s           0.0000 ops/s         0.0000 ops/s           0.0000 ops/s         0.0000 ops/s           0.0000 ops/s         0.0000 ops/s           0.0000 ops/s         0.0000 ops/s                                                                                                    | 00 16:10 16:20 16:30       | 16:40 16:50                | 17:00     | 17:10     | 17:20    | 17:30     | 17:40 1     | 7:50 18:00 | ) 18:10 | 18:20  | 18:30   | 18:40 18 | :50       | Requests 5<br>00%<br>75%<br>50%<br>25%<br>0%<br>16:00<br>Responses<br>00%<br>75%<br>50%                   | % ▲<br>) 1€                              | 3:30                     | 17:00   | 17:30      | 18:00  | 18:3    | 0       |
| Requests            0.0250 opsi/s         0.0150 opsi/s           0.0150 opsi/s         0.0160 opsi/s           0.00500 opsi/s         0 opsi/s           0.00500 opsi/s         0.0000           0.0000 opsi/s         0.0000           0.0000 opsi/s         0.0000           0.0400 opsi/s         0.0300 opsi/s           0.0300 opsi/s         0.0300 opsi/s           0.0300 opsi/s         0.0300 opsi/s           0.0300 opsi/s         0.0300 opsi/s                                                                                                    | 00 16:10 16:20 16:30       | 16:40 16:50                | 17:00     | 17:10     | 17:20    | 17:30     | 17:40 1     | 7:50 18:00 | ) 18:10 | 18:20  | 18:30   | 18:40 18 | :50       | Requests 5<br>00%<br>75%<br>25%<br>0%<br>16:00<br>Responses<br>00%<br>75%<br>50%<br>25%                   | % ♪<br>) 18                              | 3:30                     | 17:00   | 17:30      | 18:00  | 18:3    | 0       |
| Requests         ▲           0.0250 ops/s         0.0200 ops/s           0.0150 ops/s         0.0160 ops/s           0.0050 ops/s         0.0060 ops/s           0.00600 ops/s         0.0060 ops/s           0.00400 ops/s         0.0040 ops/s           0.0300 ops/s         0.0300 ops/s           0.0300 ops/s         0.0300 ops/s           0.0300 ops/s         0.0300 ops/s           0.0300 ops/s         0.0300 ops/s           0.0300 ops/s         18.00                                                                                                    | 00 16:10 16:20 16:30       | 16:40 16:50                | 17:00     | 17:10     | 17:20    | 17:30     | 17:40 1     | 7:50 18:00 | 18:10   | 18:20  | 18:30   | 18:40 18 | :50       | Requests 5<br>00%<br>75%<br>25%<br>0%<br>16:00<br>Responses<br>00%<br>75%<br>50%<br>25%<br>0%<br>0%<br>0% | % ▲<br>0 16<br>5 % ▲                     | 3:30                     | 17:00   | 17:30      | 18:00  | 18:3    | 0       |
| Requests            0.0250 ops/s         0.0150 ops/s           0.0150 ops/s         0.0160 ops/s           0.0000 ops/s         0.0000 ops/s           0.0000 ops/s         0.0000 ops/s           0.0000 ops/s         0.0000 ops/s           0.0000 ops/s         0.0000 ops/s           0.0300 ops/s         0.0300 ops/s           0.0300 ops/s         0.0300 ops/s           0.0300 ops/s         0.0200 ops/s           0.0300 ops/s         0.0300 ops/s           0.0300 ops/s         16.00           0.0500 ops/s         16.00           0.0500 ops/s         16.00           0.0500 ops/s         16.00           0.0500 ops/s         16.00           0.0500 ops/s         16.00           0.0500 ops/s         16.00                                                                                                    | 00 16:10 16:20 16:30       | 16:40 16:50<br>16:40 16:50 | 17:00     | 17:10     | 17:20    | 17:30     | 17:40 1     | 7:50 18:00 | ) 18:10 | 18:20  | 18:30   | 18:40 18 | :50       | Requests \$ 00% 75% 50% 25% 0% 16:00 Responses 00% 75% 50% 25% 0% 16:00 Jpstream                          | % ▲<br>) 10<br>;% ▲<br>) 16<br>Response  | 3:30<br>3:30             | 17:00   | 17:30      | 18:00  | 18:3    |         |
| Requests         ▲           0.0250 ops/s         0.0200 ops/s           0.0150 ops/s         0.0150 ops/s           0.0050 ops/s         0.0000 ops/s           0.0050 ops/s         0.0000 ops/s           0.00400 ops/s         0.0000 ops/s           0.00400 ops/s         0.0000 ops/s           0.00200 ops/s         0.0000 ops/s           0.00200 ops/s         0.0000 ops/s           0.00200 ops/s         18.000           0.00200 ops/s         18.000           0.00200 ops/s         18.000           0.00200 ops/s         18.000           0.00200 ops/s         18.000           0.00200 ops/s         18.000           0.00200 ops/s         0.0000 ops/s           0.00200 ops/s         0.0000 ops/s           0.00200 ops/s         0.0000 ops/s           0.0000 ops/s         0.0000 ops/s                                                                                                    | 00 16:10 16:20 16:30       | 16:40 16:50<br>16:40 16:50 | 17:00     | 17:10     | 17:20    | 17:30     | 17:40 1     | 7:50 18:00 | 18:10   | 18:20  | 18:30   | 8:40 18  | :50       | Requests \$ 00% 75% 50% 25% 0% 16:00 Responses 00% 75% 50% 25% 0% 16:00 Jpstream                          | % ▲<br>) 10<br>3 % ▲<br>) 10<br>Response | 3:30<br>3:30<br>2 Time % | 17:00   | 17:30      | 18:00  | 18:3    | 0       |

Рисунок 28 Дашборд «VHost Detail».

5.3.1.5.4.4 Дашборд «VHost»

Сводные данные по Ingress-контроллеру в разрезе виртуальных хостов кластера.

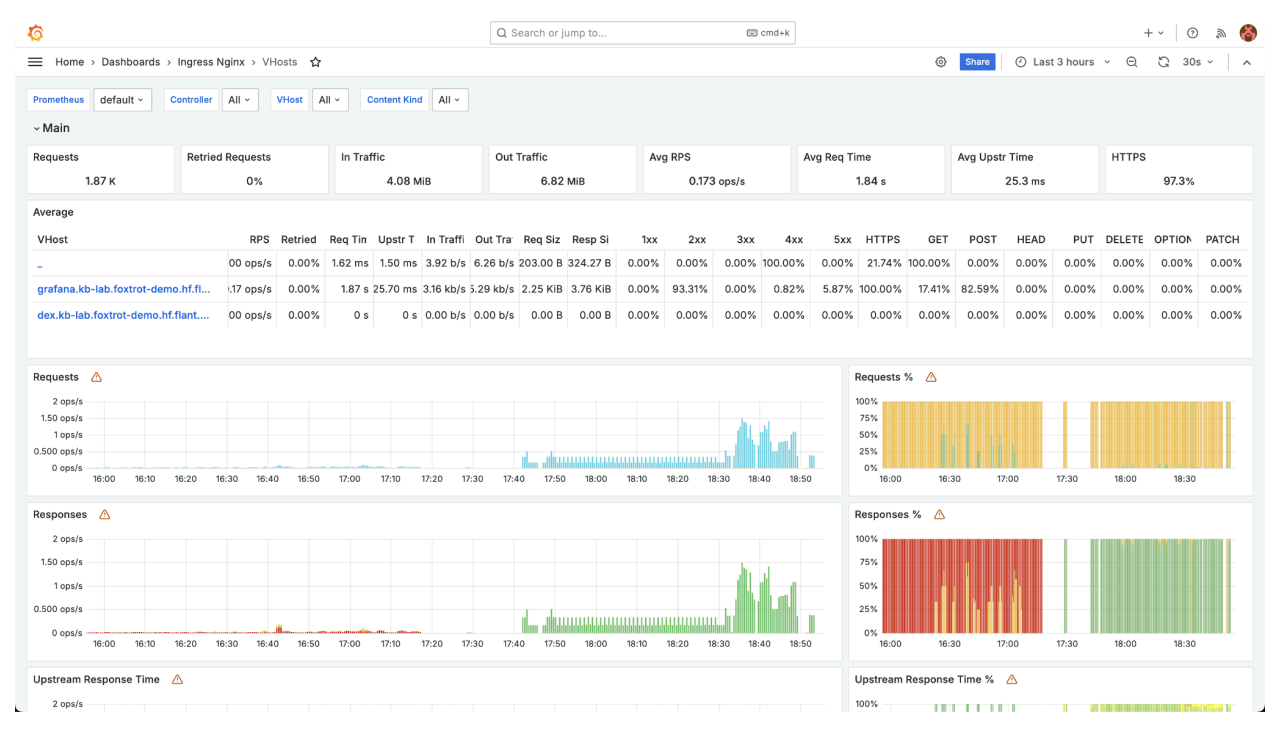

Рисунок 29 Дашборд «VHost».

В фильтрации можно выбрать конкретный виртуальный хост.

#### 5.3.1.5.5 Дашборды группы «Kubernetes Cluster»

Дашборды, связанные с кластером Kubernetes.

#### 5.3.1.5.5.1 Дашборд «Aggregating Proxy Cache»

Сводная информация по потребляемым прокси-сервером ресурсам.

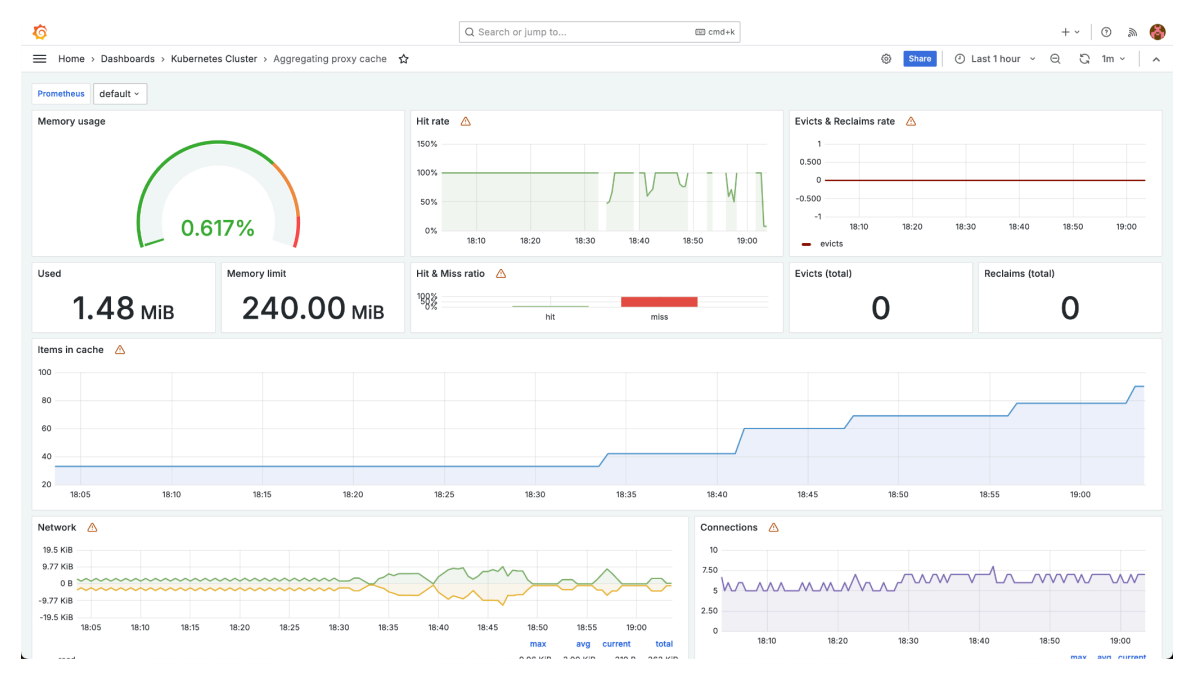

Рисунок 30 Дашборд «aggregating-proxy cache».

5.3.1.5.5.2 Дашборд «Cilium Metrics»

Метрики модуля cni-cilium.

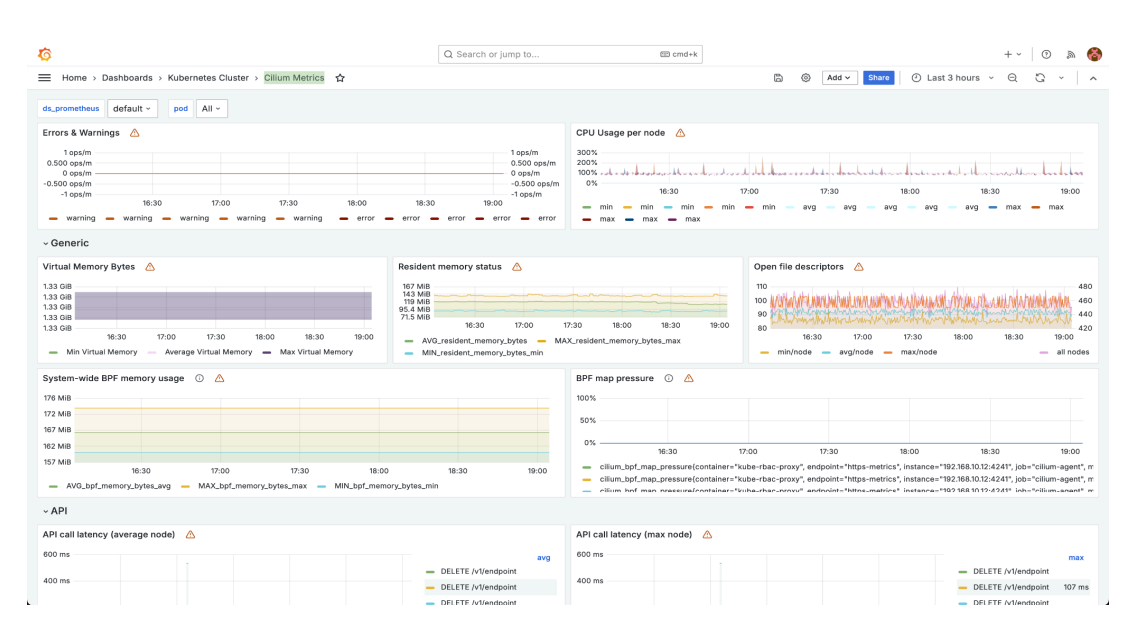

Рисунок 31 Дашборд «Cilium Metrics».

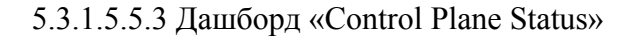

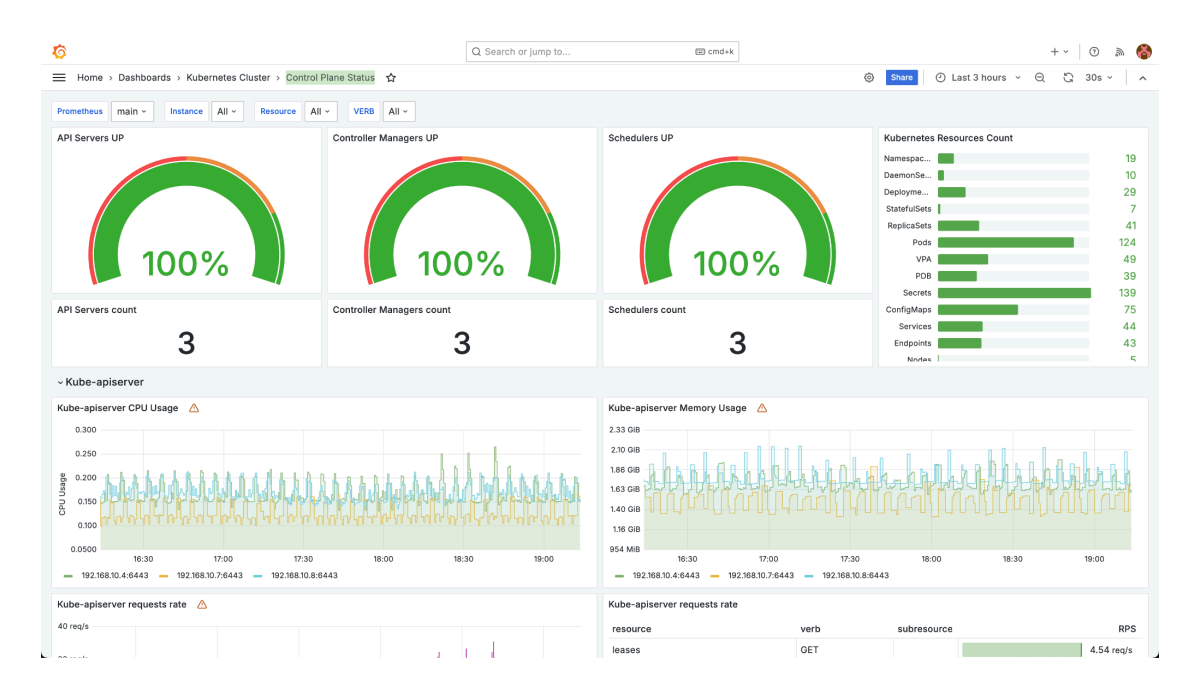

Состояние управляющего слоя кластера.

Рисунок 32 Дашборд «Control Plane Status».

5.3.1.5.5.4 Дашборд «Deprecated APIs»

Отображает состояния Kubernetes API, которое на текущий момент находится в состоянии прекращения поддержки. Также на нем расположены инструкции по миграции на актуальные версии и запросы к эндпоинтам этого API.

| ō                                   |                                |                                                     | Q Search or jump to | 🖾 cmd+k                                                                                                    | + -   ①                                                                                                    |
|-------------------------------------|--------------------------------|-----------------------------------------------------|---------------------|----------------------------------------------------------------------------------------------------|----------------------------------------------------------------------------------------------------|
| Home > Dashboa                      | ards > Kubernetes Cluster :    | > Deprecated APIs 🔥                                 |                     |                                                                                                    | Share                                                                                                    |
| Desired K8s version Ne              | one ~                          |                                                     |                     |                                                                                                    |                                                                                                    |
| Current K8s version                 | 27.16                          | Upgrade to desired version status                   | upgraded            | Follow instructions to migrate from<br>using deprecated APIs<br>https://kubernetes.jo/docs/reference/using-<br>api/deprecation-guide/ | How to find who sends requests to deprecated APIs 1. Enabled audit logs: deckhouse.io/#how-do-i-configure-<br>additional-audit-policies. 2. Run the following command on each master node: cat /wr/Jap/kube-audit/sudit.log \ j grep ``k8s.io/deprecated`:`true`` \ |
| Requests to kube-apis               | erver (last 3 hours)           |                                                     |                     | Helm releases                                                                                                    |                                                                                                    |
| Group<br>metallb.io<br>deckhouse.io | Version<br>vtbeta1<br>v1alpha1 | Resource<br>addresspools<br>ingressnginxcontrollers | Value<br>70<br>25   |                                                                                                    | No data                                                                                                    |
|                                     |                                |                                                     |                     |                                                                                                    |                                                                                                    |

Рисунок 33 Дашборд «Deprecated APIs».

5.3.1.5.5.5 Дашборд «DNS (coredns)»

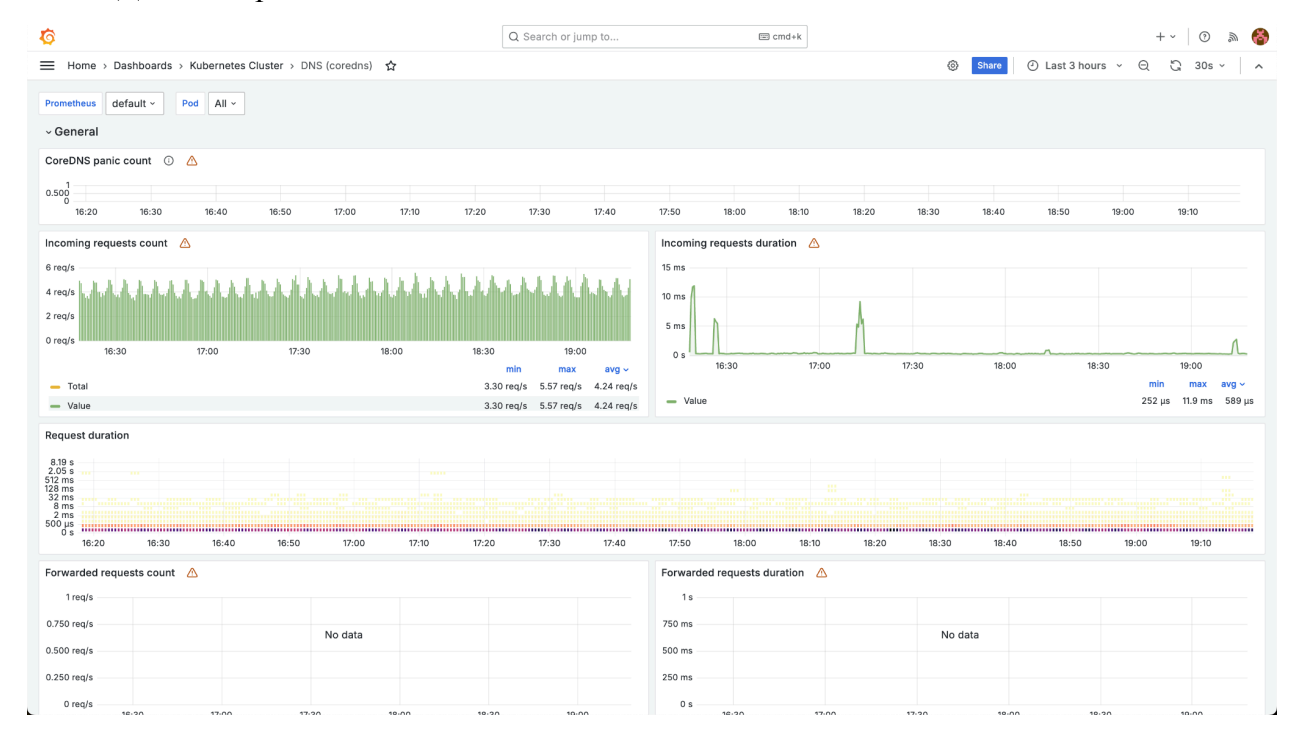

### Данные о работе компонента coredns.

Рисунок 34 Дашборд «DNS (coredns)».

## 5.3.1.5.5.6 Дашборд «etcd3»

Состояние базы данных etcd.

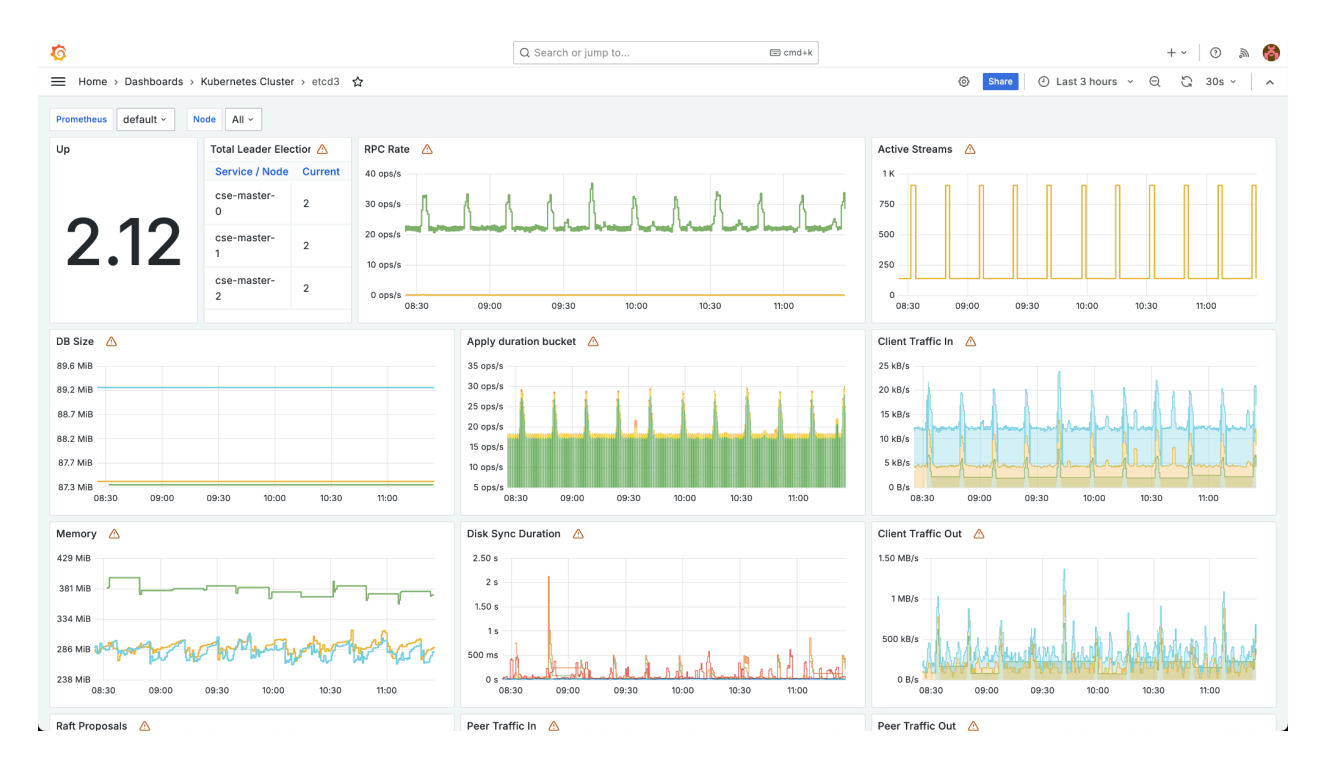

Рисунок 35 Дашборд «etcd3».

## 5.3.1.5.5.7 Дашборд «External ping»

Статистика внешних запросов.

|                   |                     |              |             |       |         | Q Se  | irch or jump | o to         |               | 🖾 crr | nd+k  |            |         |       |                                 |        | + ~     | • \$     |
|-------------------|---------------------|--------------|-------------|-------|---------|-------|--------------|--------------|---------------|-------|-------|------------|---------|-------|---------------------------------|--------|---------|----------|
| Home > Dashboa    | ards > Kubernetes ( | luster > Ext | ternal ping | 4     |         |       |              |              |               |       |       |            | ۲       | Share | <ul> <li>Last 3 hour</li> </ul> | rs ~ Q | G       | 30s ~    |
| metheus main ~    | Source All ~        | Destination  | All ~       |       |         |       |              |              |               |       |       |            |         |       |                                 |        |         |          |
| om all nodes      |                     |              |             |       |         |       |              |              |               |       |       |            |         |       |                                 |        |         |          |
|                   |                     |              |             |       |         |       |              |              |               |       |       |            |         |       |                                 |        |         |          |
|                   |                     |              |             |       |         |       |              | No data to s | how \varTheta |       |       |            |         |       |                                 |        |         |          |
|                   |                     |              |             |       |         |       |              |              |               |       |       |            |         |       |                                 |        |         |          |
|                   |                     |              |             |       |         |       |              |              |               |       |       |            |         |       |                                 |        |         |          |
|                   |                     |              |             |       |         |       |              |              |               |       |       |            |         |       |                                 |        |         |          |
|                   |                     |              |             |       |         |       |              |              |               |       |       |            |         |       |                                 |        |         |          |
| age mean RTT wit  | th min/max 🛛 🛆      |              |             |       |         |       |              |              |               |       |       |            |         |       |                                 |        |         |          |
| ns                |                     |              |             |       |         |       |              |              |               |       |       |            |         |       |                                 |        |         |          |
| ns                |                     |              |             |       |         |       |              |              |               |       |       |            |         |       |                                 |        |         |          |
| ns                |                     |              |             |       |         |       |              | No da        | ta            |       |       |            |         |       |                                 |        |         |          |
| 15                |                     |              |             |       |         |       |              |              |               |       |       |            |         |       |                                 |        |         |          |
| s                 |                     |              |             |       |         |       |              |              |               |       |       |            |         |       |                                 |        |         |          |
| ns                |                     |              |             |       |         |       |              |              |               |       |       |            |         |       |                                 |        |         |          |
| 08:30             | 08:40 08:50         | 09:00        | 09:         | 10 09 | 20 09   | 9:30  | 09:40        | 09:50        | 10:00         | 10:10 | 10:20 | 10:30      | 10:40   | 10:50 | 11:00                           | 11:10  | 1       | 11:20    |
|                   |                     |              |             |       |         |       |              |              |               |       |       |            |         |       |                                 |        | min max | x currer |
| packet loss 🧄     | 5                   |              |             |       | Mean    | RTT 🛆 |              |              |               |       |       | Mean devi  | ation 🛆 |       |                                 |        |         |          |
|                   |                     |              |             |       | 1.00 ms |       |              |              |               |       |       | 1.000 ms   |         |       |                                 |        |         |          |
| 10%               |                     |              |             |       | 0.75 m  |       |              | No. do       |               |       |       | 0.750 ms   |         |       | No data                         |        |         |          |
| 0%                |                     |              |             |       |         |       |              | No da        | ta            |       |       |            |         |       | No data                         |        |         |          |
| 00%               | No dat              | э            |             |       | 0.50 m  |       |              |              |               |       |       | 0.500 ms - |         |       |                                 |        |         |          |
| 00%               | No dat              | 3            |             |       | 0.50 m  | 3     |              |              |               |       |       | 0.500 ms   |         |       |                                 |        |         |          |
| 00%<br>00%<br>00% | No dat              | a            |             |       | 0.50 m  | 5     |              |              |               |       |       | 0.500 ms   |         |       |                                 |        |         |          |

Рисунок 36 Дашборд «External ping».

5.3.1.5.5.8 Дашборд «Ingress Nginx Controller Detail»

Параметры Ingress Nginx контроллера.

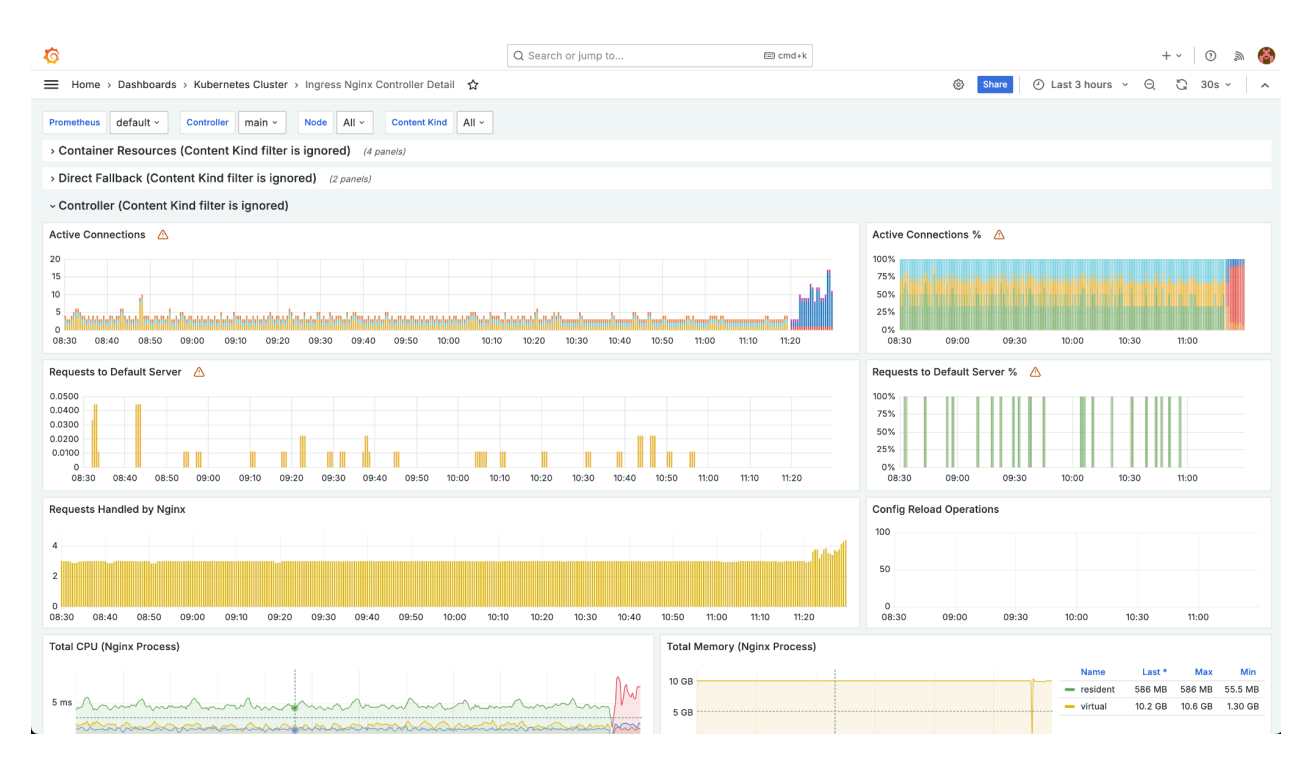

Рисунок 37 Дашборд «Ingress Nginx Controller Detail».

5.3.1.5.5.9 Дашборд «Ingress Nginx Controllers»

Подробные данные Ingress-контроллеры кластера.

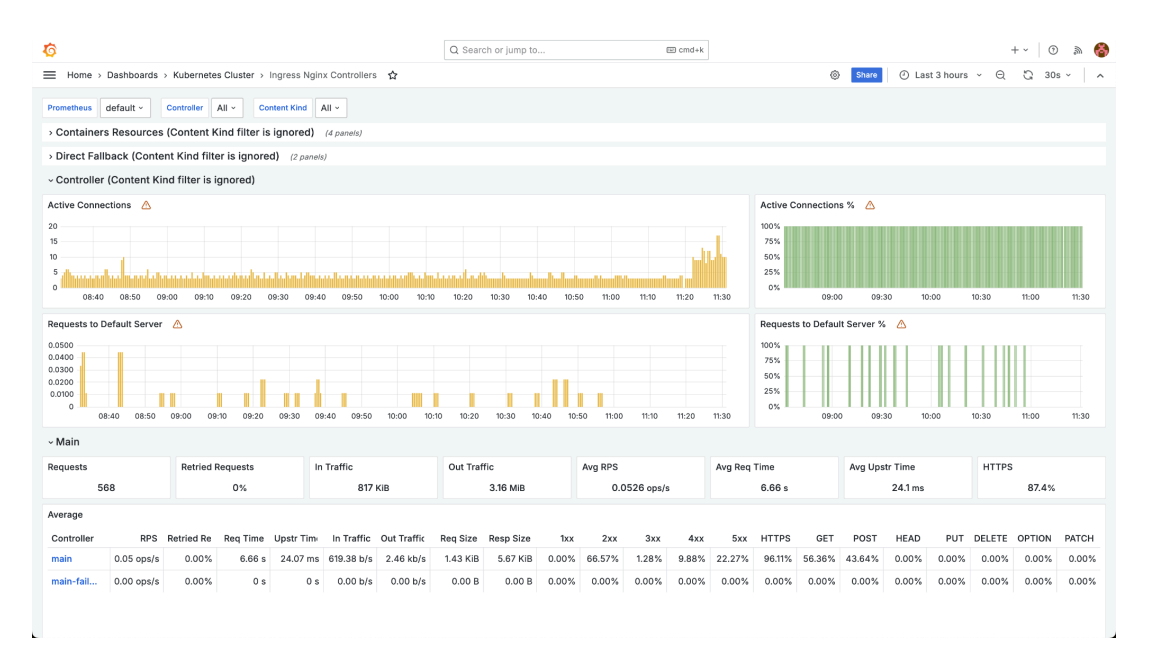

Рисунок 38 Дашборд «Ingress Nginx Controllers».

### 5.3.1.5.5.10 Дашборд «Node»

Данные о работе узлов.

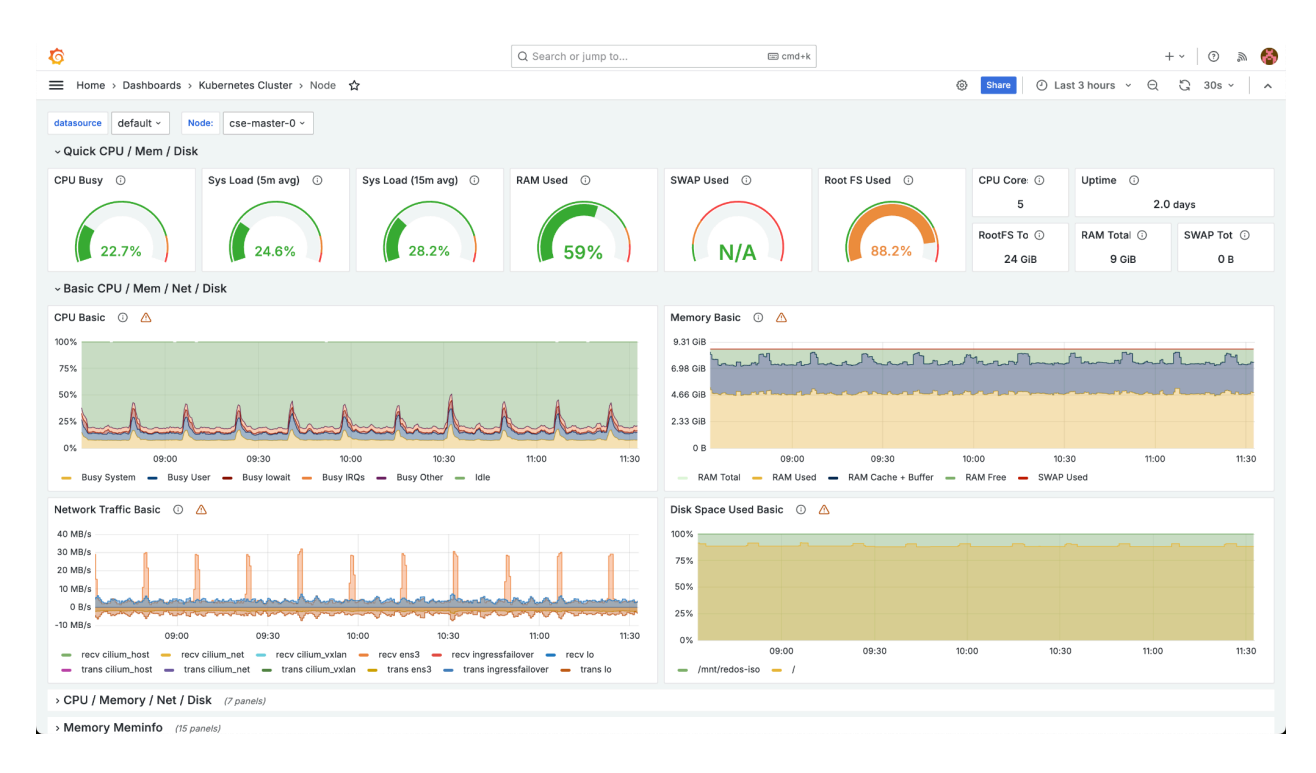

Рисунок 39 Дашборд «Node».

В фильтрах можно выбрать целевой узел для отображения статистики.

5.3.1.5.5.11 Дашборд «Nodes»

Сводные данные о работе узлов кластера.

## RU.86432418.00001-01 91 03-1

|                                                                                                    |             | Q            | Search or jump to |              | 📼 cmd+k    |               |             |              | + ~                                       | 0 @                                                              |
|----------------------------------------------------------------------------------------------------|-------------|--------------|-------------------|--------------|------------|---------------|-------------|--------------|-------------------------------------------|------------------------------------------------------------------|
| Home > Dashboards > Kubernetes Cluster > Nodes                                                                                                    | 습           |              |                   |              |            |               | Share       | 🕘 Last 3 hor | urs v Q G                                 | 30s ~                                                            |
| metheus default - Node All -                                                                                                    |             |              |                   |              |            |               |             |              |                                           |                                                                  |
| erage                                                                                                    |             |              |                   |              |            |               |             |              |                                           |                                                                  |
| ode name                                                                                                    | Cores       | Load Average | CPU Usage         | Memory Total | Memory RSS | Memory Cached | RX Network  | TX Network   | Read bytes                                | Write                                                            |
| e-worker-0                                                                                                    | 3           | 0.92         | 18.87%            | 7.76 GiB     | 4.46 GiB   | 2.67 GiB      | 360.19 kB/s | 20.07 kB/s   | 77.98 KiB                                 | 47                                                               |
| e-master-0                                                                                                    | 5           | 1.43         | 21.63%            | 8.69 GiB     | 4.81 GiB   | 2.77 GiB      | 648.70 kB/s | 242.81 kB/s  | 7.55 KiB                                  | 1                                                                |
| -master-1                                                                                                    | 4           | 1.07         | 17.58%            | 8.73 GiB     | 4.16 GiB   | 1.83 GiB      | 147.36 kB/s | 230.21 kB/s  | 25.81 KiB                                 | 78                                                               |
| master-2                                                                                                    | 4           | 1.07         | 17.05%            | 8.72 GiB     | 4.63 GiB   | 3.55 GiB      | 174.55 kB/s | 493.49 kB/s  | 9.04 KiB                                  |                                                                  |
| -worker-1                                                                                                    | 3           | 0.34         | 8.11%             | 7.75 GiB     | 1.83 GiB   | 4.27 GiB      | 60.45 kB/s  | 89.37 kB/s   | 4.88 KiB                                  | 1                                                                |
| nt 🛆                                                                                                    |             |              |                   |              |            |               |             |              |                                           |                                                                  |
| nt 🛆                                                                                                    |             |              |                   |              |            |               |             |              |                                           |                                                                  |
| t 🛆                                                                                                    |             |              |                   |              |            |               |             |              |                                           |                                                                  |
| nt 🛆                                                                                                    |             |              |                   |              |            |               |             |              |                                           |                                                                  |
| nt 🛆                                                                                                    |             |              |                   |              |            |               |             |              |                                           |                                                                  |
|                                                                                                    |             |              |                   |              |            |               |             |              |                                           |                                                                  |
| t 🛆                                                                                                    | 09:20 09:30 | 09:40        | 08:50 10:0        | 0 10:10      | 10:20 1    | 0:30 10:40    | 10:50       | 11:00 11:10  | 11:20                                     | 11:30                                                            |
| t 🛆<br>08.40 08.50 09.00 0910<br>Total                                                                                                    | 09:20 09:30 | 09:40        | 09:50 10:0        | 0 10:10      | 10:20 1    | 0:30 10:40    | 10:50       | 11:00 11:10  | 11:20                                     | 11:30<br>ivg ~ cu<br>5                                           |
| t 🛆<br>08:40 08:50 08:00 09:10<br>Total                                                                                                    | 09:20 09:30 | 09:40        | 09:50 10:0        | 0 10:10      | 10:20 1    | 0:30 10:40    | 10:50       | n:00 11:10   | 11:20                                     | 11:30<br>Wg ~ ct<br>5                                            |
| t 🛆<br>08:40 08:50 08:00 08:10<br>Total                                                                                                    | 09:20 09:30 | 09:40        | 09:50 10:0        | 0 10:10      | 10:20 1    | 0.30 10.40    | 10:50       | 11:00 11:10  | 11:20                                     | 11:30<br>ivg ~ cu<br>5                                           |
| t<br>08:40 08:50 09:00 09:10 09:10 09 | 09:20 09:30 | 09:40        | 09.50 10:0        | 0 10:10      | 10:20 1    | 0:30 10:40    | 10:50       | 11:00 11:10  | 11:20                                     | 11:30<br>1 <b>vg ~ cu</b><br>5                                   |
| t<br>08:40 08:50 09:00 09:10  101 UUsage                                                                                                    | 09:20 09:30 | 08:40        | 09:50 10:0        | o 10:10      | 10:20 1    | 0.30 10.40    | 10:50       | 11:00 11:10  | 11:20                                     | 11:30<br>ivg ~ cu<br>5                                           |
| nt<br>08.40 08.50 08.00 08.10 08.10 0 | 09:20 09:30 | 08:40        | 09:50 10:0        | 0 10:10      | 10:20 1    | 0.30 10.40    | 10:50       | 11:00 11:10  | 11:20<br>- cse-ma                         | 11:30<br>NVG V CU<br>5<br>ster-0 :<br>ster-2 :                   |
| nt<br>08:40 08:50 08:00 08:10<br>Total<br>PU<br>JUage<br>4<br>4<br>4<br>4<br>4<br>4<br>4<br>4<br>4<br>4                                                                                                    | 09:20 09:30 | 09:40        | 09:50 10:0        | 0 10:10      | 10:20      | 0.30 10.40    | 10:50       | 11:00 11:10  | 11:20<br>- cse-ma<br>- cse-ma<br>- cse-ma | 11:30<br><b>ivg ~ cur</b><br>5<br>ster-0 2<br>ster-2 1<br>ster-1 |

Рисунок 40 Дашборд «Nodes».

В фильтрах можно выбрать конкретный узел.

5.3.1.5.5.12 Дашборд «Nodes ping»

Пинг до узлов кластера.

| E. Home > Dashboards > Kubernetes Dlust > Nodes ping A                                                                                                    |                                             |                |               |            |             |       |       |                                                                      | Q Searc    | :h or jump to | D             |      | 📼 cmd- | ⊧k    |                                                                     |                 |       |                                |       | + ~        | 0                 |
|----------------------------------------------------------------------------------------------------|---------------------------------------------|----------------|---------------|------------|-------------|-------|-------|----------------------------------------------------------------------|------------|---------------|---------------|------|--------|-------|---------------------------------------------------------------------|-----------------|-------|--------------------------------|-------|------------|-------------------|
|                                                                                                    | Home                                        | > Dashboards   | > Kubernete   | s Cluster  | > Nodes pir | ng 🏠  |       |                                                                      |            |               |               |      |        |       |                                                                     | © s             | nare  | <ul> <li>Last 3 hou</li> </ul> | irs ~ | Q (3       | 30s ~             |
| rom all nodes                                                                                                    | netheus                                     | main ~         | Source All ~  | Dest       | ination All | -     |       |                                                                      |            |               |               |      |        |       |                                                                     |                 |       |                                |       |            |                   |
|                                                                                                    | om all                                      | nodes          |               |            |             |       |       |                                                                      |            |               |               |      |        |       |                                                                     |                 |       |                                |       |            |                   |
| regerenze TV ter ter ter ter ter ter ter ter ter ter                                                                                                    |                                             |                |               |            |             |       |       |                                                                      |            |               |               |      |        |       |                                                                     |                 |       |                                |       |            |                   |
|                                                                                                    |                                             |                |               |            |             |       |       |                                                                      |            |               |               |      |        |       |                                                                     |                 |       |                                |       |            |                   |
| age mean RT with min/max                                                                                                    |                                             |                |               |            |             |       |       |                                                                      |            |               | No data to sh | w o  |        |       |                                                                     |                 |       |                                |       |            |                   |
| Age mean RT with min/max<br>age mean RT with min/max<br>age mean RT with min/ |                                             |                |               |            |             |       |       |                                                                      |            |               |               |      |        |       |                                                                     |                 |       |                                |       |            |                   |
| Image mean RT with min/max       Image mean RT with min/max       Image mean RT with min/max <th< td=""><td></td><td></td><td></td><td></td><td></td><td></td><td></td><td></td><td></td><td></td><td></td><td></td><td></td><td></td><td></td><td></td><td></td><td></td><td></td><td></td><td></td></th<>                                                                                                    |                                             |                |               |            |             |       |       |                                                                      |            |               |               |      |        |       |                                                                     |                 |       |                                |       |            |                   |
| Arge mean RT with min/max<br>Arge mean RT with min/max<br>Ar   |                                             |                |               |            |             |       |       |                                                                      |            |               |               |      |        |       |                                                                     |                 |       |                                |       |            |                   |
| age mean RTT with min/max       Age       Age <t< td=""><td></td><td></td><td></td><td></td><td></td><td></td><td></td><td></td><td></td><td></td><td></td><td></td><td></td><td></td><td></td><td></td><td></td><td></td><td></td><td></td><td></td></t<>                                                                                                    |                                             |                |               |            |             |       |       |                                                                      |            |               |               |      |        |       |                                                                     |                 |       |                                |       |            |                   |
| 13       13       13       14       14       14       14       14       14       14       14       14       14       14       14       14       14       14       14       14       14       14       14       14       14       14       14       14       14       14       14       14       14       14       14       14       14       14       14       14       14       14       14       14       14       14       14       14       14       14       14       14       14       14       14       14       14       14       14       14       14       14       14       14       14       14       14       14       14       14       14       14       14       14       14       14       14       14       14       14       14       14       14       14       14       14       14       14       14       14       14       14       14       14       14       14       14       14       14       14       14       14       14       14       14       14       14       14       14       14       14       14 <td< th=""><th>ge m</th><th>ean RTT with n</th><th>nin/max 🛆</th><th></th><th></th><th></th><th></th><th></th><th></th><th></th><th></th><th></th><th></th><th></th><th></th><th></th><th></th><th></th><th></th><th></th><th></th></td<>                                                                                                    | ge m                                        | ean RTT with n | nin/max 🛆     |            |             |       |       |                                                                      |            |               |               |      |        |       |                                                                     |                 |       |                                |       |            |                   |
| 10     10     10     10     10     10     10     10     10     10     10     10     10     10     10     10     10     10     10     10     10     10     10     10     10     10     10     10     10     10     10     10     10     10     10     10     10     10     10     10     10     10     10     10     10     10     10     10     10     10     10     10     10     10     10     10     10     10     10     10     10     10     10     10     10     10     10     10     10     10     10     10     10     10     10     10     10     10     10     10     10     10     10     10     10     10     10     10     10     10     10     10     10     10     10     10     10     10     10     10     10     10     10     10     10     10     10     10     10     10     10     10     10     10     10     10     10     10     10     10     10     10     10     10     10     10     10     <                                                                                                    | ns                                          |                |               |            |             |       |       |                                                                      |            |               |               |      |        |       |                                                                     |                 |       |                                |       |            |                   |
| ms     ms     <                                                                                                    | ns                                          |                |               |            |             |       |       |                                                                      |            |               |               |      |        |       |                                                                     |                 |       |                                |       |            |                   |
| 15       1       1       1       1       1       1       1       1       1       1       1       1       1       1       1       1       1       1       1       1       1       1       1       1       1       1       1       1       1       1       1       1       1       1       1       1       1       1       1       1       1       1       1       1       1       1       1       1       1       1       1       1       1       1       1       1       1       1       1       1       1       1       1       1       1       1       1       1       1       1       1       1       1       1       1       1       1       1       1       1       1       1       1       1       1       1       1       1       1       1       1       1       1       1       1       1       1       1       1       1       1       1       1       1       1       1       1       1       1       1       1       1       1       1       1       1       1       1                                                                                                    |                                             |                |               |            |             |       |       |                                                                      |            |               | No data       |      |        |       |                                                                     |                 |       |                                |       |            |                   |
| ns       ns       ns <th< td=""><td>ns</td><td></td><td></td><td></td><td></td><td></td><td></td><td></td><td></td><td></td><td></td><td></td><td></td><td></td><td></td><td></td><td></td><td></td><td></td><td></td><td></td></th<>                                                                                                    | ns                                          |                |               |            |             |       |       |                                                                      |            |               |               |      |        |       |                                                                     |                 |       |                                |       |            |                   |
| Mean RTT                                                                                                    | ns<br>ns                                    |                |               |            |             |       |       |                                                                      |            |               |               |      |        |       |                                                                     |                 |       |                                |       |            |                   |
| OB:50     OB:50     OB:50     OB:50     OB:50     OB:50     OD:50     IO:50     IO:50                                                                                                    | ns<br>ns                                    |                |               |            |             |       |       |                                                                      |            |               |               |      |        |       |                                                                     |                 |       |                                |       |            |                   |
| Appacket loss     Mean RTT     Mean RTT       N0%     100 ms     1000 ms       0%     0.75 ms     0.75 ms       0%     0.50 ms     0.50 ms       0%     0.25 ms     0.25 ms                                                                                                    | ns<br>ns<br>1s                              |                |               |            |             |       |       |                                                                      |            |               |               |      |        |       |                                                                     |                 |       |                                |       |            |                   |
| No data         No data         No data         050 ms           0%         0.50 ms         0.50 ms         0.50 ms           0%         0.50 ms         0.50 ms         0.50 ms           0%         0.50 ms         0.50 ms         0.50 ms                                                                                                    | ns<br>1s<br>1s<br>08:4                      | 40 08:50       | 09:00         | 05         | }:10 0      | 19:20 | 09:30 | 09:40                                                                | 09:        | 50 10         | 0:00          | 0:10 | 10:20  | 10:30 | 10:40                                                               | 10:50           | 11:00 | 11:10                          | 11:20 | ) min r    | 11:30<br>1ax curr |
| No data         0.75 ms         No data         0.75 ms         No data           0%         0.50 ms         0.50 ms         0.50 ms           0%         0.25 ms         0.25 ms         0.25 ms                                                                                                    | ns<br>ns<br>ns<br>08:4                      | 40 08:50       | 09:00         | 05         | }:10 O      | 19:20 | 09:30 | 09:40                                                                | 09:        | 50 11         | 0:00          | 0:10 | 10:20  | 10:30 | 10:40                                                               | 10:50           | 11:00 | 11:10                          | 11:20 | )<br>min r | l1:30<br>nax curr |
| No data         0.75 ms         0.75 ms         0.75 ms         No data           0%         0.50 ms         0.50 ms         0.50 ms           0%         0.25 ms         0.25 ms         0.25 ms                                                                                                    | ns<br>ns<br>ns<br>ns<br>08:4                | 40 08:50       | 9 09:00       | 05         | 9:10 0      | 19:20 | 09:30 | 09:40                                                                | 09:<br>T 🛆 | 50 11         | 0:00          | 0:10 | 10:20  | 10:30 | 10:40<br>Mean devia                                                 | 10:50<br>tion 🛆 | 11:00 | 11:10                          | 11:20 | )<br>min r | l1:30<br>nax curr |
| 0%         0.50 ms         0.500 ms           0%         0.25 ms         0.250 ms                                                                                                    | 15<br>15<br>15<br>08:4<br>pack              | 40 08:50       | 09:00         | 05         | 9:10 0      | 19:20 | 09:30 | 09:40                                                                | 09:<br>T 🛆 | 50 11         | 0:00          | 0:10 | 10:20  | 10:30 | 10:40                                                               | 10:50<br>tion 🛆 | 11:00 | 11:10                          | 11:20 | )<br>min r | 11:30<br>nax curr |
| 025 ms 0.250 ms                                                                                                    | ns<br>ns<br>08:4<br>00%                     | 40 08:50       | 0 09:00<br>No | OS<br>data | 9:10 0      | 19:20 | 09:30 | 09:40<br>Mean RT<br>1.00 ms<br>0.75 ms                               | 09:<br>T 🛆 | 50 1          | 0:00 ····     | 0:10 | 10:20  | 10:30 | 10:40<br>Mean devia<br>1.000 ms<br>0.750 ms                         | 10:50           | 11:00 | 11:10<br>No data               | 11:20 | o<br>min r | 11:30<br>nax curr |
|                                                                                                    | ns<br>ns<br>ns<br>08:4<br>00%<br>00%        | 40 08:50       | 0 09:00<br>No | 09<br>data | Đ:10 O      | 19:20 | 09:30 | 09:40<br>Mean RT<br>1.00 ms -<br>0.75 ms -<br>0.50 ms -              | 09:<br>T 🛆 | 50 1          | No data       | 0:10 | 10:20  | 10:30 | 10:40<br>Mean devia<br>1.000 ms                                     | 10:50           | 11:00 | 11:10<br>No data               | 11:20 | D min r    | 11:30<br>nax curr |
| 00% 0.000 ms 0.000 ms 0.000 ms 0.000 ms 0.000 ms 0.000 ms 0.000 ms 0.000 ms 0.000 ms 0.0000 ms 0.00000 ms 0.0000 ms 0.0000 ms 0.0000 ms 0.00000 ms 0.00000 ms 0.00000 ms 0.00000 ms 0.00000 ms 0.0000000000                                                                                                    | ms<br>ms<br>ms<br>08:4<br>00%<br>00%<br>00% | 40 08:50       | 0 09:00<br>No | 09<br>data | 3:10 0      | 19:20 | 09:30 | 09:40<br>Mean RT<br>1.00 ms -<br>0.75 ms -<br>0.50 ms -<br>0.25 ms - | 09:<br>T 🛆 | 50 1          | 0:00 ·        | 0:10 | 10:20  | 10:30 | 10:40<br>Mean devia<br>1.000 ms<br>0.750 ms<br>0.500 ms<br>0.250 ms | 10:50           | 11:00 | 11:10<br>No data               | 11:20 | o min r    | 11:30<br>nax curr |

Рисунок 41 Дашборд «Nodes ping».
## 5.3.1.5.5.13 Дашборд «NTP»

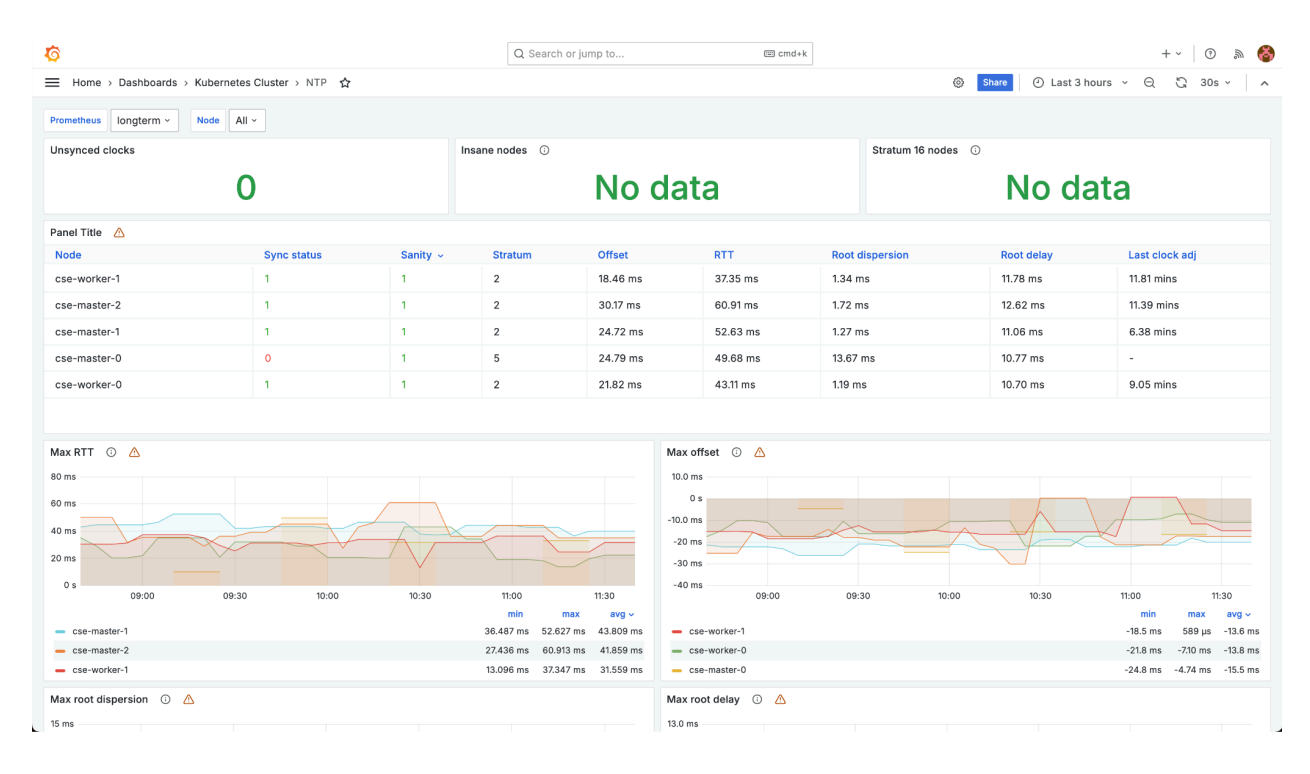

Состояние сервера времени.

Рисунок 42 Дашборд «NTP».

5.3.1.5.5.14 Дашборд «Prometheus Benchmark»

Статус prometheus.

| <b>6</b>                                                                         | Q Search or jump to | :md+k                                                                                                    | +~ 💿 🔉 🍪                     |
|----------------------------------------------------------------------------------|---------------------|----------------------------------------------------------------------------------------------------|------------------------------|
| 🚍 Home > Dashboards > Kubernetes Cluster > Prometheus Benchmark 🏠                | r                   | Share                                                                                                    | ② Last 3 hours 、 < < < 30s 、 |
| Prometheus default v Pod prometheus-main-0 v vBasics                             |                     |                                                                                                    |                              |
| Prometheus Version Prometheus Revision                                           | Uptime              | Last Su                                                                                                    | ccessful Config Reload       |
| 2.45.6                                                                           | non-git             | 1 day                                                                                                    | 1 day                        |
| ~ Resource Usage                                                                 |                     |                                                                                                    |                              |
| 2 GB         2 GB           1.50 GB         000000000000000000000000000000000000 | Allocations         | CPU<br>0.4<br>0.3<br>0.2<br>0.2<br>0.3<br>0.2<br>0.3<br>0.2<br>0.3<br>0.2<br>0.3<br>0.2<br>0.3<br>0.2<br>0.3<br>0.2<br>0.3<br>0.2<br>0.3<br>0.2<br>0.3<br>0.2<br>0.3<br>0.2<br>0.3<br>0.2<br>0.3<br>0.2<br>0.3<br>0.3<br>0.2<br>0.3<br>0.3<br>0.2<br>0.3<br>0.3<br>0.3<br>0.3<br>0.2<br>0.3<br>0.3<br>0.3<br>0.3<br>0.3<br>0.3<br>0.3<br>0.3<br>0.3<br>0.3 | 11:00 11:30 12:00 12:30      |
| Symbol Tables Size                                                               | Block Size          | File Descriptors                                                                                                    | 10 11:00 11:30 12:00 12:30   |
| Service Discovery (3 panels)                                                     |                     |                                                                                                    |                              |
| > Scraping (4 panels)                                                            |                     |                                                                                                    |                              |

Рисунок 43 Дашборд «Prometheus Benchmark».

5.3.1.5.5.15 Дашборд «Prometheus-(self)»

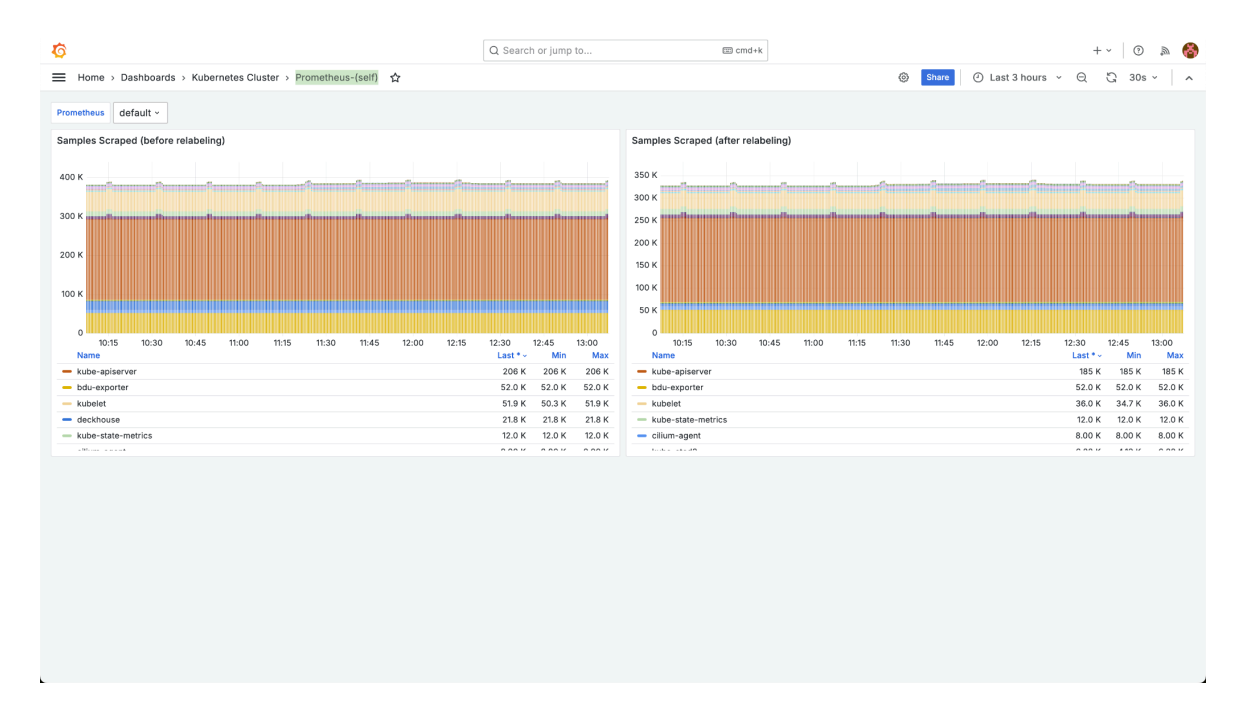

Сводная информация о состоянии prometheus.

Рисунок 44 Дашборд «Prometheus-(self)».

5.3.1.5.6 Дашборды группы «Main»

Дашборды с общими данными о состоянии кластера.

5.3.1.5.6.1 Дашборд «Capacity Planning»

Сводные данные о производительности кластера.

| 10<br>10                                                   | Q Search or jump to 🖾 cmd+k                                                                                                    | + ~   🕐 🔊 🏀                                                                                                    |
|------------------------------------------------------------|----------------------------------------------------------------------------------------------------|----------------------------------------------------------------------------------------------------|
|                                                            |                                                                                                    | 🐵 Share 🕑 Last 3 hours 👻 📿 30s 🗸 🧥                                                                                                    |
| Prometheus default · Nodes All · Namespace All · Filters + |                                                                                                    |                                                                                                    |
| Ready Nodes All Nodes Namespaces                           | Tips                                                                                                    |                                                                                                    |
| 5 5 14                                                     | If you have pods in pending state in your cluster<br>scheduler cannot find a node with enough memory<br><pre></pre> check that you have at least 1 node in your clust<br>memory to accomplish the requests of the pending<br>enough resources has not at taint or is not unsche<br><pre></pre> Check that that node has pods available to sche<br><pre></pre> fit he nodes ran out of allocatable resources you<br>pods to optimize the caacity of your nodes using | er, it can be caused because the<br>ry and CPU allocatable.<br>Set with enough allocatable CPU and<br>ng pods. Be sure that the node with<br>eduleable.<br>edule in it.<br>ou can try to adjust the requests of your<br>a the Memory Allocation Optimization |
| ~ Capacity                                                 |                                                                                                    |                                                                                                    |
| % Requested CPU % Requested Memory % Actual CPU Usag       | g∈ ① % Actual Memory U: ① % Used Requested                                                                                                    | ed ( ① % Used Requested № ⑦ % Pods Usage ①                                                                                                    |
| 49.3% 45.5% 9.70%                                          | 38.1%                                                                                                    | 6 80.8% 21.6%                                                                                                    |
| ~ Allocatable / Requested / Unused                         |                                                                                                    |                                                                                                    |
| Allocatable CPU ① Unreque                                  | sted CPU                                                                                                    | Unused Requested CPU (Idle) ①                                                                                                    |
|                                                            |                                                                                                    |                                                                                                    |

Рисунок 45 Дашборд «Capacity Planning».

5.3.1.5.6.2 Дашборд «Deckhouse»

Сводная информация о состоянии главного компонента deckhouse.

| <b>1</b> 0                             | Q Search or jump to                       | 🖾 cmd+k           | +~   💿 🔈 🍪                     |
|----------------------------------------|-------------------------------------------|-------------------|--------------------------------|
|                                        |                                           | Share             | ⊙ Last 3 hours ~ ⊖ ℃ 30s ~ ^   |
| Prometheus default ~                   |                                           |                   |                                |
| Heartbeat                              |                                           | Main queue length | Last startup converge duration |
| deckhouse                              |                                           | 0                 | 3.18 mins                      |
| - OK                                   | 12:20 12:30 12:40 12:50 13:00 13:10 13:20 |                   |                                |
| > Queue (2 panels)                     |                                           |                   |                                |
| > Snapshots (1 panel)                  |                                           |                   |                                |
| Go process (7 panels)                  |                                           |                   |                                |
| > Frequency (4 panels)                 |                                           |                   |                                |
| > Operator startup duration (6 panels) |                                           |                   |                                |
|                                        |                                           |                   |                                |

Рисунок 46 Дашборд «Deckhouse».

5.3.1.5.6.3 Дашборд «Namespace»

Данные по конкретному пространству имен кластера.

## RU.86432418.00001-01 91 03-1

| A 1             |                                                             |                                                                                                    |                                                                                                    |                                                                                                    |                                                                                                    |                                                                                                    |                                                                                                    |                                                                                                    |                                                                                                    |                                                                                                    |                                                                                                    |                                                                                                    | 0                                                                                                    | 01                                                                                                    | <b>O</b> 1                                                                                                    | . h                                                                                                    | 0 0                                                                                                    |                                                                                                    |
|-----------------|-------------------------------------------------------------|----------------------------------------------------------------------------------------------------|----------------------------------------------------------------------------------------------------|----------------------------------------------------------------------------------------------------|----------------------------------------------------------------------------------------------------|----------------------------------------------------------------------------------------------------|----------------------------------------------------------------------------------------------------|----------------------------------------------------------------------------------------------------|----------------------------------------------------------------------------------------------------|----------------------------------------------------------------------------------------------------|----------------------------------------------------------------------------------------------------|----------------------------------------------------------------------------------------------------|----------------------------------------------------------------------------------------------------|----------------------------------------------------------------------------------------------------|----------------------------------------------------------------------------------------------------|----------------------------------------------------------------------------------------------------|----------------------------------------------------------------------------------------------------|----------------------------------------------------------------------------------------------------|
| > Namesp        | Dace 🛱                                                      |                                                                                                    |                                                                                                    |                                                                                                    |                                                                                                    |                                                                                                    |                                                                                                    |                                                                                                    |                                                                                                    |                                                                                                    |                                                                                                    |                                                                                                    | 0                                                                                                    | Share                                                                                                    | () Last                                                                                                    | 3 hours ~                                                                                                    | QG                                                                                                    | ×                                                                                                    |
| All ~           | Namespace                                                   | d8-mon                                                                                                    | itoring ~                                                                                                    | Controller                                                                                                    | Type All •                                                                                                    | Contr                                                                                                    | roller All -                                                                                                    | Filters                                                                                                    | +                                                                                                    |                                                                                                    |                                                                                                    |                                                                                                    |                                                                                                    |                                                                                                    |                                                                                                    |                                                                                                    |                                                                                                    |                                                                                                    |
|                 |                                                             |                                                                                                    |                                                                                                    |                                                                                                    |                                                                                                    |                                                                                                    |                                                                                                    |                                                                                                    |                                                                                                    |                                                                                                    |                                                                                                    |                                                                                                    |                                                                                                    |                                                                                                    |                                                                                                    |                                                                                                    |                                                                                                    |                                                                                                    |
| VPA Moc         | CPU                                                         | Req CPU                                                                                                    | VPA CPU                                                                                                    | Over-req                                                                                                    | Under-re                                                                                                    | Throttlin                                                                                                    | Memory                                                                                                    | Req Merr                                                                                                    | VPA Men                                                                                                    | Over-req                                                                                                    | Under-re                                                                                                    | RX Netw                                                                                                    | TX Netw                                                                                                    | Read IOP                                                                                                    | Write IOF                                                                                                    | Total rep                                                                                                    | Not read                                                                                                    | Pod Re                                                                                                    |
| Auto            | 0.012                                                       | 0.00                                                                                                    | 0.06                                                                                                    | 0.00                                                                                                    | 0.01                                                                                                    | 0.00                                                                                                    | 63.51 MiB                                                                                                    | 0.00 B                                                                                                    | 107.73 MiB                                                                                                    | 0.00 B                                                                                                    | 63.51 MiB                                                                                                    | 507.52 B/s                                                                                                    | 5.23 kB/s                                                                                                    | 0.22 io/s                                                                                                    | 0.00                                                                                                    | 1.00                                                                                                    | 0.00                                                                                                    | 0.                                                                                                    |
| Auto            | 0.000                                                       | 0.00                                                                                                    | 0.03                                                                                                    | 0.00                                                                                                    | 0.00                                                                                                    | 0.00                                                                                                    | 7.01 MiB                                                                                                    | 0.00 B                                                                                                    | 50.00 MiB                                                                                                    | 0.00 B                                                                                                    | 7.01 MiB                                                                                                    | 85.17 B/s                                                                                                    | 146.20 B/s                                                                                                    | 0.00 io/s                                                                                                    | 0.00                                                                                                    | 1.00                                                                                                    | 0.00                                                                                                    | 0                                                                                                    |
| Auto            | 0.012                                                       | 0.00                                                                                                    | 0.02                                                                                                    | 0.00                                                                                                    | 0.01                                                                                                    | 0.00                                                                                                    | 8.73 MiB                                                                                                    | 0.00 B                                                                                                    | 50.00 MiB                                                                                                    | 0.00 B                                                                                                    | 8.73 MiB                                                                                                    | 100.63 B/s                                                                                                    | 5.88 kB/s                                                                                                    | 0.00 io/s                                                                                                    | 0.00                                                                                                    | 1.00                                                                                                    | 0.00                                                                                                    | 0.                                                                                                    |
| Auto            | 0.017                                                       | 0.06                                                                                                    | 0.06                                                                                                    | 0.04                                                                                                    | 0.00                                                                                                    | 0.00                                                                                                    | 08.33 MiB                                                                                                    | 25.00 MiB                                                                                                    | 25.00 MiB                                                                                                    | 116.67 MiB                                                                                                    | 0.00 B                                                                                                    | 275.41 B/s                                                                                                    | 11.94 kB/s                                                                                                    | 0.06 io/s                                                                                                    | 0.04                                                                                                    | 1.00                                                                                                    | 0.00                                                                                                    | 0.                                                                                                    |
| Auto            | 0.006                                                       | 0.05                                                                                                    | 0.05                                                                                                    | 0.04                                                                                                    | 0.00                                                                                                    | 0.00                                                                                                    | 65.67 MiB                                                                                                    | 119.15 MiB                                                                                                    | 119.15 MiB                                                                                                    | 53.48 MiB                                                                                                    | 0.00 B                                                                                                    | 536.35 B/s                                                                                                    | 77.85 kB/s                                                                                                    | 0.01 io/s                                                                                                    | 0.00                                                                                                    | 2.00                                                                                                    | 0.00                                                                                                    | 0.                                                                                                    |
| Initial         | 0.018                                                       | 0.00                                                                                                    | 0.07                                                                                                    | 0.00                                                                                                    | 0.02                                                                                                    | 0.00                                                                                                    | 110.96 MiB                                                                                                    | 0.00 B                                                                                                    | 216.81 MiB                                                                                                    | 0.00 B                                                                                                    | 110.96 MiB                                                                                                    | 6.36 kB/s                                                                                                    | 9.18 kB/s                                                                                                    | 0.01 io/s                                                                                                    | 0.00                                                                                                    | 3.00                                                                                                    | 0.00                                                                                                    | 0.                                                                                                    |
| or 10           |                                                             |                                                                                                    |                                                                                                    |                                                                                                    |                                                                                                    |                                                                                                    |                                                                                                    |                                                                                                    |                                                                                                    |                                                                                                    |                                                                                                    |                                                                                                    |                                                                                                    |                                                                                                    |                                                                                                    |                                                                                                    |                                                                                                    |                                                                                                    |
| er<br>%+ — 1005 | 10:30<br>%+                                                 | 10:40                                                                                                    | 10:50                                                                                                    | 11:00                                                                                                    | 11:10                                                                                                    | 11:20                                                                                                    | 11:30                                                                                                    | 11:40                                                                                                    | 11:50                                                                                                    | 12:00                                                                                                    | 12:10                                                                                                    | 12:20                                                                                                    | 12:30                                                                                                    | 12:40                                                                                                    | ) 12:50                                                                                                    | 13:00                                                                                                    | 13:10                                                                                                    | )                                                                                                    |
|                 |                                                             |                                                                                                    |                                                                                                    |                                                                                                    |                                                                                                    |                                                                                                    |                                                                                                    | Pods res                                                                                                    | tarts 🛈                                                                                                    |                                                                                                    |                                                                                                    |                                                                                                    |                                                                                                    |                                                                                                    |                                                                                                    |                                                                                                    |                                                                                                    |                                                                                                    |
|                 |                                                             |                                                                                                    |                                                                                                    |                                                                                                    |                                                                                                    |                                                                                                    |                                                                                                    | 21                                                                                                    |                                                                                                    |                                                                                                    |                                                                                                    | Λ                                                                                                    |                                                                                                    | Λ                                                                                                    |                                                                                                    |                                                                                                    | Λ                                                                                                    | Λ                                                                                                    |
|                 |                                                             |                                                                                                    |                                                                                                    |                                                                                                    |                                                                                                    |                                                                                                    |                                                                                                    | 0                                                                                                    |                                                                                                    |                                                                                                    |                                                                                                    | 11                                                                                                    |                                                                                                    |                                                                                                    |                                                                                                    |                                                                                                    |                                                                                                    |                                                                                                    |
|                 | All -<br>VPA Moc<br>Auto<br>Auto<br>Auto<br>Auto<br>Initial | All         Namespace           VPA Moc         CPU           Auto         0.012           Auto         0.000           Auto         0.012           Auto         0.016           Auto         0.006           Initial         0.018           VPA Moc         0.012           Auto         0.006           Initial         0.018           VPA Moc         0.012           Auto         0.006           Initial         0.018           VPA Moc         0.012           Auto         0.006           Initial         0.018           VPA Moc         10:30           W+         = 100×+ | All         Namespace         d8-mon           VPA Moc         CPU         Req CPU           Auto         0.012         0.00           Auto         0.000         0.00           Auto         0.012         0.00           Auto         0.017         0.06           Auto         0.017         0.06           Auto         0.018         0.00           Auto         0.018         0.00           Auto         0.019         0.40           W+ =         10.40 | All         Namespace         d8-monitoring           VPA Moc         CPU         Req CPU         VPA CPU           Auto         0.012         0.00         0.06           Auto         0.000         0.000         0.03           Auto         0.012         0.00         0.02           Auto         0.017         0.06         0.05           Auto         0.018         0.00         0.07           Auto         0.018         0.00         0.07           Auto         0.018         0.00         0.07           Mark         0.018         0.00         0.07           Mark         0.018         0.00         0.07           Mark         0.018         0.00         0.07           Mark         0.018         0.00         0.07           Mark         0.018         0.00         0.07           Mark         0.02         10.40         10:50 | All         Namespace         d8-monitoring         Controller           VPA Moc         CPU         Req CPU         VPA CPU         Over-req           Auto         0.012         0.00         0.06         0.00           Auto         0.000         0.00         0.03         0.00           Auto         0.012         0.00         0.02         0.00           Auto         0.017         0.06         0.05         0.04           Auto         0.018         0.00         0.07         0.00           Auto         0.018         0.00         0.07         0.00           Mital         0.18         0.00         0.07         0.00           Mital         0.18         0.00         0.07         0.00           Mato         0.18         0.00         0.07         0.00           Mato         0.18         0.00         0.07         0.00           Mato         0.18         0.00         0.07         0.00           Mato         0.18         0.40         10.50         10.60           Mato         10.40         10.50         10.60         10.60 | All         Namespace         d8-monitoring         Controller Type         All           VPA Moc         CPU         Req CPU         VPA CPU         Over-req         Under-re           Auto         0.012         0.00         0.06         0.00         0.01           Auto         0.000         0.00         0.03         0.00         0.00           Auto         0.012         0.00         0.02         0.00         0.01           Auto         0.017         0.06         0.06         0.04         0.00           Auto         0.016         0.05         0.05         0.04         0.00           Initial         0.018         0.00         0.07         0.00         0.02           Initial         0.018         0.00         0.07         0.00         0.02           Initial         0.018         0.00         0.07         0.00         0.02           Initial         0.018         10-40         10-50         11-00         11-10           W+         = 100*+         Initial         Initial         Initial         Initial         Initial         Initial         Initial         Initial         Initial         Initial         Initial | All         Namespace         dB-monitoring         Controller Type         All         Controller Type           VPA Moc         CPU         Req CPU         VPA CPU         Over-req         Under-re         Throttling           Auto         0.012         0.00         0.06         0.00         0.00         0.00           Auto         0.002         0.00         0.02         0.00         0.00         0.00           Auto         0.017         0.06         0.06         0.04         0.00         0.00           Auto         0.016         0.05         0.05         0.04         0.00         0.00           Auto         0.018         0.00         0.07         0.00         0.02         0.00           Auto         0.018         0.00         0.07         0.00         0.02         0.00           Initial         0.018         0.00         0.07         0.00         0.02         0.00           Marce         10-30         10-40         10-50         11:00         11:10         11:20 | All         Namespace         dB-monitoring         Controller Type         All         Controller         All           VPA Moc         CPU         Req CPU         VPA CPU         Over-req         Under-re         Throttlinin         Memory           Auto         0.012         0.00         0.06         0.00         0.01         0.00         63.51 MiB           Auto         0.000         0.00         0.02         0.00         0.00         8.73 MiB           Auto         0.017         0.06         0.05         0.04         0.000         0.00         8.73 MiB           Auto         0.017         0.06         0.05         0.04         0.000         0.00         6.67 MiB           Initial         0.018         0.00         0.07         0.00         0.02         0.00         10.96 MiB           VPA Moc         0.018         0.00         0.07         0.00         0.02         0.00         10.96 MiB           VPA Moc         10.40         10.50         15.00         11.10         11.20         11.30 | All         Namespace         dB-monitoring         Controller Type         All         Controller         All         Filters           VPA Moc         CPU         Req CPU         VPA CPU         Over-req         Under-re         Throttlini,         Memory         Req Merr           Auto         0.012         0.00         0.06         0.00         0.01         0.00         63.51 MiB         0.00 B           Auto         0.0012         0.00         0.03         0.00         0.00         7.01 MiB         0.00 B           Auto         0.017         0.06         0.06         0.04         0.00         6.67 MiB         118.15 MiB           Initial         0.018         0.00         0.07         0.00         0.02         0.00         0.00         6.67 MiB         119.15 MiB           Initial         0.018         0.00         0.07         0.00         0.02         0.00         10.00 B | All         Namespace         dB-monitoring         Controller Type         All         Controller         All         Filter         +           VPA Moc         CPU         Req CPU         VPA CPU         Over-req         Under-re         Throttlini,         Memory         Req Mer         VPA Men           Auto         0.012         0.00         0.06         0.00         0.01         0.00         63.51 MiB         0.00 B 10773 MiB           Auto         0.000         0.00         0.03         0.00         0.00         7.01 MiB         0.00 B 50.00 MiB           Auto         0.017         0.06         0.02         0.00         0.01         0.00         8.73 MiB         2.00 MiB         25.00 MiB         19.15 MiB           Auto         0.017         0.06         0.05         0.04         0.00         0.00         6.67 MiB         19.15 MiB         19.15 MiB           Initial         0.018         0.00         0.07         0.00         0.02         0.00         10.00 B 216.81 MiB           0.03         0.04         10.50         16.00         11.10         11.20         11.30         11.40         1150           Market         10.40         10.50         16.00 <td< td=""><td>All         Namespace         dB-monitoring         Controller Type         All         Controller         All         Filters         +           VPA Moc         CPU         Req CPU         VPA CPU         Over-req         Under-re         Throttlinit         Memory         Req Mer         VPA Men         Over-req           Auto         0.012         0.00         0.06         0.00         0.01         0.00         63.51 MiB         0.00 B 10773 MiB         0.00 B           Auto         0.000         0.00         0.03         0.00         0.00         0.00 B 73 MiB         0.00 B 50.00 MiB         0.00 B           Auto         0.012         0.00         0.02         0.00         0.01         0.00 B 73 MiB         0.00 B 50.00 MiB         0.00 B           Auto         0.017         0.06         0.06         0.04         0.00         0.00 B 6.67 MiB         119.15 MiB         13.15 MiB         53.48 MiB           Initial         0.018         0.00         0.07         0.00         0.02         0.00         10.09 B         119.15 MiB         53.48 MiB         0.00 B           10141         0.18         0.00         0.07         0.00         0.02         0.00         10.96 MiB         0.00 B</td><td>All         Namespace         dB-monitoring         Controller Type         All         Controller         All         Filters         +           VPA Moc         CPU         Req CPU         VPA CPU         Over-req         Under-re         Throttlini,         Memory         Req Mer         VPA Men         Over-req         Under-re           Auto         0.012         0.00         0.06         0.00         0.01         0.00         63.51 MiB         0.00 B 10773 MiB         0.00 B 63.51 MiB           Auto         0.000         0.00         0.03         0.00         0.00         7.01 MiB         0.00 B 50.00 MiB         0.00 B 7.01 MiB           Auto         0.017         0.06         0.06         0.04         0.00         6.07 MiB         120.00 B 50.00 MiB         126.00 MiB         126.00 MiB         126.00 MiB         126.00 MiB         126.00 MiB         126.00 MiB         124.00 MiB         10.00 B         10.00 B         10.00 B         10.00 B         10.00 B         10.00 B         10.00 B         10.00 B         10.00 B         10.00 B         10.00 B         10.00 B         10.00 B         10.00 B         12.00         12.10           Materia         0.03         10.40         10.50         15.00         11.10         &lt;</td><td>All         Namespace         dB-monitoring         Controller Type         All         Controller         All         Filers         +           VPA Moc         CPU         Req CPU         VPA CPU         Over-req         Under-re         Throttlini,         Memory         Req Mer         VPA Men         Over-req         Under-re         RX Netw           Auto         0.012         0.00         0.06         0.00         0.01         0.00         63.51 MiB         0.00 B         107.73 MiB         0.00 B         63.51 MiB         507.52 B/s           Auto         0.000         0.00         0.03         0.00         0.00         7.01 MiB         0.00 B         7.01 MiB         507.52 B/s           Auto         0.012         0.00         0.02         0.00         0.00         8.73 MiB         0.00 B         7.01 MiB         50.00 MiB         0.00 B         7.01 MiB         50.00 B         8.73 MiB         0.00 B         7.01 MiB         0.00 B         7.01 MiB         0.00 B         7.01 MiB         0.00 B         7.01 MiB         0.00 B         7.01 MiB         0.00 B         7.01 MiB         0.00 B         7.01 MiB         0.00 B         7.01 MiB         0.00 B         7.01 MiB         0.00 B         7.01 MiB         0.00 B&lt;</td><td>All         Namespace         dB-monitoring         Controller Type         All         Controller         All         Filter         +           VPA Moc         CPU         Reg CPU         VPA CPU         Over-reg         Under-re         Throttlini,         Memory         Reg Mer         VPA Men         Over-reg         Under-re         RX Netw         TX Netw           Auto         0.012         0.00         0.06         0.00         0.01         0.00         63.51 MiB         0.00 B         0.00 B         7.01 MiB         50.752 B/s         5.23 k/s/s           Auto         0.000         0.00         0.00         0.00         0.00         8.73 MiB         10.00 B         8.73 MiB         10.00 B         8.73 MiB         10.00 B         8.73 MiB         10.00 B         27.41 B/s         11.94 KB/s           Auto         0.017         0.06         0.06         0.04         0.00         0.00 B         6.67 MiB         119.15 MiB         53.48 MiB         0.00 B         32.48 B/s         11.94 KB/s           Auto         0.018         0.000         0.027         0.000         0.02         0.001 10.96 MiB         0.00 B         10.06 MiB         6.36 kB/s         9.18 kB/s           101tai         0.050</td><td>All       Namespace       dB-monitoring       Controller Type       All       Controller       All       Filters       +         VPA Moc       CPU       Req CPU       VPA CPU       Over-req       Under-re       Throttlini,       Memory       Req Mer       VPA Men       Over-req       Under-re       RX Netw       TX Netw       Read IOF         Auto       0.012       0.00       0.06       0.00       0.01       0.00       63.51 MiB       0.00 B       0.00 B       7.01 MiB       50.75 Z b/s       5.23 kB/s       0.00 los/s       0.00 los/s         Auto       0.000       0.000       0.00       0.00       0.00       7.01 MiB       0.00 B       8.73 MiB       10.00 B       8.73 MiB       10.00 B       8.73 MiB       10.00 B       8.73 MiB       10.00 B       8.73 MiB       10.00 B       11.00 los/s       10.00 los/s       0.00 los/s       0.00 los/s       0.00 los/s       0.00 los/s       0.00 B       10.00 B       10.00 B       10.00 B       10.00 B       10.00 los/s       0.00 los/s       0.01 los/s       0.01 los/s       0.01 los/s       0.01 los/s       0.01 los/s       11.00 los       0.00 los/s       0.00 B       10.00 B       10.00 B       10.00 B       10.00 B       10.00 B       10.00 B</td><td>All         Namespace         dB-monitoring         Controller Type         All         Controller         All         Filters         +</td><td>All       Namespace       dB-monitoring       Controller Type       All       Controller       All       Filters       +         VPA Moc       CPU       Req CPU       VPA CPU       Over-req       Under-re       Throttlining       Req Merr       VPA Men       Over-req       Under-re       RN Netw       TX Netw       Read IOF       Write IOF       Total rep         Auto       0.00       0.00       0.00       0.00       0.00       63.51 Mills       0.00 B       63.51 Mills       50.02 B/s       5.23 kB/s       0.22 lo/s       0.00       1.00         Auto       0.000       0.00       0.00       0.00       0.00       7.01 Mills       0.00 B       50.00 Mills       50.00 B/s       5.88 kB/s       0.00 lo/s       0.00       1.00         Auto       0.017       0.06       0.05       0.04       0.00       0.00       8.73 Mills       10.00 B       12.60 Mills       1.00         Auto       0.017       0.06       0.05       0.04       0.00       0.00       6.67 Mills       119.15 Mills       53.48 Mills       0.00 B       27.41 B/s       14.44 KB/s       0.00 0/s       0.00       2.00         Initial       0.018       0.00       0.07       0.00</td><td>All       Nemespace       dB-monitoring       Controller Type       All       Controller       All       Filters       +         VPA Moc       CPU       Req CPU       VPA CPU       Over-req       Under-re       Tx Netw       Read IOF       Write IOF       Total rep       Not read         Auto       0.0012       0.00       0.00       0.01       0.00       63.51 MiB       0.00 B       0.00 B       0</td></td<> | All         Namespace         dB-monitoring         Controller Type         All         Controller         All         Filters         +           VPA Moc         CPU         Req CPU         VPA CPU         Over-req         Under-re         Throttlinit         Memory         Req Mer         VPA Men         Over-req           Auto         0.012         0.00         0.06         0.00         0.01         0.00         63.51 MiB         0.00 B 10773 MiB         0.00 B           Auto         0.000         0.00         0.03         0.00         0.00         0.00 B 73 MiB         0.00 B 50.00 MiB         0.00 B           Auto         0.012         0.00         0.02         0.00         0.01         0.00 B 73 MiB         0.00 B 50.00 MiB         0.00 B           Auto         0.017         0.06         0.06         0.04         0.00         0.00 B 6.67 MiB         119.15 MiB         13.15 MiB         53.48 MiB           Initial         0.018         0.00         0.07         0.00         0.02         0.00         10.09 B         119.15 MiB         53.48 MiB         0.00 B           10141         0.18         0.00         0.07         0.00         0.02         0.00         10.96 MiB         0.00 B | All         Namespace         dB-monitoring         Controller Type         All         Controller         All         Filters         +           VPA Moc         CPU         Req CPU         VPA CPU         Over-req         Under-re         Throttlini,         Memory         Req Mer         VPA Men         Over-req         Under-re           Auto         0.012         0.00         0.06         0.00         0.01         0.00         63.51 MiB         0.00 B 10773 MiB         0.00 B 63.51 MiB           Auto         0.000         0.00         0.03         0.00         0.00         7.01 MiB         0.00 B 50.00 MiB         0.00 B 7.01 MiB           Auto         0.017         0.06         0.06         0.04         0.00         6.07 MiB         120.00 B 50.00 MiB         126.00 MiB         126.00 MiB         126.00 MiB         126.00 MiB         126.00 MiB         126.00 MiB         124.00 MiB         10.00 B         10.00 B         10.00 B         10.00 B         10.00 B         10.00 B         10.00 B         10.00 B         10.00 B         10.00 B         10.00 B         10.00 B         10.00 B         10.00 B         12.00         12.10           Materia         0.03         10.40         10.50         15.00         11.10         < | All         Namespace         dB-monitoring         Controller Type         All         Controller         All         Filers         +           VPA Moc         CPU         Req CPU         VPA CPU         Over-req         Under-re         Throttlini,         Memory         Req Mer         VPA Men         Over-req         Under-re         RX Netw           Auto         0.012         0.00         0.06         0.00         0.01         0.00         63.51 MiB         0.00 B         107.73 MiB         0.00 B         63.51 MiB         507.52 B/s           Auto         0.000         0.00         0.03         0.00         0.00         7.01 MiB         0.00 B         7.01 MiB         507.52 B/s           Auto         0.012         0.00         0.02         0.00         0.00         8.73 MiB         0.00 B         7.01 MiB         50.00 MiB         0.00 B         7.01 MiB         50.00 B         8.73 MiB         0.00 B         7.01 MiB         0.00 B         7.01 MiB         0.00 B         7.01 MiB         0.00 B         7.01 MiB         0.00 B         7.01 MiB         0.00 B         7.01 MiB         0.00 B         7.01 MiB         0.00 B         7.01 MiB         0.00 B         7.01 MiB         0.00 B         7.01 MiB         0.00 B< | All         Namespace         dB-monitoring         Controller Type         All         Controller         All         Filter         +           VPA Moc         CPU         Reg CPU         VPA CPU         Over-reg         Under-re         Throttlini,         Memory         Reg Mer         VPA Men         Over-reg         Under-re         RX Netw         TX Netw           Auto         0.012         0.00         0.06         0.00         0.01         0.00         63.51 MiB         0.00 B         0.00 B         7.01 MiB         50.752 B/s         5.23 k/s/s           Auto         0.000         0.00         0.00         0.00         0.00         8.73 MiB         10.00 B         8.73 MiB         10.00 B         8.73 MiB         10.00 B         8.73 MiB         10.00 B         27.41 B/s         11.94 KB/s           Auto         0.017         0.06         0.06         0.04         0.00         0.00 B         6.67 MiB         119.15 MiB         53.48 MiB         0.00 B         32.48 B/s         11.94 KB/s           Auto         0.018         0.000         0.027         0.000         0.02         0.001 10.96 MiB         0.00 B         10.06 MiB         6.36 kB/s         9.18 kB/s           101tai         0.050 | All       Namespace       dB-monitoring       Controller Type       All       Controller       All       Filters       +         VPA Moc       CPU       Req CPU       VPA CPU       Over-req       Under-re       Throttlini,       Memory       Req Mer       VPA Men       Over-req       Under-re       RX Netw       TX Netw       Read IOF         Auto       0.012       0.00       0.06       0.00       0.01       0.00       63.51 MiB       0.00 B       0.00 B       7.01 MiB       50.75 Z b/s       5.23 kB/s       0.00 los/s       0.00 los/s         Auto       0.000       0.000       0.00       0.00       0.00       7.01 MiB       0.00 B       8.73 MiB       10.00 B       8.73 MiB       10.00 B       8.73 MiB       10.00 B       8.73 MiB       10.00 B       8.73 MiB       10.00 B       11.00 los/s       10.00 los/s       0.00 los/s       0.00 los/s       0.00 los/s       0.00 los/s       0.00 B       10.00 B       10.00 B       10.00 B       10.00 B       10.00 los/s       0.00 los/s       0.01 los/s       0.01 los/s       0.01 los/s       0.01 los/s       0.01 los/s       11.00 los       0.00 los/s       0.00 B       10.00 B       10.00 B       10.00 B       10.00 B       10.00 B       10.00 B | All         Namespace         dB-monitoring         Controller Type         All         Controller         All         Filters         + | All       Namespace       dB-monitoring       Controller Type       All       Controller       All       Filters       +         VPA Moc       CPU       Req CPU       VPA CPU       Over-req       Under-re       Throttlining       Req Merr       VPA Men       Over-req       Under-re       RN Netw       TX Netw       Read IOF       Write IOF       Total rep         Auto       0.00       0.00       0.00       0.00       0.00       63.51 Mills       0.00 B       63.51 Mills       50.02 B/s       5.23 kB/s       0.22 lo/s       0.00       1.00         Auto       0.000       0.00       0.00       0.00       0.00       7.01 Mills       0.00 B       50.00 Mills       50.00 B/s       5.88 kB/s       0.00 lo/s       0.00       1.00         Auto       0.017       0.06       0.05       0.04       0.00       0.00       8.73 Mills       10.00 B       12.60 Mills       1.00         Auto       0.017       0.06       0.05       0.04       0.00       0.00       6.67 Mills       119.15 Mills       53.48 Mills       0.00 B       27.41 B/s       14.44 KB/s       0.00 0/s       0.00       2.00         Initial       0.018       0.00       0.07       0.00 | All       Nemespace       dB-monitoring       Controller Type       All       Controller       All       Filters       +         VPA Moc       CPU       Req CPU       VPA CPU       Over-req       Under-re       Tx Netw       Read IOF       Write IOF       Total rep       Not read         Auto       0.0012       0.00       0.00       0.01       0.00       63.51 MiB       0.00 B       0.00 B       0 |

Рисунок 47 Дашборд «Namespace».

## 5.3.1.5.6.4 Дашборд «Namespace / Controller»

Данные по контроллерам в пространствах имен.

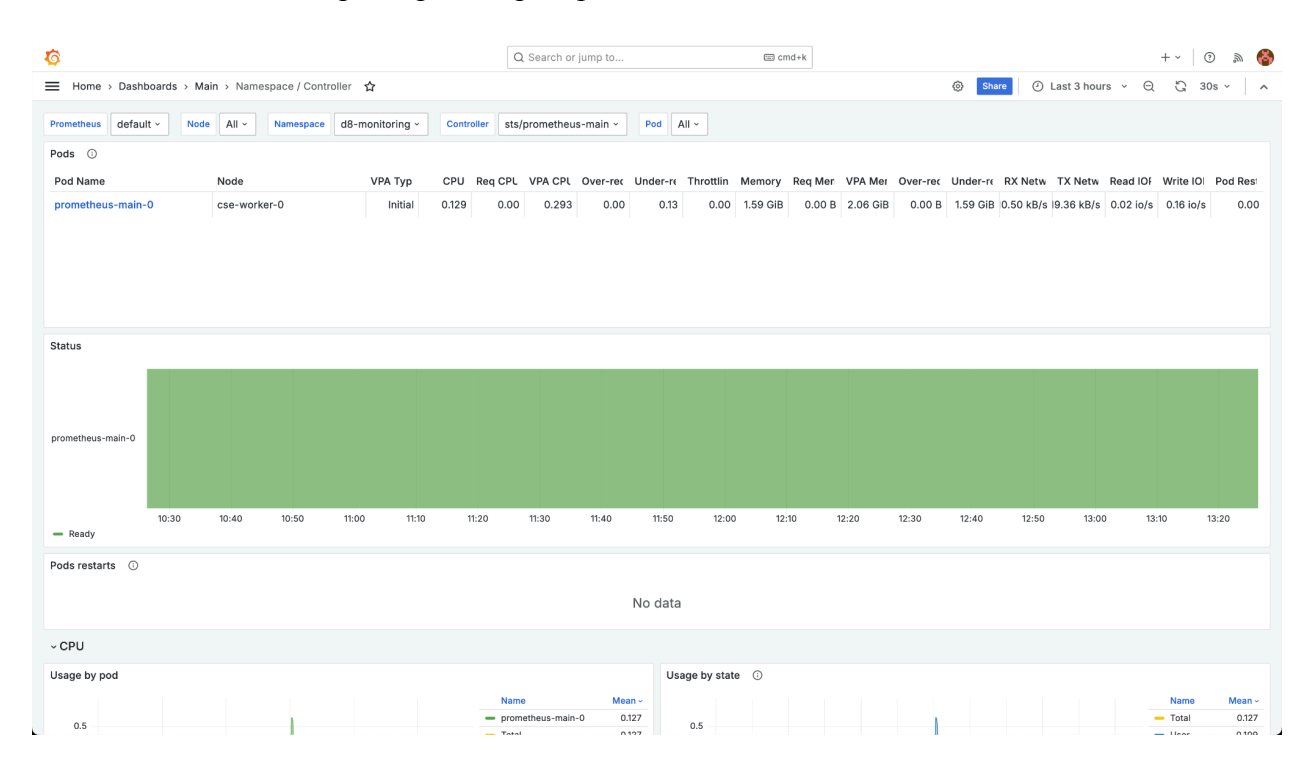

Рисунок 48 Дашборд «Namespace / Controller».

В фильтрах можно выбрать конкретные пространства имен и контроллеры.

## 5.3.1.5.6.5 Дашборд «Namespace / Controller / Pod»

Данные по подам в пространствах имен.

| Home > Dashbo                                                                                                    | ards > Main > Namespa              | ce / Controller / | Pod 🔂    |             |         |           |          |               |                       |                  |           |          | <i>•</i>       |             |            |          |           |      |
|----------------------------------------------------------------------------------------------------|------------------------------------|-------------------|----------|-------------|---------|-----------|----------|---------------|-----------------------|------------------|-----------|----------|----------------|-------------|------------|----------|-----------|------|
|                                                                                                    |                                    |                   |          |             |         |           |          |               |                       |                  |           |          |                |             |            |          |           |      |
| default                                                                                                    | <ul> <li>Namespace d8-m</li> </ul> | onitoring ~       | Pod prom | netheus-mai | in-0 ~  | Filters + |          |               |                       |                  |           |          |                |             |            |          |           |      |
| tainers 🕕                                                                                                    |                                    |                   |          |             |         |           |          |               |                       |                  |           |          |                |             |            |          |           |      |
| ntainer Name                                                                                                    | Node                               | VPA Mod           | CPU      | Req CPU     | VPA CPU | Over-req  | Under-re | Throttling    | Memory                | Req Mem          | VPA Men   | Over-req | Under-re       | RX Netwo    | TX Netwo   | Read IOP | Write IOP | Po   |
| fig-reloader                                                                                                    | cse-worker-0                       | Initial           | 0.00     | 0.00        | 0.01    | 0.00      | 0.00     | 0.00          | 14.22 MiB             | 0.00 B           | 25.00 MiB | 0.00 B   | 14.22 MiB      | 10.49 kB/s  | 19.37 kB/s | 0.00     | 0.00      | )    |
| e-rbac-proxy                                                                                                    | cse-worker-0                       | Initial           | 0.00     | 0.00        | 0.01    | 0.00      | 0.00     | 0.00          | 14.09 MiB             | 0.00 B           | 25.00 MiB | 0.00 B   | 14.09 MiB      | 10.49 kB/s  | 19.37 kB/s | 0.00     | 0.00      | )    |
| netheus                                                                                                    | cse-worker-0                       | Initial           | 0.13     | 0.00        | 0.27    | 0.00      | 0.13     | 0.00          | 1.56 GiB              | 0.00 B           | 2.01 GiB  | 0.00 B   | 1.56 GiB       | 10.49 kB/s  | 19.37 kB/s | 0.02     | 0.16      | 5    |
|                                                                                                    |                                    |                   |          |             |         |           |          |               |                       |                  |           |          |                |             |            |          |           |      |
|                                                                                                    |                                    |                   |          |             |         |           |          |               |                       |                  |           |          |                |             |            |          |           |      |
|                                                                                                    |                                    |                   |          |             |         |           |          |               |                       |                  |           |          |                |             |            |          |           |      |
|                                                                                                    |                                    |                   |          |             |         |           |          |               |                       |                  |           |          |                |             |            |          |           |      |
|                                                                                                    |                                    |                   |          |             |         |           |          |               |                       |                  |           |          |                |             |            |          |           |      |
|                                                                                                    |                                    |                   |          |             |         |           |          |               |                       |                  |           |          |                |             |            |          |           |      |
|                                                                                                    |                                    |                   |          |             |         |           |          |               |                       |                  |           |          |                |             |            |          |           |      |
|                                                                                                    |                                    |                   |          |             |         |           |          |               |                       |                  |           |          |                |             |            |          |           |      |
|                                                                                                    |                                    |                   |          |             |         |           |          |               |                       |                  |           |          |                |             |            |          |           |      |
|                                                                                                    |                                    |                   |          |             |         |           |          |               |                       |                  |           |          |                |             |            |          |           |      |
|                                                                                                    |                                    |                   |          |             |         |           |          |               |                       |                  |           |          |                |             |            |          |           |      |
|                                                                                                    |                                    |                   |          |             |         |           |          |               |                       |                  |           |          |                |             |            |          |           |      |
|                                                                                                    |                                    |                   |          |             |         |           |          |               |                       |                  |           |          |                |             |            |          |           |      |
|                                                                                                    |                                    |                   |          |             |         |           |          |               |                       |                  |           |          |                |             |            |          |           |      |
| 5                                                                                                    |                                    |                   |          |             |         |           |          |               |                       |                  |           |          |                |             |            |          |           |      |
| 5                                                                                                    |                                    |                   |          |             |         |           |          |               |                       |                  |           |          |                |             |            |          |           |      |
| 5                                                                                                    |                                    |                   |          |             |         |           |          |               |                       |                  |           |          |                |             |            |          |           |      |
| a-reloader                                                                                                    |                                    |                   |          |             |         |           |          |               |                       |                  |           |          |                |             |            |          |           |      |
| g-reloader                                                                                                    |                                    |                   |          |             |         |           |          |               |                       |                  |           |          |                |             |            |          |           |      |
| g-reloader                                                                                                    |                                    |                   |          |             |         |           |          |               |                       |                  |           |          |                |             |            |          |           |      |
| s<br>g-reloader                                                                                                    |                                    |                   |          |             |         |           |          |               |                       |                  |           |          |                |             |            |          |           |      |
| g-reloader                                                                                                    |                                    |                   |          |             |         |           |          |               |                       |                  |           |          |                |             |            |          |           |      |
| g-reloader<br>bac-proxy                                                                                                    |                                    |                   |          |             |         |           |          |               |                       |                  |           |          |                |             |            |          |           |      |
| s<br>g-reloader<br>bac-proxy                                                                                                    |                                    |                   |          |             |         |           |          |               |                       |                  |           |          |                |             |            |          |           |      |
| g-reloader<br>bac-proxy                                                                                                    |                                    |                   |          |             |         |           |          |               |                       |                  |           |          |                |             |            |          |           |      |
| s<br>g-reloader                                                                                                    |                                    |                   |          |             |         |           |          |               |                       |                  |           |          |                |             |            |          |           |      |
| s<br>g-reloader<br>bac-proxy<br>rometheus                                                                                                    |                                    |                   |          |             |         |           |          |               |                       |                  |           |          |                |             |            |          |           |      |
| s<br>g-reloader<br>rbac-proxy                                                                                                    |                                    |                   |          |             |         |           |          |               |                       |                  |           |          |                |             |            |          |           |      |
| s<br>g-reloader<br>bac-proxy<br>rometheus                                                                                                    | 1040 106                           | 1000              | 11-10    | 11/20       | 11.21   | 2 11      | 40 1     |               | 12.00                 | 1240             | 10-00     | 12-20    | 12.40          | 10-60       | 1200       | 1. 12    | 10 1      | 2,20 |
| g-reloader bac-proxy cometheus 10:31                                                                                                    | 0 10:40 10:51                      | 9 11.00           | 11:10    | 11:20       | 11:30   | J 11:     | 40 1     | 1:50          | 12:00                 | 12:10            | 12:20     | 12:30    | 12:40          | 12:50       | 13:00      | 0 13:    | 10 1      | 3:20 |
| s<br>g-reloader<br>bac-proxy<br>rometheus<br>10:31                                                                                                    | ) 10:40 10:54                      | 11.00             | 11:10    | 11:20       | 11:34   | J 11:     | 40 1     | 1:50          | 12:00                 | 12:10            | 12:20     | 12:30    | 12:40          | 12:50       | 13:00      | 0 13:1   | 10 1      | 3:20 |
| s<br>g-reloader<br>tbac-proxy<br>rometheus<br>ady                                                                                                    | ) 10:40 10:51                      | 9 11.00           | 11:10    | 11:20       | 11:34   | 0 11:     | 40 1     | 1:50          | 12:00                 | 12:10            | 12:20     | 12:30    | 12:40          | 12:50       | 13:00      | ) 13:1   | 10 1      | 3:20 |
| g-reloader bac-proxy 10:30                                                                                                    | ) 10:40 10:5                       | 11:00             | 11:10    | 11:20       | 11:34   | ) 11:-    | 40 1     | 1:50          | 12:00                 | 12:10            | 12:20     | 12:30    | 12:40          | 12:50       | 13:00      | ) 13:1   | 10 1      | 3:20 |
| s<br>g-teloader<br>bac-proxy<br>rometheus<br>10.31<br>ady                                                                                                    | ) 10:40 10:54<br>O                 | 11:00             | 11:10    | 11:20       | 11:30   | J 11:     | 40 1     | 1:50<br>OOM H | 12:00<br>Killed Proce | 12:10<br>sses ①  | 12:20     | 12:30    | 12:40          | 12:50       | 13:00      | ) 13:1   | 10 1      | 3:20 |
| s<br>g-reloader g<br>bac-proxy g<br>rometheus 10.31<br>ady                                                                                                    | ) 10:40 10:51<br>©                 | 9 11:00           | 11:10    | 11:20       | 11:30   | o 11:-    | 40 1     | 1:50 OOM H    | 12:00<br>Killed Proce | 12:10<br>sses () | 12:20     | 12:30    | 12:40          | 12:50       | 13:00      | 0 13:1   | 10 1      | 3:20 |
| s<br>Ig-reloader<br>rometheus<br>ady<br>iners restarts                                                                                                    | o 10:40 10:54<br>©                 | 1:00              | 11:10    | 11:20       | 11:34   | ) 11:-    | 40 1     | 1:50<br>OOM H | 12:00<br>Killed Proce | 12:10<br>sses ③  | 12:20     | 12:30    | 12:40          | 12:50       | 13:00      | ) 13:1   | 10 1      | 3:20 |
| s<br>Ig-reloader<br>rometheus<br>ady<br>10:31                                                                                                    | ) 10:40 10:51<br>©                 | 11.00             | 11:10    | 11:20       | 11:30   | o 11:     | 40 1     | 1:50<br>OOM H | 12:00<br>Killed Proce | 12:10<br>sses ①  | 12:20     | 12:30    | 12:40          | 12:50       | 13:00      | ) 13:T   | 10 1      | 3:20 |
| s<br>g-feloader<br>bec-proxy<br>rometheus<br>ady<br>10.31<br>10.31                                                                                                    | ) 10:40 10:54                      | 11-00             | 11:10    | 11:20       | 11:34   | J 11:-    | 40 1     | 1:50<br>OOM H | 12:00<br>Killed Proce | 12:10<br>sses ①  | 12:20     | 12:30    | 12:40<br>No da | 12:50<br>ta | 13:00      | ) 13:1   | 10 1      | 3:20 |
| g-reloader and a second second s | ) 10:40 10:5i<br>©                 | 1:00              | 11:10    | 11:20       | 11:34   | 0 11:     | 40 1     | 1:50<br>OOM H | 12:00<br>Killed Proce | 12:10<br>sses () | 12:20     | 12:30    | 12:40<br>No da | 12:50<br>ta | 13:00      | 0 13:1   | 10 1      | 3:20 |

Рисунок 49 Дашборд «Namespace / Controller / Pod».

В фильтрах можно выбрать определенные пространства имен и поды в них.

5.3.1.5.6.6 Дашборд «Namespaces»

Сводные данные в разрезе пространств имен в кластере.

| 6                                                                                    | C           | Search or ju  | mp to                                                                                              |                                             | 🖾 cmd                              | l+k                  |               |            |             |             | + ~          | • "          | 8                             |                        |                |
|--------------------------------------------------------------------------------------|-------------|---------------|----------------------------------------------------------------------------------------------------|---------------------------------------------|------------------------------------|----------------------|---------------|------------|-------------|-------------|--------------|--------------|-------------------------------|------------------------|----------------|
|                                                                                      | mespaces 🟠  |               |                                                                                                    |                                             |                                    |                      |               |            |             | © \$        | are 🕘 La     | st 3 hours 👻 | 0 C                           | 30s ~                  | ^              |
| Prometheus default - Node All -                                                      | Namespace   | All ~         |                                                                                                    |                                             |                                    |                      |               |            |             |             |              |              |                               |                        |                |
| Average ③                                                                            |             |               |                                                                                                    |                                             |                                    |                      |               |            |             |             |              |              |                               |                        |                |
| Namespace                                                                            | VPA %       | CPU Req CPU   | Over-req C                                                                                         | Under-req (                                 | Throttling c                       | Memory               | Req Memor     | Over-req M | Under-req I | RX Network  | TX Network   | Read IOPS    | Write IOPS                    | Pod Resta              | art            |
| d8-admission-policy-engine                                                           | 100.00%     | 0.019 0.22    | 0.22                                                                                               | 0.01                                        | 0.00                               | 337.89 MiB           | 306.00 MiB    | 134.11 MiB | 166.01 MiB  | 0.00 B/s    | 0.00 B/s     | 0.02 io/s    | 0.00 io/s                     | 0.0                    | 00             |
| d8-chrony                                                                            | 100.00%     | 0.001 0.40    | 0.37                                                                                               | 0.00                                        | 0.00                               | 17.11 MiB            | 740.00 MiB    | 672.89 MiB | 0.00 B      | 465.66 pB/s | -232.83 pB/s | 0.00 io/s    | 0.00 io/s                     | 4.0                    | D6             |
| d8-cloud-instance-manager                                                            | 100.00%     | 0.023 0.15    | 0.12                                                                                               | 0.00                                        | 0.00                               | 179.90 MiB           | 615.00 MiB    | 435.10 MiB | 0.00 B      | 994.46 B/s  | 3.03 kB/s    | 0.02 io/s    | 0.00 io/s                     | 0.0                    | 00             |
| d8-cni-cilium                                                                        | 100.00%     | 0.075 0.73    | 0.66                                                                                               | 0.00                                        | 0.00                               | 689.28 MiB           | 936.80 MiB    | 285.88 MiB | 38.36 MiB   | 0.00 B/s    | -2.79 nB/s   | 0.08 io/s    | 0.00 io/s                     | 0.0                    | 00             |
| d8-ingress-nginx                                                                     | 100.00%     | 0.102 1.95    | 1.87                                                                                               | 0.02                                        | 0.00                               | 1.77 GiB             | 3.68 GiB      | 2.16 GiB   | 260.73 MiB  | 6.01 kB/s   | 11.39 kB/s   | 0.15 io/s    | 0.00 io/s                     | 0.0                    | 00             |
| d8-log-shipper                                                                       | 100.00%     | 0.069 1.06    | 0.86                                                                                               | 0.01                                        | 0.00                               | 743.33 MiB           | 1.47 GiB      | 601.46 MiB | 48.79 MiB   | 0.00 B/s    | 0.00 B/s     | 0.00 io/s    | 7.45 io/s                     | 30.4                   | 45             |
| 100<br>10:30 10:45 11:00 11:15<br>• CPU                                              | 11:30 11:45 | 5 12:00 12:15 | 12:30 12:4                                                                                         | 45 13:00                                    | 13:15                              | 0 <u>10:30</u>       | 10:45 11      | :00 11:15  | 11:30       | 11:45 12:   | 00 12:15     | 12:30 12     | 2:45 13:00                    | 13:15                  | -              |
| Usage by namespace                                                                   |             |               |                                                                                                    |                                             |                                    | Usage by st          | ate 🛈         |            |             |             |              |              |                               |                        |                |
| 3                                                                                    | 4           |               | Name<br>Total<br>kube-system<br>d8-runtime-a                                                       | udit-engine                                 | Mean ~<br>1.91<br>0.835<br>0.367   | 3                    |               |            |             | h           |              |              | - Total<br>- User<br>- Syster | Mear<br>1.<br>1.<br>1. | 91<br>21<br>05 |
| 5 2 1.5<br>1.5<br>1.0<br>1.0<br>1.0<br>1.0<br>1.0<br>1.0<br>1.0<br>1.0<br>1.0<br>1.0 | white       | hard hard     | <ul> <li>d8-monitorin</li> <li>d8-system</li> <li>d8-ingress-n</li> <li>d8-cni-cilium</li> </ul>   | g<br>ginx                                   | 0.276<br>0.118<br>0.0994<br>0.0731 | ອັ<br>ບັ<br>1.5<br>1 | With          | Mum        | unntur      | M M         | Mww          | hardy        | v^                            |                        |                |
| 0.5 Mr. M. M. M. M. M. M. M. M. M. M. M. M. M.                                       | 12:00 12:5  | 30 13:00      | <ul> <li>d8-rog-shipp</li> <li>d8-cloud-ins</li> <li>d8-user-auth</li> <li>d8-admission</li> </ul> | er<br>tance-manager<br>z<br>1-policy-engine | 0.0228 0.0215 0.0184               | 0.5                  | 10 10:45 11:1 | 00 11:15 1 | 1:30 11:45  | 12:00 12:15 | 12:30 12:45  | 13:00 13:15  |                               |                        |                |

Рисунок 50 Дашборд «Namespaces».

5.3.1.5.7 Дашборды группы Security

Работа с дашбордами группы Security описана в разделе 4.5. Просмотр журналов событий безопасности, Руководства Администратора.

#### 5.3.2 Веб-интерфейс документации

В поставку Deckhouse Kubernetes Platform входит модуль, предоставляющий доступ к встроенной локальной копии документации платформы. Перейти в него можно по ссылке в левой части главного экрана Grafana.

| Overvi        | ew of Deckhouse controller | Prometheus Metrics                      |                            | Main 🛈                    |            | Nodes                               |
|---------------|----------------------------|-----------------------------------------|----------------------------|---------------------------|------------|-------------------------------------|
| Deckl<br>Main | nouse ☆                    | Prometheus-(self)<br>Kubernetes Cluster | ☆                          | Namespace<br>Main         | ☆          | External ping<br>Kubernetes Cluster |
| Web In        | terfaces 🛈                 | Oldest metrics in Prom                  | etheus 🛈                   | Namespace / Controller    | ☆          | Node<br>Kubernetes Cluster          |
| ۹             | alertmanager               | prometheus                              | prometheus 0 days          |                           | <b>√</b> 2 | Nodes                               |
|               | documentation              | nrometheus-longterm                     | prometheus-longterm 0 davs |                           | И          | Kubernetes Cluster                  |
| 8             | kubeconfig                 | Update Mode                             |                            | _                         |            | Nodes ping<br>Kubernetes Cluster    |
| ۹             | prometheus                 | Auto                                    |                            |                           |            | NTD                                 |
|               |                            | Update Windows 🔅                        |                            | Resources management      |            | Kubernetes Cluster                  |
|               |                            | No data                                 | 3                          | Capacity Planning<br>Main | ☆          |                                     |
|               |                            |                                         |                            |                           |            |                                     |

Рисунок 51 Веб-интерфейс документации.

При первом входе потребуется ввести учетные данные пользователя. После этого откроется главный экран документации.

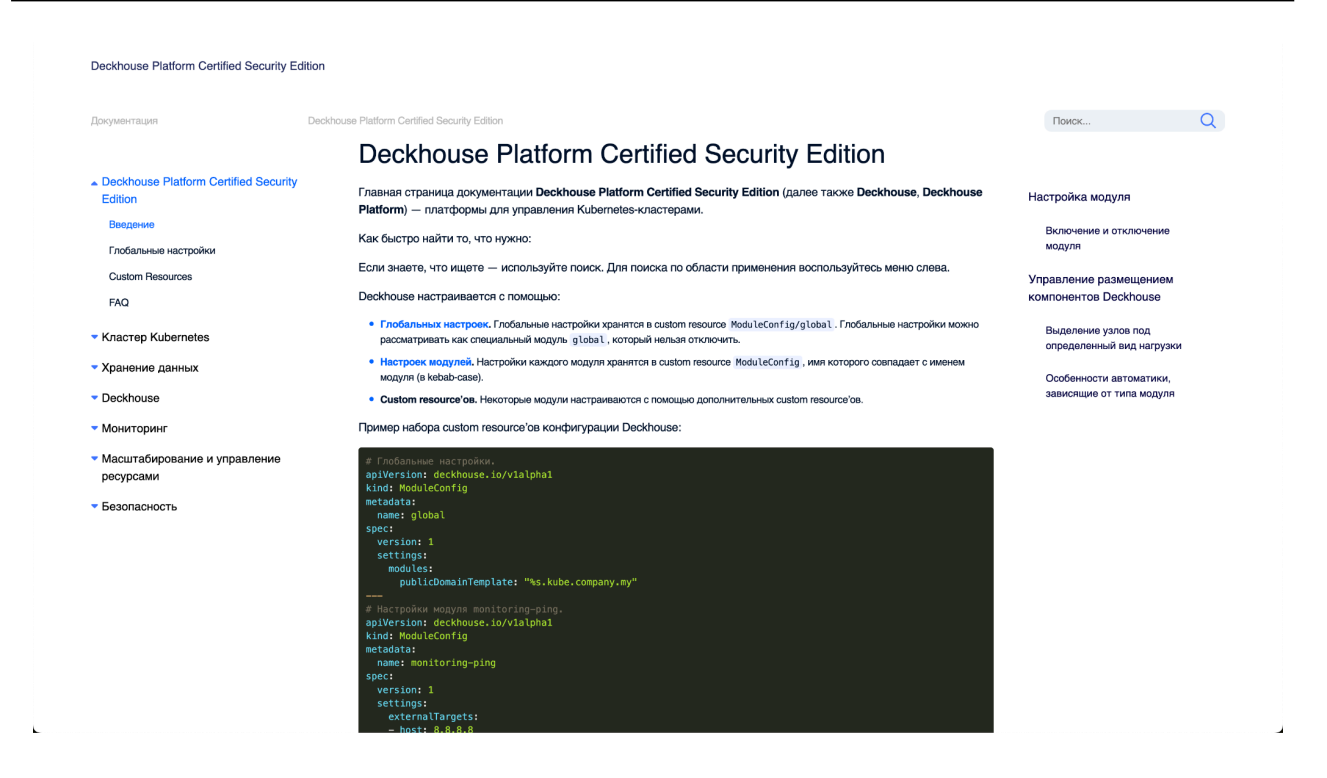

Рисунок 52 Главный экран документации.

Экран поделен на три части (слева направо): блок главного меню, содержащего ссылки на модули DKP, включенные в поставку, раздел данных, где отображается сама документация по модулями, и блок содержания страницы, в котором скомпонованы разделы текущей страницы.

Над блоком содержания расположено окно поиска, в котором можно осуществлять поиск по документации. Для этого необходимо ввести слово или название параметра, описание которого нужно найти, и нажать «Enter».

| Deckhouse Platform Certified Security Ed                                             | ition                                                                                                    |                                                                                                    |
|--------------------------------------------------------------------------------------|----------------------------------------------------------------------------------------------------|----------------------------------------------------------------------------------------------------|
| Документация                                                                         | Поиск                                                                                                    | cilium Q                                                                                                    |
| <ul> <li>Deckhouse Platform Certified Security<br/>Edition</li> </ul>                | Поиск                                                                                                    | Найдено параметров и ресурсов: 4                                                                                                    |
| <ul> <li>Кластер Kubernetes</li> <li>Хранение данных</li> </ul>                      | Модуль cn-cilium     на режим SNAT, если это требуется. HostPort поды биндятся только к одному IP.     Если в CC всть неосплико интерфейсовиР. Cilium выберет один из них, предлочитая                                                                                     | Модуль cni-cilium: настройки: debugLogging<br>debugLogging<br>Ключает отладочвый уровень лопирования для компонентов Сіїшт.                                                                                                   |
| <ul> <li>Deckhouse</li> <li>Мониторинг</li> </ul>                                    | «окрые» IP-адреса «балым». Заметка о смене режима работы С <b>ішт</b> При смене режима<br><br>Модуль chi-cilium: настройки<br>Молок, chi-dium настройки                                                                                                    | Mogyль cni-cilium: настройки: resourcesManagement<br>resourcesManagement<br>Настройки запросов (requests) и ограничений (limits) использования СРU и памяти                                                                   |
| <ul> <li>Масштабирование и управление<br/>ресурсами</li> <li>Безопасность</li> </ul> | Модуль cni-cillum: примеры<br>Признаи пригорного узла: Узая в состоянии Ready. Узая не находится в состоянии<br>технического обслуживание (сообло). cillum agent на узля в состояни Ready. При<br>использование Брезовабанием у времкие Мили Пи на активно узля запусовато | Модуль спл-сііішт: настройки: labelsRegex<br>Labe IsRegex<br>Сійіт оходант картификаторы безопасности основывальсь на лейблах сущностей k8s,<br>чем больше лейоне участвует в этом процессе - тем более датализированьо можно |
|                                                                                      | Модуль kube-proxy<br>* false* Бинание Поле добавления, удаления или изменения значения внестации<br>необходио самостотетнов выполнять регларт подое Кube-prox. Внимание Модуль<br>кube-proxy автоматически отключается при включении модуля cn-clilum.                     | настроить доступы. Но в кластерах больших объёмов излишени детализации может<br>coздать<br>Egress@ateway: nodeSelector<br>spec.noddSelector<br>                                                                               |

Рисунок 53 Поиск по документации.

5.3.3 Веб-интерфейс модуля alertmanager-email

Ссылка на веб-интерфейс модуля alertmanager-email расположена в левой части главного экрана Grafana.

| Overv               | iew of Deckhouse cont | roller | Prometheus Metrics                      |         | Main 🛈                    |   |
|---------------------|-----------------------|--------|-----------------------------------------|---------|---------------------------|---|
| <b>Deck</b><br>Main | house                 | ☆      | Prometheus-(self)<br>Kubernetes Cluster | ☆       | Namespace<br>Main         | ☆ |
| Web Ir              | nterfaces ()          |        | Oldest metrics in Prome                 | theus 🛈 | Namespace / Controller    | ☆ |
| ۹                   | alertmanager          |        | prometheus                              | 0 days  | Namespaces                | ∧ |
|                     | documentation         |        | nrometheus-lonaterm                     | 0 davs  | Main                      | А |
| 8                   | kubeconfig            |        | Update Mode                             |         |                           |   |
| ۹                   | prometheus            |        | Auto                                    |         |                           |   |
|                     |                       |        | Update Windows 🔅                        |         | Resources management      |   |
|                     |                       |        | No data                                 |         | Capacity Planning<br>Main | ☆ |

Рисунок 54 Веб-интерфейс модуля alertmanager-email.

При первом входе потребуется ввести учетные данные пользователя. После этого откроется главный экран документации.

На главном экране веб-интерфейса модуля располагается сводная информация во всем алертам, возникшим в кластере.

| Alertmanager Alerts Silences Status Settings Help                           | New Silence   |
|-----------------------------------------------------------------------------|---------------|
| Filter Group                                                                | Receiver: All |
| Custom matcher, e.g. env="production"                                       | + 🎘 Silence   |
| + Expand all groups                                                         |               |
| <ul> <li>Not grouped 4 alerts</li> <li>job="deckhouse" + 1 alert</li> </ul> |               |

Рисунок 55 Сводная информация во всем алертам, возникшим в кластере.

Алерты сгруппированы по категориям. Чтобы раскрыть категорию нужно нажать на синюю иконку «+» слева от группы.

| Filter Group                          | Rec |
|---------------------------------------|-----|
|                                       |     |
| Custom matcher, e.g. env="production" |     |
| + Expand all groups                   |     |
| + Not grouped 4 alerts                |     |
| + job="deckhouse" + 1 alert           |     |

## Рисунок 56 Категории алертов.

В раскрывшемся блоке будут отображаться все алерты группы.

| ÷ | Expand all groups                                                                                                    |
|---|----------------------------------------------------------------------------------------------------|
| - | Not grouped 4 alerts                                                                                                    |
|   | 2024-10-28T10:56:37.543Z 🕂 Info 🗠 Source 🖉 Silence % Link                                                                  |
|   | alertname="DeadMansSwitch" +     prometheus="deckhouse" +     severity_level="4" +                                         |
|   | 2024-10-28T10:56:50.558Z 🕂 Info 🗠 Source 🔏 Silence % Link                                                                  |
|   | alertname="D8DeckhouselsNotOnReleaseChannel" + d8_component="deckhouse" + d8_module="deckhouse" + prometheus="deckhouse" + |
|   | severity_level="9" +                                                                                                    |
|   | 2024-10-28T11:01:58.385Z + Info 🗠 Source 🖉 Silence % Link                                                                  |
|   | alertname="D8GrafanaDeploymentReplicasUnavailable" + d8_component="grafana" + d8_module="prometheus" +                     |
|   | prometheus="deckhouse" + severity_level="6" + tier="cluster" +                                                             |
|   | 2024-10-28T11:01:58.385Z + Info 🗠 Source 🖉 Silence % Link                                                                  |
|   | alertname="D8GrafanaTargetAbsent" + d8_component="grafana" + d8_module="prometheus" + prometheus="deckhouse" +             |
|   | severity_level="6" + tier="cluster" +                                                                                      |

Рисунок 57 Алерты группы.

#### 5.3.4 Веб-интерфейс генератора kubeconfig

Ссылка на веб-интерфейс генератора kubeconfig расположена в левой части главного экрана Grafana.

| Overvi       | iew of Deckhouse co | ntroller | Prometheus Metrics                      |          | Main 🛈                    |   | Noo      |
|--------------|---------------------|----------|-----------------------------------------|----------|---------------------------|---|----------|
| Deck<br>Main | house               | ☆        | Prometheus-(self)<br>Kubernetes Cluster | ☆        | Namespace<br>Main         | ☆ | Ex<br>Ku |
| Web Ir       | nterfaces 🛈         |          | Oldest metrics in Prome                 | etheus 🛈 | Namespace / Controller    | ☆ | No<br>Ku |
| ۹            | alertmanager        |          | prometheus                              | 0 days   | Namespaces                | ~ | No       |
|              | documentation       |          | nrometheus-lonaterm                     | 0 davs   | Main                      | м | Ku       |
| 8            | kubeconfig          |          | Update Mode                             |          |                           |   | No       |
| ۹            | prometheus          |          | Auto                                    |          |                           |   | N        |
|              |                     |          | Update Windows 🔅                        |          | Resources management      |   | Ku       |
|              |                     |          | No data                                 | 3        | Capacity Planning<br>Main | ☆ |          |

Рисунок 58 Веб-интерфейс генератора kubeconfig.

При первом входе потребуется ввести учетные данные пользователя. После этого откроется главный экран документации.

На главном экране веб-интерфейса сгруппированы команды, позволяющие получить конфигурационные настройки для доступа к кластеру с помощью утилиты kuberconfig.

В средней части экрана расположены вкладки, на которых можно выбрать целевую операционную систему, для которой будет генерироваться конфиг — Linux, macOS или Windows. В зависимости от выбранной ОС будут предложены команды, после выполнения которых в системе будет создан контекст для подключения к кластеру. Также можно выбрать вариант «сырого» конфигурационного файла, который можно вручную расположить в каталоге с настройками kubectl.

| Generated K                                                                                                    | ubernete                                                                                                    | s Token -                                                                                                    | https://api.                                                                                                    | kb-lab.foxtrot-                                                                                                | demo.hf.flant.com                                                                        | Login Again                                                                          |
|----------------------------------------------------------------------------------------------------|----------------------------------------------------------------------------------------------------|----------------------------------------------------------------------------------------------------|----------------------------------------------------------------------------------------------------|----------------------------------------------------------------------------------------------------|------------------------------------------------------------------------------------------|--------------------------------------------------------------------------------------|
| Please check that                                                                                                    | at you have                                                                                                    | e been assig                                                                                                    | gned to the ex                                                                                                    | pected Groups, t                                                                                               | nen follow the instructions bas                                                          | sed on your OS.                                                                      |
| {                                                                                                    | a. (/day. kk                                                                                                    | lob forte                                                                                                    | ot domo hf fl                                                                                                    | opt com/ll                                                                                                    |                                                                                          |                                                                                      |
| "sub": "ChJz<br>"aud": [                                                                                                    | ZWN1cml0el                                                                                                    | JB0ZXN0LnR1                                                                                                    | c3QSBGxkYXA",                                                                                                    | ant.com/ ,                                                                                                    |                                                                                          |                                                                                      |
| "kubernete<br>"kubeconfi<br>],                                                                                                    | g-generato                                                                                                    | or"                                                                                                    |                                                                                                    |                                                                                                    |                                                                                          |                                                                                      |
| "iat": 17302<br>"azp": "kube                                                                                                    | 86493,<br>config-ger                                                                                                    | nerator",                                                                                                    |                                                                                                    |                                                                                                    |                                                                                          |                                                                                      |
| "c_hash": "h<br>"email": "se                                                                                                    | HNXTW5-6p1<br>BFfUIcCs8u<br>curity@tes                                                                                                | JUTvdTFm_Et                                                                                                    | ū",                                                                                                    |                                                                                                    |                                                                                          |                                                                                      |
| "email_verif<br>"groups": [<br>"security"                                                                                           | ied": true                                                                                                    | <u>è</u> ,                                                                                                    |                                                                                                    |                                                                                                    |                                                                                          |                                                                                      |
| ],<br>"name": "sec<br>}                                                                                                    | urity@test                                                                                                    | .test"                                                                                                    |                                                                                                    |                                                                                                    |                                                                                          |                                                                                      |
| Kubalagia                                                                                                    | Linux                                                                                                    | MagOS                                                                                                    | Mindowo                                                                                                    | Row Config                                                                                                    | ID Teken                                                                                 |                                                                                      |
| Kubelogin                                                                                                    | LINUX                                                                                                    | MacOS                                                                                                    | windows                                                                                                    | Raw Conlig                                                                                                    | ID Token                                                                                 |                                                                                      |
| Kubectl + Kut                                                                                                    | elogin                                                                                                    |                                                                                                    |                                                                                                    |                                                                                                    |                                                                                          |                                                                                      |
| Kubelogin plug<br>you can log in                                                                                                    | in is desig<br>to the prov                                                                                                    | ned to run a<br>rider. It also                                                                                   | as a client-go o<br>prevents loosi                                                                                                    | redential plugin.<br>ng refresh token:                                                                         | When you run kubectl, kubelo<br>and receive errors on concu                              | ogin opens the browser and<br>irrent requests.                                       |
| Install the late                                                                                                    | est release                                                                                                    | from Hom                                                                                                    | ebrew, Krew,                                                                                                    | Chocolatey or                                                                                                  | GitHub Releases.                                                                         |                                                                                      |
| <pre># Github rele github.com/ir</pre>                                                                                              | ases (mac<br>ht128/kube                                                                                                    | OS, Linux,<br>login/relea                                                                                        | Windows and .<br>ases                                                                                                    | ARM)                                                                                                    |                                                                                          |                                                                                      |
| # Homebrew (n<br>brew install                                                                                                    | acOS and<br>int128/ku                                                                                                    | Linux)<br>belogin/ku                                                                                             | oelogin                                                                                                    |                                                                                                    |                                                                                          |                                                                                      |
| # Krew (mac05<br>kubectl krew                                                                                                    | , Linux,<br>install o                                                                                                    | Windows and<br>idc-login                                                                                         | I ARM)                                                                                                    |                                                                                                    |                                                                                          |                                                                                      |
| <pre># Chocolatey choco install</pre>                                                                                               | (Windows)<br>L kubelogi                                                                                                    | n                                                                                                    |                                                                                                    |                                                                                                    |                                                                                          |                                                                                      |
| Kubectl configu                                                                                                    | uration file                                                                                                    | that you ca                                                                                                    | n copy to \${HC                                                                                                    | OME}/.kube/confi                                                                                               | 3                                                                                        |                                                                                      |
| apiVersion: v<br>kind: Config                                                                                                    | 1                                                                                                    |                                                                                                    |                                                                                                    |                                                                                                    |                                                                                          | ß                                                                                    |
| users:<br>- name: secur                                                                                                    | ∖}<br>∵ity-api.k                                                                                                    | b-lab.foxt                                                                                                    | rot-demo.hf.f                                                                                                    | lant.com                                                                                                    |                                                                                          |                                                                                      |
| user:<br>exec:<br>apiVers                                                                                                    | sion: clie                                                                                                    | nt.authent:                                                                                                    | ication.k8s.i                                                                                                    | o/v1beta1                                                                                                    |                                                                                          |                                                                                      |
| args:<br>- oidc-<br>- get-1                                                                                                    | -login<br>coken                                                                                                    |                                                                                                    |                                                                                                    |                                                                                                    |                                                                                          |                                                                                      |
| - "01<br>- "01<br>- "01                                                                                                    | .dc-issuer<br>idc-client<br>idc-client                                                                                                | -url=https:<br>-id=kubecor<br>-secret=8S                                                                         | ://dex.kb-lab<br>nfig-generato<br>/A411jn76b3Xf                                                                                           | .foxtrot-demo.h<br>r"<br>E55Au"                                                                                | flant.com/"                                                                              |                                                                                      |
| - "oi<br>- "oi<br>- "oi                                                                                                    | .dc-extra-<br>idc-extra-<br>idc-extra-                                                                                                | scope=emai<br>scope=prof:<br>scope=group                                                                         | l"<br>ile"<br>os"                                                                                                    |                                                                                                    |                                                                                          |                                                                                      |
| - "oi<br>- "oi<br>- "ce                                                                                                    | .dc-extra-<br>idc-extra-<br>ertificate                                                                                                | scope=offl<br>scope=audie<br>-authority-                                                                         | ine_access"<br>ence:server:c<br>-                                                                                                    | lient_id:kubern                                                                                                | etes"                                                                                    |                                                                                      |
| data=LS0tLS10<br>BMVVFQXd3SmEy<br>JdGJHRm1MWE55                                                                                     | .RUdJTiBDR<br>/SXQKYkdGa<br>sY25abGNg0                                                                                                | VJUSUZJQØFI<br>UxXTmhNQjR<br>ØNBUØl3RFF2                                                                         | JRSØtLSØtCk1J<br>/RFRJME1EUXdN<br>ZSktvWklodmN0                                                                                           | SUU1ekNDQXMrZ0F:<br>VEV6TVRZek1sb1hl<br>0VFF0kJR0URnZ0V                                                        | SUJBZ0lDRUFBd0RRWUpLb1pJaH<br>EVEkxTURRd01URXpNVFl6TWxvd0<br>00URD00FRb0NnZ0VCCkFPNDBkRi | IZjTkFRRUxCUUF3RkRFU01CQUd<br>dERVdNQ1FHQTFVRQpBd3d0YTJ<br>E5UXJ0Vk1WMXF0Y0VIR0cwd2V |
| MVHQrSk4vdmFc<br>RN1NFRzlIYk84<br>vClJ40kYvclJL                                                                                     | UERUNGZÓV<br>WllGTFlaY<br>NitgRTY5M                                                                                                   | 01BMjdQNWV<br>UxsUQpPY01<br>1NCZiEvZDR                                                                           | 4SUQyOFI4WjBr<br>keG9wTEdlQ0Rj<br>oVnltdThTaklL                                                                                           | ZVM3QUkKK29lbzd<br>VEJBeDdMcFp3UG0<br>R3A55Uc1dm9kNkx                                                          | Yy9aUGgrZVdkbmxhZ21oNHgyVU<br>RWppU3RTQ0JsTGdEemk10FB1Mz<br>01BoWGxh53BxaEI20Udpdmtnbi   | Ix1Ky8yUFN00WxLeEM4NDdLalF<br>VsMnhzNXc3b3BQWCthM1pH0EQ<br>sKb3ptakcxcHFzMnJzNDI2RHZ |
| ubzBhUnpYUnJ@<br>nZ0U1TUFrR0E><br>5WVbSbEnD0108                                                                                     | T29tcGN6a                                                                                                    | U53R1kvbGFI<br>UFBdØVRWUp2<br>WdBM1252Ed                                                                         | QUpBT1h6MS90<br>ZSVpJCkFZYjRR                                                                                                    | dm5QNzNiNDFjYjJ<br>Z0VCQkFRREFnWkF<br>SFFZRFZSMFQC011                                                          | cwpTUG1SSmFic1FWOWRUWldqaj<br>JRE1HQ1dDR1NBR0crRUlCRFFRbU                                | 12dXB10ENBd0VBQWFPQ0FUMHd<br>JZpU1BjR1Z1VTF0TU1FZGxibVZ<br>ddSG1sWTExTANNBTDH0TEVZE1 |
| 3UklNRWFBRk51<br>OVmlHSTZyZTJF                                                                                                    | bGhiaitSZ<br>aDVyVHBCT                                                                                                    | TFrb3IrSzJ<br>UE0R0ExVWR                                                                                         | TmQ3MXpwb1kx<br>Ed0VCL3dRRUF3                                                                                                    | Z29SaWtGakFVTVJ.<br>SUYKb0RBVEJnTlZ                                                                            | d0VBWURWUVFECkRBbHJZaTFzWV<br>U1VFRERBSØJnZ3JCZ0VGQLFjRE<br>S2k1cllpMXNZV011Wm05NGRTSm   | dJdFkyRØNGRLFKZFBINnN4enp<br>FUQLBCZØ5WSFJFRVNEQkdnaUJ<br>ZKQZErWLcydkxtaG1MbVnzC11  |
| XNTBMbU52YlRE<br>GMWtW0G9xSm5E<br>X0p1U03T55zW                                                                                      | TkJna3Foa<br>OFhnckFUd                                                                                                    | 2lHOXcwQkFf<br>ElnakVpMkly                                                                                       | COZBQU9DQWdF                                                                                                    | QXg1MCtBM0c1RVF<br>bVZYRFZZbjBGUQpl<br>cTd1N1VFM3N0X01                                                         | K0x4MGZHWjFnZ2VTN0ZVMCsKTW<br>YU1jcENuM0dlaljpNVNFNDFMV3<br>wXVWZpM1bEBG0kEGUE5xa0xxdb   | 9YcllSVzBrdlp2WEZsWjNvY2d<br>3ZoSE16VTV2Ni9VVmE4VVFobmh<br>7coStbaE1tUzdCeDVp7EBuTm1 |
| PbGQ20UgK0Flv<br>3WG9STzNPeDN2<br>2TkExaGVDdEt4                                                                                     | M1JTNE1GN<br>(TVhQa1lEd                                                                                                    | StZb3Bkb3F1<br>UZsU0Vtbmh;<br>WlYczbDYklu                                                                        | SCtjcU0yOHdS                                                                                                    | TEVDUTVnUVIyMTN<br>OERWUmVoUlNXSTV<br>aG5gem5V0zBWdEV                                                          | eFpDWi8vVnZFQkx4SDJ0NDFIVU<br>bEJx0GZxCklUNTE1RTYxMm5DSm<br>SkF5dzNEY1Y5V3BoaGtNSHnzBE   | ISNMVBCUAphZjZXT0NCSk5IVTN<br>190MLVS0DBPYjQyNVBEYmQ2N3Z<br>5Hc29mY00waXBEZTIcBXBiYU |
| MN1BPL2pJUHV<br>3TzRWWkxMa3Ny<br>kbWFGMTBYd011                                                                                      | VVls00p3L<br>T2ZIc2dpS                                                                                                    | y83Y3Aya21r<br>U01d3ZSRWxV<br>W9a03bN0z1                                                                         | TkxZYVJjUmha<br>/U1ZYWW8zSFVK<br>EaG55M2Vzb1p1                                                                                            | UFhTSXNXZWVwZCt<br>VnBGd3FwdVB1Yy9<br>cFFwVXR3aAoxdG1                                                          | UDJKU2UyL05sRTYvK0F6RFlSRM<br>Jak8wWnNUM1E0TGc1VlQKMTdhdE<br>VDJ0cU400EMrcnc9Ci0+LSA+PU  | ZXM1BMa2F4alk1UDd0Cm9WaTE<br>1CTHV5a0xyREdFNkdtRERpaVV<br>15EIENFUlRJRklD0VRFIS0+IS0 |
| K"<br>clusters                                                                                                    | i: kubectl                                                                                                    |                                                                                                    |                                                                                                    |                                                                                                    |                                                                                          |                                                                                      |
| - name: api.k<br>cluster:                                                                                                    | b-lab.fox                                                                                                    | trot-demo.                                                                                                    | nf.flant.com                                                                                                    | f.flant.com                                                                                                    |                                                                                          |                                                                                      |
| certifica<br>LSOtLS1CRUdJT<br>aHZiTkFRRLM                                                                                           | iBDRVJUSU                                                                                                    | ity-data:<br>ZJQ0FURS0tI                                                                                         | _S0tCk1JSUZIR                                                                                                    | ENDQXdTZ0F3SUJB                                                                                                | COLVVkFsMDhmcXpIUE0xV0lZanF<br>FRJME1EUXdNVFV6TVBPakachah                                | 0N1lTSG10T2tFd0RRWUpLb1pJ                                                            |
| b3dGREVTTUJBF<br>aFhiNmVrekpMc<br>NHZwc1kvWWsB                                                                                      | 0ExVUVBd3<br>inA2RzdtRW                                                                                                    | dKYTJJdGJH<br>VseGdPVlZ4                                                                                         | RmlMV05oTUlJQ<br>zlTdnNFU21vd                                                                                                    | 0lqQU5CZ2txaGtpl<br>1YKZVV4cnJRSmxPl<br>0Y151bbNX10emc5                                                        | tzl3MEJBUUVGCkFBT0NBZzhBTUL<br>VVB0WmRQSnQyZDUyZzVYakRNdlE<br>mE2d043a1FiYTk0VUSYUUYzdud | JQ0NnS0NBZ0VBMStSSGYxWGdI<br>2MGJkTDRyMnA2M0ZBRUdvN2xl<br>1tWlIwaldTY3ZJVGN5aTBWC1Vk |
| UVRubXF0eGVm)<br>TGtLVnIycjBZc<br>0XI2UTcyPD140                                                                                     | 0t3ZDYzZj<br>lYzSUY3Tj                                                                                                    | lQeDJLVVNJI<br>JOY1paSkdyi<br>NtM3BX0Tb0                                                                         | 2FhcEhSdzhhS<br>DXdlZmtadEN6W                                                                                                    | W1ITGpvYzZ1aGdO<br>Fc2VmlLb0V0Tgp0<br>kxa0EFvbHYvUUL2                                                          | ImM5RG1tNnY4WkU4RXJqMCsKWWZ<br>k1B0XJYNDlUb2Jo0G1S0EtDSUd<br>(0xSNmMwZVV1V056cbCPU9.501  | 0Uk5yM1ZYYnF6Ri9SQkxzdG5z<br>(jN3owQnhtS0d3ZFp3WXRBVStm<br>JeGFSUHhMVnF1WnFSU2DNM210 |
| Z1h1VncKSURZV<br>ZVFncHVkbXg10                                                                                                    | HZsYTBtMz<br>)y84UXFIVm                                                                                                    | Q4NWlsV2swl<br>txMHZaZVI1<br>4wRnhaZmEU                                                                          | _1hwREs5Ty9tc<br>TlpicWNvZUVzS                                                                                                    | UZTSKRXVmhYUndCl<br>2dYZTZkRTBZVE9K                                                                            | WVPZ3NIRELCYkhWcGFqRCtLTjF<br>ExrY1BqCkFtY3hBVzd3UDJF0EV                                 | RNWg1aQpFMVB4eDlRQ0xENVFF<br>FcG52aDNveEpKUUE2ZkgxcUpm<br>(S1N)em8rWXVz74VShlbiNuVF  |
| dk0zWHk2ZmZWL<br>TnVsaGJqK1JW                                                                                                    | /1BNQwpBd0<br>WtvcitLMl                                                                                                    | VBQWF0bU1HU<br>10ZDcxenBvV                                                                                       | JXdIUVLEVLIWT<br>VTFnTUJJR0EXV                                                                                                    | 0JCWUVGTnVsaGJql<br>WRFd0VCL3dRSU1B                                                                            | (1) IWW tvcitLMll02DcxedBvWTF<br>UUJBZjhDQVFBd0RnWUQKVlIwUEF                             | nTUI4R0ExVWRJd1FZCk1CYUFG<br>RSC9CQVFEQWdHR01BMEdDU3FH                               |
| MGdxM0psalpr1<br>dHoKWTN0NVVve                                                                                                    | GNRakN5ND                                                                                                    | Z4L0dCCjM09<br>Q4R1dvNGt4e                                                                                       | SDRuKzZTNzZlW<br>ek@wdFQrVTEyU                                                                                                    | ulqSVRja0J0MDJl<br>md1SlUzM09MUDdW                                                                             | VNiQklUVlQyZE9ocllpTVNlODB<br>tmFBMmdNM1hLa08yYjBPQk5xMDh                                | hbTlRMUwzMHhXUXBHcnJlcVdz<br>PUwozTE9YUWQwZDlpUC9XYis1                               |
| CIKYN08zWmRh2<br>YnFiYW90ZlVVb<br>TzhyVWs3dmRE2                                                                                     | DeFORT (                                                                                                    | AIImJadTEx\<br>A3YkVUUlBtM                                                                                       | UxhdVYKMDVKR                                                                                                    | ww1UVFUSINCMVVK<br>WpTUS9XdzM5anRJI<br>2UwWkhudFdrYVlN                                                         | whjUHB2blZXZ2p5LzFVTTFBc3R                                                               | 1UVk3T2RYbHhEbDJqbk9xUFVQ<br>QVHpVblJwc0tMCmNBMFlzWEN1                               |
|                                                                                                    | 22p50DFmdF<br>kJ6NG1yYj<br>QpYRjJ2Tz                                                                                                  | A1ZjdMMTFs                                                                                                    | 1010000000                                                                                                    |                                                                                                    |                                                                                          | DaUpw0TRBUzZXUFhFaiB0SkxN                                                            |
| M3JUWXg4dDkv\<br>d2ZIUE1mNnYrM<br>QWtTdkRQZ1Nj0                                                                                     | Z2p50DFmdF<br>kJ6NG1yYj<br>ZQpYRjJ2Tz<br>/FIwdENibz<br>InFnMHNDM3<br>/VNGVzNØUk                                                       | A1ZjdMMTFs0<br>g0QzV2YzFV<br>JydDA1azdk<br>RtCnJYekt42                                                           | ZTJYLzh1M2FxS<br>ZdSVØw10FpRQ<br>ZEhJRXBnbXlJS                                                                                            | U1veGpMMEhaVytpl<br>S9pTQpzOWRKK2Zx<br>U5ZQUZTZ2c9PQot                                                         | Wt5aUpFVLQrRTgKQnLFYXFxUUZ<br>/itFcGw5KzVNY00vVTRteDZKN1d<br>.S0tLUVORCBDRVJUSUZJQ0FURS0 | lhdjVWZmliVjE2U3ZRM3ZhVVFY<br>tLS0tCg==                                              |
| M3JUWXg4dDkv\<br>d2ZIUE1mNnYrM<br>QWtTdkRQZ1NjC<br>contexts:<br>- context:<br>cluster:                                              | Z2p50DFmdF<br>okJ6NG1yYj<br>ZQpYRjJ2Tz<br>/FIwdENibz<br>InFnMHNDM3<br>XVNGVzNØUk<br>api.kb-la                                         | A1ZjdMMTFs0<br>g0QzV2YzFV<br>JydDA1azdk<br>RtCnJYekt4<br>b.foxtrot-4                                             | demo.hf.flant                                                                                                    | U1veGpMMEhaVytpl<br>S9pTQpzOWRKK2Zx<br>U5ZQUZTZ2c9PQotI                                                        | Wt5aUpfV(QrRFgKQnLFYXFxUU2<br>/itFcGw5KzVNY00vVTRteDZKN1d<br>.S0tLUVORCBDRVJUSUZJQ0FURS0 | HhdjVWZmliVjE2U3ZRM3ZhVVFY<br>HLSØtCg==                                              |
| M3JÜWXg4dDkvV<br>d2ZIUE1mNnYrM<br>QwtTdkRQZINJC<br>contexts:<br>- context:<br>cluster:<br>user: sec<br>name: secur<br>current-conte | Z2p50DFmdF<br>skJ6NG1yYj<br>Z0pYRjJ2Tz<br>/FIwdENibz<br>inFnMHNDM3<br>VVNGVzN0Uk<br>api.kb-la<br>.urity-api<br>ity-api.k<br>:t: secur | A1ZjdMMTFsc<br>g0QzV2YzFV<br>JydDA1azdk<br>RtCnJYekt4<br>b.foxtrot-c<br>.kb-lab.fox<br>b-lab.foxt<br>itv-ani.kh- | ZTJYLzh1M2Fx2<br>ZZJYLzh1M2FxS<br>ZzdSV0w10FpRQ<br>ZEhJRXBnbXlJS<br>demo.hf.flant<br><trot-demo.hf.f<br>-lab.foxtrot-</trot-demo.hf.f<br> | U1veGpMMEhaVytpl<br>S9pTQp20WRKK2Zx<br>U5ZQUZTZ2c9PQotI<br>.com<br>.flant.com<br>lant.com<br>demo.hf.flant.com | WT5aUpFVLQrRTgKQnLFYXFXUD<br>iffEcGyStxUWY80VTTREDZKNIG<br>S0tLUVORCBDRVJUSUZJQ0FURS0    | ihdjVwZmliVjE2U3ZRM3ZhVVFY<br>tLS0tCg==                                              |

Рисунок 59 Контекст для подключения к кластеру.

5.3.5 Веб-интерфейс модуля console

Для управления кластером ПО «Deckhouse Platform» используется модуль console.

Для получения доступа к веб-интерфейсу console необходимо в адресной строке браузера ввести console. <ШАБЛОН\_ИМЕН\_КЛАСТЕРА>, где <ШАБЛОН\_ИМЕН\_КЛАСТЕРА> – строка, соответствующая шаблону DNS-имен кластера, указанному в глобальном параметре modules.publicDomainTemplate. Формат адреса подключения к console может быть иным. Точный адрес подключения можно узнать у администратора информационной (автоматизированной) системы.

При первом входе в веб-интерфейс появится окно аутентификации, где потребуется ввести учетные данные пользователя. После этого откроется главный экран документации.

| Deckhouse Kubernetes Platform |
|-------------------------------|
| Log in to Your Account:       |
| Email Address:                |
|                               |
| Password:                     |
|                               |
| SIGN IN >                     |
|                               |
|                               |

Рисунок 60 Окно аутентификации для входа в веб-интерфейс.

Для аутентификации введите учетные данные, полученные от администратора безопасности.

При успешной аутентификации откроется страница веб-интерфейса console.

5.3.5.1 Раздел «Deckhouse»

5.3.5.1.1 Подраздел «Обзор»

В подразделе «Обзор» расположена основная информация о кластере и его основных компонентах.

| <b>ئ دې</b> | Console              |     | Обзор                                                  |                                    |                                                                              |                                                     |
|-------------|----------------------|-----|--------------------------------------------------------|------------------------------------|------------------------------------------------------------------------------|-----------------------------------------------------|
|             | Кластер Проекты      |     |                                                        |                                    |                                                                              |                                                     |
| 😟 De        | eckhouse             | ^   | Deckhouse                                              |                                    | Kubernetes                                                                   |                                                     |
| 06:         | бзор                 |     |                                                        |                                    | v1.29.12 Автоматиче                                                          | ски                                                 |
| 05          | бновления            |     |                                                        |                                    |                                                                              |                                                     |
| Mo,         | одули                |     | Инструменты                                            |                                    |                                                                              |                                                     |
| Гло         | юбальные настройки   |     |                                                        |                                    |                                                                              |                                                     |
| 🕥 Υη        | правление узлами     | ~   |                                                        | o 1 0 1                            |                                                                              | S 2                                                 |
| Гру         | улпы узлов           |     | ДАШБОРД ДОКУМЕНТАЦИЯ G                                 | GRAFANA PROMETHEUS                 | статус-страница доступность компонентов                                      | FEHEPATOP<br>KURECONEIG                             |
| Кла         | ассы машин           |     |                                                        |                                    |                                                                              |                                                     |
| Узл         | лы всех групп        |     | Предупреждения                                         |                                    | Статусы подсистем                                                            |                                                     |
| Ста         | гатические машины    |     |                                                        |                                    |                                                                              |                                                     |
| 🔠 My        | ультитенантность     | ^   |                                                        | • •                                | 100%         Доступность Deckhouse           Operational         За 15 минут |                                                     |
| Ша          | аблоны проектов      |     | Узлов с Узлов ждут Вкл<br>ошибками обновления сканн    | ночить Активных<br>нер CVE алертов |                                                                              |                                                     |
| Пр          | оректы               |     |                                                        |                                    |                                                                              | [                                                   |
| 🔝 Упј<br>до | правление<br>оступом | ~   | Группы узлов с проблемами (0)                          |                                    | Operational The availability of Kubernetes con                               | Operational The availability of deckhouse and       |
| < Ce        | еть                  | ^   | На данный момент группы узлов с проблемами отсутствуют |                                    | 100% Extensions                                                              | 100% Load Balancing                                 |
| Ин          | нгресс-контроллеры   |     |                                                        |                                    | Operational The availability of extensions apps                              | Operational The availability of traffic load bala   |
| 🕓 Mo        | ониторинг            | ^   |                                                        |                                    | 100% Menitoring and Autoscali                                                | 100% Naisy                                          |
| 05          | бзор                 |     |                                                        |                                    | Operational The availability of monitoring and                               | Operational The availability of Nginx Ingress C     |
| 06          | Бработка метрик      |     |                                                        |                                    |                                                                              | 1                                                   |
| Отг         | гправка метрик       |     |                                                        |                                    | 100% Nodegroups                                                              | 100% Synthetic                                      |
| Ист         | сточники для Grafana |     |                                                        |                                    | apprendix The drawbing of disact prenerus.                                   | approximate in the debutority of sumple opproximate |
| Да          | ашборды для Grafana  |     |                                                        |                                    |                                                                              |                                                     |
| Акт         | стивные алерты       |     |                                                        |                                    |                                                                              |                                                     |
| 朣 жу        | урналирование        | ~   | ЦП, % Памял<br>100 100                                 | ть, %                              | Диск, %<br>100                                                               | 100                                                 |
| Отг         | гправка логов        |     | 80 80                                                  |                                    | 80                                                                           | 80                                                  |
| C6          | бор логов            |     | 60 60                                                  |                                    | 60                                                                           | 60                                                  |
|             |                      |     | 40 40                                                  | ,<br>                              | 40                                                                           | 40                                                  |
|             |                      |     | 20 20                                                  |                                    | 20                                                                           | 20                                                  |
|             |                      |     | 0 0 10:00 11:00 12:00                                  | 10:00 11:00 12:00                  | 0 10:00 11:00 12:00                                                          | 0                                                   |
|             |                      |     |                                                        |                                    |                                                                              |                                                     |
| A 4         |                      | AML | ЦП, ядер Памят                                         | ть, Гб                             | Диск, Гб 78.58.05                                                            | Узлы                                                |
|             |                      |     | 16                                                     | 10.0310                            | 10.0010                                                                      |                                                     |

Рисунок 61 Основная информация о кластере и его компонентах.

В верхней части экрана находятся две панели: Deckhouse и Kubernetes. Панель Kubernetes показывает версию Kubernetes, который работает в кластере.

Ниже представлена панель «Инструменты», содержащая несколько кнопок:

- Дашборд Kubernetes доступ к панели Kubernetes.
- Документация доступ к справочным материалам.
- Grafana мониторинг метрик.
- Prometheus сбор и хранение метрик.

- Статус-страница отображение статуса компонентов.
- Доступность компонентов информация о доступности ключевых сервисов.
- Генератор kubeconfig инструмент для создания конфигурационных файлов.

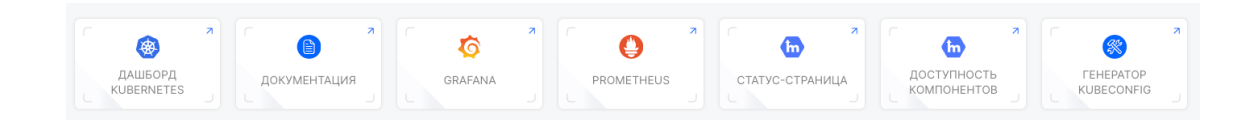

Рисунок 62 Панель «Инструменты».

Далее представлена панель «Предупреждения», в которой содержатся ошибки, ожидаемые обновления, а также активные алерты.

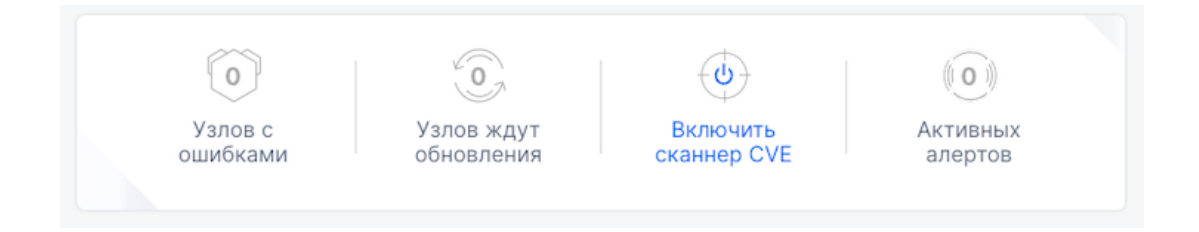

Рисунок 63 Панель «Предупреждения».

Ниже представлена панель «Группы узлов с проблемами», которая анализирует работоспособность групп узлов и выводит список проблемных узлов, если таковые имеются.

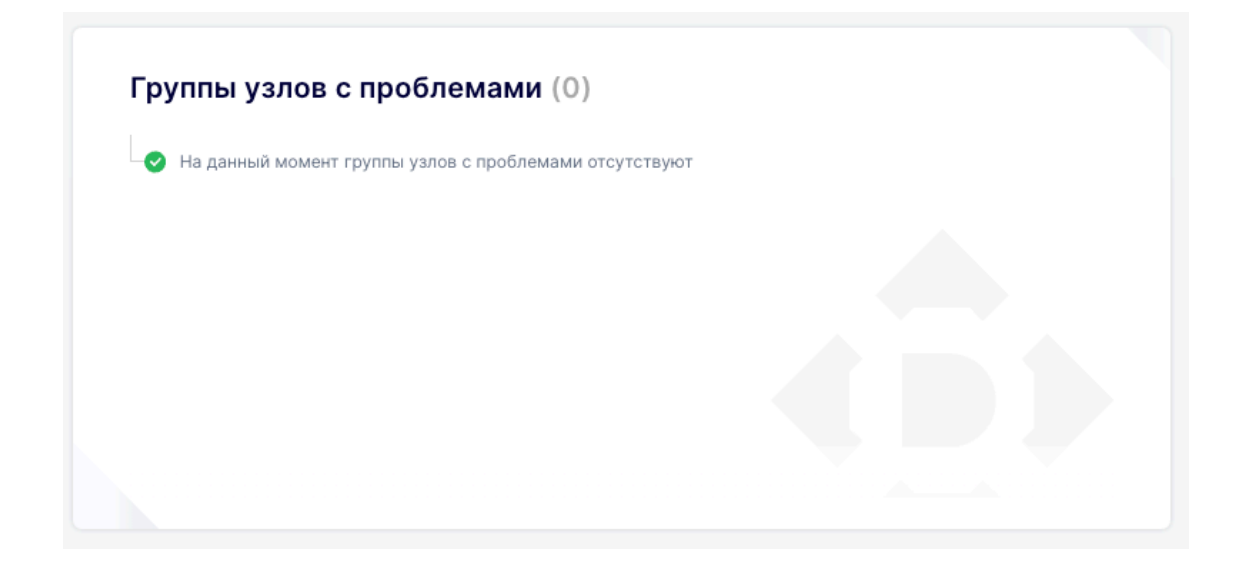

Рисунок 64 Панель «Группы узлов с проблемами».

В правой части экрана находится панель «Статусы подсистем», где отображается статус различных сервисов, которые работают в кластере.

| Статусы                   | подсистем                                                      |      |                            |                                                         |    |
|---------------------------|----------------------------------------------------------------|------|----------------------------|---------------------------------------------------------|----|
| ✓ 100<br><sub>Opera</sub> | D% Доступность Deckho<br>tional За 15 минут                    | ouse |                            |                                                         |    |
| 100%<br>Operational       | Control Plane<br>The availability of Kubernetes con            | IF   | <b>100%</b><br>Operational | Deckhouse<br>The availability of deckhouse and          | IE |
| 100%<br>Operational       | Extensions<br>The availability of extensions apps              | IF   | <b>100%</b><br>Operational | Load Balancing<br>The availability of traffic load bala | IE |
| 100%<br>Operational       | Monitoring and Autoscali<br>The availability of monitoring and | IF   | <b>100%</b><br>Operational | Nginx<br>The availability of Nginx Ingress C            | IF |
| 100%<br>Operational       | Nodegroups<br>The availability of CloudEphemera                | IF   | <b>100%</b><br>Operational | Synthetic<br>The availability of sample applicati       | IF |

Рисунок 65 Панель «Статусы подсистем».

Внизу экрана размещены графики и показатели мониторинга ресурсов, которые отображают текущие изменения нагрузки и позволяют отслеживать производительность кластера.

| ЦП, %                             |             |        | Память, %                             |       |       |          | Диск, %                           |       |       |          | Поды                  |       |       |       |
|-----------------------------------|-------------|--------|---------------------------------------|-------|-------|----------|-----------------------------------|-------|-------|----------|-----------------------|-------|-------|-------|
| 80                                |             |        | 100                                   |       |       |          | 80                                |       |       |          | 100                   |       |       |       |
| 60                                |             |        | 60                                    |       |       |          | 60                                |       |       |          | 60                    |       |       |       |
| 40                                |             |        | 40                                    |       |       |          | 40                                |       |       |          | 40                    |       |       |       |
| 20                                |             |        | 20                                    |       |       |          | 20                                |       |       |          | 20                    |       |       |       |
| 0                                 |             |        | 0                                     |       |       |          | 0                                 |       |       |          | 0                     |       |       |       |
|                                   |             |        |                                       |       |       |          |                                   |       |       |          |                       |       |       |       |
|                                   |             |        |                                       |       |       |          |                                   |       |       |          |                       |       |       |       |
| ЦП, ядер                          |             |        | Память, Гб                            |       |       |          | Диск, Гб                          |       |       |          | Узлы                  |       |       |       |
| ЦП, ядер<br>8                     |             | 8 ядер | Память, Гб                            |       |       | 15.53 Гб | <b>Диск, Гб</b><br><sup>80</sup>  |       |       | 78.56 F6 | <b>Узлы</b><br>2      |       |       |       |
| <b>ЦП, ядер</b><br>86             |             | 8 ядер | Память, Гб<br><sup>16</sup>           |       |       | 15.53 Гб | <b>Диск, Гб</b><br>80<br>60       |       |       | 78.56 Гб | Узлы<br>2             |       |       |       |
| ЦП, ядер<br>864                   |             | 8 ядер | Память, Гб 16 12 8                    |       |       | 15.53 Гб | <b>Диск, Гб</b><br>80<br>60<br>40 |       |       | 78.56 Гб | <b>Узлы</b><br>2<br>1 |       |       |       |
| ЦП, ядер<br>8<br>6<br>4<br>2      |             | 8 ядер | Память, Гб<br>16<br>12<br>8<br>4      |       |       | 15.53 F6 | <b>Диск, Гб</b> 80                |       |       | 78.56 Гб | <b>Узлы</b><br>2<br>1 |       |       |       |
| ЦП, ядер<br>8<br>6<br>4<br>2<br>0 |             | 8 ядор | Память, Гб<br>16<br>12<br>8<br>4<br>0 |       |       | 15.53 F6 | <b>Диск, Гб</b> 80 60 40 20 0     |       |       | 78.56 Гб | <b>Узлы</b><br>2<br>1 |       |       |       |
| ЦП, ядер<br>8<br>6<br>4<br>0      | 13:00 14:00 | 8 ядер | Память, Гб 16 12 8 4 0                | 13:00 | 14:00 | 15.53 F0 | <b>Диск, Гб</b> 80 60 40 20 0     | 13:00 | 14:00 | 78.56 F6 | Узлы<br>2<br>1<br>0   | 13:00 | 14:00 | 15:00 |

Рисунок 66 Графики и показатели мониторинга ресурсов.

Слева представлено боковое меню с основными разделами. Некоторые разделы меню могут не отображаться из-за отсутствия доступа к ним. При необходимости получения доступа к отсутствующим разделам требуется обратиться к администратору платформы.

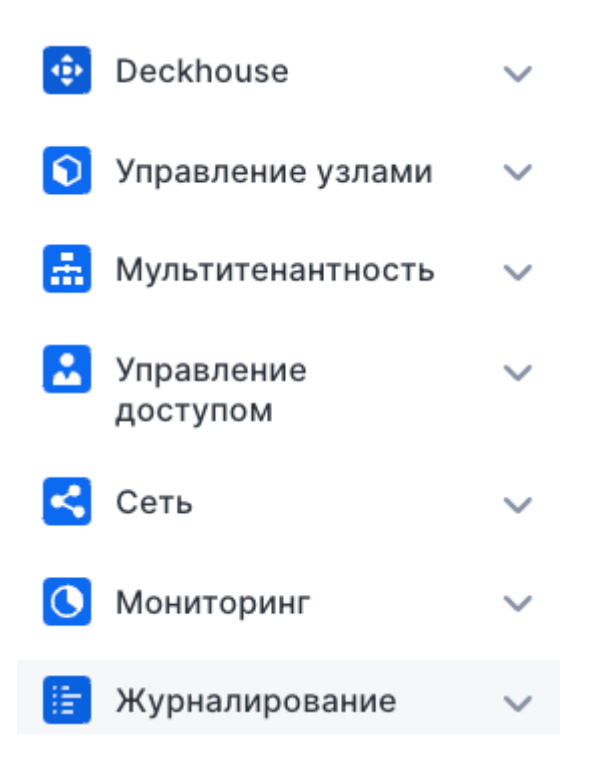

Рисунок 67 Боковое меню с основными разделами.

Снизу слева находится меню с профилем пользователя, настройками и добавлением YAML-файла.

Всплывающее меню пользователя позволяет увидеть текущего пользователя и выйти из системы при необходимости.

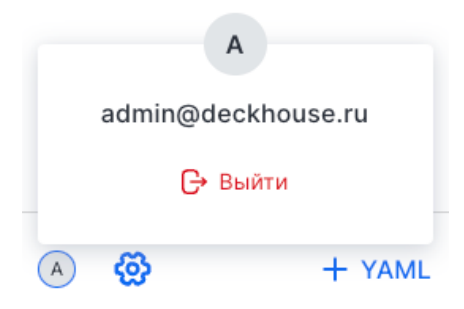

Рисунок 68 Меню с профилем пользователя, настройками и добавлением YAML-файла.

Всплывающее меню настроек позволяет изменять системные параметры и отображает текущую версию модуля Console.

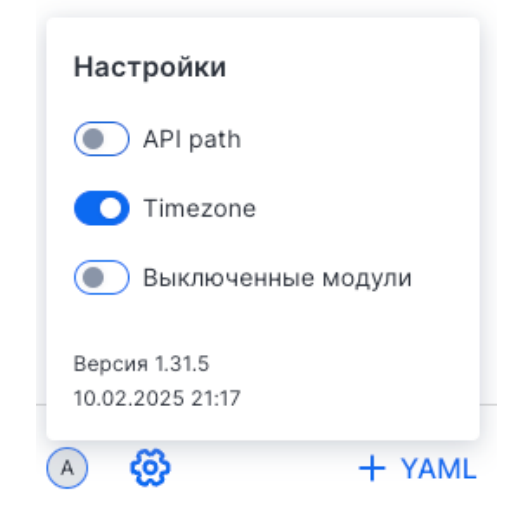

Рисунок 69 Меню настроек.

Всплывающее меню добавления YAML-файла вызывает редактор YAML, который используется для управления конфигурациями в Kubernetes.

| ×                   | 년) Загрузить с компьютера |
|---------------------|---------------------------|
| 🗙 Очистить редактор | ~                         |
|                     |                           |
|                     |                           |
|                     |                           |
|                     |                           |
|                     |                           |
|                     |                           |
|                     |                           |
|                     |                           |
|                     |                           |
|                     |                           |
|                     |                           |
|                     |                           |
|                     |                           |

Рисунок 70 Редактор УАМL.

5.3.5.1.2 Подраздел «Модули»

В подразделе «Модули» перечислены запущенные и отключенные модули. Для поиска необходимого модуля можно воспользоваться фильтром.

| Модули                          |  |
|---------------------------------|--|
| Фильтр: 🛞<br>Имя Состояние 🗸    |  |
| admission-policy-engine Включен |  |
| cert-manager Включен            |  |
| chrony Включен                  |  |

Рисунок 71 Подраздел «Модули».

5.3.5.1.3 Подраздел «Глобальные настройки»

В подразделе «Глобальные настройки» представлены критически важные настройки для работы кластера.

- Глобальные настройки кластера управление DNS-именами и toleration.
- Глобальные настройки модулей отказоустойчивость, Ingress-класс и StorageClass.
- Режим работы HTTPS настройка сертификатов.
- Ресурсы control plane выделение СРU и памяти для управляющих компонентов.

| Глобальные настройки кластера                                                                    |                                                                                                    |                     |  |  |
|--------------------------------------------------------------------------------------------------|----------------------------------------------------------------------------------------------------|---------------------|--|--|
| ▲ Шаблон DNS-имен      ▲                                                                         | Список ключей пользовательских toleration<br>Необходимо указывать, чтобы позволить планировщику<br>размещать критически важные компоненты Deckhouse<br>на выделенных узлах, например компоненты CNI и CSI<br>+ ДОБАВИТЬ                                                                                                    |                     |  |  |
| Глобальные настройки модулей                                                                     |                                                                                                    |                     |  |  |
|                                                                                                  | Режим отказоустойчивости           Авто         Да         Нет           Режим отказоустойчивости включается автоматически для тоблее чем одним master-уалом. В остальных случаях значен автоматически я false         Согла ных случаях значен автоматически и для тоблее чем одним master-уалом. В остальных случаях значен автоматически и поределяется как false | кластеров с<br>ние  |  |  |
|                                                                                                  | Класс Ingress-контроллера (Ingress class), использ<br>модулей Deckhouse                                                                                                    | зуемый для          |  |  |
|                                                                                                  | nginx                                                                                                    |                     |  |  |
|                                                                                                  | Имя StorageClass для всех компонентов Deckhouse                                                                                                    | e                   |  |  |
|                                                                                                  | По умолчанию                                                                                                    | ~                   |  |  |
| Режим работы HTTPS                                                                               | Если значение не указано, то используется автоматически<br>определяющий (bladitocovery.defaultStorageClass. Если он и<br>определяю, то используется етрубя.                                                                                                    | не                  |  |  |
| По умолчанию Не используется Cert Manager Свой серт                                              | афикат Только в URI Заданный StorageClass применяется в процессе включения<br>параметр имеет смысл использовать только в исключительн<br>ситуациях.                                                                                                    | модуля. Этот<br>ных |  |  |
| Ресурсы управляющих компонентов Kubernetes                                                       | (control plane)                                                                                                    |                     |  |  |
| Pecypcы выделяются на каждом мастер-узле. Не работает<br>для not-managed-облаков (например, GKE) |                                                                                                    |                     |  |  |
| Изменение параметров перезапустит управляющие компонент<br>то API кластера станет недоступным    | ы кластера. Если ресурсов ЦП и памяти окажется слишком мало,                                                                                                    |                     |  |  |
| 🔒 Ядра ЦП 🔒                                                                                      | Память                                                                                                    |                     |  |  |
|                                                                                                  |                                                                                                    |                     |  |  |
| По умолчанию выделяется 40% ЦП.<br>Залается в долях одного ядоа, например 350m или 1. О          | умолчанию выделяется 40% памяти.<br>Бъем памяти указывается с единицами изменения.                                                                                                    |                     |  |  |

Рисунок 72 Подраздел «Глобальные настройки».

Эти параметры влияют на стабильность, безопасность и отказоустойчивость кластера, поэтому их изменение требует осторожности.

5.3.5.2 Раздел «Управление узлами»

#### 5.3.5.2.1 Подраздел «Группы узлов»

Подраздел «Группы узлов» предназначен для управления группами узлов Kubernetes-кластера. Он позволяет просматривать, фильтровать и добавлять узлы, а также следить за их состоянием и загрузкой ресурсов. Для добавления новой группы узлов можно воспользоваться кнопкой «Добавить».

| Группы узлов                            |              |              |
|-----------------------------------------|--------------|--------------|
| Сортировать по:<br>имени ✓<br>Фильтр: 🛞 | Типы узлов   | + Добавить ~ |
| Имя Тип узлов У Ве                      | рсия k8s 🗸 🗸 |              |

Рисунок 73 Подраздел «Группы узлов».

Форма добавления группы узлов позволяет задать имя, количество узлов и настроить селектор статических машин по лейблам, который после создания группы становится недоступным для редактирования. Также предусмотрена возможность добавления выражений для лейблов. В нижней части формы находятся дополнительные настройки, включая параметры обновления узлов, шаблон узла, системные параметры, а также параметры Chaos Monkey, которые также можно раскрыть для детальной конфигурации.

| имя               |                                                                                                    |
|-------------------|----------------------------------------------------------------------------------------------------|
| Обяза             | renulce none                                                                                                |
| ~                 | Статические машины                                                                                          |
| Коли              | чество узлов                                                                                                |
| Сел               | ектор статических машин по лейблам<br>бнее про выражения можно узнать в документации.                       |
| 0                 | После создания группы узлов селектор статических машин недоступен для редактирования                        |
|                   |                                                                                                    |
| + д<br>Выр        | облавить<br>эжения для лейблов                                                                              |
| + д<br>Выр        | обавить<br>эжения для лейблов<br>+ Добавить                                                                 |
| + д<br>Выр        | обавить<br>эжения для лейблов<br>+ Добавить<br>Обновление узлов                                             |
| + д<br>Выр<br>> • | облавить<br>ажения для лейблов<br>+ Добавить<br>Обновление узлов<br>Шаблон узла                             |
| + д<br>Выр<br>> • | обавить<br>ажения для лейблов<br>+ Добавить<br>Обновление узлов<br>Шаблон узла<br>Системные параметры узлов |

Рисунок 74 Форма добавления группы узлов.

Карточка группы узлов отображает информацию о типе узлов и версии Kubernetes, текущем состоянии узлов, включая общее количество, готовность и актуальность. Также представлены графики мониторинга нагрузки на ресурсы, такие как процессор, память и диск, позволяющие отслеживать их использование. Дополнительно указываются тейнты и лейблы, которые используются для управления назначением подов и организации работы узлов.

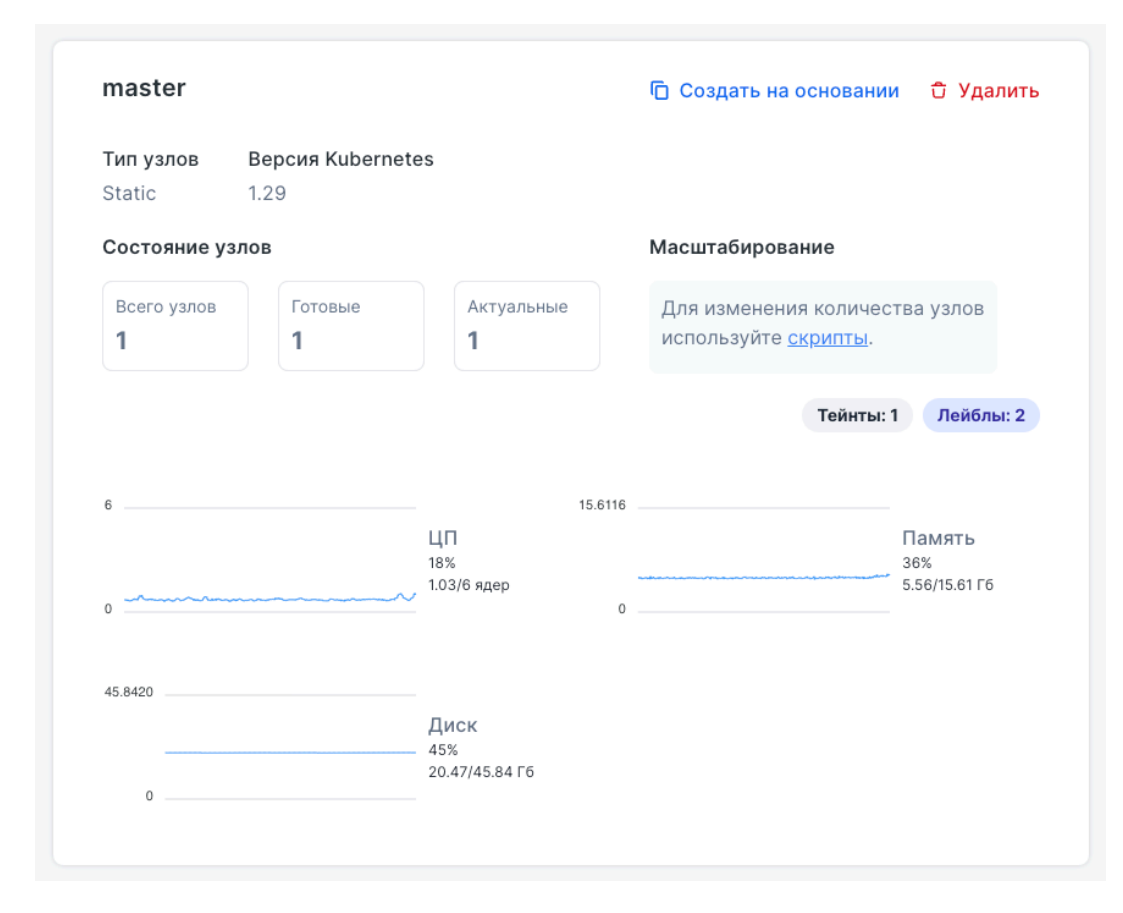

Рисунок 75 Карточка группы узлов.

#### 5.3.5.2.2 Подраздел «Классы машин»

Подраздел «Классы машин» позволяет управлять конфигурациями машин, используемых в кластере, с возможностью сортировки списка. В карточке класса отображаются основные характеристики, включая количество процессорных ядер, объем памяти и дискового пространства, а также дополнительные параметры, такие как наличие GPU, внешний IP и основная сеть. Доступны опции создания нового класса машин, клонирования существующего и удаления. Внизу указано, в каких группах узлов используется данный класс, что помогает отслеживать его применение в кластере.

| Классы машин                                        | ł          |                                       |  |
|-----------------------------------------------------|------------|---------------------------------------|--|
| Сортировать по:                                     |            | + Добавить                            |  |
| worker                                              |            | <b>Создать на основании</b> О́Удалить |  |
| ЦПУ                                                 | Память     | Диск                                  |  |
| 4                                                   | 8192 M     | 30 G                                  |  |
| ГПУ                                                 | Внешний IP | Основная сеть                         |  |
| -                                                   | -          | -                                     |  |
| Допсети                                             |            |                                       |  |
| -                                                   |            |                                       |  |
| <ul> <li>Используется в 1 группах узлов:</li> </ul> | worker     |                                       |  |

Рисунок 76 Подраздел «Классы машин».

Меню «Добавление класса машин» позволяет задать параметры новой конфигурации машин для кластера. В разделе конфигурации указывается имя класса, а в блоке ресурсов настраиваются количество виртуальных ядер, платформа процессора, объем памяти, базовый уровень производительности, число графических адаптеров и идентификатор образа. Дополнительно можно включить поддержку прерываемых виртуальных машин, задать размер и тип диска. В разделе сети выбирается основная подсеть, тип сети и возможность использования публичного IP. Также предусмотрена возможность добавления дополнительных подсетей и лейблов для более гибкой настройки инфраструктуры.

| Конфигурация                                                                                                    |                          |                                          |              |
|----------------------------------------------------------------------------------------------------|--------------------------|------------------------------------------|--------------|
| конфигурация                                                                                                    |                          |                                          |              |
| Имя*                                                                                                    |                          |                                          |              |
|                                                                                                    |                          |                                          |              |
| Обязательное поле                                                                                                  |                          |                                          |              |
| Ресурсы                                                                                                    |                          | Идентификатор образа                     |              |
| ЦПУ, виртуальных ядер*                                                                                             |                          |                                          |              |
|                                                                                                    |                          | По умолчанию используется образ группы ; | yanob master |
| Interreport of                                                                                                    |                          |                                          |              |
|                                                                                                    |                          | Прерываемые ВМ                           |              |
| Список существующих платформ                                                                                       |                          | Диск                                     |              |
| Память МБ*                                                                                                    |                          | Размер ГБ                                | 50           |
|                                                                                                    |                          | По умолчанию: 50                         |              |
| Базовый уровень производительности ядер                                                                            | 100                      | Тип                                      |              |
| Допустимые значения: 5, 20, 50, 100.<br>Подробнее об уровнях производительности.                                   |                          |                                          | ~            |
| Количество графических адаптеров                                                                                   | 0                        | Подробнее о типах дисков                 |              |
|                                                                                                    |                          |                                          |              |
| Сеть                                                                                                    |                          | Дополнительные подсети                   |              |
| Основная подсеть                                                                                                   |                          | + добавить                               |              |
|                                                                                                    |                          |                                          |              |
| Переопределяет имея основной подсети, к которой будет п<br>машина. По умолчанию используется подсеть для зоны из к | одключена<br>окфигурации |                                          |              |
| сконичтрокамдера (zonerosubnetiomap)<br>Тип сети                                                                   |                          |                                          |              |
| Plandard                                                                                                    |                          |                                          |              |
| Stanuaru                                                                                                    | × _                      |                                          |              |
| Публичный IP                                                                                                    |                          |                                          |              |
|                                                                                                    | _                        |                                          |              |
|                                                                                                    |                          |                                          |              |
| Дополнительные лейблы                                                                                              |                          |                                          |              |
| NET VALUE                                                                                                    |                          |                                          |              |

Рисунок 77 Меню «Добавление класса машин».

5.3.5.2.3 Подраздел «Узлы всех групп»

Подраздел «Узлы всех групп» предоставляет информацию о всех узлах Kubernetes-кластера с возможностью сортировки и фильтрации по имени, зоне, версии OC, CRI, kubelet и состоянию. В карточке узла отображается его текущее состояние, группа, дата и время, зона размещения, внутренний и внешний IP-адреса, используемый контейнерный рантайм (CRI), версия ядра, версия kubelet и операционная система. Также представлены графики загрузки процессора, памяти, диска и сетевого трафика, что позволяет отслеживать производительность узла. Доступны кнопки «Cordon» и «Cordon+Drain» для управления доступностью узла в кластере.

| system-1 Готов      | 😂 Cordo                | n 🗔 Cordon + Drain 🖞 Удалит |
|---------------------|------------------------|-----------------------------|
| Группа              | 08 февр. 2025   02:34  | Зона                        |
| <u>system</u>       | +04:00                 | -                           |
| Внутренний IP       | Внешний IP             | Версия kubelet              |
| 10.0.4.113          | -                      | v1.29.12                    |
| CRI                 | Версия ядра            | oc                          |
| containerd://1.7.24 | 6.1.110-1.el7.3.x86_64 | RED OS MUROM (7.3)          |
| 6                   | 11.6742                |                             |
|                     | ЦП                     | Память                      |
| 0                   | 8%<br>0.43/6 ядер<br>0 | 49%<br>5.72/11.67 Гб        |
| 45.8420             | 1.4662                 |                             |
|                     | Диск                   | Гб                          |
|                     | 40%                    | 1.13 1/1/0/0                |

Рисунок 78 Подраздел «Узлы всех групп».

5.3.5.2.4 Подраздел «Статические машины»

Подраздел «Статические машины» предоставляет возможность управления статическими узлами в кластере и включает две вкладки: «Машины» для работы со статическими машинами и «SSH-доступы» для настройки авторизации. Этот интерфейс позволяет быстро находить и управлять статическими машинами в инфраструктуре.

| Статиче          | еские ма                    | шины                |                         |
|------------------|-----------------------------|---------------------|-------------------------|
| Машины           | SSH-доступы                 |                     |                         |
| Сортировать по:  |                             |                     |                         |
| имени 🗸          |                             |                     | Н Добавить машину       |
| Фильтр: 🛞<br>Имя |                             |                     |                         |
| • использует     | ся как узел <u>system-1</u> |                     |                         |
| system-1         |                             | 🕞 Создать на основа | а <b>нии</b> ບົ Удалить |
| Адрес            |                             | SSH-доступ          |                         |
| 10.0.4.113       |                             | ssh-credentials     |                         |
| type: system     |                             |                     |                         |

Рисунок 79 Подраздел «Статические машины».

Кнопка «Добавить машину» во вкладке «Машины» предназначена для добавления новой машины в кластер и включает обязательные поля конфигурации. Пользователь должен указать имя машины, ее адрес и выбрать способ SSH-доступа из выпадающего списка. Дополнительно можно задать лейблы, добавляя ключи и значения для дальнейшей идентификации и управления.

| овая маши    | ина   |   |  |
|--------------|-------|---|--|
| Конфигурация |       |   |  |
| Имя машины*  |       |   |  |
|              |       |   |  |
| A            |       |   |  |
| Адрес"       |       |   |  |
|              |       |   |  |
| SSH-доступ*  |       |   |  |
|              |       | ~ |  |
|              |       |   |  |
| Лейблы       |       |   |  |
| KEY          | VALUE |   |  |
| + добавить   |       |   |  |

Рисунок 80 Добавление новой машины.

Кнопка «Добавить SSH-доступ» во вкладке «SSH-доступы» предназначена для настройки подключения к узлам через SSH. Пользователь должен задать имя доступа, имя пользователя и приватный SSH-ключ, а также может указать пароль sudo для выполнения привилегированных команд. Дополнительно доступны поля для изменения SSH-порта и добавления дополнительных аргументов SSH.

| овый SSH-достуг              | 1             |                                           |
|------------------------------|---------------|-------------------------------------------|
| Конфигурация                 |               |                                           |
| Имя SSH-доступа*             |               |                                           |
| Имя пользователя*            |               | Пароль sudo                               |
|                              |               | SSH-many                                  |
| Приватный SSH-ключ*          | Показать ключ | 22<br>Допустимые значения 1 <= X <= 65535 |
| Дополнительные аргументы SSH |               |                                           |
|                              |               |                                           |
|                              |               |                                           |

Рисунок 81 Добавление SSH-доступа.

5.3.5.3 Раздел «Мультитенантность»

Мультитенантность позволяет создавать проекты в кластере Kubernetes. Проект — это изолированное окружение, в котором можно развернуть приложения.

5.3.5.3.1 Подраздел «Шаблоны проектов»

Подраздел «Шаблоны проектов» предназначен для создания шаблонов проектов. Шаблоны проектов по умолчанию включают базовые сценарии использования и служат примером возможностей шаблонов. Для добавления нового шаблона используется кнопка «Создать шаблон проекта».

| Шаблоны проектов                        |                                          |
|-----------------------------------------|------------------------------------------|
| Сортировать по:<br>имени ✓<br>Фильтр: ⊗ | + Создать шаблон проекта                 |
| default P Deckhouse                     | <b>Г Создать на основании</b> ਹੈ Удалить |

Рисунок 82 Подраздел «Шаблоны проектов».

Форма «Новый шаблон проекта» позволяет задать имя проекта, а также добавить лейблы и аннотации для его идентификации. В разделе представлены две вкладки: «Схема openAPI», предназначенная для описания спецификации значений в формате JSON, и «Шаблон ресурсов проекта», где можно определить ресурсы, совместимые с Helm, для управления окружением проекта.

| Лейблы   | Аннотации |
|----------|-----------|
| Добавить | Добавить  |

Рисунок 83 Форма «Новый шаблон проекта».

#### 5.3.5.3.2 Подраздел «Проекты»

Подраздел «Проекты» предназначен для формирования нового проекта на основе заранее подготовленного шаблона, который определяет создаваемые ресурсы и их параметры. В процессе создания происходит валидация параметров по OpenAPI, рендеринг шаблона через Helm и развертывание всех описанных ресурсов внутри автоматически создаваемого Namespace. Проект использует механизмы Kubernetes для контроля доступа, ограничения ресурсов и настройки сетевой изоляции, что позволяет управлять безопасностью и нагрузкой в рамках Namespace. Это меню предоставляет удобный интерфейс для настройки проекта, выбора шаблона и передачи параметров для корректной интеграции ресурсов. Для создания проекта используется кнопка «Создать проект».

| Проекты                          |                                          |
|----------------------------------|------------------------------------------|
| Сортировать по:                  | + Создать проект                         |
| Фильтр: 🛞<br>Имя Гип шаблона 🗸   |                                          |
| deckhouse P Deckhouse            | <b>Го Создать на основании</b> 🗊 Удалить |
| Шаблон проекта<br><u>virtual</u> |                                          |
| This is a virtual project        |                                          |

### Рисунок 84 Подраздел «Проекты».

Форма «Новый проект» предназначена для создания проекта на основе выбранного шаблона. Пользователь должен задать имя проекта, а также при необходимости добавить лейблы и аннотации. В центральной части формы выбирается шаблон проекта, на основе которого будут созданы необходимые ресурсы, и можно оставить комментарий. В нижнем блоке предусмотрены поля для ввода параметров, требуемых для работы шаблона, а также для отображения его структуры. Этот интерфейс позволяет удобно настраивать новый проект, обеспечивая его соответствие заданному шаблону.

| Имя проекта*    |                                                             |  |
|-----------------|-------------------------------------------------------------|--|
| Лейблы          | Аннотации                                                   |  |
| Добавить        | Добавить                                                    |  |
|                 |                                                             |  |
| Для проекта буд | ут созданы ресурсы, определенные в <b>шаблоне проекта</b> . |  |

Рисунок 85 Форма «Новый проект».

#### 5.3.5.4 Раздел «Сеть»

#### 5.3.5.4.1 Подраздел «Ингресс-контроллеры»

Подраздел «Ингресс-контроллеры» предоставляет информацию о текущих ингресс-контроллерах, обеспечивающих маршрутизацию трафика внутри кластера. Интерфейс позволяет сортировать список контроллеров и добавлять новые. В карточке контроллера «nginx» отражены его основные параметры, такие как тип входящего подключения (LoadBalancer), IP-адрес, класс ингресса (nginx) и уровень доступа к балансировщику. Также указан селектор узлов, определяющий, на каких нодах работает контроллер. В нижней части представлены графики мониторинга загрузки процессора, памяти, сетевого трафика и количества запросов в секунду (RPS), что позволяет отслеживать производительность контроллера. Доступны опции «Создать на основании» для клонирования конфигурации и «Удалить» для удаления ингресс-контроллера.

Кнопка «Добавить» предоставляет пользователю возможность выбрать тип нового входящего подключения (инлета) для ингресс-контроллера. Доступны несколько вариантов: порт хоста, порт хоста с Proxy Protocol, порт хоста с резервным контроллером, Балансировщик и Балансировщик с Proxy Protocol.

| 🖻 Создать на основании 🝵 Удалить |
|----------------------------------|
|                                  |
| эрсия -                          |
| 158.160.157.119 Имя хоста –      |
|                                  |
|                                  |
| -                                |
| 28                               |
| 0.22 Гб                          |
| 0                                |
|                                  |
| 60                               |
|                                  |

Рисунок 86 Подраздел «Ингресс-контроллеры».

5.3.5.5 Раздел «Безопасность»

5.3.5.5.1 Подраздел «Сканер СVE»

Подраздел «Сканер CVE» предназначен для проверки контейнерных образов на наличие уязвимостей (CVE) в кластере.

Вкладка «Отчеты об уязвимостях» — отображает результаты последних сканирований. Здесь представлена информация о проверенном объекте, включая его имя, пространство имен, тип и имя ресурса, контейнер, а также используемый образ. Если уязвимости не обнаружены, отображается зеленый индикатор. Также есть возможность выполнить повторное сканирование нажатием кнопки «Пересканировать».

| Сканер CVE  |                                                                                                    |
|-------------|----------------------------------------------------------------------------------------------------|
| Отчёты об у | язвимостях Сканируемые неймспейсы                                                                      |
| replicaset  | -app-injector-7d565c67b5-myapp Пересканировать                                                         |
| 🗸 Уязви     | иостей не обнаружено                                                                                   |
|             |                                                                                                    |
| ПРОВЕРЕНО   | 480                                                                                                    |
| NAMESPACE   | stronghold-demo                                                                                        |
| KIND/NAME   | ReplicaSet/app-injector-7d565c67b5                                                                     |
| CONTAINER   | myapp                                                                                                  |
| ОБРАЗ       | index.docker.io/library/alpine@sha256:e29df9b510ff9f27454808bb092413353f812683d0ff9d628546e6470faac198 |
|             |                                                                                                    |

Рисунок 87 Вкладка «Отчеты об уязвимостях».

Вкладка «Сканируемые неймспейсы» — позволяет управлять пространствами имен, которые подлежат сканированию. Интерфейс поддерживает сортировку по имени и параметрам сканируемости. Опционально можно скрыть системные пространства имен. Пользователь может вручную выбрать нужные пространства имен для сканирования и запустить процесс проверки кнопкой «Пересканировать», а также просмотреть отчеты по каждому объекту.

5.3.5.6 Раздел «Мониторинг»

5.3.5.6.1 Подраздел «Обзор»

Подраздел «Обзор» включает две вкладки: «Состояние» и «Конфигурация», предназначенные для мониторинга и настройки экземпляров Prometheus. Вкладка «Состояние» отображает список работающих подов с указанием имени, узла размещения, статуса, IP-адреса, возраста, а также загрузки CPU и памяти. Для каждого пода указаны компоненты, такие как init-config-reloader, prometheus, config-reloader и kube-rbac-proxy, обеспечивающие его работу. Также присутствует возможность удаления пода.

| всех подов общий                             | конфигурация<br>неймспейс d8-mon             | itoring                                                                                                    |                                  |                                                  |        |
|----------------------------------------------|----------------------------------------------|----------------------------------------------------------------------------------------------------|----------------------------------|--------------------------------------------------|--------|
| Имя ↓ె                                       | Узел                                         | Статус                                                                                                    | Возраст, ІР                      | цп                                               | Память |
| prometheus-longt<br>erm-0<br>У Лейблы и анно | sandbox1-<br>worker-26ff06f6-<br>85899-zjrvx | Running <ul> <li>init: init-config-<br/>reloader</li> <li>prometheus</li> <li>config-reloader</li> <li>kube-rbac-proxy</li> </ul> | <u>7 часов</u><br>10.111.1.217 Г | 0.0287<br>9.000000000000000000000000000000000000 | 0.5665 |
| prometheus-main<br>-0                        | sandbox1-<br>worker-26ff06f6-<br>85899-zjrvx | Running<br>• init: init-config-<br>reloader<br>• prometheus<br>• config-reloader                                                  | <u>7 часов</u><br>10.111.1.145 Г | 0.1185<br>0                                      | 1.0270 |

Рисунок 88 Подраздел «Обзор».

Во вкладке «Конфигурация» представлены раскрывающиеся секции для настройки различных аспектов работы Prometheus, включая оперативные и ретроспективные метрики, аутентификацию и подключение к Grafana, а также управление ресурсами. Этот интерфейс позволяет пользователям следить за состоянием метрик в реальном времени и гибко настраивать интеграцию с другими сервисами.

| Состояние Конфигурация<br>Темная тема интерфейса по умолчанию<br>Дополнительные плагины |
|-----------------------------------------------------------------------------------------|
| Темная тема интерфейса по умолчанию<br>Дополнительные плагины                           |
| Дополнительные плагины                                                                  |
|                                                                                         |
| Имена плагинов из официального репозитория                                              |
| + добавить                                                                              |
| > • Prometheus для оперативных метрик (main)                                            |
| ▶ ● Prometheus для ретроспективных метрик (longterm)                                    |
| > ● Аутентификация в Grafana и Prometheus                                               |
| > • Подключение к Grafana и Prometheus                                                  |
| > • Управление ресурсами Prometheus                                                     |

Рисунок 89 Вкладка «Конфигурация» подраздела «Обзор».

5.3.5.6.2 Подраздел «Обработка метрик»

Подраздел «Обработка метрик» позволяет создавать и управлять правилами обработки метрик. При добавлении нового правила требуется задать его название и указать группу обработки. Это дает возможность организовывать и модифицировать поступающие метрики перед их дальнейшей передачей.

# Новое правило обработки метрик

| Название* |          |  |  |
|-----------|----------|--|--|
|           | <br>     |  |  |
|           |          |  |  |
|           | <br>     |  |  |
|           |          |  |  |
|           |          |  |  |
|           | - Побари |  |  |

Рисунок 90 Подраздел «Обработка метрик».

5.3.5.6.3 Подраздел «Отправка метрик»

Подраздел «Отправка метрик» используется для настройки экспорта данных в локальный или внешний сервер Prometheus. В процессе добавления нового ресурса указывается URL для отправки метрик, а также настраиваются параметры TLS, аутентификация и возможность предварительной обработки метрик перед отправкой.

Ресурс для включения данных из локального Prometheus

| Название*                                                                                                    | ] |  |
|----------------------------------------------------------------------------------------------------|---|--|
| Конфигурация                                                                                                    |   |  |
| URL для отправки метрик*                                                                                                    | ] |  |
| ▶ • Параметры TLS ●                                                                                                    |   |  |
| <ul> <li>Аутентификация</li> </ul>                                                                                                    |   |  |
| Обработка метрик перед отправкой<br>Дает возможность удалить метрики или произвести замену лейблов.<br>Подробнее про конфигурацию — в документации Prometheus |   |  |
| +                                                                                                    |   |  |
|                                                                                                    |   |  |

Рисунок 91 Подраздел «Отправка метрик».
5.3.5.6.4 Подраздел «Источники для Grafana»

Подраздел «Источники для Grafana» предоставляет возможность интеграции с различными источниками данных, используемыми в дашбордах.

| Источники для Grafana |                                 |            |  |
|-----------------------|---------------------------------|------------|--|
| Сортировать по:       |                                 |            |  |
| имени 🗸               |                                 | + Добавить |  |
| d8-loki P Deckhouse   | 🗋 Создать на основании          | ਹੈ Удалить |  |
| Тип                   | Адрес                           |            |  |
| loki                  | https://loki.d8-monitoring:3100 |            |  |

Рисунок 92 Подраздел «Источники для Grafana».

При создании нового источника данных необходимо задать его название, тип, URL, параметры доступа и настройки аутентификации. Это позволяет подключать Grafana к нужным хранилищам метрик и визуализировать данные.

| Название источника *                                                        |                                           |
|-----------------------------------------------------------------------------|-------------------------------------------|
|                                                                             |                                           |
|                                                                             |                                           |
| Тип datasource *                                                            | Параметры ресурса подробно описаны в      |
|                                                                             | документации к Grafana                    |
| Подберите тип в официальной документации или в каталоге плагинов<br>Grafana |                                           |
| URL                                                                         |                                           |
|                                                                             |                                           |
|                                                                             |                                           |
| Доступ к данным *                                                           |                                           |
| На сервере (proxy)                                                          |                                           |
|                                                                             |                                           |
| Параметры для jsonData                                                      |                                           |
|                                                                             |                                           |
|                                                                             |                                           |
| ß                                                                           |                                           |
| Базовая авторизация                                                         | Защищенные параметры secureJsonData       |
|                                                                             |                                           |
|                                                                             |                                           |
|                                                                             |                                           |
|                                                                             |                                           |
|                                                                             | использовать withCredentials при запросах |
|                                                                             |                                           |
|                                                                             |                                           |

Рисунок 93 Добавление нового источника для Grafana.

5.3.5.6.5 Подраздел «Дашборды для Grafana»

Подраздел «Дашборды для Grafana» предназначен для управления дашбордами, используемыми для визуализации метрик. В основном интерфейсе отображается список доступных дашбордов с возможностью сортировки по времени создания, фильтрации по имени или каталогу. Каждый дашборд имеет название, принадлежность к папке и возможность создания на его основе нового экземпляра или удаления.

| ортировать по:                                 |                        |            |
|------------------------------------------------|------------------------|------------|
| времени создания (сначала новые) 🗸             |                        | + Добавить |
| ильтр: 🛞<br>Поиск по имени Гоиск по каталогу 🗸 |                        |            |
| d8-console-main-backend                        | 🗇 Создать на основании | 🕤 Удалить  |
| Папка                                          |                        |            |
| Main                                           |                        |            |

Рисунок 94 Подраздел «Дашборды для Grafana».

При добавлении нового дашборда требуется задать его название и папку, в которой он будет храниться (если папка не существует, она будет автоматически создана). Внизу формы присутствует поле для ввода JSON-манифеста, содержащего описание конфигурации дашборда. Важно, чтобы в манифесте не было локального id, кроме uid, так как это может повлиять на корректность отображения в Grafana.

| Создать на основании        |
|-----------------------------|
|                             |
|                             |
|                             |
|                             |
|                             |
| иестного» id no адресу .id. |
|                             |
|                             |

Рисунок 95 Добавление нового дашборда для Grafana.

5.3.5.6.6 Подраздел «Активные алерты»

Подраздел «Активные алерты» отображает список текущих предупреждений в системе мониторинга. Интерфейс позволяет сортировать алерты по имени и фильтровать их по статусу или названию, что упрощает поиск нужного уведомления.

Каждый алерт содержит название, уровень критичности, информацию о времени создания и последнего обновления. Также указываются связанные компоненты и модули, что помогает определить источник проблемы.

Для получения подробной информации по алерту доступна кнопка «Читать описание», а внизу карточки присутствует пояснение о причине срабатывания уведомления. Этот раздел предназначен для оперативного мониторинга проблем в кластере и быстрого реагирования на критические события.

| Активные алерты                                                                    |                 |
|------------------------------------------------------------------------------------|-----------------|
| Сортировать по:                                                                    |                 |
| Фильтр: 🛞 Поиск по имени Статус: все                                               |                 |
| D8DeckhouseIsNotOnReleaseChannel (Критичность: 9                                   | Читать описание |
| создано 7 часов                                                                    |                 |
| ОБНОВЛЕНО несколько секунд                                                         |                 |
| d8_component: deckhouse d8_module: deckhouse prometheus: deckhouse                 |                 |
| Deckhouse in the cluster is not subscribed to one of the regular release channels. |                 |

Рисунок 96 Подраздел «Активные алерты».

5.3.5.7 Раздел «Журналирование»

5.3.5.7.1 Подраздел «Отправка логов»

Подраздел «Отправка логов» предназначен для управления логированием и настройкой отправки логов в различные хранилища. В основном интерфейсе отображается список доступных конфигураций, с возможностью сортировки по имени и фильтрации по типу. Кнопка «Добавить» открывает выпадающее меню с выбором целевого хранилища, включая Loki, ElasticSearch, Logstash, Vector, Kafka и Splunk.

| Отправка лого       | OB                                       |
|---------------------|------------------------------------------|
| Сортировать по:     | + Добавить У                             |
| Фильтр: 🛞<br>Тип 🗸  |                                          |
| d8-loki P Deckhouse | <b>ਿ Создать на основании</b> ਹੈ Удалить |
| Тип                 | Адрес                                    |
| Loki                | https://loki.d8-monitoring:3100          |

Рисунок 97 Подраздел «Отправка логов».

При добавлении нового хранилища логов (на примере Loki) необходимо задать его название и адрес подключения. Доступны дополнительные настройки:

- TLS-параметры для безопасного соединения,
- Аутентификация (Basic или Bearer-токен),
- Дополнительные лейблы для фильтрации и организации логов,
- Параметры буфера, определяющие способ хранения логов перед отправкой (на диске или в памяти),
- Ограничения отправки, позволяющие задать частоту отправки записей,
- Исключения, которые позволяют фильтровать определенные логи.

| Название*                                                                                           |                                                                                                    |
|----------------------------------------------------------------------------------------------------|----------------------------------------------------------------------------------------------------|
|                                                                                                    |                                                                                                    |
|                                                                                                    |                                                                                                    |
|                                                                                                    |                                                                                                    |
| Параметры                                                                                           | подключения                                                                                                    |
| Полключение                                                                                         |                                                                                                    |
| Annee Leki*                                                                                         |                                                                                                    |
| Адрес сокі                                                                                          |                                                                                                    |
|                                                                                                    |                                                                                                    |
| Агент автоматическі<br>данных                                                                       | и добавляет /loki/api/v1/push к URL при отправке                                                               |
|                                                                                                    |                                                                                                    |
| > Парамет                                                                                           | тры TLS 🔘                                                                                                    |
|                                                                                                    |                                                                                                    |
| Аутентификаци                                                                                       | A9                                                                                                    |
| Het Basic                                                                                           | Bearer-токен                                                                                                   |
|                                                                                                    |                                                                                                    |
| Dono nu vito ni vi                                                                                  | 10 ROŽENI                                                                                                    |
| дополнительны                                                                                       | меленолы 😈                                                                                                    |
| леиолы оудут доп                                                                                    | тисаны в логи. Вы можете использовать простые шаолоны, используя синтаксис шаолонов vector, например (( app )) |
|                                                                                                    | VALUE                                                                                                    |
| т довжалта                                                                                          |                                                                                                    |
|                                                                                                    |                                                                                                    |
| Параметры бус                                                                                       | dena .                                                                                                    |
| Tue 6ut en e                                                                                        | 4-1                                                                                                    |
| Не использоват                                                                                      | ть На диске В памяти                                                                                           |
|                                                                                                    |                                                                                                    |
|                                                                                                    |                                                                                                    |
| Ограничения о                                                                                       | тправки 💽                                                                                                    |
|                                                                                                    |                                                                                                    |
|                                                                                                    |                                                                                                    |
| Количество запи                                                                                     | сей в минуту*                                                                                                  |
| Количество запис                                                                                    | сей в минуту*                                                                                                  |
| Количество запис                                                                                    | сей в минуту*                                                                                                  |
| Количество запис<br>0<br>Выражение, опре<br>ограничения част                                        | сей в минуту*<br><br>зделяющее бакет для раздельного<br>тоты отправки                                          |
| Количество запи<br>0<br>Выражение, опре<br>ограничения част                                         | сей в минуту*<br>                                                                                              |
| Количество запи<br>0<br>Выражение, опре<br>ограничения част                                         | сей в минуту*<br><br>эделяющее бакет для раздельного<br>тоты отправки                                          |
| Количество запи<br>0<br>Выражение, опре<br>ограничения част<br>Поддерживается си<br>Иссполовина     | сей в минуту*                                                                                                  |
| Количество запии 0 Выражение, опре ограничения част Поддерживается си Исключения Олги, попавшие под | сей в минуту*<br>                                                                                              |

Рисунок 98 Добавление нового хранилища логов.

### 5.3.5.7.2 Подраздел «Сбор логов»

Подраздел «Сбор логов» предназначен для настройки источников логов, которые затем могут быть отправлены в целевые хранилища. Интерфейс позволяет сортировать и фильтровать существующие правила сбора логов, а также добавлять новые источники. В выпадающем меню кнопки «Добавить» представлены два типа источников: File (сбор логов из файловой системы) и KubernetesPods (сбор логов из подов Kubernetes).

| Сбор логов            |                      |                        |               |
|-----------------------|----------------------|------------------------|---------------|
| Сортировать по:       |                      |                        | ⊢ Добавить  ∽ |
| Фильтр: 🛞<br>Тип 🗸    |                      |                        |               |
| d8-namespaces-to-loki | P Deckhouse          | 🕞 Создать на основании | ີ Удалить     |
| Тип                   | Список имён хранилиц | l.                     |               |
| KubernetesPods        | d8-loki              |                        |               |

Рисунок 99 Подраздел «Сбор логов».

При добавлении нового правила сбора логов (например, File) требуется задать название, а затем настроить параметры:

- Хранилище указывается, куда будут отправляться собранные логи.
- Фильтр файлов задаются пути к файлам логов, которые необходимо или, наоборот, не нужно считывать. Поддерживаются подстановки (wildcards).
- Разделитель строк можно задать символ, разделяющий записи в файле.
- Фильтрация логов можно добавить правила по лейблам и фильтры, чтобы сохранялись только нужные записи.

| łазвание*                                                                                                    |                                                                           |
|----------------------------------------------------------------------------------------------------|---------------------------------------------------------------------------|
|                                                                                                    |                                                                           |
|                                                                                                    |                                                                           |
|                                                                                                    |                                                                           |
| Кранилище                                                                                                    |                                                                           |
|                                                                                                    |                                                                           |
| )тправка логов*                                                                                                    |                                                                           |
| (ранилища определены в разделе «Доставка логов»<br><b>:lusterLogDestination</b> , с которыми будет работать этот источник<br>югов. Поля с числовыми и булевыми типами будут<br>преобразованы в строки. |                                                                           |
| + добавить                                                                                                    |                                                                           |
| Фильтр файлов                                                                                                    |                                                                           |
| <b>Тути файлов для чтения</b>                                                                                                    | Пути файлов, которые читать не требуется                                  |
| lоддерживаются символы подстановки (wildcards), например<br>var/log/*.log                                                                                                    | Поддерживаются сиволы подстановки (wildcards), например<br>/var/log/*.log |
| + добавить                                                                                                    | + добавить                                                                |
| азделитель между строками                                                                                                    |                                                                           |
| Іример: \r\n                                                                                                    |                                                                           |
|                                                                                                    |                                                                           |
| Фильтрация логов                                                                                                    |                                                                           |
| Список правил для фильтрации логов по их лейблам  🚯                                                                                                    |                                                                           |
| + да                                                                                                    | обавить                                                                   |
|                                                                                                    |                                                                           |
| Список фильтров для логов  🚯                                                                                                    |                                                                           |
| олько логи, подпадающие под правила, будут сохранены в хранилище                                                                                                    |                                                                           |
| + до                                                                                                    | обавить                                                                   |

> • Парсер многострочных логов

Рисунок 100 Добавление нового правила сборки логов.

5.3.6 Веб-интерфейс модуля deckhouse-tools

Этот модуль создает веб-интерфейс со ссылками для скачивания утилит ПО «Deckhouse Platform» для различных операционных систем.

Для получения доступа к веб-интерфейсу deckhouse-tools необходимо в адресной строке браузера ввести tools. <ШАБЛОН\_ИМЕН\_КЛАСТЕРА>, где <ШАБЛОН\_ИМЕН\_КЛАСТЕРА> – строка, соответствующая шаблону DNS-имен кластера, указанному в глобальном параметре modules.publicDomainTemplate. Формат

адреса подключения к deckhouse-tools может быть иным. Точный адрес подключения можно узнать у администратора информационной (автоматизированной) системы.

При первом входе в веб-интерфейс появится окно аутентификации, где потребуется ввести учетные данные пользователя. После этого откроется главный экран документации.

| Deckhouse      | ▼<br>Kubernetes Platform |
|----------------|--------------------------|
| Log in to      | o Your Account:          |
| Email Address: |                          |
|                |                          |
| Password:      |                          |
|                |                          |
|                | SIGN IN >                |
|                |                          |

Рисунок 101 Окно аутентификации веб-интерфейса.

Для аутентификации введите учетные данные, полученные от администратора безопасности.

При успешной аутентификации откроется страница веб-интерфейса deckhouse-tools, на которой доступны для загрузки утилиты Deckhouse CLI под разные версии операционных систем.

|           | •                               |
|-----------|---------------------------------|
| Deckh     | ouse Kubernetes Platforn        |
|           | Tools                           |
|           | Deckhouse CLI                   |
| Deckhouse | CLI v0.10.4 for Linux (Intel)   |
| Deckhouse | CLI v0.10.4 for MacOS (Intel)   |
| Deckhouse | CLI v0.10.4 for MacOS (ARM)     |
| Deckhouse | CLI v0.10.4 for Windows (Intel) |

Рисунок 102 Страница веб-интерфейса deckhouse-tools.

5.3.7 Веб-интерфейс модуля stronghold

Интерфейс stronghold доступен по адресу

stronghold.<ШАБЛОН\_ИМЕН\_КЛАСТЕРА>, где <ШАБЛОН\_ИМЕН\_КЛАСТЕРА> – строка, соответствующая шаблону DNS-имен кластера, указанному в глобальном параметре modules.publicDomainTemplate.

При первом входе потребуется ввести учетные данные пользователя. После этого откроется главный экран Stronghold.

5.3.7.1 Главный экран и работа с механизмами секретов

При переходе по адресу stronghold.<ШАБЛОН\_ИМЕН\_КЛАСТЕРА> открывается раздел интерфейса для работы с механизмами секретов. Он же — главный экран.

|                 |   | Secrets Engines                                                     |
|-----------------|---|---------------------------------------------------------------------|
| Stronghold      |   | Q. Filter by engine type Q. Filter by engine name Enable new engine |
| ecrets engines  |   |                                                                     |
| ccess           | > | Cubbyhold                                                           |
| olicies         | > | per-token private secret storage                                    |
| ools            | > |                                                                     |
| onitoring       |   |                                                                     |
| aft Storage     |   | O totp/<br>tota 8d45555e                                            |
| ient Count      |   |                                                                     |
| al Stronghold   |   |                                                                     |
| Sear Stronghold |   |                                                                     |

Рисунок 103 Веб-интерфейс модуля stronghold.

В левой части экрана находится окно навигации по основным разделам пользовательского интерфейса. В центре — список механизмов секретов, используемых в кластере и кнопка для добавления нового механизма секретов.

### 5.3.7.1.1 Просмотр информации о механизме секретов

Кликнув по названию механизма секретов, можно посмотреть информацию о нем и о добавленных в систему секретах. В окне с информацией отображаются вкладки: «Secrets» — со списком секретов (ролей, ключей и т.д., в зависимости от механизма секретов), «Configuration» — с конфигурацией механизма и кнопка для добавления секрета (роли, ключа и т.д., в зависимости от механизма секретов).

Например, для механизма «KV» («Ключ-значение») доступна следующая информация и элементы управления:

- список секретов;
- конфигурация механизма;
- кнопка добавления секрета.

| Secrets Configura | ation |        |          |
|-------------------|-------|--------|----------|
| Q Filter secrets  |       | Create | secret - |

Рисунок 104 Просмотр информации о механизме секретов.

| < secrets < kv             |              |
|----------------------------|--------------|
| E kv Version 2             |              |
| Secrets Configuration      |              |
| Туре                       | kv           |
| Path                       | kv/          |
| Accessor                   | kv_d5338336  |
| Local                      | ⊠ No         |
| Seal wrap                  | ⊠ No         |
| Default Lease TTL          | 0            |
| Max Lease TTL              | 0            |
| Version                    | 2            |
| Require Check and Set      | False        |
| Automate secret deletion   | Never delete |
| Maximum number of versions | Not set      |

Для просмотра конфигурации механизма секретов необходимо кликнуть по вкладке «Configuration». Содержимое вкладки зависит от просматриваемого механизма секретов.

Рисунок 105 Просмотр конфигурации механизма секретов.

5.3.7.1.1.1 Просмотр информации о секрете и его версиях (на примере механизма «Ключ-значение»)

Посмотреть информацию о секрете можно, кликнув по его названию в окне информации о механизме секретов. В окне с информацией о секрете отображается две вкладки: вкладка с общей информацией о секрете и его версиях и вкладка с метаданными секрета.

На вкладке «Secret» с общей информацией о секрете отображается переключатель для просмотра сведений о секрете в формате JSON.

| < kv < my_secrets          |        |                |                      |
|----------------------------|--------|----------------|----------------------|
| my_secrets                 |        |                |                      |
| Secret Metadata            |        |                |                      |
| NOZL                       | Delete | Copy 🗸 Version | Create new version + |
| Version Data               |        |                | ß                    |
| {<br>"secret": "1234"<br>} |        |                |                      |

Рисунок 106 Просмотр информации о секрете и его версиях.

Также на вкладке «Secret» с общей информацией о секрете отображаются кнопки для работы с секретом и его версиями:

- удаление;
- копирование;
- выбор версии (не для всех механизмов секретов);
- добавление новой версии.

| <pre> kv &lt; my_secrets</pre> |        |                                      |
|--------------------------------|--------|--------------------------------------|
| my_secrets                     |        |                                      |
| Secret Metadata                |        |                                      |
| JSON                           | Delete | Copy Version 1 V                     |
| Кеу                            | Value  | Version created Feb 10, 2025 01:24 P |
| secret                         |        |                                      |
|                                |        |                                      |

Рисунок 107 Вкладка «Secret».

Для просмотра метаданных секрета необходимо кликнуть по вкладке «Metadata». После этого отобразится окно для просмотра и редактирования метаданных секрета. На вкладке отображаются метаданные секрета, кнопка для их редактирования и ссылка для добавления пользовательских метаданных.

| ∢ kv ∢ my_secrets      |                                                                                        |                 |
|------------------------|----------------------------------------------------------------------------------------|-----------------|
| my_secrets             |                                                                                        |                 |
| Secret Metadata        |                                                                                        |                 |
|                        |                                                                                        | Edit metadata > |
| Custom metadata        |                                                                                        |                 |
|                        | No custom metadata                                                                     |                 |
|                        | This data is version-agnostic and is usually used to describe the secret being stored. |                 |
|                        | Add metadata                                                                           |                 |
| Secret metadata        |                                                                                        |                 |
| Maximum versions       | 0                                                                                      |                 |
| Check-and-Set required | ⊠ No                                                                                   |                 |
| Delete version after   | Never delete                                                                           |                 |

Рисунок 108 Просмотр метаданных секрета.

# 5.3.7.1.1.2 Добавление секрета

Добавить новый секрет можно, кликнув по кнопке для добавления секрета (роли, ключа и т.д. — название кнопки зависит от механизма секретов) в окне с информацией о механизме секретов.

| < secrets < cubbyhole |                 |
|-----------------------|-----------------|
| 🔒 cubbyhole           |                 |
| Secrets Configuration |                 |
| Q Filter secrets      | Create secret + |
| C cubbyhole secrets   |                 |
|                       |                 |

Рисунок 109 Добавление секрета.

После нажатия кнопки откроется форма добавления секрета (роли, ключи и т.д. — название кнопки зависит от механизма секретов). Состав формы зависит от механизма секретов. Например, форма для добавления секрета «Cubbyhole» содержит:

- переключатель для просмотра и редактирования секрета в формате JSON;
- поле для указания пути к секрету («Path»);
- поле для указания ключа;
- поле для указания значения;
- кнопку для добавления новой пары ключ-значение (если необходимо добавить несколько ключей, которые будут иметь одинаковый «Path»).

| reate Secret       |     |
|--------------------|-----|
|                    |     |
| th for this secret |     |
|                    |     |
| cret data          |     |
| ey                 | Add |
|                    |     |
| Save Cancel        |     |

Рисунок 110 Форма добавления секрета.

#### 5.3.7.1.2 Добавление механизма секретов

Чтобы добавить механизм секретов, необходимо нажать кнопку «Enable new engine» на главном экране. После этого откроется экран выбора типа добавляемого механизма секретов. На нем необходимо выбрать нужный механизм и нажать кнопку «Next».

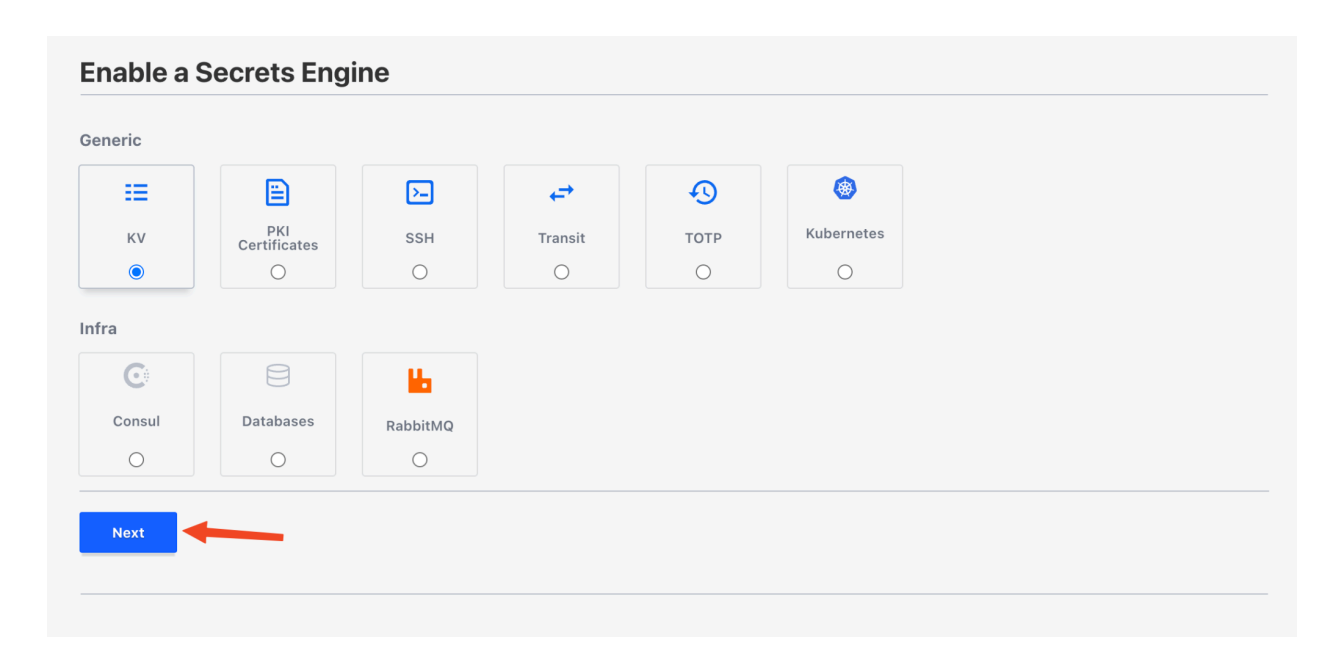

Рисунок 111 Добавление механизма секретов.

После этого откроется окно с настройками добавляемого механизма секретов. Оно состоит из двух блоков: основных настроек (различаются в зависимости от добавляемого механизма секретов) и опций («Method options» — по умолчанию блок свернут, чтобы открыть его, нужно кликнуть по его названию). Внизу окна находятся кнопки «Enable Engine» — для сохранения механизма секретов после его настройки и «Back» для возврата без сохранения на экран выбора механизма секретов.

| h                                                                                                    |                |
|----------------------------------------------------------------------------------------------------|----------------|
| V .                                                                                                    |                |
| ximum number of versions<br>number of versions to keep per key. Once the number of keys exceeds the maximum number set here, the oldest version will be permanently deleted. This vai<br>, but a key's metadata settings can overwrite this value. When 0 is used or the value is unset, Stronghold will keep 10 versions. | lue applies to |
|                                                                                                    |                |
| Require Check and Set         If checked, all keys will require the cas parameter to be set on all write requests. A key's metadata settings can overwrite this value.         Automate secret deletion         A secret's version must be manually deleted.                                                               |                |
| Hide Method Option                                                                                                    |                |
| Version ()                                                                                                    |                |
| 2                                                                                                    |                |
| Description                                                                                                    |                |
|                                                                                                    |                |
|                                                                                                    |                |
|                                                                                                    |                |
| List method when unauthenticated                                                                                                    |                |
| Local ①                                                                                                    |                |
| Seal wrap 🛈                                                                                                    |                |
| O Default Lease TTL                                                                                                    |                |
| Lease will expire after 0 seconds                                                                                                    |                |
| Max Lease TTL Stronghold will use the default lease duration.                                                                                                    |                |
| Nowed managed keys                                                                                                    |                |
| .dd one item per row.                                                                                                    | Add            |
|                                                                                                    |                |
| tequest keys excluded from HMACing in audit ()                                                                                                    |                |
|                                                                                                    | Add            |
| tesponse keys excluded from HMACing in audit                                                                                                    |                |
| .dd one item per row.                                                                                                    | Add            |
|                                                                                                    |                |
| vilowed passifierung request neaders ()<br>idd one item per row.                                                                                                    |                |
|                                                                                                    | Add            |
| Vilowed response headers ①                                                                                                    |                |
| dd one item per row.                                                                                                    | Add            |
|                                                                                                    |                |
|                                                                                                    |                |
| hable Engine Back                                                                                                    |                |

Рисунок 112 Окно с настройками добавляемого механизма секретов.

5.3.7.2 Управление доступом к данным и функциям stronghold

Управление доступом к данным и функциям stronghold осуществляется в разделе «Access». Перейти в него можно, кликнув по пункту меню «Access» на главном экране веб-интерфейса stronghold (п. 5.3.7.1). В левой части экрана раздела находится окно навигации по подразделам, вверху которого расположена ссылка для быстрого перехода на

главный экран веб-интерфейса stronghold. В центре — информация в зависимости от выбранного в данный момент подраздела (по умолчанию — «Методы аутентификации» («Authentication Methods»)).

|                         | Authentication Methods                      |                   |
|-------------------------|---------------------------------------------|-------------------|
| Back to main navigation | Q Filter by auth type Q Filter by auth name | Enable new method |
| thentication            | kubernetes_local/ auth_kubernetes_3ad78a7   |                   |
| thentication Methods    | anrii-vroci lieres-paeri (og)               |                   |
|                         | oidc_deckhouse/                             |                   |
| Janization              | auth_oidc_bd3e6db2                          |                   |
| ups                     | () token/                                   |                   |
| ities                   | auth_token_44c31f2a                         |                   |
| ninistration            |                                             |                   |
| ses                     |                                             |                   |

Рисунок 113 Управление доступом к данным и функциям stronghold.

# 5.3.7.2.1 Работа с методами аутентификации

Подраздел для работы с методами аутентификации открывается по умолчанию при переходе в раздел «Access» с главного экрана. Для перехода в подраздел из других подразделов необходимо кликнуть по пункту «Authentication Methods» в меню слева.

|                                       | Authentication Methods                                          |                     |
|---------------------------------------|-----------------------------------------------------------------|---------------------|
| < Back to main navigation             | Q Filter by auth type Q Filter by auth name                     | Enable new method + |
| Authentication Authentication Methods | <pre>     kubernetes_local/     auth_kubernetes_3aed78a7 </pre> |                     |
| Organization                          | <pre>idc_deckhouse/ auth_oidc_bd3e6db2</pre>                    |                     |
| Groups<br>Entities                    | ⊗ token/<br>auth_token_44c31f2a                                 |                     |
| Administration                        |                                                                 |                     |
| Leases                                |                                                                 |                     |

Рисунок 114 Работа с методами аутентификации.

В центре экрана находится список методов аутентификации, используемых в кластере, поля для фильтрации элементов списка и кнопка для добавления нового метода.

Для методов из списка доступны следующие действия:

- просмотр конфигурации;
- изменение конфигурации;
- удаление метода.

Выбрать нужное действие можно, кликнув по кнопке с тремя точками, которая находится в конце строки с названием метода.

| Q Filter by auth type Q Filter by auth name   | Enable new method + |
|-----------------------------------------------|---------------------|
| kubernetes_local/<br>uuth_kubernetes_3aed78a7 |                     |
|                                               | View configuration  |
| oidc_deckhouse/      uth_oidc_bd3e6db2        | Edit configuration  |
|                                               | Disable             |
| ⊚ token/                                      |                     |

Рисунок 115 Список методов аутентификации.

## 5.3.7.2.1.1 Просмотр информации о методе аутентификации

Информацию о методе аутентификации можно посмотреть, кликнув по его названию или выбрав пункт «View configuration» (кликнув по кнопке с тремя точками, которая находится в конце строки с названием метода). В окне с информацией о методе аутентификации отображается одна или две вкладки (количество и содержимое вкладок зависит от метода аутентификации) с информацией о методе и кнопка для его конфигурирования.

Например, для метода аутентификации «oidc\_deckhouse» в окне просмотра информации о нем отображается одна вкладка «Configuration» и кнопка «Configure».

| oidc_deckhouse                                                                                                    |                    |  |
|----------------------------------------------------------------------------------------------------|--------------------|--|
| The Stronghold UI only supports configuration for this authentication method. For management, the API or CLI should be used. |                    |  |
| Configuration                                                                                                    |                    |  |
|                                                                                                    | Configure >        |  |
| Туре                                                                                                    | oidc               |  |
| Path                                                                                                    | oidc_deckhouse/    |  |
| Description                                                                                                    | Deckhouse DEX      |  |
| Accessor                                                                                                    | auth_oidc_bd3e6db2 |  |
| Local                                                                                                    | No                 |  |
| Seal wrap                                                                                                    | No                 |  |
| List method when unauthenticated                                                                                             | unauth             |  |
| Default Lease TTL                                                                                                    | 0                  |  |
| Max Lease TTL                                                                                                    | 0                  |  |
| Token Type                                                                                                    | default-service    |  |

Рисунок 116 Просмотр информации о методе аутентификации.

# 5.3.7.2.1.2 Добавление метода аутентификации

Добавить метод аутентификации можно, нажав кнопку для добавления метода в окне для работы с методами аутентификации (п. 5.3.7.2.1).

### Authentication Methods

| Q Filter by auth type                         | Q Filter by auth name | Enable new method + |
|-----------------------------------------------|-----------------------|---------------------|
| kubernetes_local/<br>auth_kubernetes_3aed78a7 |                       |                     |
| oidc_deckhouse/<br>uth_oidc_bd3e6db2          |                       |                     |
| ◎ token/<br>uuth_token_44c31f2a               |                       |                     |
| 💼 userpass/<br>uuth_userpass_84ee6306         |                       |                     |
|                                               |                       |                     |

Рисунок 117 Добавление метода аутентификации.

После этого откроется экран выбора добавляемого метода аутентификации. На нем необходимо выбрать нужный метод и нажать кнопку «Next».

| :                |     |      |                 |
|------------------|-----|------|-----------------|
| AppRole          | JWT | OIDC | Usern<br>& Pass |
| 0                | 0   | ۲    | 0               |
| ()<br>Kubernetes |     |      |                 |
|                  |     |      |                 |

Рисунок 118 Выбор добавляемого метода аутентификации.

После этого откроется окно с настройками добавляемого метода аутентификации. Оно состоит из двух блоков: поле «Path» и опции («Method options» — по умолчанию блок свернут, чтобы открыть его, нужно кликнуть по его названию). Внизу окна находятся кнопки «Enable Method» — для сохранения метода после его настройки и «Back» для возврата без сохранения на экран выбора метода аутентификации.

| ath                 |                                       |                 |       |  |  |     |     |
|---------------------|---------------------------------------|-----------------|-------|--|--|-----|-----|
| ldap                |                                       |                 |       |  |  |     |     |
| Hide Method (       | Option                                |                 |       |  |  |     |     |
| Description         |                                       |                 |       |  |  |     |     |
|                     |                                       |                 |       |  |  |     |     |
|                     |                                       |                 |       |  |  |     |     |
|                     |                                       |                 |       |  |  |     |     |
| List meth           | od when unauthen                      | ticated         |       |  |  |     |     |
| Local 🛈             |                                       |                 |       |  |  |     |     |
| Seal wrap           | <b>i</b>                              |                 |       |  |  |     |     |
| Default     Strongh | Lease TTL<br>old will use the default | lease duration. |       |  |  |     |     |
| Max Le              | ase TTL                               |                 |       |  |  |     |     |
| Strongh             | d will use the default                | lease duration. |       |  |  |     |     |
| Token Type (        | D                                     |                 |       |  |  |     |     |
| Select one          |                                       |                 |       |  |  |     |     |
| Request keys        | excluded from HM                      | ACing in audit  | 0     |  |  |     |     |
| Add one item pe     | row.                                  |                 |       |  |  |     | Add |
|                     |                                       |                 |       |  |  |     |     |
| Response key        | s excluded from H                     | MACing in auc   | lit 🛈 |  |  |     |     |
|                     |                                       |                 |       |  |  |     | Add |
|                     |                                       |                 |       |  |  | & ( |     |
| Allowed pass        | hrough request he                     | aders (i)       |       |  |  |     |     |
|                     | 1011.                                 |                 |       |  |  |     | Add |
|                     |                                       |                 |       |  |  |     |     |
| Enable Method       | Back                                  |                 |       |  |  |     |     |
|                     |                                       |                 |       |  |  |     |     |

Рисунок 119 Настройки добавляемого метода аутентификации.

5.3.7.2.2 Работа с группами пользователей

Для перехода в подраздел необходимо кликнуть по пункту «Groups» в меню слева.

|                           | Groups                                                 |                |
|---------------------------|--------------------------------------------------------|----------------|
| < Back to main navigation | Groups Aliases                                         |                |
| Authentication            | Lookup by alias name kubernetes_local/ (kul Alias name | Create group + |
| Authentication Methods    |                                                        |                |
| Organization              |                                                        |                |
| Groups                    |                                                        |                |
| Entities                  |                                                        |                |
| Administration            |                                                        |                |
| Leases                    |                                                        |                |

Рисунок 120 Работа с группами пользователей.

В центре экрана находится список групп пользователей, имеющихся в кластере, поля для фильтрации элементов списка и кнопка для добавления новой группы.

Для групп из списка доступны следующие действия:

- просмотр детальной информации о группе;

- изменение настроек группы;
- удаление групп.

Выбрать нужное действие можно, кликнув по кнопке с тремя точками, которая находится в конце строки с названием группы.

| Groups                    |                       |            |  |                |
|---------------------------|-----------------------|------------|--|----------------|
| Groups Aliases            |                       |            |  |                |
| Lookup by alias name      | kubernetes_local/ (ku | Alias name |  | Create group + |
| ○ deckhouse/admins        | h6006008              |            |  |                |
| 100214-855-0002-0842-0590 | 0030060               |            |  | Details        |
|                           |                       |            |  | Edit           |
|                           |                       |            |  | Delete         |

Рисунок 121 Список групп пользователей.

5.3.7.2.2.1 Просмотр информации о группе пользователей

Информацию о группе пользователей можно посмотреть, кликнув по её названию или выбрав пункт «Details» (кликнув по кнопке с тремя точками, которая находится в конце строки с названием группы). В окне с информацией о группе отображаются вкладки с разными видами информации и кнопка для редактирования группы.

| Groups                      |                                      |
|-----------------------------|--------------------------------------|
| deckhouse/admins            |                                      |
| Details Aliases Policies Me | mbers Parent groups Metadata         |
|                             | Edit group >                         |
| Name                        | deckhouse/admins                     |
| Туре                        | external                             |
| ID                          | ad16e214-a353-b6b2-0a42-639bb6096ce8 |
| Merged Ids                  |                                      |
| Created                     | Feb 10, 2025 10:02 AM                |
| Last Updated                | Feb 10, 2025 10:02 AM                |
|                             |                                      |

Рисунок 122 Просмотр информации о группе пользователей.

5.3.7.2.2.2 Добавление группы пользователей

Добавить группу пользователя можно, нажав кнопку для добавления группы («Create group») в окне для работы с группами.

| Groups                                                 |                       |            |   |                |
|--------------------------------------------------------|-----------------------|------------|---|----------------|
| Groups Aliases                                         |                       |            |   |                |
| Lookup by alias name                                   | kubernetes_local/ (ku | Alias name |   | Create group + |
| <u>deckhouse/admins</u><br>d16e214-a353-b6b2-0a42-639b | bb6096ce8             |            | - |                |
|                                                        |                       |            |   |                |

Рисунок 123 Добавление группы пользователей.

После этого откроется форма для создания группы. Под формой находятся кнопки «Create» — для сохранения группы «Back» для возврата без сохранения на экран со списком групп.

| Create Group      |       |     |
|-------------------|-------|-----|
| Name              |       |     |
|                   |       |     |
| Туре              |       |     |
| internal          |       |     |
|                   |       |     |
| Policies          |       |     |
| Q Search          |       |     |
|                   |       |     |
| Metadata          |       |     |
|                   |       |     |
| key               | value | Add |
|                   |       |     |
| Member Group IDs  |       |     |
| Q Search          |       |     |
|                   |       |     |
| Nomber Entity IDe |       |     |
|                   |       |     |
| Q Search          |       |     |
|                   |       |     |
| Create            |       |     |

Рисунок 124 Форма для создания группы пользователей.

5.3.7.2.3 Работа с сущностями и алиасами

Сущности (Entities) в Stronghold представляют собой абстракцию пользователя или приложения, объединяющие несколько методов аутентификации под одним логическим идентификатором.

Для перехода в подраздел для работы с сущностями и алиасами необходимо кликнуть по пункту «Entities» в меню слева раздела для работы с доступами (п. 5.3.7.2).

В центре экрана находится две вкладки: «Entities» (список сущностей) и «Aliases» (список алиасов), поля для фильтрации элементов списка, кнопка объединения сущностей и кнопка для добавления новой сущности.

Для сущностей из списка на вкладке «Entities» доступны следующие действия:

- просмотр детальной информации о сущности;
- создание алиаса.

Выбрать нужное действие можно, кликнув по кнопке с тремя точками, которая находится в конце строки с названием сущности.

#### Entities

| Lookup by alias name                                    | ookup by alias name kubernetes_local/ (kul Alias name Merge entit |  |            |           |  |  |  |
|---------------------------------------------------------|-------------------------------------------------------------------|--|------------|-----------|--|--|--|
| ् <u>admin@deckhouse.io</u>                             |                                                                   |  |            |           |  |  |  |
| f053a28-e612-ec22-0611-1                                | 29d0f606df0                                                       |  |            |           |  |  |  |
| aida auth aide hd?a6dh?                                 |                                                                   |  |            |           |  |  |  |
|                                                         |                                                                   |  | Det        | ails      |  |  |  |
| Juc aun_ouc_buseoubz                                    |                                                                   |  | Det        | ails      |  |  |  |
| 809ceb94-dfa4-4bba-s                                    | 963e-b7bd50e040b4                                                 |  | Det<br>Edi | ails<br>t |  |  |  |
| <u>809ceb94-dfa4-4bba-</u><br>:545c844-089e-faa5-f1bb-f | 9 <b>63e-b7bd50e040b4</b><br>9a0306318bf                          |  | Det Edi    | ails<br>t |  |  |  |

# Рисунок 125 Работа с сущностями и алиасами.

Для алиасов из списка на вкладке «Aliases» доступны следующие действия:

- просмотр детальной информации об алиасе;
- редактирование алиаса;
- удаление алиаса.

Выбрать нужное действие можно, кликнув по кнопке с тремя точками, которая находится в конце строки с названием алиаса.

| Entities Aliases                                                                                                    |                                                 |            |                  |                 |
|----------------------------------------------------------------------------------------------------|-------------------------------------------------|------------|------------------|-----------------|
| Lookup by alias name                                                                                                    | kubernetes_local/ (ku                           | Alias name | Merge entities > | Create entity + |
| A sector of the state sector is                                                                                             |                                                 |            |                  |                 |
| <u>адтіп@decknouse.io</u><br>)f053a28-e612-ec22-0611-1                                                                      | 29d0f606df0                                     |            |                  |                 |
| admin@decknouse.io<br>f053a28-e612-ec22-0611-1<br>pidc auth_oidc_bd3e6db2                                                   | 29d0f606df0                                     |            |                  |                 |
| f053a28-e612-ec22-0611-1<br>oidc auth_oidc_bd3e6db2                                                                         | 29d0f606df0                                     |            | De               | etails          |
| <u>admini@decknouse.io</u><br>1f053a28-e612-ec22-0611-1<br>oidc auth_oidc_bd3e6db2                                          | 29d0f606df0<br>163e-b7bd50e040b4                |            | <br>De           | etails<br>dit   |
| admini@decknouse.io<br>bf053a28-e612-ec22-0611-1<br>oidc auth_oidc_bd3e6db2 309ceb94-dfa4-4bba-9 5545c844-089e-faa5-f1bb-f1 | 29d0f606df0<br>163e-b7bd50e040b4<br>9a0306318bf |            | <br>De           | etails<br>Jit   |

Рисунок 126 Вкладка «Aliases».

## 5.3.7.2.3.1 Просмотр информации о сущности

Информацию о сущности можно посмотреть, кликнув по её названию в списке на вкладке «Entities» окна для работы с сущностями (п. 5.3.7.2.3) или выбрав пункт «Details» (кликнув по кнопке с тремя точками, которая находится в конце строки с названием сущности). В окне с информацией о сущности отображаются вкладки с разными видами информации, кнопка добавления сущности и кнопка для редактирования сущности.

| Entities     |        |          |        |                 |              |             |  |             |            |     |
|--------------|--------|----------|--------|-----------------|--------------|-------------|--|-------------|------------|-----|
| entity_e     | 01110  | cf4      |        |                 |              |             |  |             |            |     |
| Details A    | liases | Policies | Groups | Metadata        |              |             |  |             |            |     |
|              |        |          |        |                 |              |             |  | Add alias 🕂 | Edit entit | y > |
| Name         |        |          | en     | tity_e0111cf4   |              |             |  |             |            |     |
| ID           |        |          | 56     | 89f634-3942-    | c14d-ade5-a8 | 872cc126c72 |  |             |            |     |
| Merged Ids   |        |          |        |                 |              |             |  |             |            |     |
| Created      |        |          | Fe     | b 10, 2025 10:5 | O AM         |             |  |             |            |     |
| Last Updated | I      |          | Fe     | b 10, 2025 10:5 | 60 AM        |             |  |             |            |     |
|              |        |          |        |                 |              |             |  |             |            |     |

Рисунок 127 Просмотр информации о сущности.

### 5.3.7.2.3.2 Просмотр информации об алиасе

Информацию об алиасе можно посмотреть, кликнув по его названию в списке на вкладке «Aliases» окна для работы с сущностями (п. 5.3.7.2.3) или выбрав пункт «Details» (кликнув по кнопке с тремя точками, которая находится в конце строки с названием алиаса). В окне с информацией об алиасе отображаются вкладки с общей информацией, метадатой и кнопка для редактирования алиаса.

| < Entity aliases   |                                                 |
|--------------------|-------------------------------------------------|
| admin@deckhouse.io |                                                 |
| Details Metadata   |                                                 |
|                    | Edit entity alias 🚿                             |
| Name               | admin@deckhouse.io                              |
| ID                 | 9f053a28-e612-ec22-0611-129d0f606df0            |
| Entity ID          | 5689f634-3942-c14d-ade5-a872cc126c72            |
| Mount              | auth/oidc_deckhouse/<br>oidc auth_oidc_bd3e6db2 |
| Created            | Feb 10, 2025 10:50 AM                           |
| Last Updated       | Feb 10, 2025 10:50 AM                           |

Рисунок 128 Просмотр информации об алиасе.

### 5.3.7.2.3.3 Создание сущности

Создать сущность можно, нажав кнопку для добавления («Create entity») в окне для работы с сущностями и алиасами (п. 5.3.7.2.3).

| intities                                                |                       |            |         |                  |                 |
|---------------------------------------------------------|-----------------------|------------|---------|------------------|-----------------|
| Entities Aliases                                        |                       |            |         |                  |                 |
| Lookup by alias name                                    | kubernetes_local/ (ku | Alias name |         | Merge entities > | Create entity + |
| 2 <u>entity_e0111cf4</u><br>589f634-3942-c14d-ade5-a872 | 2cc126c72             |            | 1 alias |                  |                 |
| <u>entity_323e594a</u> 50e738e-6e74-5d66-8d82-ea12      | 2fc9275bc             |            | 1 alias | •                |                 |

Рисунок 129 Создание сущности.

После этого откроется форма для создания сущности. Под формой находятся кнопки «Create» — для сохранения сущности и «Back» — для возврата без сохранения на экран со списком сущностей.

| Name             |       |  |     |
|------------------|-------|--|-----|
| Disable entity 🛈 |       |  |     |
| Policies         |       |  |     |
| Q Search         |       |  |     |
|                  |       |  |     |
| Metadata         |       |  |     |
| key              | value |  | Add |
|                  |       |  |     |

Рисунок 130 Форма для создания сущности.

# 5.3.7.2.3.4 Создание алиаса

Добавить алиас для сущности можно, нажав на кнопку с тремя точками, которая находится в конце строки с названием сущности, в окне для работы с сущностями и алиасами (п 5.3.7.2.3) и выбрав пункт «Create alias».

После этого откроется форма для создания алиаса. Под формой находятся кнопки «Create» — для сохранения сущности и «Cancel» — для отмены.

| ame           |                    |  |  |
|---------------|--------------------|--|--|
|               |                    |  |  |
| uth Backend   |                    |  |  |
| kubernetes_lo | ocal/ (kubernetes) |  |  |

Рисунок 131 Создание алиаса.

5.3.7.2.3.5 Объединение сущностей

Объединить сущности можно, нажав кнопку «Merge entities» в окне для работы с сущностями и алиасами (п. 5.3.7.2.5). После этого откроется форма для объединения сущностей.

| 0                                            |                                                                                           |     |
|----------------------------------------------|-------------------------------------------------------------------------------------------|-----|
| 🔿 Warning                                    |                                                                                           |     |
| Metadata on m                                | erged entities is not preserved, you will need to recreate it on the entity you merge to. |     |
| ntity to merge to                            |                                                                                           |     |
|                                              |                                                                                           |     |
|                                              |                                                                                           |     |
|                                              |                                                                                           |     |
| ntities to merge fro                         | om                                                                                        |     |
| ntities to merge fro                         | om                                                                                        |     |
| ntities to merge fro<br>dd one item per row. | om                                                                                        | Add |
| ntities to merge fro                         | om                                                                                        | Add |
| ntities to merge fro<br>dd one item per row. | om                                                                                        | Add |
| ntities to merge fro<br>dd one item per row. | om<br>ets from the "to" entity if there are merge conflicts                               | Add |

Рисунок 132 Объединение сущностей.

5.3.7.2.4 Управление временными правами доступа к секретам и ресурсам (Leases)

Для перехода в подраздел для управления временными правами доступа к секретам и ресурсам (Leases) необходимо кликнуть по пункту «Leases» в меню слева в разделе для работы с доступами (п. 5.3.7.2). Откроется окно для поиска информации об аренде по ее идентификатору.

| ease ID                    |                                        |              |  |  |
|----------------------------|----------------------------------------|--------------|--|--|
|                            |                                        |              |  |  |
|                            |                                        |              |  |  |
| you know the id of a lease | e, enter it above to lookup details of | f the lease. |  |  |

Рисунок 133 Управление временными правами доступа к секретам и ресурсам (Leases).

5.3.7.3 Работа с политиками контроля доступа

Работа с политиками контроля доступа в stronghold осуществляется в разделе «Policies». Перейти в него можно, кликнув по пункту меню «Access» на главном экране веб-интерфейса stronghold (п. 5.3.7.1). В левой части экрана раздела для работы с политиками находится окно навигации, вверху которого расположена ссылка для быстрого

перехода на главный экран веб-интерфейса stronghold. В центре размещен список политик, фильтр для поиска нужной и кнопка для добавления новой политики.

Для политик из списка доступны следующие действия:

- просмотр детальной информации о политике;
- редактирование политики;
- удаление политики.

Выбрать нужное действие можно, кликнув по кнопке с тремя точками, которая находится в конце строки с названием политики.

|                           | ACL Policies                                                                                                    |                     |
|---------------------------|----------------------------------------------------------------------------------------------------|---------------------|
| < Back to main navigation | Q. Filter policies                                                                                                | Create ACL policy + |
| Policies                  | deckhouse_administrators                                                                                          |                     |
| ACL Policies              |                                                                                                    | Details             |
|                           | C <u>default</u>                                                                                                  | Edit                |
|                           | C root                                                                                                    | Delete              |
|                           | The root policy does not contain any rules but can do anything within Vault. It should be used with extreme care. |                     |
|                           |                                                                                                    |                     |

Рисунок 134 Работа с политиками контроля доступа.

#### 5.3.7.3.1 Просмотр информации о политике

Информацию о политике можно посмотреть, кликнув по её названию или выбрав пункт «Details» (кликнув по кнопке с тремя точками, которая находится в конце строки с названием политики). В окне с информацией о политике отображаются сведения о ней в формате HCL, а также кнопка для загрузки данных на компьютер и кнопка для редактирования политики.

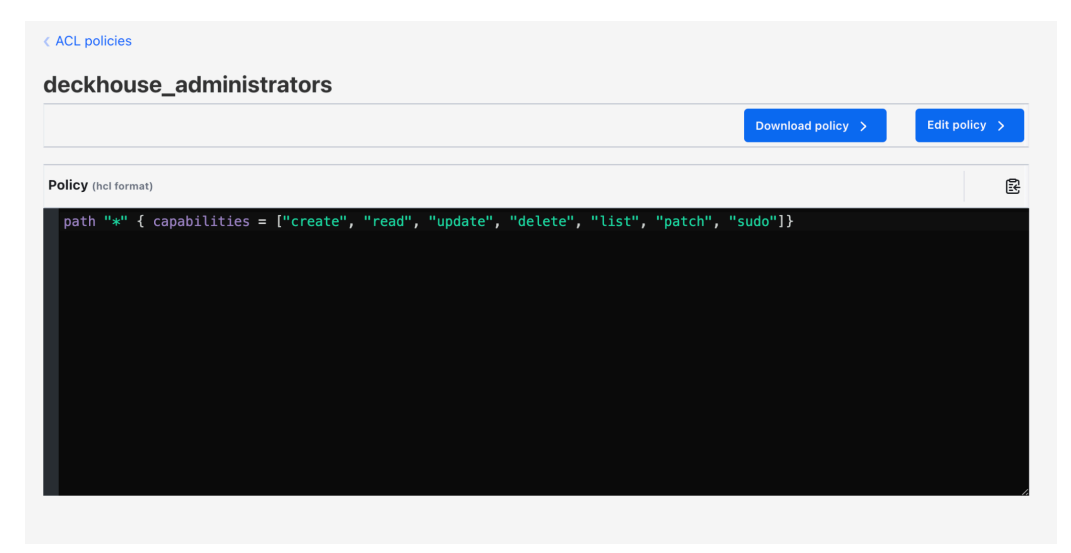

Рисунок 135. Просмотр информации о политике

#### 5.3.7.3.2 Добавление политики

Чтобы добавить политику, необходимо нажать кнопку «Create ACL policy» на экране для работы с политиками (п. 5.3.7.3). После этого откроется форма с полями для ввода имени политики и ее описания в формате HCL.

| me   |  |  |           |
|------|--|--|-----------|
| licy |  |  |           |
| 1    |  |  | opioud in |
|      |  |  |           |
|      |  |  |           |
|      |  |  |           |
|      |  |  |           |
|      |  |  |           |
|      |  |  |           |
|      |  |  |           |

Рисунок 136 Добавление политики.

### 5.3.7.4 Работа с дополнительными инструментами

Работа с дополнительными инструментами в stronghold осуществляется в разделе «Tools». Перейти в него можно, кликнув по пункту меню «Tools» на главном экране веб-интерфейса stronghold (п. 5.3.7.1). В левой части раздела находится окно навигации по инструментам, вверху которого расположена ссылка для быстрого перехода на главный экран веб-интерфейса stronghold. В центре отображаются поля выбранного инструмента.

5.3.7.4.1 Инструмент «Wrap»

Инструмент «Wrap» предназначен для создания wrapping token (токена обертки) для безопасной передачи секретов, который временно «упаковывает» конфиденциальные данные/секреты. Этот токен может быть передан другому пользователю или приложению, которое затем сможет «развернуть» (unwrap) его и получить доступ к «упакованным» данным.

Для доступа к инструменту кликните по пункту меню «Wrap» paздела «Tools».

|                           | Wran Data                             |   |
|---------------------------|---------------------------------------|---|
|                           |                                       |   |
| < Back to main navigation | Data to wrap (json-formatted)         | ß |
| Tools                     | 1 {                                   |   |
| Wrap                      | 2 }                                   |   |
| Lookup                    |                                       |   |
| Unwrap                    |                                       |   |
| Rewrap                    |                                       |   |
| Random                    |                                       |   |
| Hash                      |                                       |   |
| API Explorer              |                                       |   |
|                           | Wrap TTL                              |   |
|                           | Stronghold will use the default (30m) |   |
|                           |                                       |   |
|                           | Wrap data                             |   |

Рисунок 137 Инструмент «Wrap».

# 5.3.7.4.2 Инструмент «Lookup»

Инструмент «Lookup» используется для просмотра информации о токенах, секретах, арендах (Lease) и иных объектах в Stronghold. С его помощью можно просматривать метаданные, сроки действия, политики доступа и другую информацию, связанную с объектами.

Для доступа к инструменту кликните по пункту меню «Lookup» paздела «Tools».

|                           | Lookup Token                                              |
|---------------------------|-----------------------------------------------------------|
| < Back to main navigation | Wrapped token                                             |
|                           | Enter your wrapped token here to display its information. |
| Fools                     |                                                           |
| Wrap                      |                                                           |
| ookup                     | Lookup token                                              |
| Inwrap                    |                                                           |
| ewrap                     |                                                           |
| andom                     |                                                           |
| lash                      |                                                           |
| PI Explorer               |                                                           |
|                           |                                                           |

Рисунок 138 Инструмент «Lookup».

5.3.7.4.3 Инструмент «Unwrap»

Инструмент «Unwrap» предназначен для распаковки wrapping token (токена обертки) и получения доступа к «упакованным» данным

Для доступа к инструменту кликните по пункту меню «Unwrap» paздела «Tools».

|                           | Unwran Data                                                                             |
|---------------------------|-----------------------------------------------------------------------------------------|
| < Back to main navigation | Wrapped token Enter your wrapped token here to unwrap it and return its original value. |
| Tools                     |                                                                                         |
| Wrap                      |                                                                                         |
| Lookup                    | Unwrap data                                                                             |
| Unwrap                    |                                                                                         |
| Rewrap                    |                                                                                         |
| Random                    |                                                                                         |
| Hash                      |                                                                                         |
| API Explorer              |                                                                                         |

Рисунок 139 Инструмент «Unwrap».

# 5.3.7.4.4 Инструмент «Rewrap»

Инструмент «Rewrap» предназначен для переупаковки — создания нового wrapping token (токена обертки) на основе существующего. Это позволяет продлить срок действия токена или изменить его параметры без необходимости раскрывать защищаемые данные.

Для доступа к инструменту кликните по пункту меню «Rewrap» раздела «Tools».

|                           | Rewrap Token                                                    |
|---------------------------|-----------------------------------------------------------------|
| < Back to main navigation | Wrapped token                                                   |
|                           | Enter your wrapped token here to rewrap it and refresh its TTL. |
| Tools                     |                                                                 |
| Wrap                      |                                                                 |
| Lookup                    | Rewrap token                                                    |
| Unwrap                    |                                                                 |
| Rewrap                    |                                                                 |
| Random                    |                                                                 |
| Hash                      |                                                                 |
| API Explorer              |                                                                 |

Рисунок 140 Инструмент «Rewrap».

## 5.3.7.4.5 Инструмент «Random»

Инструмент «Random» предназначен для генерации криптографически безопасных случайных данных для создания уникальных идентификаторов, токенов, паролей или иных данных, для которых важна высокая степень случайности и безопасности.

Для доступа к инструменту кликните по пункту меню «Random» paздела «Tools».

|                           | Random Bytes    |               |
|---------------------------|-----------------|---------------|
| < Back to main navigation | Number of bytes | Output format |
| Tools                     | 45673           | hex           |
| Wrap                      |                 |               |
| Lookup                    | Generate        |               |
| Unwrap                    |                 |               |
| Rewrap                    |                 |               |
| Random                    |                 |               |
| Hash                      |                 |               |
| API Explorer              |                 |               |

Рисунок 141 Инструмент «Random».

5.3.7.4.6 Инструмент «Hash»

Инструмент «Hash» предназначен для генерации хешей для различных данных. Поддерживается несколько алгоритмов кэширования.

Для доступа к инструменту кликните по пункту меню «Hash» раздела «Tools».

|                           | Hash Data |               |                  |
|---------------------------|-----------|---------------|------------------|
| < Back to main navigation | Input     |               |                  |
| Tools                     |           |               |                  |
| Wrap                      |           |               |                  |
| Lookup                    |           |               | Encode to base64 |
| Unwrap                    | Algorithm | Output format |                  |
| Rewrap                    | sha2-256  | hex           |                  |
| Random                    |           |               |                  |
| Hash                      | Hash      |               |                  |
| API Explorer              |           |               |                  |

Рисунок 142 Инструмент «Hash».

5.3.7.4.7 Инструмент «API Explorer»

Инструмент «API Explorer» предоставляет пользователям удобный способ взаимодействия с API stronghold через графический интерфейс.

Для доступа к инструменту кликните по пункту меню «API Explorer» раздела «Tools».

|                           | Stronghold API Explorer                                                                        |
|---------------------------|------------------------------------------------------------------------------------------------|
| < Back to main navigation | Q. Filter ops by path  () All API paths are prefixed with ////                                 |
| Tools                     | auth                                                                                           |
| Wrap                      | <pre>@ET /auth/kubernetes_local/config</pre>                                                   |
| Lookup                    |                                                                                                |
| Unwrap                    | <pre>POST /auth/kubernetes_local/config</pre>                                                  |
| Rewrap                    |                                                                                                |
| Random                    | Post /auth/kubernetes_local/login                                                              |
| Hash                      | Autremitates Auberneites service accounts with valuit.                                         |
| API Explorer              | GET       /auth/kubernetes_local/role         Lists all the roles registered with the backend. |
|                           | OET       /auth/kubernetes_local/role/{name}         Register an role with the backend.        |
|                           | <pre>Post /auth/kubernetes_local/role/{name} Register an role with the backend.</pre>          |
|                           | DELETE         /auth/kubernetes_local/role/{name}           Register an role with the backend. |

Рисунок 143 Инструмент «API Explorer».

5.3.7.5 Мониторинг состояния Raft кластера stronghold

Мониторинг состояния Raft кластера stronghold осуществляется в разделе «Raft Storage». Перейти в него можно, кликнув по пункту меню «Raft Storage» на главном экране веб-интерфейса stronghold (п. 5.3.7.1). В левой части интерфейса находится окно навигации по разделам. В центре отображается информация о лидере и узлах кластера, а также кнопка «Snapshots» для создания резервной копии данных Raft кластера stronghold и восстановления данных из резервной копии.

| > |
|---|
| > |
| > |
|   |
|   |
|   |
|   |
|   |

Рисунок 144 Мониторинг состояния Raft кластера stronghold.

5.3.7.6 Мониторинг активности и оценка нагрузки на stronghold

Мониторинг активности и оценка нагрузки на stronghold осуществляется в разделе «Client Count». Перейти в него можно, кликнув по пункту меню «Client Count» на главном

экране веб-интерфейса stronghold (п. 5.3.7.1). В левой части интерфейса находится окно навигации по разделам. В центре размещены две вкладки. Первая — «Dashboard» с информацией о количестве уникальных клиентов за текущий месяц и кнопками выбора другого периода.

| Stronghold Usage Metrics                                                                                                    |
|----------------------------------------------------------------------------------------------------|
|                                                                                                    |
|                                                                                                    |
| This dashboard will surface Stronghold client usage over time. Clients represent a user or service that has authenticated to Stronghold. Documentation is available here. Date queries are sent in UTC. |
|                                                                                                    |
| Client counting start date           Month v         Year v         Save                                                                                                    |
| This date is when client counting starts. Without this starting point, the data shown is not reliable.                                                                                                  |
|                                                                                                    |
|                                                                                                    |
| No start date found<br>In order to get the most from this data, please<br>enter a start month above. Stronghold will<br>calculate new clients starting from that month.                                 |
|                                                                                                    |

Рисунок 145 Мониторинг активности и оценка нагрузки на stronghold.

Вторая вкладка — «Configuration». Здесь можно посмотреть настройки сбора метрик и отредактировать их (для этого необходимо нажать кнопку «Edit configuration»).

|                 |   | Stronghold Usage Metrics                                                     |
|-----------------|---|------------------------------------------------------------------------------|
| Stronghold      |   | Dashboard Configuration                                                      |
| Secrets engines |   | EditemBausia                                                                 |
| Access          | > |                                                                              |
| Policies        | > | Usage data collection                                                        |
| Tools           | > | Enable or disable collecting data to On track clients.                       |
| Monitoring      |   | Retention period                                                             |
| Raft Storage    |   | The number of months of activity 24<br>logs to maintain for client tracking. |
| Client Count    |   |                                                                              |
| Seal Stronghold |   |                                                                              |
|                 |   |                                                                              |

Рисунок 146 Вкладка «Configuration».

5.3.7.7 Запечатывание и распечатывание хранилища секретов

Запечатывание и распечатывание хранилища секретов осуществляется в разделе «Seal Stronghold». Перейти в него можно, кликнув по пункту меню «Seal Stronghold» на главном экране веб-интерфейса stronghold (п. 5.3.7.1). В левой части интерфейса находится окно навигации по разделам. В центре отображается кнопка для запечатывания и распечатывания хранилища секретов (в зависимости от его текущего состояния).

|                 |   | Seal this Stronghold                                                                                                    |
|-----------------|---|----------------------------------------------------------------------------------------------------|
| Stronghold      |   | -                                                                                                    |
| Secrets engines |   | root key to unlock the data, so it physically is blocked from responding to any decess operations again until the Stronghold is unsealed again with the "unseal" command |
| Access          | > | or via the APt.                                                                                                    |
| Policies        | > | Seal                                                                                                    |
| Tools           | > |                                                                                                    |
| Monitoring      |   |                                                                                                    |
| Monitoring      |   |                                                                                                    |
| Raft Storage    |   |                                                                                                    |
| Client Count    |   |                                                                                                    |
| Seal Stronghold |   |                                                                                                    |

Рисунок 147 Запечатывание и распечатывание хранилища секретов.

Когда хранилище находится в состоянии «запечатано» (sealed), он не может обрабатывать запросы на чтение или запись секретов.

## 5.3.7.8 Работа со stronghold CLI

stronghold CLI — инструмент для взаимодействия со stronghold, который позволяет выполнять различные операции по управлению секретами, настройке политик, управлению пользователями и т.д. Вызвать stronghold CLI можно, находясь в любом из разделов интерфейса. Для его запуска необходимо нажать кнопку в левом верхнем углу окна.

| Stronghold                      |                                                            |                                                                                                    | 0.00                                                                                                    |                                                                                        |                                  |                        |              |
|---------------------------------|------------------------------------------------------------|----------------------------------------------------------------------------------------------------|----------------------------------------------------------------------------------------------------|----------------------------------------------------------------------------------------|----------------------------------|------------------------|--------------|
| Secrets engines                 |                                                            | Q Filter by engine type                                                                                                    | Q Filter by engine name                                                                                                    |                                                                                        |                                  | Enable new engine +    |              |
| Secrets engines                 |                                                            | <u>cubbyhole/</u>                                                                                                    |                                                                                                    |                                                                                        |                                  |                        |              |
| Access                          | >                                                          | cubbyhole_8ceee21e                                                                                                    |                                                                                                    |                                                                                        |                                  |                        |              |
| Policies                        | >                                                          | per-token private secret storage                                                                                                    |                                                                                                    |                                                                                        |                                  |                        |              |
| Tools                           | >                                                          | ₩<br>v2 kv_d5338336                                                                                                    |                                                                                                    |                                                                                        |                                  |                        |              |
| Monitoring                      |                                                            |                                                                                                    |                                                                                                    |                                                                                        |                                  |                        |              |
| Raft Storage                    |                                                            | <u>⊳ ssh/</u>                                                                                                    |                                                                                                    |                                                                                        |                                  |                        |              |
|                                 |                                                            | cch ff527200                                                                                                    |                                                                                                    |                                                                                        |                                  |                        |              |
| Client Count                    |                                                            | cch ff577388                                                                                                    |                                                                                                    |                                                                                        |                                  |                        | ×            |
| Client Count                    |                                                            | cch ff577388                                                                                                    |                                                                                                    |                                                                                        |                                  |                        | ×            |
| Client Count<br>Seal Stronghold | Bro                                                        | wser CLI provides an easy wa                                                                                                    | ay to execute common CL:<br>type `helo`.                                                                                                    | commands, such as write,                                                               | read, delete, and list. It       | does not include kv v2 | ×<br>2 write |
| Client Count<br>Seal Stronghold | Bro<br>or<br>Eva                                           | wser CLI provides an easy way put commands. For guidance,                                                                                                    | ay to execute common CL:<br>type `help`.                                                                                                    | Commands, such as write,                                                               | read, delete, and list. It       | does not include kv vä | 2 write      |
| Client Count<br>Seal Stronghold | Bro<br>or<br>Exa                                           | when ff53788<br>wser CLI provides an easy wa<br>put commands. For guidance,<br>mples:                                                                                                    | ay to execute common CL:<br>type `help`.                                                                                                    | commands, such as write,                                                               | read, delete, and list. It       | does not include kv vä | 2 write      |
| Client Count<br>Seal Stronghold | Bro<br>or<br>Exa<br>→ V                                    | wher CLI provides an easy wa<br>put commands. For guidance,<br>amples:<br>/rite secrets to kv v1: write                                                                                                    | ay to execute common CL:<br>type 'help'.<br>e <mount>/my-secret foo:</mount>                                                                                                    | : commands, such as write,<br>ebar                                                     | read, delete, and list. It       | does not include kv vi | X<br>2 write |
| Client Count<br>Seal Stronghold | Bro<br>or<br>Exa<br>→ V<br>→ L                             | wser CLI provides an easy w<br>put commands. For guidance,<br>mples:<br>/rite secrets to kv v1: write<br>.ist kv v1 secret keys: list                                                                                                    | ay to execute common CL<br>type 'help'.<br>e «mount>/my–secret foo<br>«mount>/                                                                                                    | : commands, such as write,<br>ebar                                                     | read, delete, and list. It       | does not include kv vi | ×<br>2 write |
| Client Count<br>Seal Stronghold | Brc<br>or<br>Exa<br>→ V<br>→ L                             | www.clipton.clipton.cl | ay to execute common CL<br>type `help`.<br>e <mount>/my-secret foo:<br/><mount>/<br/>unt&gt;/my-secret</mount></mount>                                                                                                    | C commands, such as write,                                                             | read, delete, and list. It       | does not include kv vi | x<br>2 write |
| Client Count<br>Seal Stronghold | Brc<br>or<br>Exa<br>→ V<br>→ L<br>→ F                      | wser CLI provides an easy wa<br>put commands. For guidance,<br>mples:<br>/rite secrets to kv v1: write<br>.ist kv v1 secret keys: list<br>tead a kv v1 secret: read <me<br>lount a kv v2 secret engine:</me<br>                                                                                                    | ay to execute common CL<br>type `help`.<br><mount>/my-secret foo<br/><mount>/<br/>punt&gt;/my-secret<br/>write sys/mounts/<moun< td=""><td><pre>( commands, such as write,<br/>bar<br/>&gt; type=kv options=version=</pre></td><td>read, delete, and list. It</td><td>does not include kv vi</td><td>X write</td></moun<></mount></mount> | <pre>( commands, such as write,<br/>bar<br/>&gt; type=kv options=version=</pre>        | read, delete, and list. It       | does not include kv vi | X write      |
| Client Count<br>Seal Stronghold | Bro<br>or<br>= kx<br>→ V<br>→ L<br>→ F<br>→ R              | wser CLI provides an easy w<br>put commands. For guidance,<br>mples:<br>Write secrets to kv v1: write<br>ist kv v1 secret keys: list<br>tead a kv v1 secret: read <me<br>Tount a kv v2 secret kv-get &lt;</me<br>                                                                                                    | ay to execute common CL:<br>type `help`.<br><mount>/my-secret foo:<br/><mount>/<br/>punt&gt;/my-secret<br/>write sys/mounts/<mount<br>emounts/secret-path</mount<br></mount></mount>                                                                                                    | <pre>( commands, such as write,<br/>=bar<br/>:&gt; type=kv options=version=</pre>      | read, delete, and list. It<br>=2 | does not include kv vi | 2 write      |
| Client Count<br>Seal Stronghold | Bro<br>or<br>Exa<br>→ V<br>→ L<br>- F<br>- F<br>- R<br>- F | wser CLI provides an easy w<br>put commands. For guidance,<br>imples:<br>/rite secrets to kv v1: write<br>.ist kv v1 secret keys: list<br>tead a kv v1 secret: read <me<br>lount a kv v2 secret engine:<br/>tead a kv v2 secret: kv-get &lt;<br/>tead a kv v2 secret's metadat</me<br>                                                                                                    | ay to execute common CL<br>type `help`.<br><mount>/<br/>ount&gt;/my-secret<br/>write sys/mounts/cmoun<br/>cmount&gt;/secret-path<br/>ta: kv-get <mount>/secret</mount></mount>                                                                                                    | ( commands, such as write,<br>=bar<br>=> type=kv options=version=<br>=t-path -metadata | read, delete, and list. It<br>=2 | does not include kv vi | 2 write      |

Рисунок 148 Работа со stronghold CLI.
Закрыть stronghold CLI можно, нажав на крестик в правом верхнем углу окна инструмента.

5.3.8 Веб-интерфейс модуля cilium-hubble

Веб-интерфейс Hubble позволяет визуализировать сетевой стек кластера, отслеживать сетевые взаимодействия между подами, сервисами и внешними ресурсами, анализировать сетевую активность и выявлять проблемы с сетью.

Веб-интерфейс Hubble доступен по адресу hubble.<ШАБЛОН\_ИМЕН\_КЛАСТЕРА>, где <ШАБЛОН\_ИМЕН\_КЛАСТЕРА> – строка, соответствующая шаблону DNS-имен кластера, указанному в глобальном параметре modules.publicDomainTemplate.

При первом входе потребуется ввести учетные данные пользователя.

5.3.8.1 Экран выбора пространства имен

При переходе по адресу hubble.<ШАБЛОН\_ИМЕН\_КЛАСТЕРА> откроется экран выбора пространства имен, для которого будет визуализирован сетевой стек. Выбрать пространство имен можно с помощью выпадающего списка в левой верхней части экрана или кликнув по названию нужного пространства имен в списке в центре экрана.

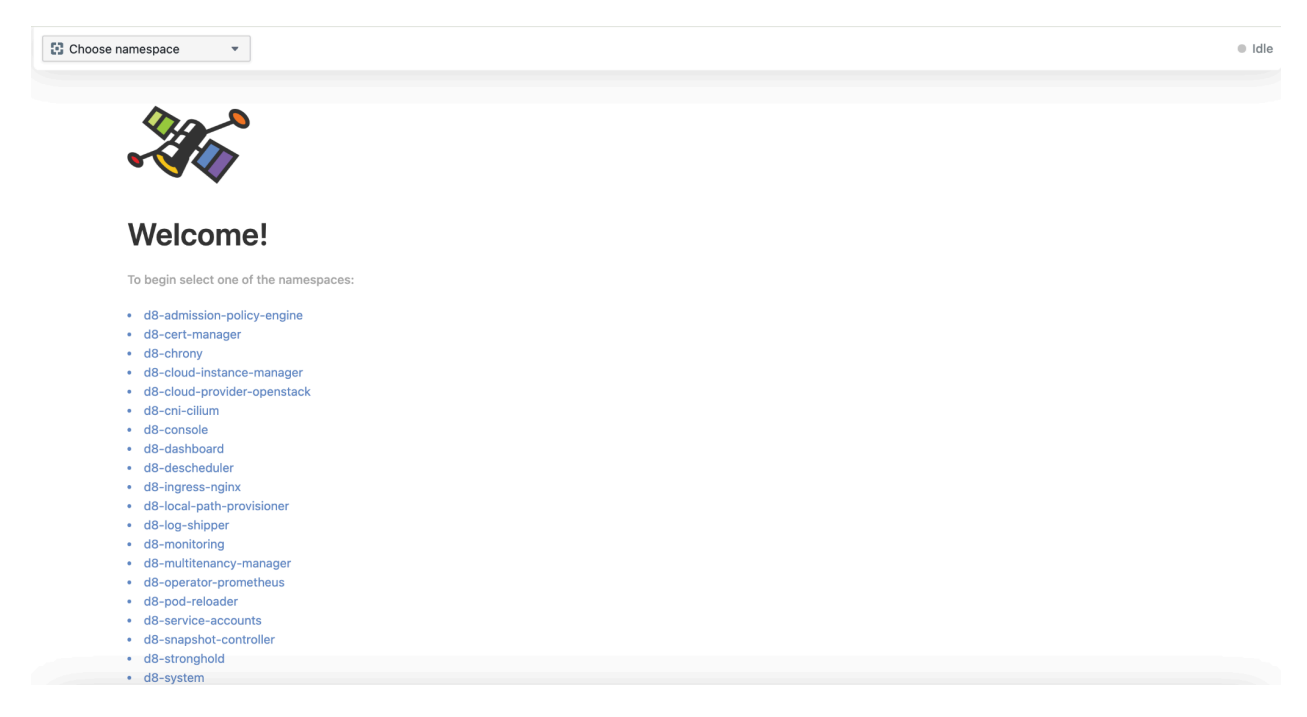

Рисунок 149 Экран выбора пространства имен.

После выбора пространства имен откроется экран с визуализацией сетевого стека и средствами анализа.

5.3.8.2 Визуализация сетевого стека и анализ сетевых взаимодействий

Экран с визуализацией сетевого стека и средствами анализа состоит из следующих частей:

- верхняя панель с фильтрами и краткой сводкой по кластеру (количество потоков и количество узлов);
- схема сетевых потоков;
- таблица сетевых потоков и событий.

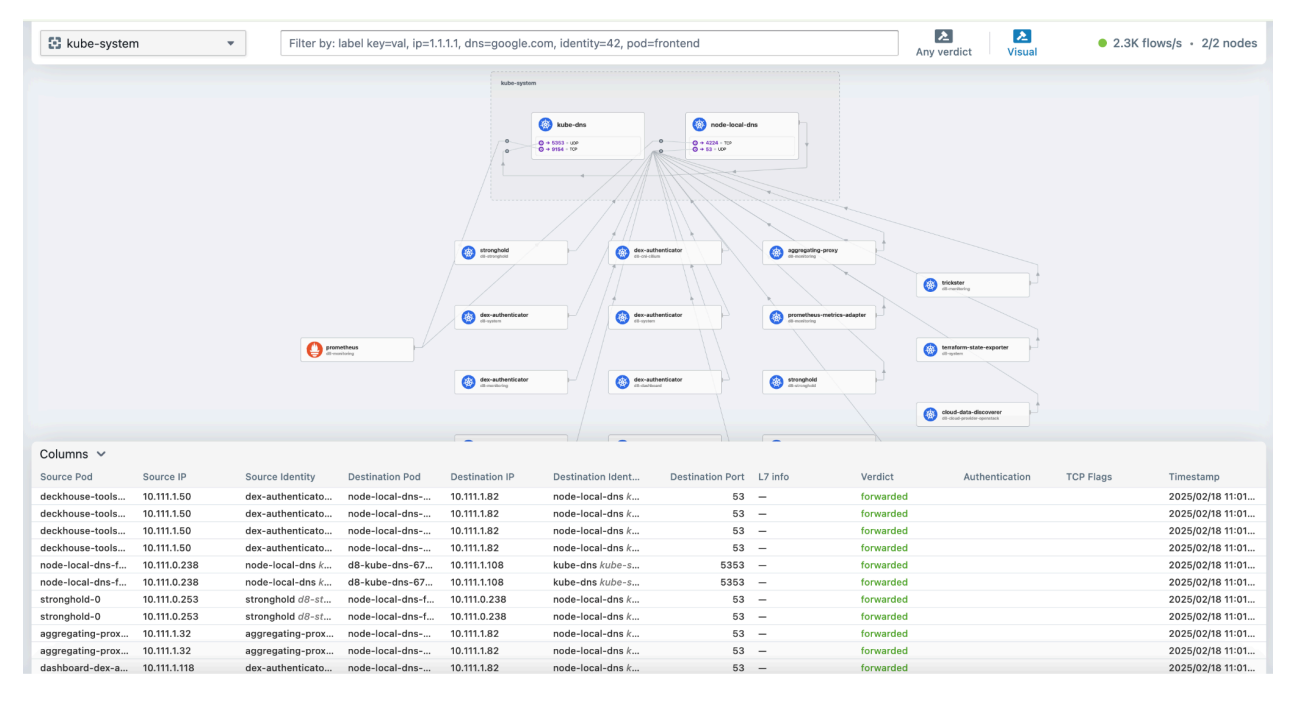

Рисунок 150 Визуализация сетевого стека и анализ сетевых взаимодействий.

Данные на схеме и таблице сетевых потоков отображаются в реальном времени.

5.3.8.2.1 Фильтрация отображаемых данных

Отфильтровать отображаемые данные о сетевом стеке и потоках можно с помощью верхней панели с фильтрами. Здесь расположены фильтры:

- для выбора пространства имен (выпадающий список в левой части панели);

| 🖸 kube-system 💌             |
|-----------------------------|
|                             |
| Q Filter namespaces         |
| d8-admission-policy-engine  |
| d8-cert-manager             |
| d8-chrony                   |
| d8-cloud-instance-manager   |
| d8-cloud-provider-openstack |
| d8-cni-cilium               |
| d8-console                  |
| d8-dashboard                |
| d8-descheduler              |
| d8-ingress-nginx            |

Рисунок 151 Фильтрация отображаемых данных.

 для выбора ресурсов пространства имен, для которых нужно отобразить потоки (поле ввода в центральной части панели);

Filter by: label key=val, ip=1.1.1.1, dns=google.com, identity=42, pod=frontend

 для выбора сетевых потоков на основе решения («вердикта»), принятого по ним cilium;

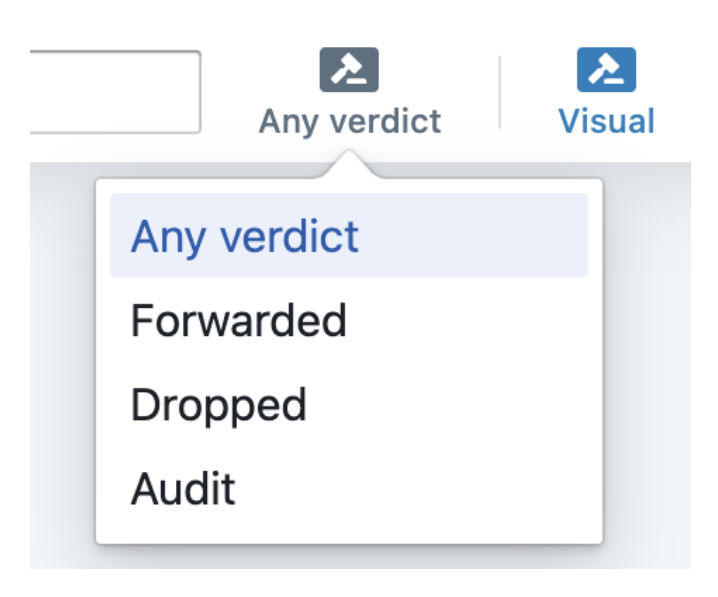

Рисунок 152 Выбор сетевых потоков на основе решения («вердикта»).

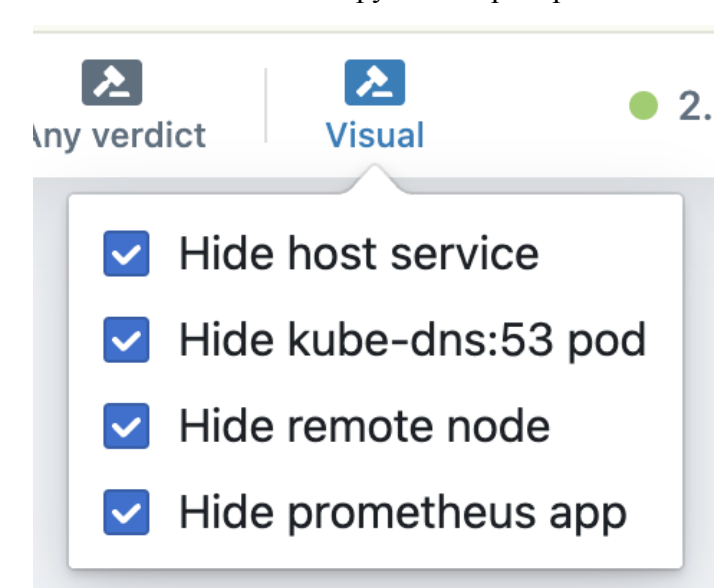

- для выбора элементов схемы анализируемого пространства имен.

Рисунок 153 Выбор элементов схемы анализируемого пространства имен.

5.3.8.2.2 Работа со схемой сетевых потоков

Схема сетевых потоков для выбранного пространства имен отображается в средней части экрана с визуализацией сетевого стека и средствами анализа. На схеме отображаются ресурсы выбранного пространства имен, расположенные в прямоугольнике с названием пространства имен, и внешние элементы, с которыми они взаимодействуют.

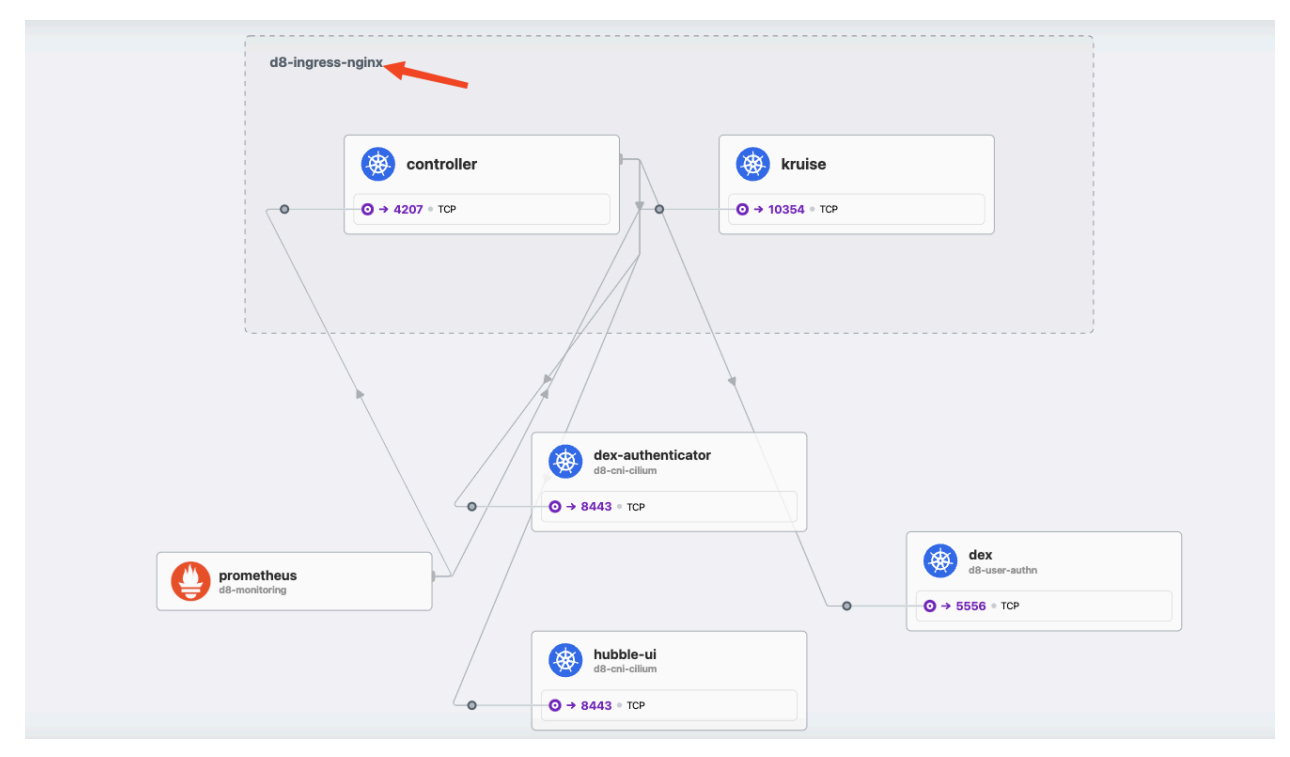

Рисунок 154 Работа со схемой сетевых потоков.

| d8-ingre | ss-nginx                                                        |
|----------|-----------------------------------------------------------------|
|          |                                                                 |
|          |                                                                 |
|          |                                                                 |
|          | kruise                                                          |
| •        | O → 10354 • TCP                                                 |
|          | app=kruise control-plane=controller-manager                     |
|          | io.cilium.k8s.namespace.labels.managed-by=Helm                  |
|          | io.cilium.k8s.namespace.labels.extended-monitoring.deckhouse.io |
|          | io.cilium.k8s.namespace.labels.heritage=deckhouse               |
|          | io.cilium.k8s.namespace.labels.kubernetes.io/metadata.name=d8   |
|          | io.cilium.k8s.namespace.labels.module=ingress-nginx             |
|          | io.cilium.k8s.namespace.labels.prometheus.deckhouse.io/rules-w  |
|          | io.cilium.k8s.policy.cluster=default                            |
|          | io.cilium.k8s.policy.serviceaccount=kruise                      |
|          | namespace=d8-ingress-nginx                                      |
|          |                                                                 |
|          |                                                                 |
|          |                                                                 |
|          |                                                                 |
|          |                                                                 |
| L        | /                                                               |
|          |                                                                 |
|          |                                                                 |
|          |                                                                 |
|          |                                                                 |
|          |                                                                 |
|          | prometheus<br>d8-monitoring                                     |
|          |                                                                 |

Посмотреть детальную информацию по конкретному ресурсу (список лейблов, сетевые взаимодействия и т.д.), можно, кликнув по нему.

Рисунок 155 Детальная информация по ресурсу.

#### 5.3.8.2.3 Работа с таблицей сетевых потоков и событий

Таблица сетевых потоков и событий отображается в нижней части экрана с визуализацией сетевого стека и средствами анализа. Каждая строка таблицы содержит следующую информацию о сетевом потоке:

- имя пода источника потока (столбец «Source Pod»);
- IP-адрес пода источника потока (столбец «Source IP»);
- идентификатор сущности источника потока (столбец «Source Identity»);
- имя пода получателя потока (столбец «Destination Pod»);
- IP-адрес пода получателя потока (столбец «Destination IP»);
- идентификатор сущности-получателя(столбец «Destination Identity»);
- номер порта назначения (столбец «Destination Port»);
- информация о прикладном уровне (Layer 7), если поток использует протоколы HTTP (столбец «L7 info»);
- результат («вердикт») обработки сетевого потока cilium (столбец «Verdict»);

- информация о результатах проверки подлинности сетевого потока, если такая проверка выполнялась (столбец «Authentication»);
- флаги ТСР, связанные с потоком (столбец «TCP Flags»);
- временная метка потока (столбец «Timestamp»).

| Columns 🗸       |              |                  |                  |                |                   |                  |         |           |                |           |                 |
|-----------------|--------------|------------------|------------------|----------------|-------------------|------------------|---------|-----------|----------------|-----------|-----------------|
| Source Pod      | Source IP    | Source Identity  | Destination Pod  | Destination IP | Destination Ident | Destination Port | L7 info | Verdict   | Authentication | TCP Flags | Timestamp       |
| prometheus-mai  | 10.111.1.168 | prometheus d8    | node-local-dns-s | 10.111.1.196   | node-local-dns k  | 4224             | -       | forwarded |                | ACK       | 2025/02/18 13:4 |
| prometheus-mai  | 10.111.1.168 | prometheus d8    | node-local-dns-s | 10.111.1.196   | node-local-dns k  | 4224             | -       | forwarded |                | ACK       | 2025/02/18 13:4 |
| prometheus-mai  | 10.111.1.168 | prometheus d8    | node-local-dns   | 10.111.0.218   | node-local-dns k  | 4224             | -       | forwarded |                | ACK       | 2025/02/18 13:4 |
| prometheus-mai  | 10.111.1.168 | prometheus d8    | node-local-dns   | 10.111.0.218   | node-local-dns k  | 4224             | -       | forwarded |                | ACK       | 2025/02/18 13:4 |
| prometheus-mai  | 10.111.1.168 | prometheus d8    | node-local-dns   | 10.111.0.218   | node-local-dns k  | 4224             | -       | forwarded |                | ACK       | 2025/02/18 13:4 |
| prometheus-mai  | 10.111.1.168 | prometheus d8    | node-local-dns   | 10.111.0.218   | node-local-dns k  | 4224             | -       | forwarded |                | ACK       | 2025/02/18 13:4 |
| dashboard-dex-a | 10.111.1.83  | dex-authenticato | node-local-dns-s | 10.111.1.196   | node-local-dns k  | 53               | -       | forwarded |                |           | 2025/02/18 13:4 |
| dashboard-dex-a | 10.111.1.83  | dex-authenticato | node-local-dns-s | 10.111.1.196   | node-local-dns k  | 53               | -       | forwarded |                |           | 2025/02/18 13:4 |
| dashboard-dex-a | 10.111.1.83  | dex-authenticato | node-local-dns-s | 10.111.1.196   | node-local-dns k  | 53               | -       | forwarded |                |           | 2025/02/18 13:4 |
| dashboard-dex-a | 10.111.1.83  | dex-authenticato | node-local-dns-s | 10.111.1.196   | node-local-dns k  | 53               | -       | forwarded |                |           | 2025/02/18 13:4 |
| grafana-dex-aut | 10.111.1.87  | dex-authenticato | node-local-dns-s | 10.111.1.196   | node-local-dns k  | 53               | -       | forwarded |                |           | 2025/02/18 13:4 |
| grafana-dex-aut | 10.111.1.87  | dex-authenticato | node-local-dns-s | 10.111.1.196   | node-local-dns k  | 53               | -       | forwarded |                |           | 2025/02/18 13:4 |
| grafana-dex-aut | 10.111.1.87  | dex-authenticato | node-local-dns-s | 10.111.1.196   | node-local-dns k  | 53               | -       | forwarded |                |           | 2025/02/18 13:4 |
| grafana-dex-aut | 10.111.1.87  | dex-authenticato | node-local-dns-s | 10.111.1.196   | node-local-dns k  | 53               | -       | forwarded |                |           | 2025/02/18 13:4 |
| documentation-d | 10.111.1.165 | dex-authenticato | node-local-dns-s | 10.111.1.196   | node-local-dns k  | 53               | -       | forwarded |                |           | 2025/02/18 13:4 |
| documentation-d | 10.111.1.165 | dex-authenticato | node-local-dns-s | 10.111.1.196   | node-local-dns k  | 53               | -       | forwarded |                |           | 2025/02/18 13:4 |
| documentation-d | 10.111.1.165 | dex-authenticato | node-local-dns-s | 10.111.1.196   | node-local-dns k  | 53               | -       | forwarded |                |           | 2025/02/18 13:4 |
| documentation-d | 10.111.1.165 | dex-authenticato | node-local-dns-s | 10.111.1.196   | node-local-dns k  | 53               | -       | forwarded |                |           | 2025/02/18 13:4 |
| console-dex-aut | 10.111.1.230 | dex-authenticato | node-local-dns-s | 10.111.1.196   | node-local-dns k  | 53               | -       | forwarded |                |           | 2025/02/18 13:4 |
| console-dex-aut | 10.111.1.230 | dex-authenticato | node-local-dns-s | 10.111.1.196   | node-local-dns k  | 53               | -       | forwarded |                |           | 2025/02/18 13:4 |
| console-dex-aut | 10.111.1.230 | dex-authenticato | node-local-dns-s | 10.111.1.196   | node-local-dns k  | 53               | -       | forwarded |                |           | 2025/02/18 13:4 |
|                 |              |                  |                  |                |                   |                  |         |           |                |           |                 |

Рисунок 156 Таблица сетевых потоков и событий.

Набором столбцов, отображаемых в таблице, можно управлять. Чтобы выбрать нужные, кликните по кнопке «Columns» в левой верхней части таблицы.

| E kube-svste      |                      | → to io  | lentity=16183 node                                                                                                    |
|-------------------|----------------------|----------|----------------------------------------------------------------------------------------------------|
|                   | Authentication       |          | ,                                                                                                    |
|                   | Source Pod           |          |                                                                                                    |
|                   | Source IP            |          |                                                                                                    |
|                   | Source Identity      |          |                                                                                                    |
|                   | Destination Pod      |          |                                                                                                    |
|                   | Destination IP       |          |                                                                                                    |
| Columns 🗸         | Destination Identity | /        |                                                                                                    |
| Source            | Destination Port     | entity   | Destination Pod                                                                                                    |
| contro er-main-z  |                      | d8-ing   | node-local-dns                                                                                                    |
| cont oller-main-z | I 7 info             | d8-ing   | node-local-dns                                                                                                    |
| pro netheus-mai   |                      | us d8    | node-local-dns-s                                                                                                    |
| pometheus-mai     | Traffic Direction    | us d8    | node-local-dns-s                                                                                                    |
| prometheus-mai    |                      | us d8    | node-local-dns-s                                                                                                    |
| prometheus-mai    | Verdict              | us d8    | node-local-dns-s                                                                                                    |
| prometheus-mai    |                      | us d8    | node-local-dns-s                                                                                                    |
| prometheus-mai    | TCP Flags            | us d8    | node-local-dns                                                                                                    |
| prometheus-mai    |                      | us d8    | node-local-dns                                                                                                    |
| prometheus-mai    | Timestamp            | us d8    | node-local-dns                                                                                                    |
| prometheus-mai    |                      | us d8    | node-local-dns                                                                                                    |
| prometheus-mai    | 10.111.1.168 prome   | theus d8 | node-local-dns                                                                                                    |
|                   | 40 444 4 400         | 1 10     | and the state of the second second se |

Рисунок 157 Управление набором столбцов.

Чтобы посмотреть информацию о записи таблицы в текстовом виде, кликните в любой части соответствующей строки. Информация отобразится в правой части таблицы. Данные здесь отображаются независимо от того, какой набор столбцов выбран для отображения в таблице.

|           |       | Flow Details                                   | ×      |
|-----------|-------|------------------------------------------------|--------|
| Verdict   | Authe |                                                |        |
| forwarded |       | Timestamp                                      |        |
| forwarded |       | 2025-02-18T10:45:08.753Z                       |        |
| forwarded |       | Verdict                                        |        |
| forwarded |       | forwarded                                      |        |
| forwarded |       | Traffic direction                              |        |
| forwarded |       | ingress                                        |        |
| forwarded |       |                                                |        |
| forwarded |       | Cilium event type                              |        |
| forwarded |       | to-endpoint                                    |        |
| forwarded |       |                                                |        |
| forwarded |       | Source pod                                     |        |
| forwarded |       | grafana-dex-authenticator-/bd4ccdfcf-tlvsc     |        |
| forwarded |       | Source identity                                |        |
| forwarded |       | <u>395</u>                                     |        |
| forwarded |       | Source labels                                  |        |
| forwarded |       | app=dex-authenticator                          |        |
| forwarded |       | io.cilium.k8s.namespace.labels.managed-by=H    | elm    |
| forwarded |       | io.cilium.k8s.namespace.labels.extended-monit  | toring |
| forwarded |       | io.cilium.k8s.namespace.labels.heritage=deckh  | ouse   |
| forwarded |       | io.cilium.k8s.namespace.labels.kubernetes.io/n | netad  |
| forwarded |       | IO.CIIIUM.K8S.namespace.labels.module=deckho   | ouse   |
| forwarded |       | is allium k9a namaanaaa labala promethaua da   | akhai  |

Рисунок 158 Просмотр информации о записи таблицы в текстовом виде.

#### 6 Принципы безопасной работы средства

При эксплуатации ПО «Deckhouse Platform» должно быть обеспечено выполнение следующих условий:

- наличие администраторов безопасности, обеспечивающих правильную эксплуатацию ПО «Deckhouse Platform», в том числе:
  - предотвращение несанкционированного доступа к идентификаторам
    - и паролям привилегированных пользователей (администраторов безопасности);
  - предотвращение реализации некорректных методов управления доступом, типов (чтение, запись, выполнение или иной тип) и правил разграничения доступа;
  - обеспечение физической сохранности оборудования, на которое установлено изделие, и исключение возможности доступа к ним посторонних лиц;
- периодический контроль целостности изделия;
- ежедневная проверка рабочих мест администратором безопасности на наличие вредоносного ПО;
- ежемесячный поиск актуальных уязвимостей и сведений об уязвимостях изделия и среды функционирования, анализ идентифицированных уязвимостей на предмет возможности их использования для нарушения безопасности.

В ПО «Deckhouse Platform» реализованы следующие функции безопасности:

- изоляция контейнеров;
- выявление уязвимостей в образах контейнеров;
- проверка корректности конфигурации контейнеров;
- контроль целостности контейнеров и их образов;
- регистрация событий безопасности;
- ролевой метод управления доступом.

# 7 Типы событий безопасности, связанные с доступными пользователю функциями средства

В ПО «Deckhouse Platform» регистрируются следующие события безопасности, связанные с доступными пользователю функциями ПО «Deckhouse Platform»:

- получение доступа к образам контейнеров;
- запуск и остановка контейнеров с указанием причины остановки;
- изменение ролевой модели;
- модификация запускаемых контейнеров;
- выявление известных уязвимостей в образах контейнеров и некорректности конфигурации;
- факты нарушения целостности объектов контроля.

## 8 Аварийные ситуации

8.1 Действия после сбоев и ошибок эксплуатации ПО «Deckhouse Platform»

В случае несоблюдения условий выполнения технологического процесса, в том числе возникновении сбоев и ошибок эксплуатации ПО «Deckhouse Platform», необходимо обратиться к техническому персоналу и представителям эксплуатирующих подразделений.

8.2 Несанкционированное вмешательство в данные

В случаях обнаружения несанкционированного вмешательства в данные необходимо обратиться к техническому персоналу и представителям эксплуатирующих подразделений.

### Приложение А

| Компо<br>нент      | Интерфейс<br>обновления<br>требуемого<br>объекта<br>ClusterRole<br>(Кластерная<br>роль)         | Функция<br>интерфейса                                           | SuperA<br>dmin | Админист<br>paтop<br>безопасно<br>сти<br>(ClusterAd<br>min) | ClusterE<br>ditor | Админист<br>patop ПО<br>«Deckhous<br>e<br>Kubernete<br>s Platform<br>Certified<br>Security<br>Edition»<br>(Admin) | Разрабо<br>тчик<br>образов<br>контейн<br>еров<br>(Editor) | Привилегиро<br>ванный<br>пользователь<br>(PrivilegedUse<br>r) | Пользов<br>атель<br>(user) |
|--------------------|-------------------------------------------------------------------------------------------------|-----------------------------------------------------------------|----------------|-------------------------------------------------------------|-------------------|----------------------------------------------------------------------------------------------------|-----------------------------------------------------------|---------------------------------------------------------------|----------------------------|
| dex                | Интерфейс<br>реализующий<br>взаимодействи<br>е по протоколу<br>OpenID<br>Connect и<br>OAuth 2.0 | Веб-интерфейс<br>для ввода<br>логина и<br>пароля                | +              | +                                                           | +                 | +                                                                                                    | +                                                         | +                                                             | +                          |
| kube-ap<br>iserver | Интерфейс<br>замены<br>ClusterRole<br>(Кластерная<br>роль)                                      | Создать роль<br>кластера<br>(Кластерную<br>роль)                | +              | +                                                           | -                 | -                                                                                                    | -                                                         | -                                                             | -                          |
|                    | Интерфейс<br>удаления роли<br>кластера                                                          | Частичное<br>обновление<br>требуемого<br>объекта<br>ClusterRole | +              | +                                                           | -                 | -                                                                                                    | -                                                         | -                                                             | -                          |

|                                                                                         | -                                                                          |   |   |   |   |   |   |   |
|-----------------------------------------------------------------------------------------|----------------------------------------------------------------------------|---|---|---|---|---|---|---|
|                                                                                         | (Кластерная                                                                |   |   |   |   |   |   |   |
|                                                                                         | роль)                                                                      |   |   |   |   |   |   |   |
| Интерфейс<br>удаления<br>подборки<br>кластерных<br>ролей                                | Замена<br>требуемого<br>объекта<br>ClusterRole<br>(Кластерная<br>роль)     | + | + | - | - | - | - | - |
| Интерфейс<br>просмотра<br>кластерной<br>роли                                            | Удалить роль<br>кластера                                                   | + | + | - | - | - | - | - |
| Интерфейс<br>просмотра<br>(или<br>наблюдения)<br>списка<br>кластерных<br>ролей          | Удалить<br>подборку<br>объекта<br>ClusterRole<br>(Кластерная<br>роль)      | + | + | - | - | - | - | - |
| Интерфейс<br>просмотра<br>изменений в<br>объекте<br>ClusterRole<br>(Кластерная<br>роль) | Считывание<br>требуемого<br>объекта<br>ClusterRole<br>(Кластерная<br>роль) | + | + | - | - | - | - | - |
| Интерфейс<br>просмотра<br>изменений в<br>объекте<br>ClusterRole                         | Список или<br>просмотр<br>объекта<br>ClusterRole                           | + | + | - | - | - | - | - |

| (Кластериая                                                     | (Кластериал                                                                                                    |   |   |   |   |   |   |   |
|-----------------------------------------------------------------|----------------------------------------------------------------------------------------------------|---|---|---|---|---|---|---|
| (Кластерная                                                     | (Кластерная                                                                                                    |   |   |   |   |   |   |   |
| Интерфейс<br>создания<br>clusterrolebindi<br>ng                 | Просмотр<br>изменений в<br>объекте<br>ClusterRole<br>(Кластерная<br>роль).<br>Устарело:<br>вместо этого<br>следует<br>использовать<br>параметр<br>'watch'<br>(просмотр) в<br>списке<br>операций,<br>отфильтрованн<br>ый до одного<br>элемента с<br>помощью<br>параметра<br>'fieldselector'<br>(выбор поля). | + | + | _ | _ | _ | - | _ |
| Интерфейс<br>частичного<br>обновления<br>ClusterRoleBin<br>ding | Просмотр<br>изменений в<br>объекте<br>ClusterRole<br>(Кластерная<br>роль).<br>Устаредо:                                                                                                    | + | + | - | _ | - | - | - |

|                                                           | вместо этого<br>следует<br>использовать<br>параметр<br>'watch'<br>(просмотр) в<br>списке<br>операций,<br>отфильтрованн<br>ый до одного<br>элемента с<br>помощью<br>параметра<br>'fieldselector'<br>(выбор поля). |   |   |   |   |   |   |   |
|-----------------------------------------------------------|----------------------------------------------------------------------------------------------------|---|---|---|---|---|---|---|
| Интерфейс<br>замены<br>clusterrolebindi<br>ng             | Создать объект<br>ClusterRoleBin<br>ding (Привязка<br>роли кластера)                                                                                                    | + | + | _ | - | - | - | - |
| Интерфейс<br>замены<br>clusterrolebindi<br>ng             | Частичное<br>обновление<br>объекта<br>ClusterRoleBin<br>ding (Привязка<br>роли кластера)                                                                                                    | + | + | - | - | - | - | - |
| Интерфейс<br>удаления<br>набора<br>clusterrolebindi<br>ng | Замена<br>требуемого<br>объекта<br>ClusterRoleBin<br>ding (Привязка<br>роли кластера)                                                                                                    | + | + | _ | - | _ | - | - |

| Интерфейс<br>просмотра<br>clusterrolebindi<br>ng                                        | Удалить объект<br>ClusterRoleBin<br>ding (Привязка<br>роли кластера)                                   | + | + | _ | - | - | - | - |
|-----------------------------------------------------------------------------------------|----------------------------------------------------------------------------------------------------|---|---|---|---|---|---|---|
| Интерфейс<br>просмотра<br>(или<br>наблюдения)<br>списка<br>clusterrolebindi<br>ng       | Удалить<br>подборку<br>объекта<br>ClusterRoleBin<br>ding (Привязка<br>роли кластера)                   | + | + | _ | _ | _ | - | - |
| Интерфейс<br>просмотра<br>изменений в<br>объекте<br>ClusterRoleBin<br>ding              | Считывание<br>требуемого<br>объекта<br>ClusterRoleBin<br>ding (Привязка<br>роли кластера)              | + | + | - | - | - | - | - |
| Интерфейс<br>просмотра<br>отдельных<br>изменений в<br>списке<br>ClusterRoleBin<br>ding. | Список или<br>просмотр<br>объекта<br>ClusterRoleBin<br>ding (Привязка<br>роли кластера)                | + | + | - | - | - | - | - |
| Интерфейс<br>создания роли                                                              | Просмотр<br>изменений в<br>объекте<br>ClusterRoleBin<br>ding (Привязка<br>роли кластера).<br>Устарело: | + | + | + | - | - | - | - |

|                                                            | вместо этого<br>следует<br>использовать<br>параметр<br>'watch'<br>(просмотр) в<br>списке<br>операций,<br>отфильтрованн<br>ый до одного<br>элемента с<br>помощью<br>параметра<br>'fieldselector'                         |   |   |   |   |   |   |   |
|------------------------------------------------------------|----------------------------------------------------------------------------------------------------|---|---|---|---|---|---|---|
|                                                            | (выбор поля)                                                                                                    |   |   |   |   |   |   |   |
| Интерфейс<br>частичного<br>обновления<br>требуемой<br>Роли | Просмотр<br>отдельных<br>изменений в<br>списке объекта<br>ClusterRoleBin<br>ding (Привязка<br>роли кластера).<br>Устарело:<br>вместо этого<br>используйте<br>параметр<br>'watch'<br>(просмотр) в<br>списке<br>операций. | + | + | + | - | - | - | - |

| Интерфейс<br>замены<br>требуемой<br>Роли                                              | Создать Роль                                 | + | + | + | - | - | - | - |
|---------------------------------------------------------------------------------------|----------------------------------------------|---|---|---|---|---|---|---|
| Интерфейс<br>удаления роли                                                            | Частичное<br>обновление<br>требуемой<br>Роли | + | + | + | - | - | - | - |
| Интерфейс<br>удаления<br>набора ролей                                                 | Замена<br>требуемой<br>Роли                  | + | + | + | - | - | - | - |
| Интерфейс<br>просмотра<br>требумой Роли                                               | Удалить Роль                                 | + | + | + | - | - | - | - |
| Интерфейс<br>просмотра<br>(или<br>наблюдения)<br>списка ролей<br>пространства<br>имен | Удалить<br>подборку<br>Ролей                 | + | + | + | - | - | - | - |
| Интерфейс<br>просмотра<br>(или<br>наблюдения)<br>списка ролей                         | Считывание<br>требуемой<br>Роли              | + | + | + | - | - | - | - |
| Интерфейс<br>просмотра<br>изменений в<br>роли.                                        | Список или<br>просмотр<br>требуемой<br>Роли  | + | + | + | - | - | - | - |

|                                                                                             |                                                                                                    |   |   |   | 1 |   | r |   |
|---------------------------------------------------------------------------------------------|----------------------------------------------------------------------------------------------------|---|---|---|---|---|---|---|
| Интерфейс<br>просмотра<br>отдельных<br>изменений в<br>списке ролей<br>пространства<br>имен. | Список или<br>просмотр<br>требуемой<br>Роли                                                                                                    | + | + | + | - | - | - | - |
| Интерфейс<br>просмотра<br>отдельных<br>изменений в<br>списке ролей.                         | Просмотр<br>изменений в<br>объекте Роль.<br>Устарело:<br>вместо этого<br>следует<br>использовать<br>параметр<br>'watch'<br>(просмотр) в<br>списке<br>операций,<br>отфильтрованн<br>ый до одного<br>элемента с<br>помощью<br>параметра<br>'fieldselector'<br>(выбор поля). | + | + | + | _ | _ | - | - |
| Интерфейс<br>создания<br>RoleBinding                                                        | Просмотр<br>отдельных<br>изменений в<br>списке Ролей.<br>Устарело:                                                                                                    | + | + | + | - | - | - | - |

|                                              | вместо этого<br>используйте<br>параметр<br>'watch'<br>(просмотр) в<br>списке<br>операций                                                                                                    |   |   |   |   |   |   |   |
|----------------------------------------------|----------------------------------------------------------------------------------------------------|---|---|---|---|---|---|---|
| Интер<br>частич<br>обновл<br>требуе<br>RoleB | фейс Просмотр<br>ного отдельных<br>нения изменений в<br>мого списке Ролей.<br>inding Устарело:<br>вместо этого<br>используйте<br>параметр<br>'watch'<br>(просмотр) в<br>списке<br>операций. | + | + | + | _ | _ | _ | _ |
| Интер<br>замени<br>требуе<br>RoleBi          | фейс Создать<br>и RoleBinding<br>мого (Связка ролей)<br>nding                                                                                                    | + | + | + | - | - | - | - |
| Интер<br>удален<br>RoleBi                    | фейс Частичное<br>ия обновление<br>nding требуемого<br>RoleBinding<br>(Связка ролей)                                                                                                    | + | + | + | - | - | - | - |
| Интер<br>удален                              | фейс Замена<br>ия требуемого                                                                                                    | + | + | + | - | - | - | - |

| набора                                                                                 | RoleBinding                                                                    |   |   |   |   |   |   |   |
|----------------------------------------------------------------------------------------|--------------------------------------------------------------------------------|---|---|---|---|---|---|---|
| RoleBindi                                                                              | ng (Связка ролей)                                                              |   |   |   |   |   |   |   |
| Интерфей<br>просмотра<br>требуемог<br>RoleBindir                                       | с Удалить<br>a RoleBinding<br>o (Связка ролей)<br>ng                           | + | + | + | - | - | - | - |
| Интерфей<br>просмотра<br>(или<br>наблюден<br>списка<br>RoleBindin<br>пространс<br>имен | с Удалить<br>а подборку<br>RoleBinding<br>ия) (Связка ролей)<br>ng<br>тва      | + | + | + | - | - | - | - |
| Интерфей<br>просмотра<br>(или<br>наблюден<br>списка<br>RoleBindin                      | с Считывание<br>требуемого<br>RoleBinding<br>ия) (Связка ролей)                | + | + | + | - | - | - | - |
| Интерфей<br>наблюден<br>изменени<br>RoleBindi                                          | с Список или<br>ия просмотр<br>и́ объекта<br>ng RoleBinding<br>(Связка ролей)  | + | + | + | - | - | - | - |
| Интерфей<br>наблюден<br>отдельных<br>изменений<br>списке<br>RoleBindi                  | с Список или<br>ия просмотр<br>к объекта<br>и́ в RoleBinding<br>(Связка ролей) | + | + | + | - | - | - | - |

| пространства имен                                                            |                                                                                                    |   |   |   |   |   |   |   |
|------------------------------------------------------------------------------|----------------------------------------------------------------------------------------------------|---|---|---|---|---|---|---|
| Интерфейс<br>наблюдения<br>отдельных<br>изменений в<br>списке<br>RoleBinding | Просмотр<br>изменений в<br>объекте<br>RoleBinding<br>(Связка ролей).<br>Устарело:<br>вместо этого<br>следует<br>использовать<br>параметр<br>'watch'<br>(просмотр) в<br>списке<br>операций,<br>отфильтрованн<br>ый до одного<br>элемента с<br>помощью<br>параметра<br>'fieldselector'<br>(выбор поля). | + | + | + | - | - | - | - |
| Интерфейс<br>считывания<br>лога<br>требуемого<br>Пода                        | Просмотр<br>отдельных<br>изменений в<br>списке<br>RoleBinding<br>(Связка ролей).<br>Устарело:<br>вместо этого                                                                                                    | + | + | + | + | + | - | - |

|                                                            | используйте<br>параметр<br>'watch'<br>(просмотр) в<br>списке<br>операций.                                                                                                    |   |   |   |   |   |   |   |
|------------------------------------------------------------|----------------------------------------------------------------------------------------------------|---|---|---|---|---|---|---|
| Интерфейс<br>создания пода                                 | Просмотр<br>отдельных<br>изменений в<br>списке<br>RoleBinding<br>(Связка ролей).<br>Устарело:<br>вместо этого<br>используйте<br>параметр<br>'watch'<br>(просмотр) в<br>списке<br>операций. | + | + | + | + | + | - | _ |
| Интерфейс<br>создания<br>выселения<br>пода                 | Считывание<br>лога<br>требуемого<br>Пода                                                                                                    | + | + | + | + | + | - | - |
| Интефейс<br>частичного<br>обновления<br>требуемого<br>Пода | Создать Под                                                                                                    | + | + | + | + | + | - | - |

| Интерфейс<br>замены<br>требуемого<br>Пода                                             | Создать<br>выселение<br>Пода                  | + | + | + | + | + | - | - |
|---------------------------------------------------------------------------------------|-----------------------------------------------|---|---|---|---|---|---|---|
| Интерфейс<br>удаления пода                                                            | Частичное<br>обновление<br>требуемого<br>Пода | + | + | + | + | + | - | - |
| Интерфейс<br>удаления<br>подборки<br>подов                                            | Замена<br>требуемого<br>Пода                  | + |   | + | + | + | - | - |
| Интерфейс<br>считывания<br>требуемого<br>пода                                         | Удалить Под                                   | + | + | + | + | + | - | - |
| Интерфейс<br>просмотра<br>(или<br>наблюдения)<br>списка подов<br>пространства<br>имен | Удалить<br>подборку Пода                      | + | + | + | + | + | - | - |
| Интерфейс<br>просмотра<br>(или<br>наблюдения)<br>списка подов                         | Считывание<br>требуемого<br>Пода              | + | + | + | + | + | - | - |
| Интерфейс<br>наблюдения<br>изменений                                                  | Список или<br>просмотр<br>объектов Пода       | + | - | + | + | + | - | - |

| требуемого<br>Пода                                                             |                                                                                                    |   |   |   |   |   |   |   |
|--------------------------------------------------------------------------------|----------------------------------------------------------------------------------------------------|---|---|---|---|---|---|---|
| Интерфейс<br>наблюдения<br>изменений в<br>списке Подов<br>пространства<br>имен | Список или<br>просмотр<br>объектов Пода                                                                                                    | + | - | + | + | + | - | - |
| Интерфейс<br>наблюдения<br>изменений в<br>списке Подов                         | Просмотр<br>изменений в<br>объекте Под.<br>Устарело:<br>вместо этого<br>следует<br>использовать<br>параметр<br>'watch'<br>(просмотр) в<br>списке<br>операций,<br>отфильтрованн<br>ый до одного<br>элемента с<br>помощью<br>параметра<br>'fieldselector'<br>(выбор поля). | + | - | + | + | + | - | - |
| Интерфейс<br>частичного<br>обновления<br>статуса                               | Просмотр<br>отдельных<br>изменений в<br>списке Полов                                                                                                    | + | + | + | + | - | - | - |

|                                                                   |                                                                                                    | - |   |   | - | - | - |   |
|-------------------------------------------------------------------|----------------------------------------------------------------------------------------------------|---|---|---|---|---|---|---|
| требуемого<br>Пода                                                | Устарело:<br>вместо этого<br>используйте<br>параметр<br>'watch'<br>(просмотр) в<br>списке<br>операций.                                                          |   |   |   |   |   |   |   |
| Интерфейс<br>считывания<br>статуса<br>требуемого<br>Под           | Просмотр<br>отдельных<br>изменений в<br>списке Подов.<br>Устарело:<br>вместо этого<br>используйте<br>параметр<br>'watch'<br>(просмотр) в<br>списке<br>операций. | + | + | + | + | - | - | - |
| Интефейс<br>замены статуса<br>требуемого<br>Пода                  | Частичное<br>обновление<br>статуса<br>требуемого<br>Пода                                                                                                    | + | + | + | + | - | - | - |
| Интерфейс<br>частичного<br>обновление<br>эфемерных<br>контейнеров | Считывание<br>статуса<br>требуемого<br>Под                                                                                                    | + | + | + | + | _ | - | - |

| требуемого<br>Пода                                                             |                                                                           |   |   |   |   |   |   |   |
|--------------------------------------------------------------------------------|---------------------------------------------------------------------------|---|---|---|---|---|---|---|
| Интерфейс<br>считывания<br>эфемерных<br>контейнеров<br>требуемого<br>Пода      | Замена статуса<br>требуемого<br>Пода                                      | + | + | + | + | - | - | - |
| Интерфейс<br>замены<br>эфемерных<br>контейнеров<br>требуемого<br>Пода          | Частичное<br>обновление<br>эфемерных<br>контейнеров<br>требуемого<br>Пода | + | + | + | + | - | - | - |
| Интерфейс<br>подключения<br>POST-запросов<br>к<br>переадресации<br>портов Пода | Считывание<br>эфемерных<br>контейнеров<br>требуемого<br>Пода              | + | + | + | - | - | - | - |
| Интерфейс<br>подключения<br>POST-запросов<br>к<br>прокси-серверу<br>Пода       | Замена<br>эфемерных<br>контейнеров<br>требуемого<br>Пода                  | + | + | + | - | - | - | - |
| Интерфейс<br>подключения<br>POST-запросов<br>к                                 | Подключить<br>POST-запросы<br>к<br>переадресации<br>портов Пода           | + | + | + | - | - | - | - |

| прокси-серверу<br>Пода                                                        |                                                             |   |   |   |   |   |   |   |
|-------------------------------------------------------------------------------|-------------------------------------------------------------|---|---|---|---|---|---|---|
| Интерфейс<br>подключения<br>DELETE-запро<br>сов к<br>прокси-серверу<br>Пода   | Подключить<br>POST-запросы<br>к<br>прокси-серверу<br>Пода   | + | + | + | - | - | - | - |
| Интерфейс<br>подключения<br>GET-запросов<br>к<br>переадресации<br>портов Пода | Подключить<br>DELETE-запро<br>с к<br>прокси-серверу<br>Пода | + | + | + | - | - | - | - |
| Интерфейс<br>подключения<br>GET-запросов<br>к<br>прокси-серверу<br>Пода       | Подключить<br>DELETE-запро<br>с к<br>прокси-серверу<br>Пода | + | + | + | - | - | - | - |
| Интерфейс<br>подключения<br>GET-запросов<br>к<br>прокси-серверу<br>Пода       | Подключить<br>GET-запросы к<br>переадресации<br>портов Пода | + | + | + | - | - | - | - |
| Интерфейс<br>подключения<br>HEAD-запросо<br>в к                               | Подключить<br>GET-запросы к<br>прокси-серверу<br>Пода       | + | + | + | - | - | - | - |

| 1                     | прокси-серверу<br>Пода                                                            |                                                                                                |   |   |   |   |   |   |   |
|-----------------------|-----------------------------------------------------------------------------------|------------------------------------------------------------------------------------------------|---|---|---|---|---|---|---|
| [<br>[<br>[<br>]<br>] | Интерфейс<br>подключения<br>PUT-запросов<br>к<br>прокси-серверу<br>Пода           | Подключить<br>НЕАД-запросы<br>к<br>прокси-серверу<br>Пода                                      | + | + | + | - | - | - | - |
| ]<br>(<br>]<br>1      | Интерфейс<br>создания<br>HorizontalPodA<br>utoscale                               | Подключить<br>PUT-запросы к<br>прокси-серверу<br>Пода                                          | + | + | + | - | - | - | - |
|                       | Интерфейс<br>частичного<br>обновления<br>требуемого<br>HorizontalPodA<br>utoscale | Подключить<br>РUТ-запросы к<br>прокси-серверу<br>Пода                                          | + | + | + | - | - | - | - |
| ]<br>:<br>]<br>!      | Интерфейс<br>заменаы<br>требуемого<br>HorizontalPodA<br>utoscale                  | Создать<br>HorizontalPodA<br>utoscale<br>(Горизонтальн<br>ое<br>автомасштабир<br>ование подов) | + | + | + | - | - | - | - |
| ]                     | Интерфейс<br>удаления<br>HorizontalPodA<br>utoscale                               | Частичное<br>обновление<br>требуемого<br>HorizontalPodA<br>utoscale<br>(Горизонтальн           | + | + | + | - | - | - | - |

|                                                                                       |                                                                                                    | - | - | - |   | - |   |   |
|---------------------------------------------------------------------------------------|----------------------------------------------------------------------------------------------------|---|---|---|---|---|---|---|
|                                                                                       | ое<br>автомасштабир<br>ование подов)                                                                              |   |   |   |   |   |   |   |
| Интерфейс<br>удаления<br>набора<br>HorizontalP<br>utoscale                            | Замена<br>требуемого<br>HorizontalPodA<br>utoscale<br>(Горизонтальн<br>ое<br>автомасштабир<br>ование подов)       | + | + | + | _ | _ | - | - |
| Интерфейс<br>считывания<br>требуемого<br>HorizontalP<br>utoscale                      | Удалить<br>HorizontalPodA<br>utoscale<br>odA (Горизонтальн<br>ое<br>автомасштабир<br>ование подов)                | + | + | + | + | - | - | - |
| Интерфейс<br>просмотра<br>наблюдения<br>HorizontalP<br>utoscale<br>пространст<br>имен | Удалить<br>или побдорку<br>HorizontalPodA<br>utoscale<br>(Горизонтальн<br>за ое<br>автомасштабир<br>ование подов) | + | + | + | + | - | - | - |
| Интерфейс<br>просмотра<br>наблюдения<br>HorizontalP<br>utoscale                       | или Считывание<br>требуемого<br>HorizontalPodA<br>utoscale<br>(Горизонтальн                                       | + | + | + | + | - | - | - |

|                                                                                            | ое<br>автомасштабир<br>ование подов)                                                                                                    |   |   |   |   |   |   |   |
|--------------------------------------------------------------------------------------------|----------------------------------------------------------------------------------------------------|---|---|---|---|---|---|---|
| Интерфейс<br>просмотра<br>изменений<br>HorizontalPodA<br>utoscale                          | Список или<br>просмотр<br>объекта<br>HorizontalPodA<br>utoscale<br>(Горизонтальн<br>ое<br>автомасштабир<br>ование подов)                | + | + | + | + | - | - | - |
| Интерфейс<br>просмотра<br>отдельных<br>изменений в<br>списке<br>HorizontalPodA<br>utoscale | Список или<br>просмотр<br>объекта<br>HorizontalPodA<br>utoscale<br>(Горизонтальн<br>ое<br>автомасштабир<br>ование подов)                | + | + | + | + | - | - | - |
| Интерфейс<br>просмотра<br>отдельных<br>изменений в<br>списке<br>HorizontalPodA<br>utoscale | Просмотр<br>изменений в<br>объекте<br>HorizontalPodA<br>utoscale<br>(Горизонтальн<br>ое<br>автомасштабир<br>ование подов).<br>Устарело: | + | + | + | + | - | - | - |

|                                                                                              | вместо этого<br>следует<br>использовать<br>параметр<br>'watch'<br>(просмотр) в<br>списке<br>операций,<br>отфильтрованн<br>ый до одного<br>элемента с<br>помощью<br>параметра<br>'fieldselector'<br>(выбор цоля)           |   |   |   |   |   |   |   |
|----------------------------------------------------------------------------------------------|----------------------------------------------------------------------------------------------------|---|---|---|---|---|---|---|
| Интерфейс<br>частичного<br>обновление<br>статуса<br>требуемого<br>HorizontalPodA<br>utoscale | Просмотр<br>отдельных<br>изменений в<br>списке<br>HorizontalPodA<br>utoscale<br>(Горизонтальн<br>ое<br>автомасштабир<br>ование подов).<br>Устарело:<br>вместо этого<br>используйте<br>параметр<br>'watch'<br>(просмотр) в | + | + | + | + | _ | _ | _ |

|                                                                     | списке операций.                                                                                                    |   |   |   |   |   |   |   |
|---------------------------------------------------------------------|----------------------------------------------------------------------------------------------------|---|---|---|---|---|---|---|
| Интерфе<br>считыван<br>статуса<br>требуемо<br>Horizonta<br>utoscale | йс Просмотр<br>ия отдельных<br>изменений в<br>ого списке<br>IPodA HorizontalPodA<br>utoscale<br>(Горизонтальн<br>ое<br>автомасштабир<br>ование подов).<br>Устарело:<br>вместо этого<br>используйте<br>параметр<br>'watch'<br>(просмотр) в<br>списке<br>операций. | + | + | + | + | _ | - | _ |
| Интерфе<br>замены с<br>требуемо<br>Horizonta<br>utoscale            | йс Частичное<br>татуса обновление<br>ого статуса<br>ilPodA требуемого<br>HorizontalPodA<br>utoscale<br>(Горизонтальн<br>ое<br>автомасштабир<br>ование подов)                                                                                                    | + | + | + | + | _ | - | _ |

| И<br>о<br>Р           | Интерфейс<br>оздания<br>PodTemplate                              | Считывание<br>статуса<br>требуемого<br>HorizontalPodA<br>utoscale<br>(Горизонтальн<br>ое<br>автомасштабир<br>ование подов) | + | + | + | - | - | - | - |
|-----------------------|------------------------------------------------------------------|----------------------------------------------------------------------------------------------------|---|---|---|---|---|---|---|
| И<br>ч<br>о<br>т<br>Р | Интерфейс<br>астичного<br>обновления<br>ребуемого<br>PodTemplate | Замена статуса<br>требуемого<br>HorizontalPodA<br>utoscale<br>(Горизонтальн<br>ое<br>автомасштабир<br>ование подов)        | + | + | + | - | - | - | - |
| V<br>33<br>T<br>P     | Інтерфейс<br>амены<br>ребуемого<br>PodTemplate                   | Создать<br>PodTemplate<br>(Шаблон Пода)                                                                                    | + | + | + | - | - | - | - |
| V<br>y,<br>P          | Интерфейс<br>даления<br>PodTemplate                              | Частичное<br>обновление<br>требуемого<br>PodTemplate<br>(Шаблон Пода)                                                      | + | + | + | - | - | - | - |
| И<br>у,<br>п<br>Р     | Інтерфейс<br>даления<br>юдборку<br>PodTemplate                   | Замена<br>требуемого<br>PodTemplate<br>(Шаблон Пода)                                                                       | + | + | + | - | - | - | - |

| Интерфейс<br>считывания<br>требуемого<br>PodTemplate                                                | Удалить<br>PodTemplate<br>(Шаблон Пода)                           | + | + | + | - | - | - | - |
|----------------------------------------------------------------------------------------------------|-------------------------------------------------------------------|---|---|---|---|---|---|---|
| Интерфейс<br>просмотра или<br>наблюдения<br>объекта<br>PodTemplate<br>пространства<br>имен          | Удалить<br>подборку<br>PodTemplate<br>(Шаблон Пода)               | + | + | + | - | - | - | - |
| Интерфейс<br>просмотра или<br>наблюдения<br>объекта<br>PodTemplate                                  | Считывание<br>требуемого<br>PodTemplate<br>(Шаблон Пода)          | + | + | + | - | - | - | - |
| Интерфейс<br>просмотра<br>изменений в<br>PodTemplate                                                | Список или<br>просмотр<br>объекта<br>PodTemplate<br>(Шаблон Пода) | + | + | + | - | - | - | - |
| Интерфейс<br>просмотра<br>отдельных<br>изменений в<br>списке<br>PodTemplate<br>пространства<br>имен | Список или<br>просмотр<br>объекта<br>PodTemplate<br>(Шаблон Пода) | + | + | + | - | - | - | - |

| Интерфейс<br>просмотра<br>отдельных<br>изменений в<br>списке<br>PodTemplate | Просмотр<br>изменений в<br>объекте<br>PodTemplate<br>(Шаблон<br>Пода).<br>Устарело:<br>вместо этого<br>следует<br>использовать<br>параметр<br>'watch'<br>(просмотр) в<br>списке<br>операций,<br>отфильтрованн<br>ый до одного<br>элемента с<br>помощью<br>параметра<br>'fieldselector' | + | + | + | _ | _ | _ | _ |
|-----------------------------------------------------------------------------|----------------------------------------------------------------------------------------------------|---|---|---|---|---|---|---|
| Интерфейс<br>создания<br>PodDisruptionB<br>udget                            | Просмотр<br>отдельных<br>изменений в<br>списке<br>PodTemplate<br>(Шаблон<br>Пода).<br>Устарело:<br>вместо этого                                                                                                    | + | + | + | _ | _ | - | _ |

|                                                        | используйте<br>параметр<br>'watch'<br>(просмотр) в<br>списке<br>операций.                                                                                                    |   |   |   |   |   |   |   |
|--------------------------------------------------------|----------------------------------------------------------------------------------------------------|---|---|---|---|---|---|---|
| Интерфей<br>частично<br>обновлен<br>PodDisruj<br>udget | ic Просмотр   го отдельных   ия изменений в   otionB списке   PodTemplate (Шаблон   Пода). Устарело:   вместо этого используйте   параметр 'watch'   (просмотр) в списке   операций. операций. | + | + | + | _ | _ | - | _ |
| Интерфей<br>замены<br>требуемо<br>PodDisruj<br>udget   | ic Создать объект<br>PodDisruptionB<br>ro udget (Квота<br>btionB количества<br>неработающих<br>подов)                                                                                          | + | + | + | - | - | - | - |
| Интерфей<br>удаления<br>PodDisruj<br>udget             | íc Частичное<br>обновление<br>ofionB объекта<br>PodDisruptionB                                                                                                    | + | + | + | - | - | - | - |
|                                                                                             | udget (Квота<br>количества<br>неработающих<br>полов)                                                      |   |   |   |   |   |   |   |
|---------------------------------------------------------------------------------------------|----------------------------------------------------------------------------------------------------|---|---|---|---|---|---|---|
| Интерфейс<br>удаления<br>набора<br>PodDisruptionB<br>udget                                  | Замена<br>требуемого<br>объекта<br>PodDisruptionB<br>udget (Квота<br>количества<br>неработающих<br>подов) | + | + | + | - | _ | - | _ |
| Интерфейс<br>считывания<br>требуемого<br>PodDisruptionB<br>udget                            | Удалить объект<br>PodDisruptionB<br>udget (Квота<br>количества<br>неработающих<br>подов)                  | + | + | + | - | - | - | - |
| Интерфейс<br>просмотра или<br>наблюдения<br>PodDisruptionB<br>udget<br>пространства<br>имен | Удалить<br>подборку<br>объекта<br>PodDisruptionB<br>udget (Квота<br>количества<br>неработающих<br>подов)  | + | + | + | - | - | - | - |
| Интерфейс<br>просмотра или<br>наблюдения<br>PodDisruptionB<br>udget                         | Считывание<br>требуемого<br>объекта<br>PodDisruptionB<br>udget (Квота                                     | + | + | + | - | - | - | - |

|                                                                                         |                                                                                                    |   |   |   | - |   |   |   |
|-----------------------------------------------------------------------------------------|----------------------------------------------------------------------------------------------------|---|---|---|---|---|---|---|
|                                                                                         | количества<br>неработающих<br>подов)                                                                                                    |   |   |   |   |   |   |   |
| Интерфейс<br>просмотра<br>изменений в<br>PodDisruptionB<br>udget                        | Список или<br>просмотр<br>объекта<br>PodDisruptionB<br>udget (Квота<br>количества<br>неработающих<br>подов)                                                           | + | + | + | - | - | - | - |
| Интерфейс<br>просмотр<br>отдельных<br>изменений в<br>списке<br>PodDisruptionB<br>udget  | Список или<br>просмотр<br>объекта<br>PodDisruptionB<br>udget (Квота<br>количества<br>неработающих<br>подов)                                                           | + | + | + | - | - | - | - |
| Интерфейс<br>просмотра<br>отдельных<br>изменений в<br>списке<br>PodDisruptionB<br>udget | Просмотр<br>изменений в<br>объекте<br>PodDisruptionB<br>udget (Квота<br>количества<br>неработающих<br>подов).<br>Устарело:<br>вместо этого<br>следует<br>использовать | + | + | + | - | - | - | - |

|                                                                                           | параметр<br>'watch'<br>(просмотр) в<br>списке<br>операций,<br>отфильтрованн<br>ый до одного<br>элемента с<br>помощью<br>параметра<br>'fieldselector'<br>(выбор цодя)                                                                        |   |   |   |   |   |   |   |
|-------------------------------------------------------------------------------------------|----------------------------------------------------------------------------------------------------|---|---|---|---|---|---|---|
| Интерфейс<br>частичного<br>обновления<br>статуса<br>требуемого<br>PodDisruptionB<br>udget | Просмотр<br>отдельных<br>изменений в<br>списке объекта<br>PodDisruptionB<br>udget (Квота<br>количества<br>неработающих<br>подов).<br>Устарело:<br>вместо этого<br>используйте<br>параметр<br>'watch'<br>(просмотр) в<br>списке<br>операций. | + | + | + | _ | _ | - | - |

| Интерфейс<br>считывания<br>статуса<br>требуемого<br>PodDisruptionB<br>udget | Просмотр<br>отдельных<br>изменений в<br>списке объекта<br>PodDisruptionB<br>udget (Квота<br>количества<br>неработающих<br>подов).<br>Устарело:<br>вместо этого<br>используйте<br>параметр<br>'watch'<br>(просмотр) в<br>списке<br>операций. | + | + | + | _ | _ | _ | _ |
|-----------------------------------------------------------------------------|----------------------------------------------------------------------------------------------------|---|---|---|---|---|---|---|
| Интерфейс<br>замены статуса<br>требуемого<br>PodDisruptionB<br>udget        | Частичное<br>обновление<br>статуса<br>требуемого<br>объекта<br>PodDisruptionB<br>udget (Квота<br>количества<br>неработающих<br>подов)                                                                                                    | + | + | + | _ | _ | - | _ |
| Интерфейс<br>создания<br>PodSecurityPoli<br>су                              | Считывание<br>статуса<br>требуемого<br>объекта                                                                                                    | + | + | + | - | - | - | - |

|                                                                              | PodDisruptionB<br>udget (Квота<br>количества<br>неработающих<br>подов)                                            |   |   |   |   |   |   |   |
|------------------------------------------------------------------------------|----------------------------------------------------------------------------------------------------|---|---|---|---|---|---|---|
| Интерфейс<br>частичного<br>обновления<br>требуемого<br>PodSecurityPoli<br>су | Замена статуса<br>требуемого<br>объекта<br>PodDisruptionB<br>udget (Квота<br>количества<br>неработающих<br>подов) | + | + | + | _ | - | - | - |
| Интерфейс<br>замены<br>требуемого<br>PodSecurityPoli<br>су                   | Создать ресурс<br>PodSecurityPoli<br>су (Политика<br>безопасности<br>Пода)                                        | + | + | + | _ | - | - | - |
| Интерфейс<br>удаления<br>PodSecurityPoli<br>cy                               | Частичное<br>обновление<br>требуемого<br>ресурса<br>PodSecurityPoli<br>су (Политика<br>безопасности<br>Пода)      | + | + | + | - | - | - | - |
| Интерфейс<br>удаления<br>набора<br>PodSecurityPoli<br>су                     | Замена<br>требуемого<br>ресурса<br>PodSecurityPoli<br>су (Политика                                                | + | + | + | - | - | - | - |

|   |                                                                                       | безопасности<br>Пода)                                                                           |   |   |   |   |   |   |   |
|---|---------------------------------------------------------------------------------------|-------------------------------------------------------------------------------------------------|---|---|---|---|---|---|---|
|   | Интерфейс<br>считывания<br>требуемого<br>PodSecurityPoli<br>cy                        | Удалить ресурс<br>PodSecurityPoli<br>су (Политика<br>безопасности<br>Пода)                      | + | + | + | - | - | - | - |
| _ | Интерфейс<br>просмотра или<br>наблюдения<br>PodSecurityPoli<br>cy                     | Удалить<br>подборку<br>pecypca<br>PodSecurityPoli<br>cy (Политика<br>безопасности<br>Пода)      | + | + | + | _ | - | - | - |
|   | Интерфейс<br>просмотра<br>изменений в<br>PodSecurityPoli<br>cy                        | Считывание<br>требуемого<br>pecypca<br>PodSecurityPoli<br>су (Политика<br>безопасности<br>Пода) | + | + | + | - | - | - | - |
|   | Интерфейс<br>просмотра<br>отдельных<br>изменений в<br>списке<br>PodSecurityPoli<br>су | Список или<br>просмотр<br>объекта<br>PodSecurityPoli<br>су (Политика<br>безопасности<br>Пола)   | + | + | + | - | - | - | - |

| Интерфейс      | Просмотр        |   |   |   |   |   |   |   |
|----------------|-----------------|---|---|---|---|---|---|---|
| создания       | изменений в     |   |   |   |   |   |   |   |
| HorizontalPodA | объекте         |   |   |   |   |   |   |   |
| utoscale       | PodSecurityPoli |   |   |   |   |   |   |   |
|                | су (Политика    |   |   |   |   |   |   |   |
|                | безопасности    |   |   |   |   |   |   |   |
|                | Пода).          |   |   |   |   |   |   |   |
|                | Устарело:       |   |   |   |   |   |   |   |
|                | вместо этого    |   |   |   |   |   |   |   |
|                | следует         |   |   |   |   |   |   |   |
|                | использовать    |   |   |   |   |   |   |   |
|                | параметр        | + | + | + | - | - | - | - |
|                | 'watch'         |   |   |   |   |   |   |   |
|                | (просмотр) в    |   |   |   |   |   |   |   |
|                | списке          |   |   |   |   |   |   |   |
|                | операций,       |   |   |   |   |   |   |   |
|                | отфильтрованн   |   |   |   |   |   |   |   |
|                | ый до одного    |   |   |   |   |   |   |   |
|                | элемента с      |   |   |   |   |   |   |   |
|                | помощью         |   |   |   |   |   |   |   |
|                | параметра       |   |   |   |   |   |   |   |
|                | 'fieldselector' |   |   |   |   |   |   |   |
|                | (выбор поля).   |   |   |   |   |   |   |   |
| Интерфейс      | Просмотр        |   |   |   |   |   |   |   |
| частичного     | отдельных       |   |   |   |   |   |   |   |
| обновления     | изменений в     |   |   |   |   |   |   |   |
| требуемого     | списке          | + | + | + | _ | _ | _ | _ |
| HorizontalPodA | PodSecurityPoli |   |   |   |   |   |   |   |
| utoscale       | су (Политика    |   |   |   |   |   |   |   |
|                | безопасности    |   |   |   |   |   |   |   |
|                | Пода).          |   |   |   |   |   |   |   |

|                                                                 | Устарело:<br>вместо этого<br>используйте<br>параметр<br>'watch'<br>(просмотр) в<br>списке<br>операций.                       |   |   |   |   |   |   |   |
|-----------------------------------------------------------------|----------------------------------------------------------------------------------------------------|---|---|---|---|---|---|---|
| Интерфейс<br>замены<br>требуемого<br>HorizontalPodA<br>utoscale | Создать<br>HorizontalPodA<br>utoscale<br>(Горизонтальн<br>ое<br>автомасштабир<br>ование подов)                               | + | + | + | - | - | - | - |
| Интерфейс<br>удаления<br>HorizontalPodA<br>utoscale             | Частичное<br>обновление<br>требуемого<br>HorizontalPodA<br>utoscale<br>(Горизонтальн<br>ое<br>автомасштабир<br>ование подов) | + | + | + | - | - | - | - |
| Интерфейс<br>удаления<br>набора<br>HorizontalPodA<br>utoscale   | Замена<br>требуемого<br>HorizontalPodA<br>utoscale<br>(Горизонтальн<br>ое                                                    | + | + | + | - | - | - | - |

|                                      |                                                                                           | автомасштабир                                                                                                   |   |   |   |   |   |   |   |
|--------------------------------------|-------------------------------------------------------------------------------------------|----------------------------------------------------------------------------------------------------|---|---|---|---|---|---|---|
|                                      |                                                                                           | ование подов)                                                                                                   |   |   |   |   |   |   |   |
| И<br>сч<br>тр<br>Н                   | Інтерфейс<br>читывания<br>ребуемого<br>IorizontalPodA                                     | Удалить<br>HorizontalPodA<br>utoscale<br>(Горизонтальн                                                          | + | + | + | - | - | - | - |
| ut                                   | toscale                                                                                   | ое<br>автомасштабир<br>ование подов)                                                                            |   |   |   |   |   |   |   |
| И<br>пр<br>на<br>Н<br>ut<br>пр<br>им | Інтерфейс<br>росмотра или<br>аблюдения<br>IorizontalPodA<br>toscale<br>ространства<br>мен | Удалить<br>побдорку<br>HorizontalPodA<br>utoscale<br>(Горизонтальн<br>ое<br>автомасштабир<br>ование подов)      | + | + | + | - | - | - | - |
| И<br>пј<br>на<br>Н<br>ut             | Інтерфейс<br>росмотра или<br>аблюдения<br>lorizontalPodA<br>toscale                       | Считывание<br>требуемого<br>HorizontalPodA<br>utoscale<br>(Горизонтальн<br>ое<br>автомасштабир<br>ование подов) | + | + | + | - | - | - | - |
| И<br>пј<br>из<br>Н<br>ut             | Інтерфейс<br>росмотра<br>зменений в<br>lorizontalPodA<br>toscale                          | Список или<br>просмотр<br>объекта<br>HorizontalPodA<br>utoscale<br>(Горизонтальн                                | + | + | + | - | - | - | - |

| <b></b>        |                |   |   |   | 1 | r | 1 | 1 |
|----------------|----------------|---|---|---|---|---|---|---|
|                | oe             |   |   |   |   |   |   |   |
|                | автомасштабир  |   |   |   |   |   |   |   |
|                | ование подов)  |   |   |   |   |   |   |   |
| Интерфейс      | Список или     |   |   |   |   |   |   |   |
| просмотра      | просмотр       |   |   |   |   |   |   |   |
| отдельных      | объекта        |   |   |   |   |   |   |   |
| изменений в    | HorizontalPodA |   |   |   |   |   |   |   |
| списке         | utoscale       | + | + | + | - | - | - | - |
| HorizontalPodA | (Горизонтальн  |   |   |   |   |   |   |   |
| utoscale       | oe             |   |   |   |   |   |   |   |
| пространства   | автомасштабир  |   |   |   |   |   |   |   |
| имен           | ование подов)  |   |   |   |   |   |   |   |
| Интерфейс      | Просмотр       |   |   |   |   |   |   |   |
| просмотра      | изменений в    |   |   |   |   |   |   |   |
| отдельных      | объекте        |   |   |   |   |   |   |   |
| изменений в    | HorizontalPodA |   |   |   |   |   |   |   |
| списке         | utoscale       |   |   |   |   |   |   |   |
| HorizontalPodA | (Горизонтальн  |   |   |   |   |   |   |   |
| utoscale       | oe             |   |   |   |   |   |   |   |
|                | автомасштабир  |   |   |   |   |   |   |   |
|                | ование подов). |   |   |   |   |   |   |   |
|                | Устарело:      | + | + | + | - | - | - | - |
|                | вместо этого   |   |   |   |   |   |   |   |
|                | следует        |   |   |   |   |   |   |   |
|                | использовать   |   |   |   |   |   |   |   |
|                | параметр       |   |   |   |   |   |   |   |
|                | watch          |   |   |   |   |   |   |   |
|                | (просмотр) в   |   |   |   |   |   |   |   |
|                | списке         |   |   |   |   |   |   |   |
|                | операции,      |   |   |   |   |   |   |   |
|                | отфильтрованн  |   |   |   |   |   |   |   |

|                                                                                              | ый до одного<br>элемента с<br>помощью<br>параметра<br>'fieldselector'<br>(выбор поля)                                                                                                    |   |   |   |   |   |   |   |
|----------------------------------------------------------------------------------------------|----------------------------------------------------------------------------------------------------|---|---|---|---|---|---|---|
| Интерфейс<br>частичного<br>обновления<br>статуса<br>требуемого<br>HorizontalPodA<br>utoscale | Просмотр<br>отдельных<br>изменений в<br>списке<br>HorizontalPodA<br>utoscale<br>(Горизонтальн<br>ое<br>автомасштабир<br>ование подов).<br>Устарело:<br>вместо этого<br>используйте<br>параметр<br>'watch'<br>(просмотр) в<br>списке<br>операций. | + | + | + | _ | _ | _ | _ |
| Интерфейс<br>считывания<br>статуса<br>требуемого<br>HorizontalPodA<br>utoscale               | Просмотр<br>отдельных<br>изменений в<br>списке<br>HorizontalPodA<br>utoscale<br>(Горизонтальн                                                                                                    | + | + | + | - | - | - | - |

|                                                                         | ое<br>автомасштабир<br>ование подов).<br>Устарело:<br>вместо этого<br>используйте<br>параметр<br>'watch'<br>(просмотр) в<br>списке<br>операций. |   |   |   |   |   |   |   |
|-------------------------------------------------------------------------|----------------------------------------------------------------------------------------------------|---|---|---|---|---|---|---|
| Интерфейс<br>замены статуса<br>требуемого<br>HorizontalPodA<br>utoscale | Частичное<br>обновление<br>статуса<br>требуемого<br>HorizontalPodA<br>utoscale<br>(Горизонтальн<br>ое<br>автомасштабир<br>ование подов)         | + | + | + | _ | _ | _ | _ |
| Интерфейс<br>создания<br>HorizontalPodA<br>utoscale                     | Считывание<br>статуса<br>требуемого<br>HorizontalPodA<br>utoscale<br>(Горизонтальн<br>ое<br>автомасштабир<br>ование подов)                      | + | + | + | - | - | - | - |

| Интерфейс<br>частичного<br>обновления<br>требуемого<br>HorizontalPodA<br>utoscale | Замена статуса<br>требуемого<br>HorizontalPodA<br>utoscale<br>(Горизонтальн<br>ое<br>автомасштабир<br>ование подов)          | + | + | + | - | - | - | - |
|-----------------------------------------------------------------------------------|----------------------------------------------------------------------------------------------------|---|---|---|---|---|---|---|
| Интерфейс<br>замены<br>требуемого<br>HorizontalPodA<br>utoscale                   | Создать<br>HorizontalPodA<br>utoscale<br>(Горизонтальн<br>ое<br>автомасштабир<br>ование подов)                               | + | + | + | - | - | - | - |
| Интерфейс<br>удаления<br>HorizontalPodA<br>utoscale                               | Частичное<br>обновление<br>требуемого<br>HorizontalPodA<br>utoscale<br>(Горизонтальн<br>ое<br>автомасштабир<br>ование подов) | + | + | + | - | - | - | - |
| Интерфейс<br>удаления<br>набора<br>HorizontalPodA<br>utoscale                     | Замена<br>требуемого<br>HorizontalPodA<br>utoscale<br>(Горизонтальн<br>ое                                                    | + | + | + | - | - | - | - |

|                |                |   | - |   | - |   |   |   |
|----------------|----------------|---|---|---|---|---|---|---|
|                | автомасштабир  |   |   |   |   |   |   |   |
|                | ование подов)  |   |   |   |   |   |   |   |
| Интерфейс      | Удалить        |   |   |   |   |   |   |   |
| считывания     | HorizontalPodA |   |   |   |   |   |   |   |
| требуемого     | utoscale       |   |   |   |   |   |   |   |
| HorizontalPodA | (Горизонтальн  | + | + | + | - | - | - | - |
| utoscale       | oe             |   |   |   |   |   |   |   |
|                | автомасштабир  |   |   |   |   |   |   |   |
|                | ование подов)  |   |   |   |   |   |   |   |
| Интерфейс      | Удалить        |   |   |   |   |   |   |   |
| просмотра или  | побдорку       |   |   |   |   |   |   |   |
| наблюдения     | HorizontalPodA |   |   |   |   |   |   |   |
| HorizontalPodA | utoscale       | + | + | + | _ | _ | _ | _ |
| utoscale       | (Горизонтальн  |   | ' | 1 | _ | _ | _ | - |
| пространства   | oe             |   |   |   |   |   |   |   |
| имен           | автомасштабир  |   |   |   |   |   |   |   |
|                | ование подов)  |   |   |   |   |   |   |   |
| Интерфейс      | Считывание     |   |   |   |   |   |   |   |
| просмотра или  | требуемого     |   |   |   |   |   |   |   |
| наблюдения     | HorizontalPodA |   |   |   |   |   |   |   |
| HorizontalPodA | utoscale       | + | + | + | _ | _ | _ | _ |
| utoscale       | (Горизонтальн  |   |   |   |   |   |   |   |
|                | oe             |   |   |   |   |   |   |   |
|                | автомасштабир  |   |   |   |   |   |   |   |
|                | ование подов)  |   |   |   |   |   |   |   |
| Интерфейс      | Список или     |   |   |   |   |   |   |   |
| просмотра      | просмотр       |   |   |   |   |   |   |   |
| изменений в    | объекта        | + | + | + | - | _ | - | - |
| объекте        | HorizontalPodA |   |   |   |   |   |   |   |
| HorizontalPodA | utoscale       |   |   |   |   |   |   |   |
| utoscale       | (Горизонтальн  |   |   |   |   |   |   |   |

|                                                                                            |                                                                                                    |   |   |   |   |   | - |   |
|--------------------------------------------------------------------------------------------|----------------------------------------------------------------------------------------------------|---|---|---|---|---|---|---|
|                                                                                            | ое<br>автомасштабир                                                                                                    |   |   |   |   |   |   |   |
| Интерфейс<br>просмотра<br>отдельных<br>изменений в<br>списке<br>HorizontalPodA<br>utoscale | Список или<br>просмотр<br>объекта<br>HorizontalPodA<br>utoscale<br>(Горизонтальн<br>ое<br>автомасштабир<br>ование подов)                                                                                                    | + | + | + | - | - | - | - |
| Интерфейс<br>просмотра<br>отдельных<br>изменений в<br>списке<br>HorizontalPodA<br>utoscale | Просмотр<br>изменений в<br>объекте<br>HorizontalPodA<br>utoscale<br>(Горизонтальн<br>ое<br>автомасштабир<br>ование подов).<br>Устарело:<br>вместо этого<br>следует<br>использовать<br>параметр<br>'watch'<br>(просмотр) в<br>списке<br>операций,<br>отфин тровани | + | + | + | _ | _ | - | - |

|                                                                                              | ый до одного<br>элемента с<br>помощью<br>параметра<br>'fieldselector'<br>(выбор поля).                                                                                                    |   |   |   |   |   |   |   |
|----------------------------------------------------------------------------------------------|----------------------------------------------------------------------------------------------------|---|---|---|---|---|---|---|
| Интерфейс<br>частичного<br>обновление<br>статуса<br>требуемого<br>HorizontalPodA<br>utoscale | Просмотр<br>отдельных<br>изменений в<br>списке<br>HorizontalPodA<br>utoscale<br>(Горизонтальн<br>ое<br>автомасштабир<br>ование подов).<br>Устарело:<br>вместо этого<br>используйте<br>параметр<br>'watch'<br>(просмотр) в<br>списке<br>операций. | + | + | + | _ | _ | - | _ |
| Интерфейс<br>считывания<br>статуса<br>требуемого<br>HorizontalPodA<br>utoscale               | Просмотр<br>отдельных<br>изменений в<br>списке<br>HorizontalPodA<br>utoscale<br>(Горизонтальн                                                                                                    | + | + | + | - | _ | - | _ |

|                                                                         | ое<br>автомасштабир<br>ование подов).<br>Устарело:<br>вместо этого<br>используйте<br>параметр<br>'watch'<br>(просмотр) в<br>списке<br>операций. |   |   |   |   |   |   |   |
|-------------------------------------------------------------------------|----------------------------------------------------------------------------------------------------|---|---|---|---|---|---|---|
| Интерфейс<br>замены статуса<br>требуемого<br>HorizontalPodA<br>utoscale | Частичное<br>обновление<br>статуса<br>требуемого<br>HorizontalPodA<br>utoscale<br>(Горизонтальн<br>ое<br>автомасштабир<br>ование подов)         | + | + | + | _ | _ | _ | - |
| Интерфейс<br>создания<br>HorizontalPodA<br>utoscale                     | Считывание<br>статуса<br>требуемого<br>HorizontalPodA<br>utoscale<br>(Горизонтальн<br>ое<br>автомасштабир<br>ование подов)                      | + | + | + | - | - | - | - |

| Интерфейс<br>частичного<br>обновленя<br>требуемого<br>HorizontalPodA<br>utoscale | Замена статуса<br>требуемого<br>HorizontalPodA<br>utoscale<br>(Горизонтальн<br>ое<br>автомасштабир<br>ование подов)          | + | + | + | - | _ | - | - |
|----------------------------------------------------------------------------------|----------------------------------------------------------------------------------------------------|---|---|---|---|---|---|---|
| Интерфейс<br>замены<br>требуемого<br>HorizontalPodA<br>utoscale                  | Создать<br>HorizontalPodA<br>utoscale<br>(Горизонтальн<br>ое<br>автомасштабир<br>ование подов)                               | + | + | + | - | - | - | - |
| Интерфейс<br>удаления<br>HorizontalPodA<br>utoscale                              | Частичное<br>обновление<br>требуемого<br>HorizontalPodA<br>utoscale<br>(Горизонтальн<br>ое<br>автомасштабир<br>ование подов) | + | + | + | - | - | - | - |
| Интерфейс<br>удаления<br>набора<br>HorizontalPodA<br>utoscale                    | Замена<br>требуемого<br>HorizontalPodA<br>utoscale<br>(Горизонтальн<br>ое                                                    | + | + | + | - | - | - | - |

|                                                                                                | автомасштабир                                                                                                   |   |   |   |   |   |   |   |
|------------------------------------------------------------------------------------------------|----------------------------------------------------------------------------------------------------|---|---|---|---|---|---|---|
|                                                                                                | ование подов)                                                                                                   |   |   |   |   |   |   |   |
| Интерфейс<br>считывания<br>требуемого<br>HorizontalPodA                                        | Удалить<br>HorizontalPodA<br>utoscale<br>(Горизонтальн                                                          | + | + | + | - | _ | - | _ |
| utoscale                                                                                       | ое<br>автомасштабир<br>ование подов)                                                                            |   |   |   |   |   |   |   |
| Интерфейс<br>просмотра или<br>наблюдения<br>HorizontalPodA<br>utoscale<br>пространства<br>имен | Удалить<br>побдорку<br>HorizontalPodA<br>utoscale<br>(Горизонтальн<br>ое<br>автомасштабир<br>ование подов)      | + | + | + | - | - | - | - |
| Интерфейс<br>просмотра или<br>наблюдения<br>HorizontalPodA<br>utoscale                         | Считывание<br>требуемого<br>HorizontalPodA<br>utoscale<br>(Горизонтальн<br>ое<br>автомасштабир<br>ование подов) | + | + | + | - | - | - | - |
| Интерфейс<br>просмотра<br>изменений в<br>объекте<br>HorizontalPodA<br>utoscale                 | Список или<br>просмотр<br>объекта<br>HorizontalPodA<br>utoscale<br>(Горизонтальн                                | + | + | + | - | - | - | - |

|                 | oe                          |   |   |   |   |   |   |   |
|-----------------|-----------------------------|---|---|---|---|---|---|---|
|                 | автомасштабир               |   |   |   |   |   |   |   |
|                 | ование подов)               |   |   |   |   |   |   |   |
| интерфеис       | Список или                  |   |   |   |   |   |   |   |
| просмотра       | просмотр                    |   |   |   |   |   |   |   |
| отдельных       | объекта                     |   |   |   |   |   |   |   |
| изменении в     | HorizontalPodA              |   |   |   |   |   |   |   |
| списке          | utoscale                    | + | + | + | - | - | - | - |
| HorizontalPodA  | (горизонтальн               |   |   |   |   |   |   |   |
| utoscale        | 0e                          |   |   |   |   |   |   |   |
|                 | автомасштаоир               |   |   |   |   |   |   |   |
|                 | ование подов)               |   |   |   |   |   |   |   |
| интерфеис       | Просмотр                    |   |   |   |   |   |   |   |
| просмотр        | изменении в                 |   |   |   |   |   |   |   |
| отдельных       | Uprizontal Dad A            |   |   |   |   |   |   |   |
| изменении в     | HolizontaiPouA              |   |   |   |   |   |   |   |
| Unizontal Dod A |                             |   |   |   |   |   |   |   |
| utoscala        | (горизонтальн               |   |   |   |   |   |   |   |
| utoscale        | автомасштабир               |   |   |   |   |   |   |   |
|                 | автомасштаоир               |   |   |   |   |   |   |   |
|                 | Ование подов).<br>Устарело: | + | + | + | _ | _ | _ | _ |
|                 | вместо этого                | · | · |   | _ | _ | _ | _ |
|                 | спелует                     |   |   |   |   |   |   |   |
|                 | использовать                |   |   |   |   |   |   |   |
|                 | параметр                    |   |   |   |   |   |   |   |
|                 | 'watch'                     |   |   |   |   |   |   |   |
|                 | (просмотр) в                |   |   |   |   |   |   |   |
|                 | списке                      |   |   |   |   |   |   |   |
|                 | операций,                   |   |   |   |   |   |   |   |
|                 | отфильтрованн               |   |   |   |   |   |   |   |

|                                                                                              | ый до одного<br>элемента с<br>помощью<br>параметра<br>'fieldselector'<br>(выбор поля).                                                                                                    |   |   |   |   |   |   |   |
|----------------------------------------------------------------------------------------------|----------------------------------------------------------------------------------------------------|---|---|---|---|---|---|---|
| Интерфейс<br>частичного<br>обновления<br>статуса<br>требуемого<br>HorizontalPodA<br>utoscale | Просмотр<br>отдельных<br>изменений в<br>списке<br>HorizontalPodA<br>utoscale<br>(Горизонтальн<br>ое<br>автомасштабир<br>ование подов).<br>Устарело:<br>вместо этого<br>используйте<br>параметр<br>'watch'<br>(просмотр) в<br>списке<br>операций. | + | + | + | - | _ | - | _ |
| Интерфейс<br>считывания<br>статуса<br>требуемого<br>HorizontalPodA<br>utoscale               | Просмотр<br>отдельных<br>изменений в<br>списке<br>HorizontalPodA<br>utoscale<br>(Горизонтальн                                                                                                    | + | + | + | - | - | - | - |

|                                                                         | ое<br>автомасштабир<br>ование подов).<br>Устарело:<br>вместо этого<br>используйте<br>параметр<br>'watch'<br>(просмотр) в<br>списке<br>операций. |   |   |   |   |   |   |   |
|-------------------------------------------------------------------------|----------------------------------------------------------------------------------------------------|---|---|---|---|---|---|---|
| Интерфейс<br>замеыа статуса<br>требуемого<br>HorizontalPodA<br>utoscale | Частичное<br>обновление<br>статуса<br>требуемого<br>HorizontalPodA<br>utoscale<br>(Горизонтальн<br>ое<br>автомасштабир<br>ование подов)         | + | + | + | _ | _ | - | _ |
| Интерфейс<br>создания<br>PodDisruptionB<br>udget                        | Считывание<br>статуса<br>требуемого<br>HorizontalPodA<br>utoscale<br>(Горизонтальн<br>ое<br>автомасштабир<br>ование подов)                      | + | + | + | - | - | - | - |

|                                                                  | -                                                                                                    |   |   |   |   |   |   |   |
|------------------------------------------------------------------|----------------------------------------------------------------------------------------------------|---|---|---|---|---|---|---|
| Интерфейс<br>частичного<br>обновления<br>PodDisruptionB<br>udget | Замена статуса<br>требуемого<br>HorizontalPodA<br>utoscale<br>(Горизонтальн<br>ое<br>автомасштабир<br>ование подов) | + | + | + | - | - | - | - |
| Интерфейс<br>замены<br>требуемого<br>PodDisruptionB<br>udget     | Создать объект<br>PodDisruptionB<br>udget (Квота<br>количества<br>неработающих<br>подов)                            | + | + | + | - | - | - | - |
| Интерфейс<br>удаления<br>PodDisruptionB<br>udget                 | Частичное<br>обновление<br>объекта<br>PodDisruptionB<br>udget (Квота<br>количества<br>неработающих<br>подов)        | + | + | + | - | - | - | - |
| Интерфейс<br>удаления<br>набора<br>PodDisruptionB<br>udget       | Замена<br>требуемого<br>объекта<br>PodDisruptionB<br>udget (Квота<br>количества<br>неработающих<br>подов)           | + | + | + | - | - | - | - |

| Интерфейс<br>считывания<br>требуемого<br>PodDisruptionB<br>udget                            | Удалить объект<br>PodDisruptionB<br>udget (Квота<br>количества<br>неработающих<br>подов)                      | + | + | + | - | - | - | - |
|---------------------------------------------------------------------------------------------|----------------------------------------------------------------------------------------------------|---|---|---|---|---|---|---|
| Интерфейс<br>просмотра или<br>наблюдения<br>PodDisruptionB<br>udget<br>пространства<br>имен | Удалить<br>подборку<br>объекта<br>PodDisruptionB<br>udget (Квота<br>количества<br>неработающих<br>подов)      | + | + | + | - | - | - | - |
| Интерфейс<br>просмотра или<br>наблюдения<br>PodDisruptionB<br>udget                         | Считывание<br>требуемого<br>объекта<br>PodDisruptionB<br>udget (Квота<br>количества<br>неработающих<br>подов) | + | + | + | - | - | - | - |
| Интерфейс<br>просмотра<br>изменений в<br>PodDisruptionB<br>udget                            | Список или<br>просмотр<br>объекта<br>PodDisruptionB<br>udget (Квота<br>количества<br>неработающих<br>подов)   | + | + | + | _ | - | - | - |

| Интерфейс<br>просмотра<br>отдельных<br>изменений в<br>списке<br>PodDisruptionB<br>udget | Список или<br>просмотр<br>объекта<br>PodDisruptionB<br>udget (Квота<br>количества<br>неработающих<br>подов)                                                                                                    | + | + | + | - | - | - | - |
|-----------------------------------------------------------------------------------------|----------------------------------------------------------------------------------------------------|---|---|---|---|---|---|---|
| Интерфейс<br>просмотра<br>отдельных<br>изменений в<br>списке<br>PodDisruptionB<br>udget | Просмотр<br>изменений в<br>объекте<br>PodDisruptionB<br>иdget (Квота<br>количества<br>неработающих<br>подов).<br>Устарело:<br>вместо этого<br>следует<br>использовать<br>параметр<br>'watch'<br>(просмотр) в<br>списке<br>операций,<br>отфильтрованн<br>ый до одного<br>элемента с<br>помощью<br>параметра | + | + | + | _ | _ | - |   |

|                |                     |   |   |   |   |   | - |   |
|----------------|---------------------|---|---|---|---|---|---|---|
|                | 'fieldselector'     |   |   |   |   |   |   |   |
|                | (выбор поля).       |   |   |   |   |   |   |   |
| Интерфейс      | Просмотр            |   |   |   |   |   |   |   |
| частичного     | отдельных           |   |   |   |   |   |   |   |
| обновления     | изменений в         |   |   |   |   |   |   |   |
| статуса        | списке объекта      |   |   |   |   |   |   |   |
| требуемого     | PodDisruptionB      |   |   |   |   |   |   |   |
| PodDisruptionB | udget (Квота        |   |   |   |   |   |   |   |
| udget          | количества          |   |   |   |   |   |   |   |
|                | неработающих        |   |   |   |   |   |   |   |
|                | подов).             | + | + | + | - | - | - | - |
|                | Устарело:           |   |   |   |   |   |   |   |
|                | вместо этого        |   |   |   |   |   |   |   |
|                | используйте         |   |   |   |   |   |   |   |
|                | параметр            |   |   |   |   |   |   |   |
|                | 'watch'             |   |   |   |   |   |   |   |
|                | (просмотр) в        |   |   |   |   |   |   |   |
|                | списке              |   |   |   |   |   |   |   |
|                | операций.           |   |   |   |   |   |   |   |
| Интерфейс      | Просмотр            |   |   |   |   |   |   |   |
| считывание     | отдельных           |   |   |   |   |   |   |   |
| статуса        | изменений в         |   |   |   |   |   |   |   |
| требуемого     | списке объекта      |   |   |   |   |   |   |   |
| PodDisruptionB | PodDisruptionB      |   |   |   |   |   |   |   |
| udget          | udget (Квота        | + | + | + | - | - | - | - |
|                | количества          |   |   |   |   |   |   |   |
|                | нераоотающих        |   |   |   |   |   |   |   |
|                | подов).<br>Мататала |   |   |   |   |   |   |   |
|                | устарело:           |   |   |   |   |   |   |   |
|                | вместо этого        |   |   |   |   |   |   |   |
|                | используите         |   |   |   | 1 |   |   |   |

|                                                           |                                                                                         | параметр<br>'watch'<br>(просмотр) в<br>списке<br>операций.                                                                            |   |   |   |   |   |   |   |
|-----------------------------------------------------------|-----------------------------------------------------------------------------------------|----------------------------------------------------------------------------------------------------|---|---|---|---|---|---|---|
|                                                           | Интерфейс<br>замены статуса<br>требуемого<br>PodDisruptionB<br>udget                    | Частичное<br>обновление<br>статуса<br>требуемого<br>объекта<br>PodDisruptionB<br>udget (Квота<br>количества<br>неработающих<br>подов) | + | + | + | - | - | - | - |
| Deckho<br>use<br>config<br>webhoo<br>k<br>(Deckh<br>ouse) | Интерфейс<br>проверки<br>корректности<br>параметров<br>модуля                           | Считывание<br>статуса<br>требуемого<br>объекта<br>PodDisruptionB<br>udget (Квота<br>количества<br>неработающих<br>подов)              | + | + | - | - | - | - | - |
|                                                           | Интерфейс<br>проверки<br>наличия прав<br>на<br>редактировани<br>е служебных<br>объектов | Замена статуса<br>требуемого<br>объекта<br>PodDisruptionB<br>udget (Квота<br>количества                                               | + | + | - | - | - | - | - |

|                                                                                                    |                                                                                     | -                                                                                                    |   |   |   |   |   |   |   |
|----------------------------------------------------------------------------------------------------|-------------------------------------------------------------------------------------|----------------------------------------------------------------------------------------------------|---|---|---|---|---|---|---|
|                                                                                                    |                                                                                     | неработающих подов)                                                                                                   |   |   |   |   |   |   |   |
| Runtim IVII<br>e audit pe<br>engine co<br>(runtim<br>e audit IVII<br>engine) pe<br>He<br>co<br>ay, | Интерфейс<br>регистрации<br>события аудита                                          | Получение<br>метрик<br>статистики<br>работы kubelet                                                                   | + | - | - | - | - | - | - |
|                                                                                                    | Интерфейс<br>регистрации<br>нескольких<br>событий<br>аудита                         | Получение<br>метрик<br>статистики<br>работы<br>контейнеров на<br>узле                                                 | + | + | - | - | - | - | - |
| gatekee<br>per-cont<br>roller-m<br>anager<br>(admiss<br>ion-poli                                   | Интерфейс<br>проверки<br>объекта на<br>соответствие<br>политики<br>безопасности.    | Получение<br>метрик<br>статистики<br>использования<br>ЦПУ и памяти<br>контейнерами<br>на узле                         | + | - | - | - | - | - | - |
| ne)                                                                                                | Интерфейс<br>изменения<br>объекта в<br>соответствии с<br>политикой<br>безопасности. | Получение<br>метрик<br>статистики<br>похождения<br>проверок<br>доступности<br>(liveness и<br>readiness -<br>проверок) | + | + | - | _ | - | - | - |
| grafana                                                                                            | searchResult                                                                        | Просмотр<br>логов                                                                                                    | - | + | - | _ | - | - | - |

|                        |                | Номера         | страниц |                    | Всего<br>страни<br>ц в<br>докуме<br>нте | Наименова                                              | Полнись                                                              | Дата                                                   | Дата<br>введени<br>я<br>измене<br>ния |
|------------------------|----------------|----------------|---------|--------------------|-----------------------------------------|--------------------------------------------------------|----------------------------------------------------------------------|--------------------------------------------------------|---------------------------------------|
| Номер<br>изменен<br>ия | измененн<br>ых | замененн<br>ых | НОВЫХ   | аннулирова<br>нных |                                         | ние и<br>номер<br>документа,<br>вводящего<br>изменения | Подпись,<br>Ф.И.О.<br>внесшего<br>изменения в<br>данный<br>экземпляр | внесения<br>изменен<br>ия в<br>данный<br>экземпля<br>р |                                       |
|                        |                |                |         |                    |                                         |                                                        |                                                                      |                                                        |                                       |
|                        |                |                |         |                    |                                         |                                                        |                                                                      |                                                        |                                       |
|                        |                |                |         |                    |                                         |                                                        |                                                                      |                                                        |                                       |
|                        |                |                |         |                    |                                         |                                                        |                                                                      |                                                        |                                       |
|                        |                |                |         |                    |                                         |                                                        |                                                                      |                                                        |                                       |
|                        |                |                |         |                    |                                         |                                                        |                                                                      |                                                        |                                       |
|                        |                |                |         |                    |                                         |                                                        |                                                                      |                                                        |                                       |
|                        |                |                |         |                    |                                         |                                                        |                                                                      |                                                        |                                       |
|                        |                |                |         |                    |                                         |                                                        |                                                                      |                                                        |                                       |
|                        |                |                |         |                    |                                         |                                                        |                                                                      |                                                        |                                       |
|                        |                |                |         |                    |                                         |                                                        |                                                                      |                                                        |                                       |
|                        |                |                |         |                    |                                         |                                                        |                                                                      |                                                        |                                       |
|                        |                |                |         |                    |                                         |                                                        |                                                                      |                                                        |                                       |
|                        |                |                |         |                    |                                         |                                                        |                                                                      |                                                        |                                       |
|                        |                |                |         |                    |                                         |                                                        |                                                                      |                                                        |                                       |
|                        |                |                |         |                    |                                         |                                                        |                                                                      |                                                        |                                       |
|                        |                |                |         |                    |                                         |                                                        |                                                                      |                                                        |                                       |
|                        |                |                |         |                    |                                         |                                                        |                                                                      |                                                        |                                       |
|                        |                |                |         |                    |                                         |                                                        |                                                                      |                                                        |                                       |
|                        |                |                |         |                    |                                         |                                                        |                                                                      |                                                        |                                       |
|                        |                |                |         |                    |                                         |                                                        |                                                                      |                                                        |                                       |
|                        |                |                |         |                    |                                         |                                                        |                                                                      |                                                        |                                       |
|                        |                |                |         |                    |                                         |                                                        |                                                                      |                                                        |                                       |
|                        |                |                |         |                    |                                         |                                                        |                                                                      |                                                        |                                       |
|                        |                |                |         |                    |                                         |                                                        |                                                                      |                                                        |                                       |
|                        |                |                |         |                    |                                         |                                                        |                                                                      |                                                        |                                       |
|                        |                |                |         |                    |                                         |                                                        |                                                                      |                                                        |                                       |
|                        |                |                |         |                    |                                         |                                                        |                                                                      |                                                        |                                       |
|                        |                |                |         |                    |                                         |                                                        |                                                                      |                                                        |                                       |
|                        |                |                |         |                    |                                         |                                                        |                                                                      |                                                        |                                       |

# Лист регистрации изменений